# Using Open Source Tools for AT91SAM7S Cross Development

**Revision C** 

Author:

James P. Lynch Grand Island, New York, USA May 15, 2007

# TABLE OF CONTENTS

| Introduction                                                       | 4   |
|--------------------------------------------------------------------|-----|
| ARM Software Cross Development System                              | 4   |
| Target Hardware                                                    | 12  |
| Open Source Tools Required                                         | 13  |
| Check for JAVA Support                                             | 13  |
| Downloading YAGARTO                                                | 18  |
| Downloading the Segger J-Link GDB Server                           | 24  |
| Downloading the Atmel SAM-BA Boot Assistant                        | 28  |
| Install All Tools                                                  | 29  |
| Install All Tools                                                  | 30  |
| Install OpenOCD                                                    | 30  |
| Install YAGARTO Tool Chain                                         | 32  |
| Install Eclipse IDE                                                | 35  |
| Install YAGARTO Tools                                              | 37  |
| Install the Segger J-Link GDB Server                               | 39  |
| Install the Wiggler Parallel Port Driver                           | 42  |
| Install the Amontec JTAGkey USB Drivers                            | 45  |
| Install the Olimex ARM-USB-OCD USB Drivers                         | 50  |
| Install the Atmel SAM-BA Flash Programming Utility                 | 54  |
| Download the Tutorial Sample Projects                              | 56  |
| Move the OpenOCD Configuration Files                               | 60  |
| Running Eclipse for the First Time                                 | 61  |
| Set Up Eclipse External Tools                                      | 64  |
| Set Up OpenOCD as an Eclipse External Tool (wiggler)               | 64  |
| Set Up OpenOCD as an Eclipse External Tool (ARM-USB-OCD)           | 66  |
| Set Up OpenOCD as an Eclipse External Tool (JTAGkey)               | 68  |
| Set Up J-Link GDB Server as an Eclipse External Tool (SAM-ICE)     | 70  |
| Set Up SAM-BA as an Eclipse External Tool                          | 72  |
| Adding Your JTAG Tools into the "Favorites" List                   | 74  |
| Create an Eclipse Project                                          | 76  |
| Using the Eclipse Editor                                           | 83  |
| Creating a New Source File                                         | 83  |
| Undo / Redo                                                        | 83  |
| Cut, Copy and Paste Operations                                     | 84  |
| Saving Your Code                                                   | 84  |
| Brace Checking                                                     | 85  |
| Searching                                                          | 85  |
| Discussion of the Source Files – FLASH Version                     | 89  |
| AT91SAM7S256.H                                                     | 89  |
| BLINKER.C                                                          | 91  |
| CRT.S                                                              | 92  |
| ISRSUPPORT.C                                                       | 96  |
| LOWLEVELINIT.C                                                     | 97  |
| MAIN.C                                                             | 99  |
| TIMERISR.C                                                         | 101 |
| TIMERSETUP.C                                                       | 102 |
| DEMO_AT91SAM7_BLINK_FLASH.CMD                                      | 105 |
| MAKEFILE                                                           | 108 |
| OpenOCD Programming Script File                                    | 110 |
| Adjusting the Optimization Level                                   | 111 |
| Including Libraries                                                | 111 |
| Adding Libraries to the Link                                       | 111 |
| Where are the Libraries                                            | 112 |
| Display the Modules in a Library                                   | 113 |
| The Bad News about Libraries                                       | 114 |
| Building the FLASH Application                                     | 115 |
| Using OpenOCD to Program the FLASH memory                          | 116 |
| OpenOCD Configuration File for Wiggler (FLASH programming version) | 116 |

| OpenOCD Configuration File for JTAGKey (FLASH programming version)   |  |
|----------------------------------------------------------------------|--|
| OpenOCD Configuration File for ARMUSBOCD (FLASH programming version) |  |
| Using SAM-ICE and SAM-BA to Program the FLASH memory                 |  |
| Debugging the FLASH Application                                      |  |
| Create a Debug Launch Configuration                                  |  |
| Add the Debug Launch Configuration to the List of Favorites          |  |
| Open the Eclipse Debug Prespective                                   |  |
| Starting OpenOCD                                                     |  |
| Starting J-Link GDB Server                                           |  |
| Start the Eclipse Debugger                                           |  |
| Components of the DEBUG Perspective                                  |  |
| Debug Control                                                        |  |
| Run and Stop with the Right-Click Menu                               |  |
| Setting a Breakpoint                                                 |  |
| Single Stepping                                                      |  |
| Inspecting and Modifying Variables                                   |  |
| Watch Expressions                                                    |  |
| Assembly Language Debugging                                          |  |
| Inspecting Registers                                                 |  |
| Inspecting Memory                                                    |  |
| Create an Eclipse Project to Run in RAM                              |  |
| DEMO_AT91SAM7_BLINK_RAM.CMD                                          |  |
| MAKEFILE.MAK                                                         |  |
| Build the RAM Project                                                |  |
| Debugging the RAM Application                                        |  |
| Create an Embedded Debug Launch Configuration for RAM                |  |
| Set up the hardware                                                  |  |
| Open the Eclipse "Debug" Perspective                                 |  |
| Start OpenOCD                                                        |  |
| Start J-Link GDB Server                                              |  |
| Start the Eclipse Debugger                                           |  |
| Setting Software Breakpoints                                         |  |
| Compiling from the Debug Perspective                                 |  |
| Conclusions                                                          |  |
| About the Author                                                     |  |
| Appendix 1. Olimex AT91SAM7- P64 Board                               |  |
| Appendix 2. SOFTWARE COMPONENTS                                      |  |

## Introduction

For those on a limited budget, use of open source tools to develop embedded software for the Atmel AT91SAM7S family of microcontrollers may be a very attractive approach. Professional software development packages from Keil, IAR, Rowley Associates, etc are convenient, easy to install, well-supported and fairly efficient. The problem is their price (\$900 US and up) which is a roadblock for the student, hobbyist, or engineer with limited funding.

Using free open source tools currently available on the web, a very acceptable cross development package can be assembled in an hour's work. It does require a high-speed internet connection and a bit of patience.

### **ARM Software Cross Development System**

While there are a few diehards out there who still write their C programs with Windows Notepad and use a command prompt window to enter the GNU compile and link commands by hand, this is utter foolishness when complete Integrated Development Environments such as Eclipse are available. Eclipse allows entering and modifying your C programs using a modern software editor. It also provides single-click build and debug operations.

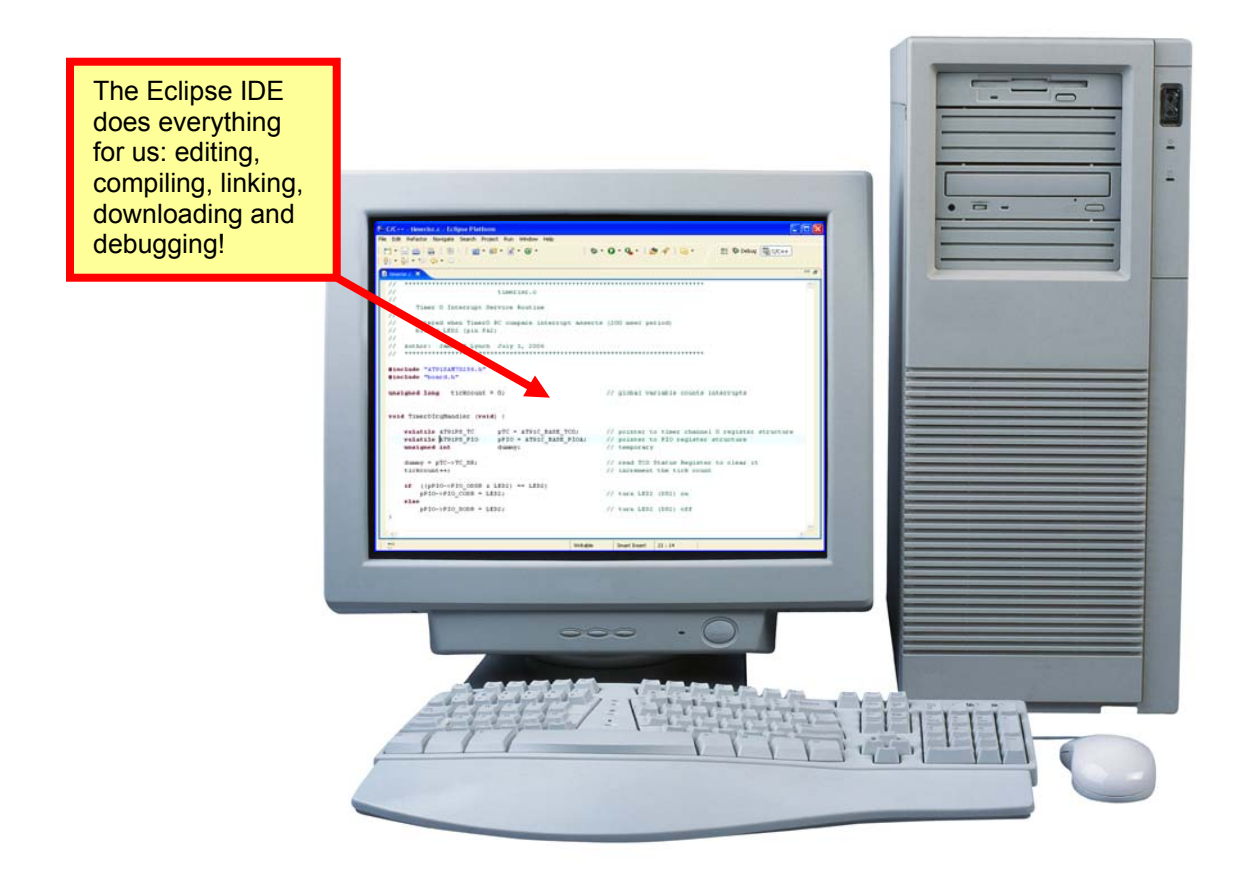

In the Eclipse screen image below, the C source file "**timerisr.c**" is being edited. There are toolbar buttons to compile and link your project, program it into onchip flash memory and start the integrated debugger. This tutorial is devoted to how you can set all this up.

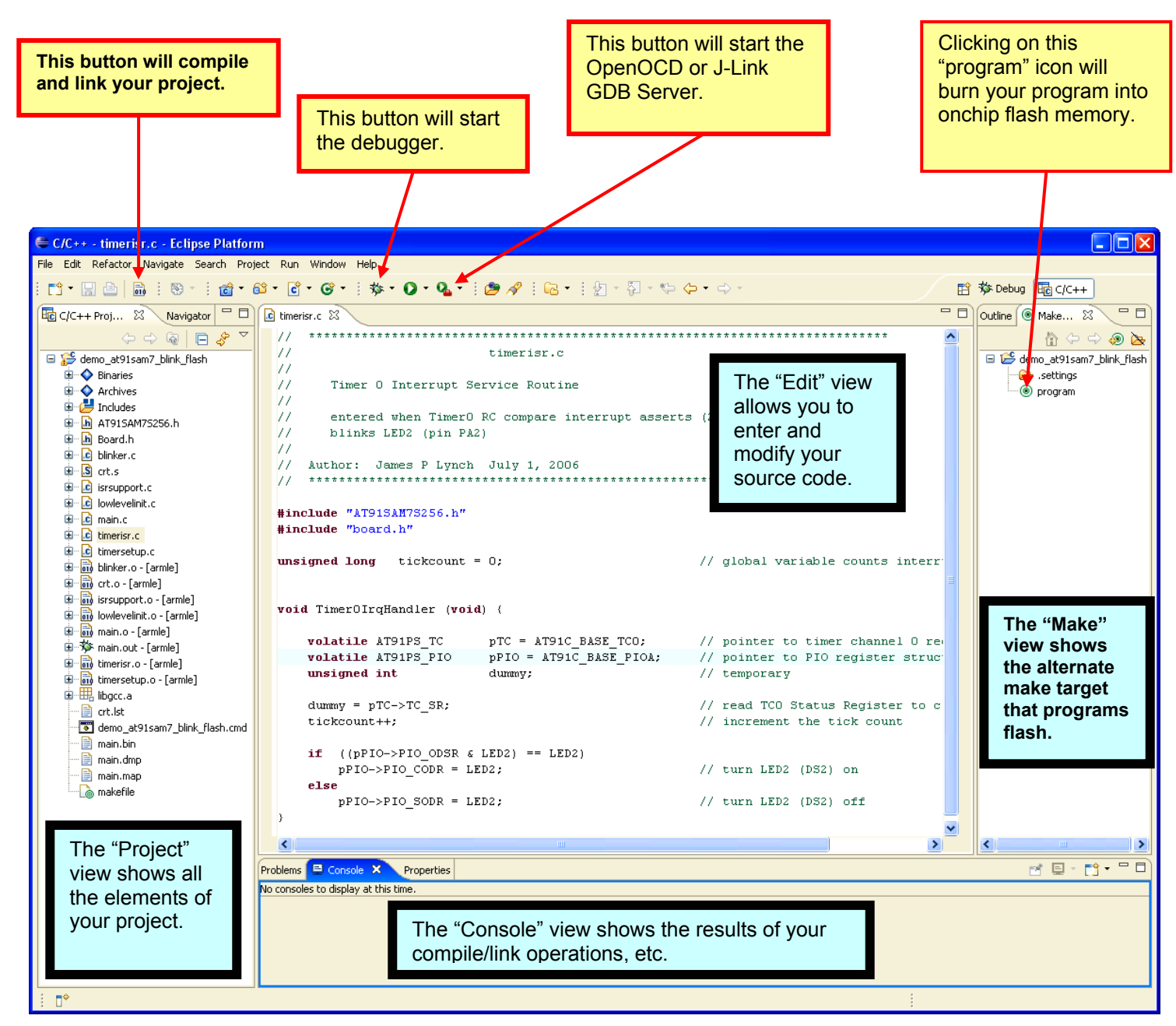

The C compiler and linker used in this tutorial is the Free Software Foundation GNU tool chain for ARM. The GNU C Compiler was first developed by Richard Stallman in 1987 and has been maintained and updated since by a cadre of independent software engineers worldwide. The GNU C compiler is noted for its completeness and wide range of code generators targeting most of the popular microcomputer architectures. In addition to the compiler, the GNU tool chain includes an assembler, linker, make utility debugger, libraries and various other utilities.

This GNU open source C compiler provides a speed and code density performance very close to the best professional compilers from ARM, Keil, Hitex, IAR and others. The GNU Make utility is used by Eclipse to manage your builds and call the proper build tools in the correct sequence. The GNU GDB debugger is fully integrated with the Eclipse IDE to give animated debugging with breakpoints, single stepping and sophisticated inspection of variables and data structures.

Let's describe how all these software tools are used to develop ARM applications. The Eclipse software editor is used to create C and assembler source files and include files. It is also used to create the make file and linker script file.

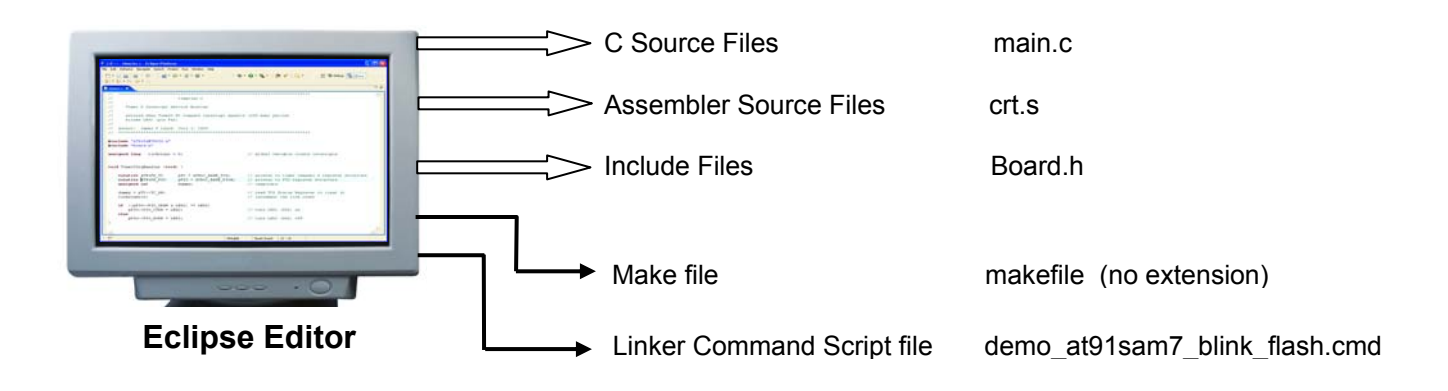

The GNU C Compiler (ARM version) and the GNU assembler (ARM version) are used to compile and assemble the source files. The outputs of the compiler and assembler are object files. Object files are fairly close to the final machine language instructions executed by the ARM chip, but addresses are not filled in. These addresses are resolved and filled in later by the linker (giving the user the ability to load the program anywhere in memory).

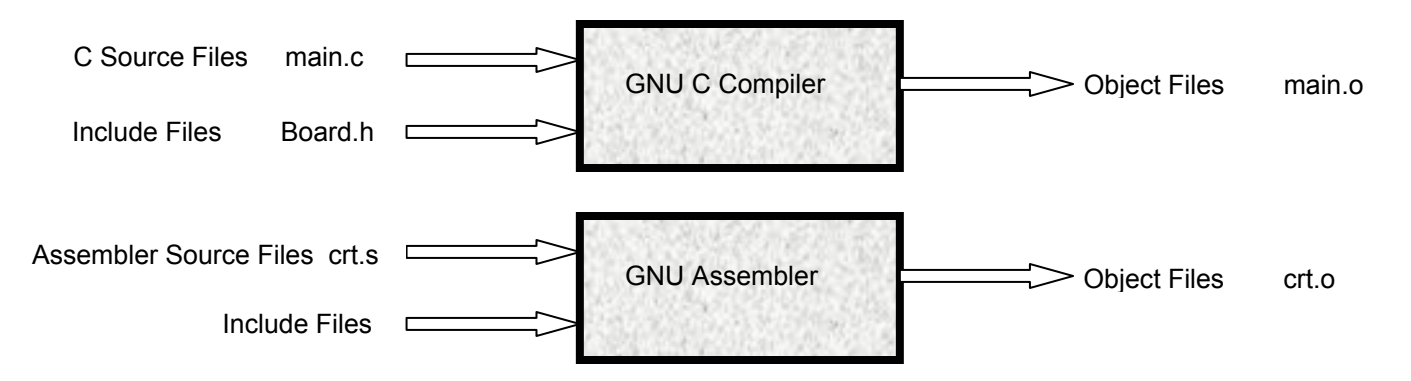

The GNU Linker is used to collect the object files you have created, plus any object modules you need from libraries, resolve all addresses, and combine them into a downloadable output file with the ".out" extension. A linker command script file with the extension ".cmd" is used to specify the order and target memory location your object modules.

The ".out" output file is complex; it includes both machine language executable instructions and debugging information. Normally, this file is used to download into RAM memory for execution exclusively within RAM or to simply assist the Eclipse/GDB debugger in identifying symbols and their memory addresses, etc. The Linker also produces a ".map" file which is helpful in determining the lengths of modules, their placement in memory, etc.

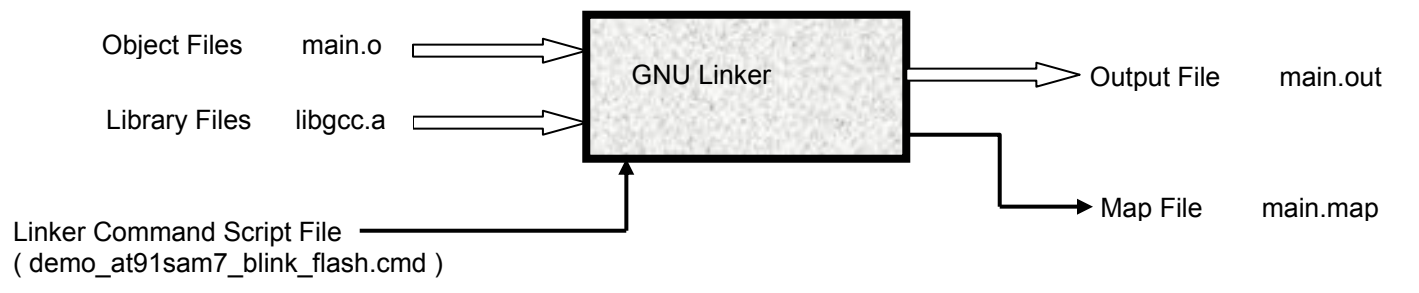

If you wish to burn your application into onchip FLASH memory, then a pure binary file is needed by the OpenOCD JTAG debugger or the Atmel SAM-BA flash programming utility. This is created by running the "**.out**" file through the GNU ObjCopy utility to create a "**.bin**" binary file.

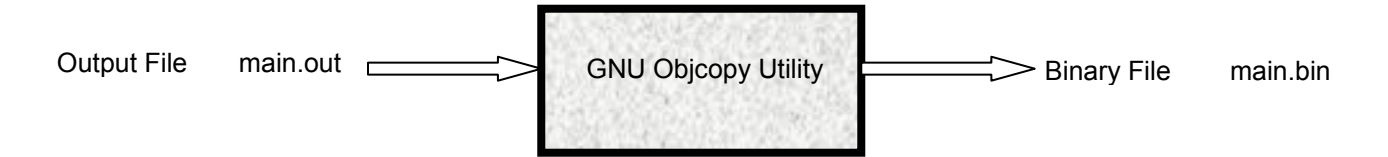

As a completely optional step, the GNU Objdump utility can be used to create a ".dmp" dump file which is an embellishment to the map file. If this is of no interest to you, just remove it from the make file.

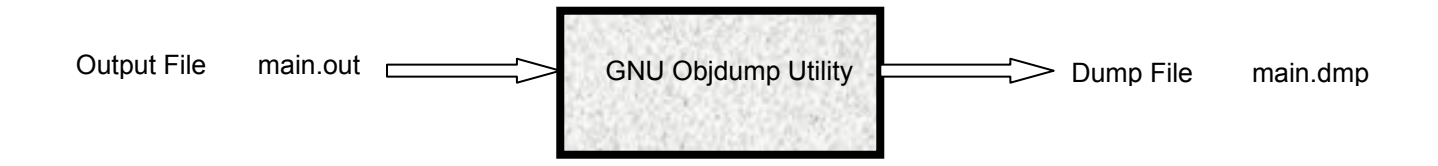

You literally could do all the above operations by entering commands into a Windows command prompt. However, Eclipse uses the GNU Make utility to automate all this for you. Make scans a makefile that you prepare and executes the above utilities automatically in the proper order. Ever better, using file "dependencies" that you supply, the Make utility only compiles those source files that need it (the ones you just changed). In a large project, this is a real time saver.

When you click on the Eclipse "**Build All**" toolbar button shown below, Eclipse will run the GNU Make utility which will compile and link your project. In this case, Eclipse effectively runs the command "**make all**".

Another toolbar button in Eclipse will run the make utility with the "**program**" target (effectively the command "**make program**" – this will burn your application into onchip flash via the JTAG connection.

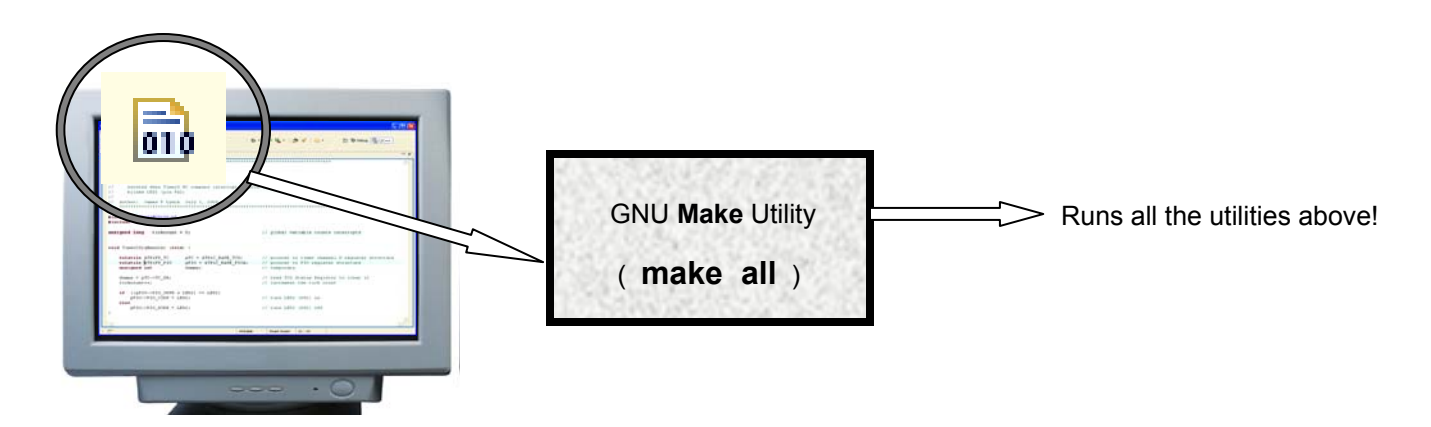

Debugging is a bit complicated since the application's execution platform is a circuit board separate from your PC. Several PC programs and a special hardware interface are required to accomplish "remote debugging".

When you start the Eclipse Debugger, Eclipse will automatically start an auxiliary program, the GNU GDB Source Level Debugger (arm-elf-gdb.exe). Eclipse communicates to this program using the GDB/MI protocol which is similar to the command line interface (CLI) that people have been using for years to operate GDB in batch mode.

For example, Eclipse may send the command "print x" to GDB when you park the cursor over the variable "x".

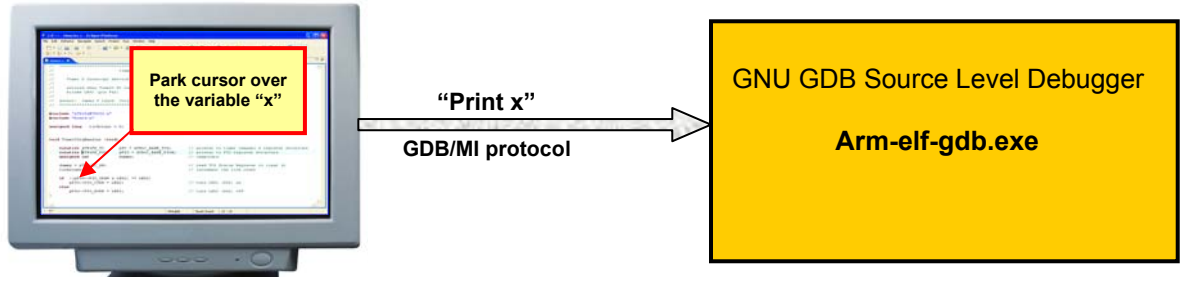

Eclipse Debugger

GDB has access to your main.out file which has both instructions and symbol information. Using the symbol information, it determines that the variable "x" is a long integer at memory address 0x2006D4. GDB now emits a "read memory" debugging command in a serial protocol called RSP (Remote Serial Protocol).

For example, it may generate a text packet like this: "\$m0x2006D4,8#cs" which means read 8 bytes from memory address 0x2006D4. This RSP packet is sent to a TCP port.

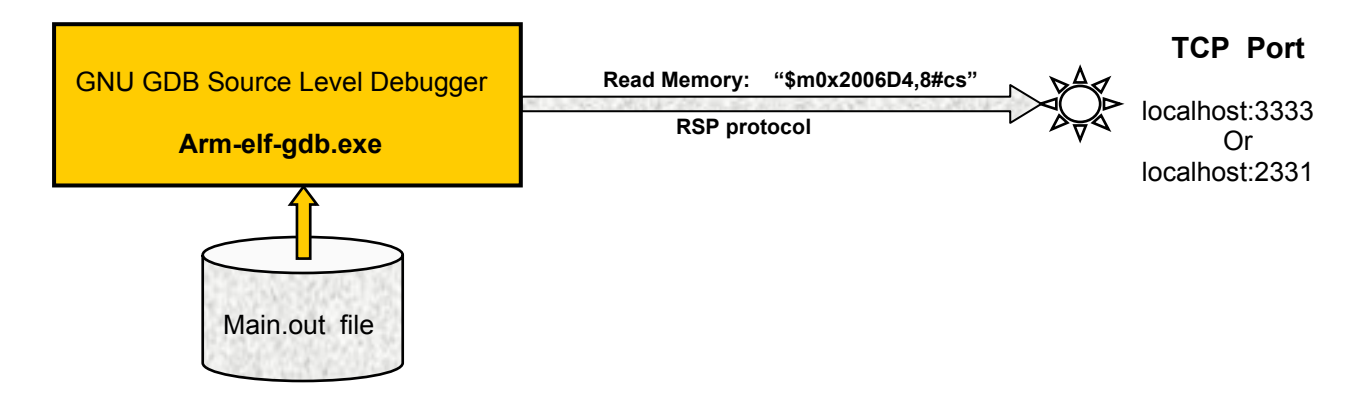

A special daemon server program (a program that operates surreptitiously in the background waiting for commands) is required to accept the RSP protocol debugging commands from GDB and convert them into ARM JTAG protocol commands which will go to the ARM chip's Embedded ICE module. The ARM JTAG protocol is complex; without going into too much detail, it involves clocking bits in and out a 38 bit register using a send line, a receive line and a clock line.

This daemon program will either be **OpenOCD** or the **J-Link GDB Server**; which one depends on the type of hardware JTAG interface you have purchased. The daemon operates in a client-server arrangement. The GNU GDB Source Code Debugger is the client (it makes debugging requests) while the daemon (such as OpenOCD) is the server (it interrogates the ARM chip via the JTAG port and returns the result).

This requires that the daemon (OpenOCD or J-Link GDB Server) must be running before GDB is started.

The connection from GDB to the OpenOCD program is via a TCP port named "localhost:3333". Alternately, the connection from GDB to the J-Link GDB Server program is via a TCP port named "localhost:2331". The OpenOCD or J-Link GDB Server then uses the PC's USB port to communicate to the JTAG hardware interface. Note that the OpenOCD daemon can also use the PC's parallel printer port to operate the JTAG lines if you have the inexpensive "wiggler" JTAG device.

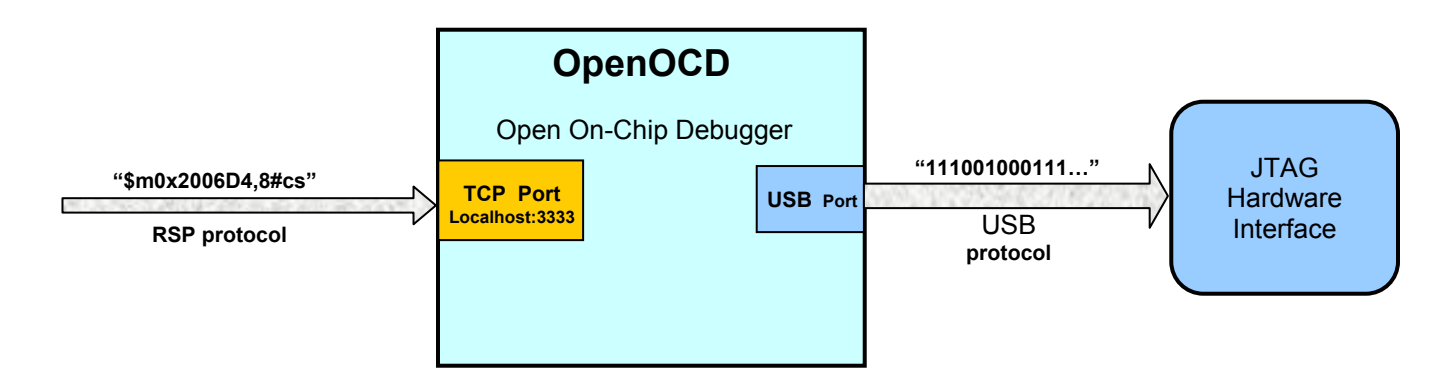

Now we have one final element in our road to debugging, the JTAG hardware interface. The USB port is a high speed serial interface and we have five JTAG lines to manipulate. The JTAG hardware interface converts the USB serial signal to the JTAG clock/data format. Most JTAG/USB hardware debugger manufacturers use the FTD2232 chip that has a "bit-bang" design wherein the incoming USB serial byte is output on 8 bidirectional port pins. These pins are then connected to the JTAG lines of the ARM chip. The FTD2232 circuit also translates the 5 volt USB signal to the 3.3 volt level required to drive the JTAG pins.

If you're using the inexpensive "wiggler" device, the PC printer port lines are simply level-shifted to 3.3 volts and applied directly to the ARM JTAG pins. This works but is notoriously slow and susceptible to ground loop problems.

ARM7 and ARM9 microcontrollers have an Embedded-ICE macrocell. This is a hardware circuit that implements most of the popular debugger functions on-chip. It has two hardware breakpoint/watchpoint circuits that can monitor and then stop instruction flow if a designated address/data combination is encountered (without degrading performance in any way). This means that you can set two breakpoints in applications running in FLASH memory, single step the program; read and write memory and ARM registers; program the onchip flash, and so forth. Not many years ago, this would require a special "break-out" version of the microprocessor or an "in-circuit debugger" or a resident debugging software monitor - all costly solutions.

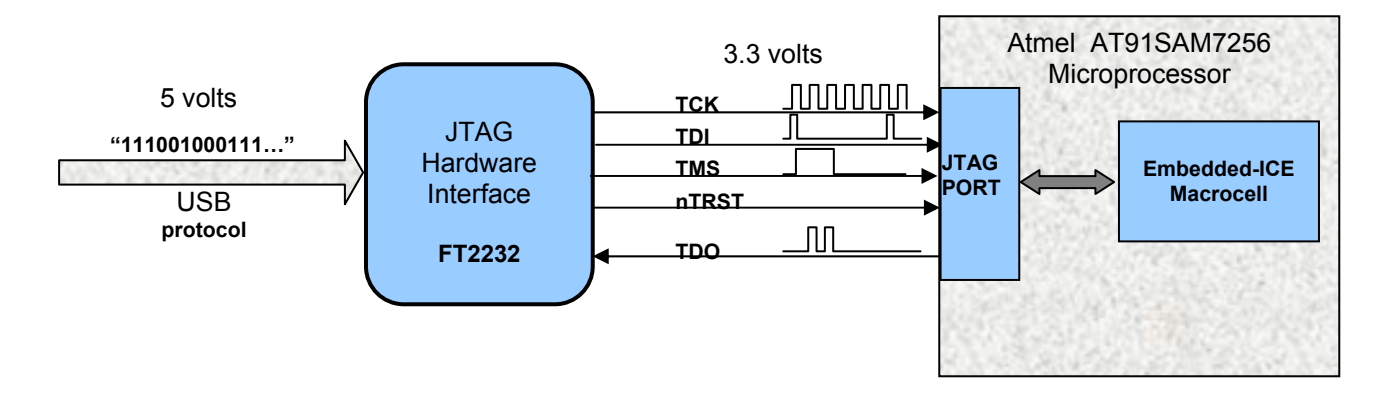

The diagram below shows the command flow from Eclipse through GDB and OpenOCD/J-Link on its way to your target board's JTAG hardware pins. Results, such as the value of a requested memory read, flow the reverse way back to Eclipse.

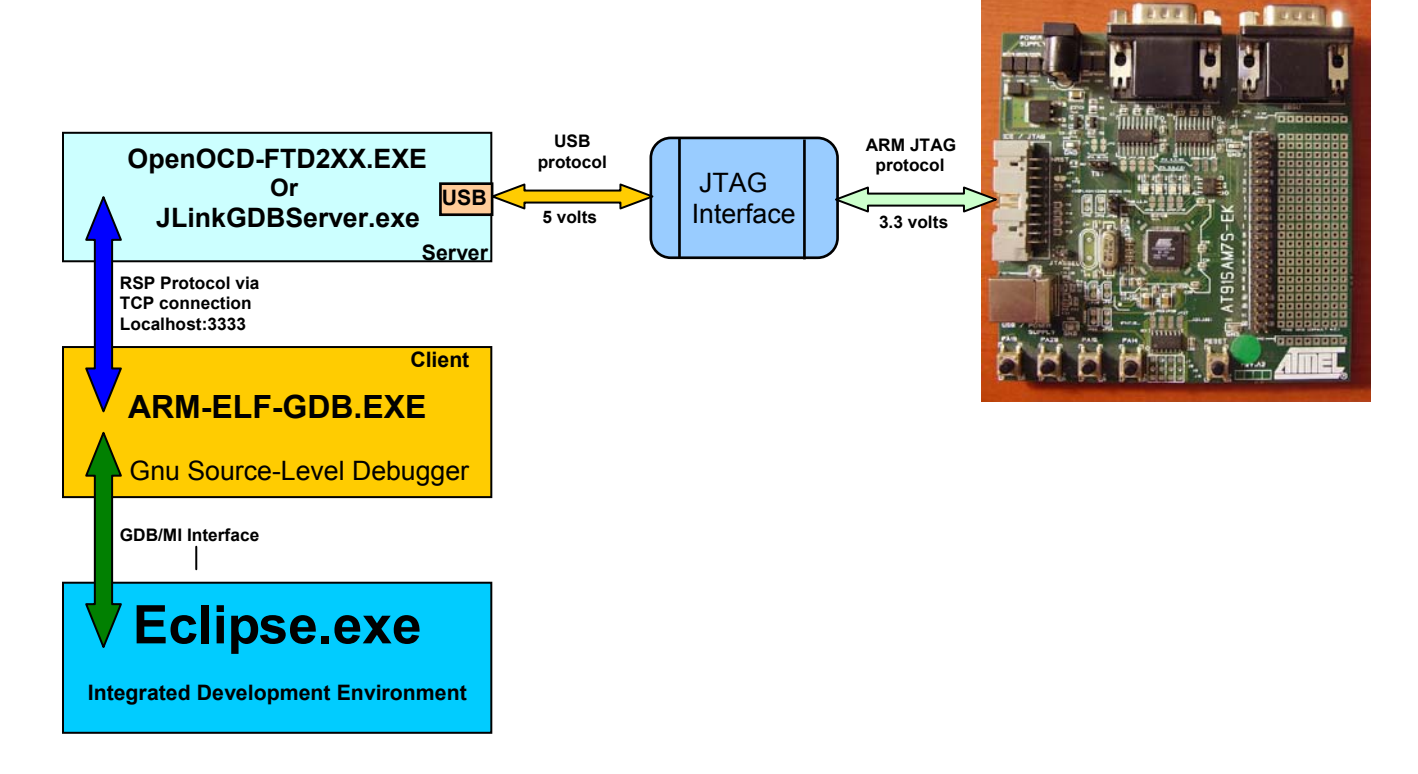

The result of all this software cooperation is a nifty graphical debugging environment. If, for example, you park the cursor over a variable name in the source file, Eclipse will ask the GDB Source Level Debugger for it. Using the symbol information in your main.out file, GDB will perform a memory read request on the appropriate memory address. The OpenOCD daemon will convert that request into the complex serial shift register protocol required by the ARM chip's JTAG/Embedded ICE unit. The ARM hardware will read the symbol's value from that address (the processor must be halted to do this) and pass it back to OpenOCD which passes it back to the GDB Source Level Debugger which returns it to Eclipse for display.

The JTAG hardware choice is usually one of cost. Here are some popular JTAG hardware interfaces available today.

| Vendor               | Price                 | Com Port     | Software Needed   | Comments                                      |
|----------------------|-----------------------|--------------|-------------------|-----------------------------------------------|
|                      | <b>*</b> 400.00 (110) |              |                   |                                               |
| AIMEL SAM-ICE        | \$129.00 (US)         | USB          | J-LINK GDB Server | Branded version of the Segger J-Link          |
| Olimex ARM JTAG      | \$19.95 (US)          | Printer Port | OpenOCD           | Called the "wiggler", slow download speed     |
| Olimex ARM-USB-OCD   | \$69.95 (US)          | USB          | OpenOCD           | extra serial port and 5 volt power for target |
| Olimex ARM-USB-Tiny  | \$49.95 (US)          | USB          | OpenOCD           | Hobbyist/Student version                      |
| Amontec JTAGKey      | \$131.78 (US)         | USB          | OpenOCD           | Has extra ESD protection                      |
| Amontec JTAGKey-Tiny | \$38.60 (US)          | USB          | OpenOCD           | Hobbyist/Student version                      |
| Segger J-Link-ARM    | \$330.11 (US)         | USB          | J-Link GDB Server | Has extensive software available              |

The author has tried most of these JTAG interfaces and they all work very well, except for the "wiggler" which can be very temperamental. In any case, it would behoove you to purchase a USB-based hardware interface if you can afford it as parallel ports on PC platforms are rapidly falling out of favor.

The OpenOCD software daemon which connects the Eclipse/GDB debugger to the Olimex and Amontec JTAG devices is open source and free. Purchasers of the Atmel SAM-ICE also have a free, unlimited license to the Segger J-Link GDB Server.

When you have chosen your JTAG hardware, your setup will look like the one shown below. Here a SAM-ICE JTAG interface is attached to the PC's USB port and the target board's 20-pin JTAG connector. A simple wall-wart 9 volt DC power supply also powers the board.

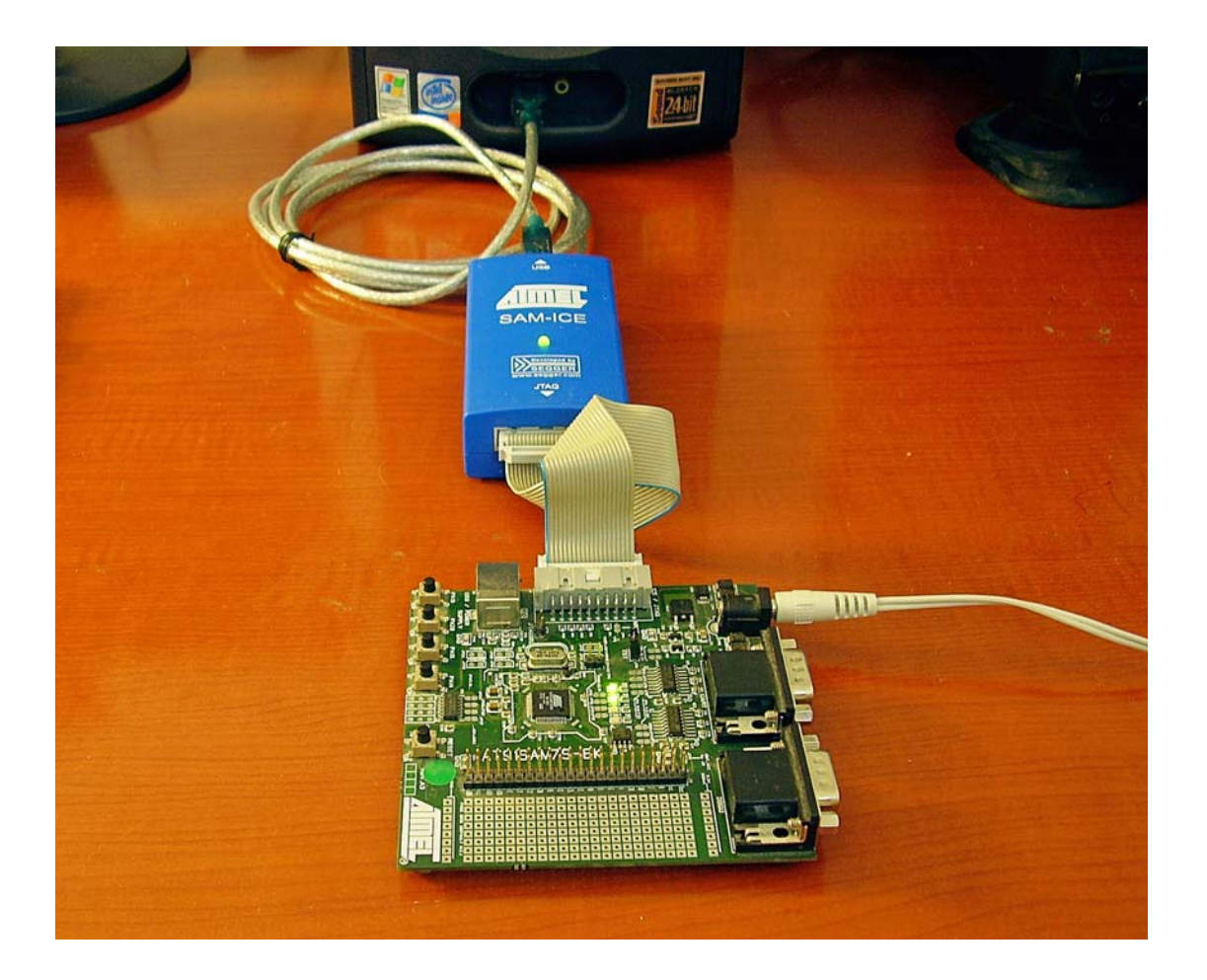

### **Target Hardware**

As a hardware platform to exercise our ARM cross development tool chain, we will be using the Atmel AT91SAM7S-EK evaluation board, shown directly below.

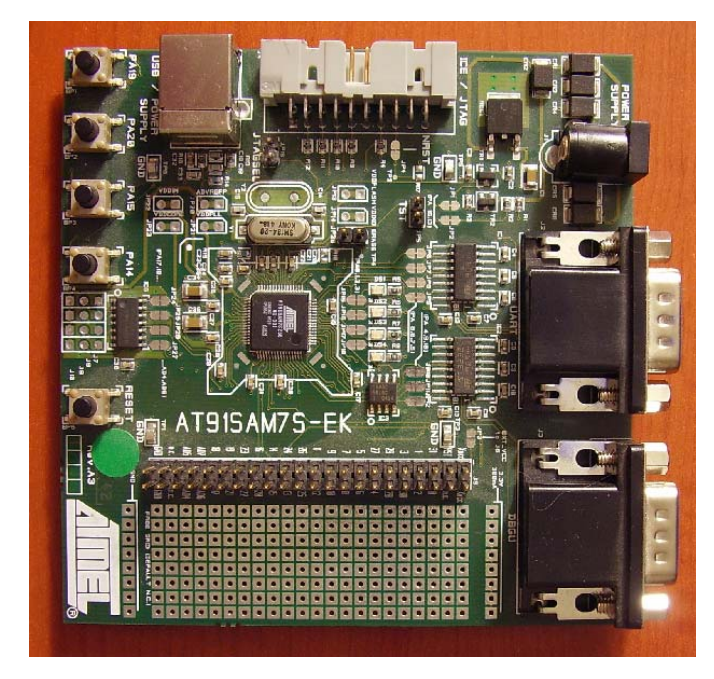

This board includes two serial ports, a USB port, an Atmel Crypto memory, JTAG connector, four buffered analog inputs, four pushbuttons, four LEDs and a prototyping area.

The Atmel AT91SAM7S256 ARM microcontroller includes 256 Kbytes of on chip FLASH memory and 64 Kbytes of on chip RAM.

The board may be powered from either the USB channel or an external DC power supply (7v to 12v).

This board is available from Digikey and retailsfor \$149.00 (US)www.digikey.com

There are numerous third party AT91SAM7 boards available. Notable is the Olimex SAM7-P256 shown on the right (Olimex SAM7-P64 board shown, SAM7-P256 board is very similar). This board includes two serial ports, a USB port, expansion SD memory port, two pushbuttons, two LEDs, one analog input with potentiometer and a prototyping area.

The Atmel AT91SAM7S256 ARM microcontroller includes 256 Kbytes of on chip FLASH memory and 64 Kbytes of on chip RAM. The board may be powered from either the USB channel or an external DC power supply (7v to 12v).

This board is available from Olimex, Spark Fun Electronics and Microcontrollershop; it retails for \$69.95 (US)

www.olimex.com www.sparkfun.com www.microcontrollershop.com

For the rest of this tutorial, we will concentrate on the Atmel AT91SAM7S-EK evaluation board.

The Olimex board can be substituted but the reader must then make minor adjustments since the Olimex board uses different I/O ports for the LEDs. See Appendix 1 for additional instructions.

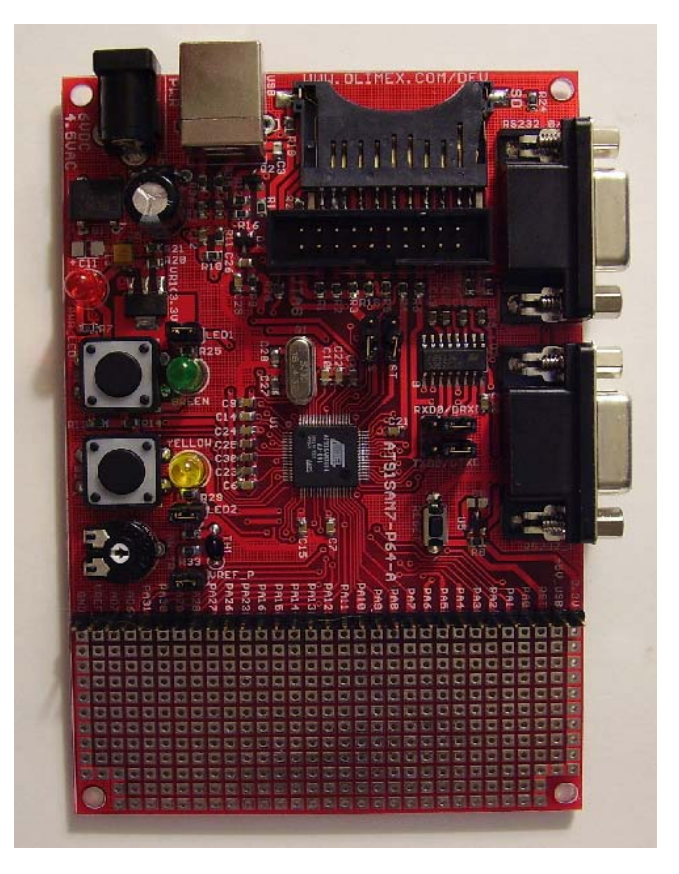

# **Open Source Tools Required**

To build this ARM cross development tool chain, we need the following components:

- Eclipse IDE version 3.2
- Eclipse CDT 3.1 Plug-in for C++/C Development (Zylin custom version)
- Native GNU C++/C Compiler suite for ARM Targets
- OpenOCD version 141 or later for JTAGKey or ARM-USB-OCD JTAG debugging
- Segger J-Link GDB Server version 3.70b for SAM-ICE JTAG debugging
- Atmel SAM-BA version 2.5 flash programming utility

The first four components (Eclipse, CDT, GNU Toolchain and OpenOCD) can be downloaded from a single source. The YAGARTO ARM Cross Development Package was assembled by Michael Fischer of Lohfelden, Germany. It includes the latest Eclipse release 3.2 and the Zylin-modified CDT (C/C++ Development Toolkit). The ARM compiler tool chain runs as a Windows native application with no Cygwin DLL required. Michael has also modified the GDB debugger to improve its performance in an embedded debug environment. Rounding out the package is the latest version of OpenOCD (the JTAG debugger). YAGARTO is packaged as four downloads with a fool-proof installer for each. Michael's YAGARTO web site is non-commercial with no affiliation with any manufacturer.

Yagarto may be downloaded from here: <u>http://www.yagarto.de/</u>

The Segger J-Link GDB Server can be downloaded from the Segger web site: http://www.segger.de/

The Atmel SAM-BA flash programming utility can be downloaded from the Atmel web site:

http://www.atmel.com/dyn/products/product\_card.asp?part\_id=3524

**Note**: The Eclipse/CDT does NOT run on Windows 98 or Windows ME

## **Check for JAVA Support**

Since the Eclipse Integrated Development Environment (IDE) is written partially in JAVA, we must have JAVA support on our computer to run it. With the recent peace treaty between Microsoft and Sun Microsystems, most recent desktop PCs running Windows 2000 or Windows XP already have JAVA runtime support installed.

To check this, open a command prompt window (click on "Start – All Programs – Accessories – Command Prompt") and type the command c:\>java –version (thanks to Michael Fischer for this trick).

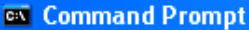

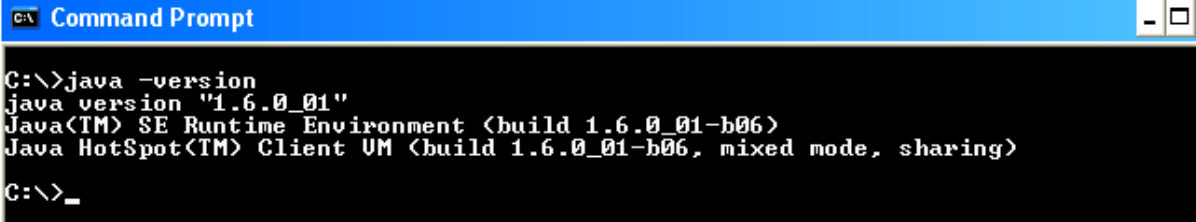

If the command prompt indicates no such program as java.exe, or if the Java version is not 1.6.0\_01 or higher, you will need to download and install the JAVA runtime environment as outlined in the instructions below. The author recommends that you always have the latest and greatest JAVA runtime installed on your computer. Otherwise, skip to the section "Downloading YAGARTO".

To install the JAVA Runtime Environment, go to the SUN web site and download it.

http://java.sun.com/j2se/1.4.2/download.html

The Sun JAVA web site is very dynamic so don't be surprised if the JAVA run time download screens differ slightly from this tutorial.

To support Eclipse, we just need the Sun JAVA Runtime Environment (JRE). Click on "Download J2SE JRE" as shown below.

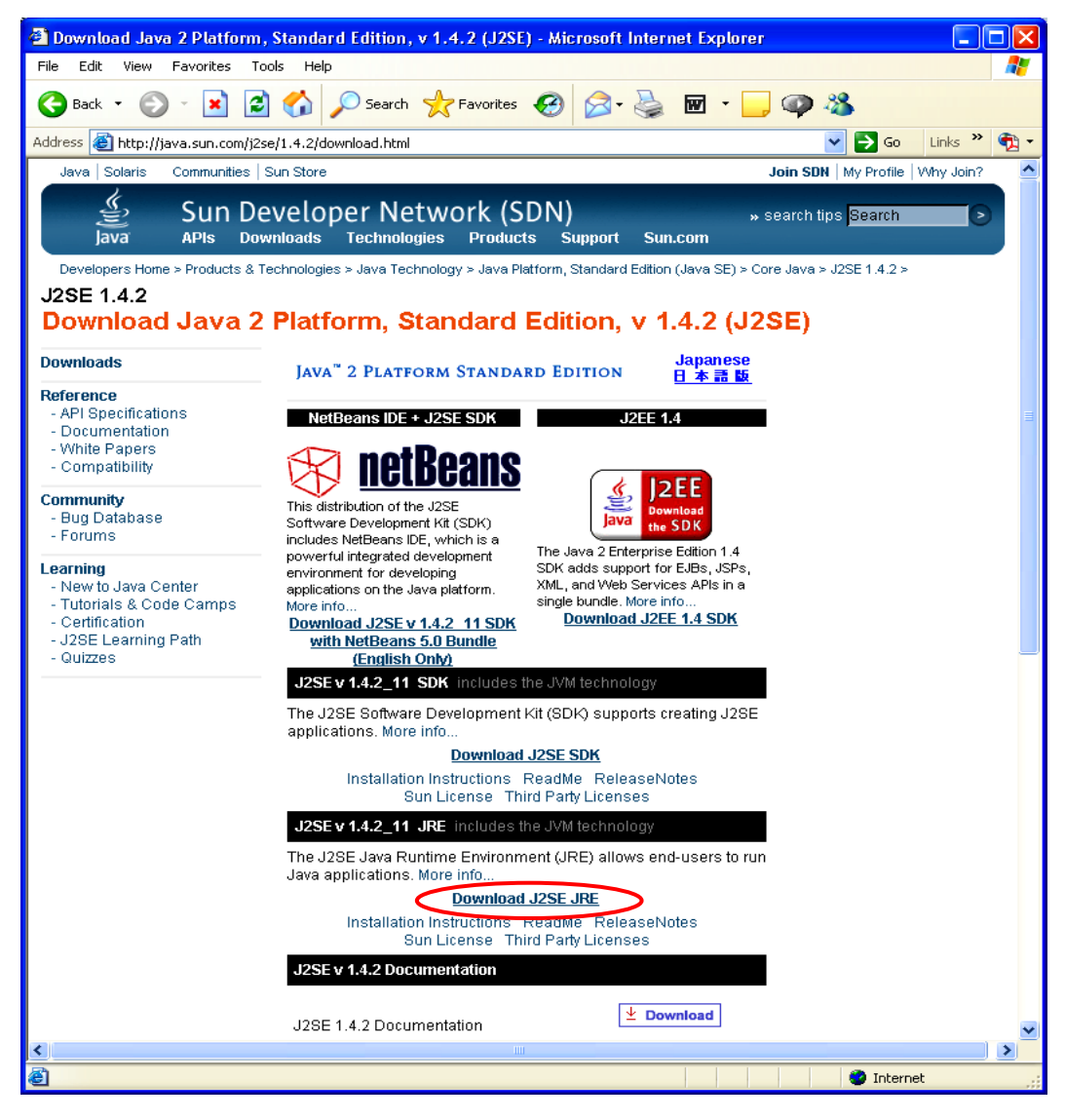

х ٠

In the next download screen, shown below, click the radio button "Accept License Agreement" and then click on "Windows Offline Installation, Multi-language".

| 🗿 Download Center - Download - Microsoft Internet Explorer                                                                                                    |                                                                                                    |
|----------------------------------------------------------------------------------------------------|----------------------------------------------------------------------------------------------------|
| File Edit View Favorites Tools Help                                                                                                    | 🥂                                                                                                    |
| 😋 Back 🔹 💿 👻 😰 🏠 🔎 Search 🌟 Favorites 🤣 🔗 - چ 🖬 🕘 🥥 🦓                                                                                                    |                                                                                                    |
| Address 🗃 https://sdlc2e.sun.com/ECom/EComActionServlet;jsessionid=E43FFA9173B17D658033DDEA1C60A409                                                                                                    | 💽 🔁 🖸 🕹 🖓 🗸                                                                                                    |
| Sun Downloads                                                                                                    | Search                                                                                                    |
| Download                                                                                                    |                                                                                                    |
| Java(TM) 2 Runtime Environment, Standard Edition 1.4.2_11                                                                                                    |                                                                                                    |
| Join Sun Developer Network and sign up for Java Core Newsletter                                                                                                    | > Join SDN   Why Join?                                                                                                 |
| Join SDN<br>Now!<br>Get the pass. Win the geart                                                                                                    | chnology and tools. Sign up for the Java Core<br>subscribe by joining the Sun Developer Network.                       |
| <ul> <li>Solaris 64-bit requires users to first install 32-bit</li> <li>Information on picking the right format to download</li> <li>Installation instructions:         <ul> <li>English</li> <li>Japanese</li> <li>For Windows, choose "Windows Online Installation" for the quickest download and installation on a size is 7.6MB, which is the minimum download. The size may increase if additional features are se</li> </ul> </li> </ul> | i machine connected to the Internet. Typical download<br>lected.                                                       |
| NOTE: The list offers files for different platforms - please be sure to select the proper file(s) for your p<br>the ones you want, then click the link(s) to download. If you don't complete your download, you may re<br>the "Download/Order History" link on the left to continue.<br>For any download problems or questions, please see the Download Center FAQ.<br>How long will the download take? IP                                     | latform. Carefully review the files listed below to select<br>turn to the Download Center anytime, sign in, then click |
| Content of the license agreement to download the product.                                                                                                    |                                                                                                    |
| Windows Platform - Java(TM) 2 Runtime Environment, Standard Edition 1.4.2_11                                                                                                    | 4 0 44 windows (500 mm)                                                                                                |
| Windows Offline Installation, Multi-language J2re-1     Windows Installation, Multi-language J2re-1                                                                                                    | _4_2_11-windows-1586-p.exe 15.45 MB                                                                                    |
| <ul> <li>vvindows installation, Multi-language</li> <li>J218-1.</li> </ul>                                                                                                    | _+_2_11-windows-loog-h-iitw.exe 1.33 MB                                                                                |
| ê                                                                                                    | 🔮 Internet                                                                                                    |

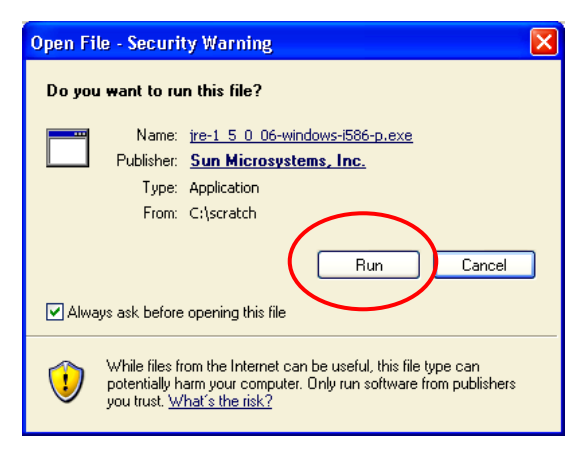

Now the Sun JAVA runtime installation engine will start. Click "Run" to start the installer.

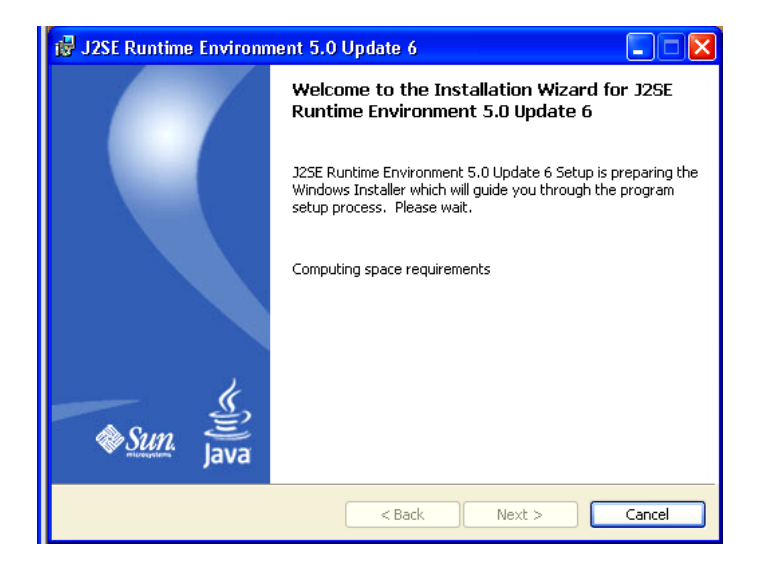

Click on the "**Typical Setup**" radio button and then accept the license terms. JAVA is free; Sun has recently converted JAVA into an Open Source product.

| 🕞 J2SE Runtime Environment 5.0 Update 6 - License                                                                                                    | ×  |
|----------------------------------------------------------------------------------------------------|----|
| License Agreement Please read the following license agreement carefully.                                                                                                    | n. |
| Sun Microsystems, Inc. Binary Code License Agreement<br>for the JAVA 2 PLATFORM STANDARD EDITION RUNTIME ENVIRONMENT 5.0<br>SUN MICROSYSTEMS, INC. ("SUN") IS WILLING TO LICENSE THE SOFTWARE IDENTIFIED<br>BELOW TO YOU ONLY UPON THE CONDITION THAT YOU ACCEPT ALL OF THE TERMS<br>CONTAINED IN THIS BINARY CODE LICENSE AGREEMENT AND SUPPLEMENTAL LICENSE<br>TERMS (COLLECTIVELY "AGREEMENT"). PLEASE READ THE AGREEMENT CAREFOLLY. BY<br>DOWNLOADING OR INSTALLING THIS SOFTWARE, YOU ACCEPT THE TERMS OF THE<br>AGREEMENT. INDICATE ACCEPTANCE BY SELECTING THE "ACCEPT" BUTTON AT THE<br>BOTTOM OF THE AGREEMENT. IF YOU ARE NOT WILLING TO BE BOUND BY ALL THE TERMS, 🗙 |    |
| Typical setup - All recommended features will be installed.     Custom setup - Specify the features to install. For advanced users.  InstallShield  Decline  Accept >                                                                                                    |    |

A series of installation progress screens will appear. Installation only takes a couple of minutes.

| 🛃 J2SE Ru                     | ntime Environment 5.0 Update 6 - Progress                                                                                         |
|-------------------------------|----------------------------------------------------------------------------------------------------|
| <b>Installing</b><br>The prog | ram features you selected are being installed.                                                                                    |
| 17                            | Please wait while the Install Wizard installs J2SE Runtime Environment 5.0<br>Update 6. This may take several minutes.<br>Status: |
|                               | (**************************************                                                                                           |
|                               |                                                                                                    |
|                               |                                                                                                    |
| InstallShield —               | < Back Next >                                                                                                    |

When the JAVA runtime installation completes, click on "Finish" to exit the installer.

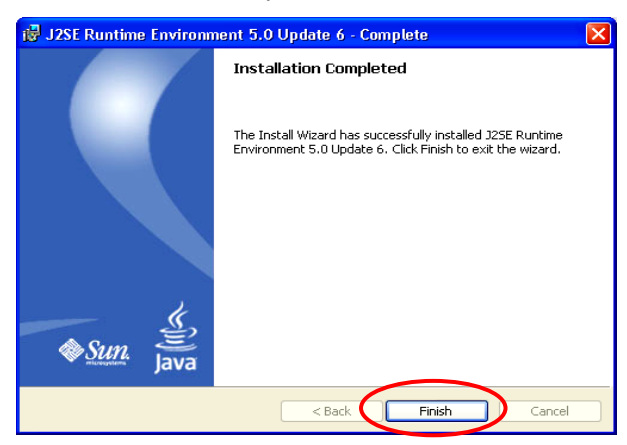

To check that JAVA has been installed, create a command prompt (click on "**Start – All Programs – Accessories – Command Prompt**") and type the command **c:\>java –version** 

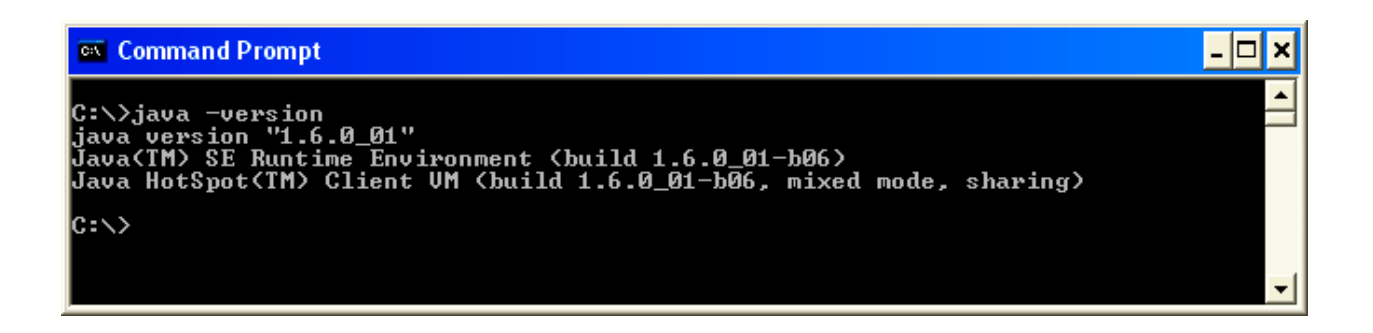

Note: The current revision of YAGARTO **requires** the latest JAVA runtime environment (version 1.6.0\_01)

## **Downloading YAGARTO**

Michael Fischer of Lohfelden, Germany has put together a native version of the GNU compiler tool chain for ARM targets based on MinGW (Minimalist GNU for Windows) and called it YAGARTO (YET ANOTHER GNU ARM TOOL CHAIN). The compiler suite does not require the Cygwin package and is therefore a bit more efficient running in a Windows environment.

Eclipse, a superior open-source Integrated Development Environment (IDE), coupled with the C Development Toolkit (CDT) plug-in provides an editor and source code debugger.

The OpenOCD JTAG debugger, developed by German student Dominic Rath, interfaces the Eclipse GDB source code debugger with the AT91SAM7S JTAG port. OpenOCD supports run/stop control, memory and register inspection, software and hardware breakpoints and can also be used to program the AT91SAM7S internal FLASH memory.

Each of these four components (compiler, Eclipse IDE, YAGARTO Tools and OpenOCD) are downloaded separately and each has its own automatic installer that is fool-proof and convenient.

Michael Fischer's YAGARTO web site, which is loaded with great software examples and tutorials, can be accessed at the following link.

#### http://www.yagarto.de

The YAGARTO web site should look something like this, shown below.

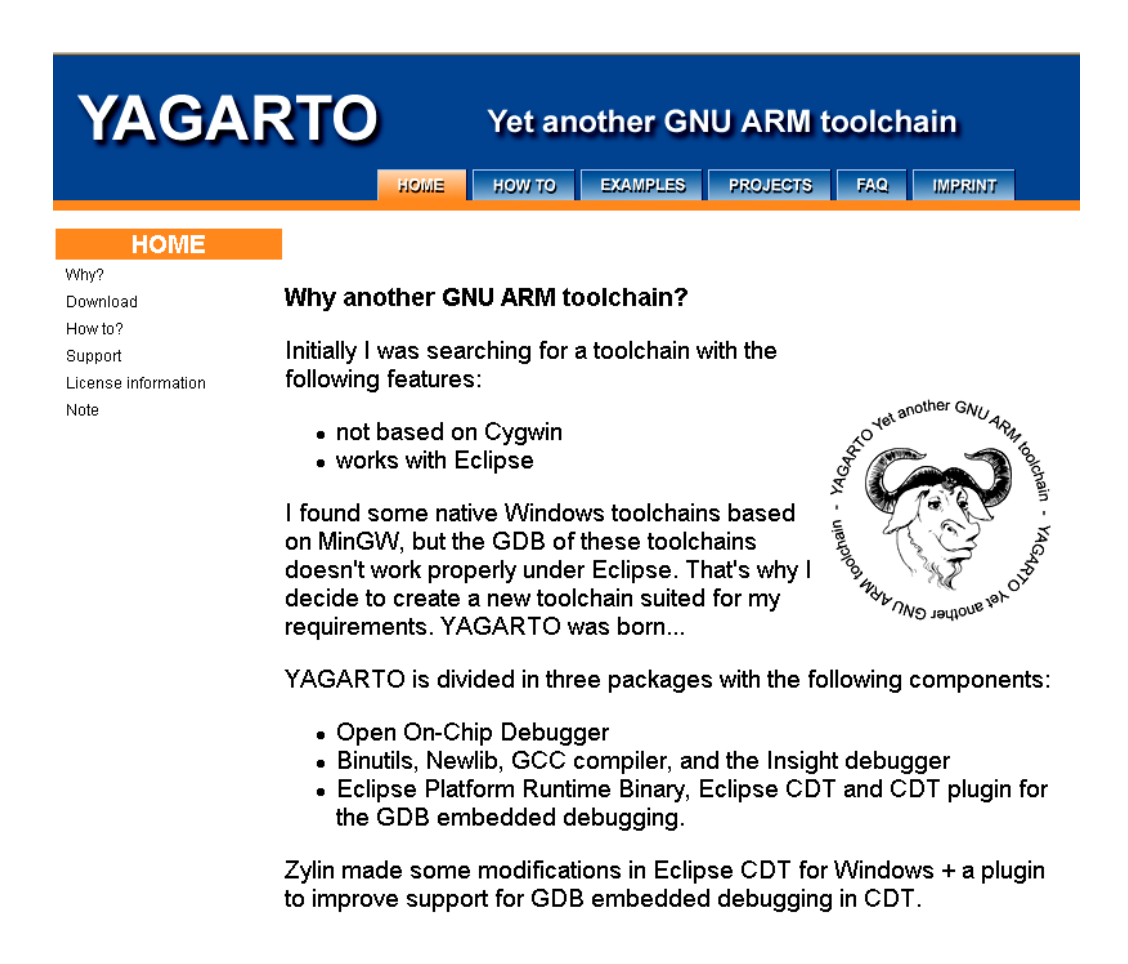

Scroll down the YAGARTO web site until you see the four download components displayed, as shown below.

### Download

The packages of YAGARTO can be found here:

| Package                                                                                                    | Version                                                               | Last Version  |
|----------------------------------------------------------------------------------------------------|-----------------------------------------------------------------------|---------------|
| Open On-Chip Debugger (2.22 MB)<br>( md5sum: 35419ccab0f47fb1593a9e9dced07899 )                                                                                                    | r141-rc01                                                             | 16.04.2007    |
| YAGARTO Tools (700 KB)<br>Include tools like make, sh, touch and more.<br>You only need these tools if you do not have<br>installed the Open On-Chip Debugger,<br>and want to use J-Link / SAM-ICE.<br>(md5sum: a1c654d6704bd3c1e109a73ce22eee2a) | 20070303                                                              | 03.03.2007    |
| YAGARTO GNU ARM toolchain (32 MB)<br>( md5sum: a6e3882b582ffcc563e6c7800f186afa )                                                                                                    | Binutils-2.17<br>Newlib-1.14.0<br>GCC-4.1.1<br>Insight-6.5.5.20060612 | First version |
| Intergrated Development Environment (45 MB)<br>(md5sum: 3d298675a37253209f8d9bdf4db1b224)                                                                                                    | Eclipse 3.2<br>Zylin CDT 20060908<br>Zylin plugin 20060908            | 02.10.2006    |

Using Windows Explorer, create an empty folder called "c:\download" to hold the four downloaded YAGARTO installation packages. This will let us easily reinstall things if we make a mistake.

Click on the link for the "**Open On-Chip Debugger**" package as shown above. We're going to save these packages in the "c:\download" folder and run them later. Select "**Save**" as shown below on the left and then specify the download folder "c:\download" as shown on the right below. Click "**Save**" in the "**Save As**" screen below on the right to start the download process.

| File Download - Security Warning                                                                                      | X  | Save As                |               |                |                  |      |                  | ? 🔀    |
|----------------------------------------------------------------------------------------------------|----|------------------------|---------------|----------------|------------------|------|------------------|--------|
|                                                                                                    |    | Save in:               | 🗀 download    |                | ~                | 3 🤣  | <del>ب 🔝</del> 😒 |        |
| Do you want to run or save this file?                                                                                 |    |                        | Name 🔺        |                | Size             | Туре | Date Mod         | ified  |
| Name: openocd-2007re141-setup-rc01.exe<br>Type: Application, 2.31MB<br>From: www.yagarto.de                           |    | My Recent<br>Documents |               |                |                  |      |                  |        |
| Run Save Cancel                                                                                                    | )  | My Documents           |               |                |                  |      |                  |        |
| While files from the Internet can be useful, this file type can                                                       |    | My Computer            |               |                |                  |      |                  |        |
| potentially harm your computer. If you do not trust the source, do not<br>run or save this software. What's the risk? | ot |                        | File name:    | openocd-2007re | 131-setup-rc02.e | xe   | · (              | Save   |
|                                                                                                    |    | My Network             | Save as type: | Application    |                  |      | <b>•</b> (       | Cancel |

The OpenOCD (Open On-Chip Debugger) package downloads quickly since it is only 2.2 Mb. Click on "**Close**" as shown below on the right to finish the download.

| 10% ofd-2007re141-setup-rc01.exe from 🔳 🗖 🗙                                                                       | Download complete                                                                                           |
|----------------------------------------------------------------------------------------------------|----------------------------------------------------------------------------------------------------|
| ۵ 🔋                                                                                                    | Download Complete                                                                                           |
| d-2007re141-setup-rc01.exe from www.yagarto.de                                                                    | d-2007re141-setup-rc01.exe from www.yagarto.de                                                              |
| Estimated time left 47 sec (239KB of 2.31MB copied)<br>Download to: Temporary Folder<br>Transfer rate: 45.6KB/Sec | Downloaded: 2.31MB in 1 sec<br>Download to: C\openocd-2007re141-setup-rc01.exe<br>Transfer rate: 2.31MB/Sec |
| Close this dialog box when download completes                                                                     | Close this dialog box when download completes                                                               |
| Open Open Folder Cancel                                                                                           | Run Open Folder Close                                                                                       |

Click on the link for the "**Yagarto Tools**" package as shown in the Yagarto Download section above. Select "**Save**" as shown below on the left and then specify the download folder "**c:\download**" as shown on the right below. Click "**Save**" in the "**Save As**" screen below on the right to start the download process.

| File Download - Security Warning                                                                                                    | Save As                                                    | ? 🔀            |
|----------------------------------------------------------------------------------------------------|------------------------------------------------------------|----------------|
|                                                                                                    | Save in: 📄 download 💽 🕥 🎓 🖽                                |                |
| Do you want to run or save this file?<br>Name: yagarto-tools-20070303-setup.exe<br>Type: Application, 699KB<br>From: www.yagarto.de                                                       | Wy Recent<br>Documents<br>Desktop                          |                |
| Run Save Cancel                                                                                                    | My Documents                                               |                |
| While files from the Internet can be useful, this file type can potentially harm your computer. If you do not trust the source, do not run or save this software. <u>What's the risk?</u> | My Computer       Image: Save as type:         Application | Save<br>Cancel |

The "Yagarto Tools" package downloads quickly since it is only 700 Kb. Click on "**Close**" as shown below on the right to finish the download.

| 66% ofo-tools-20070303-setup.exe from 🔳 🗖 🗙                                                                                       | Download complete                                                                                          |
|----------------------------------------------------------------------------------------------------|----------------------------------------------------------------------------------------------------|
| (1)                                                                                                    | Download Complete                                                                                          |
| o-tools-20070303-setup.exe from www.yagarto.de                                                                                    | o-tools-20070303-setup.exe from www.yagarto.de                                                             |
| Estimated time left 1 sec (392KB of 699KB copied)<br>Download to: C:\yagarto-tools-20070303-setup.exe<br>Transfer rate: 190KB/Sec | Downloaded: 699KB in 4 sec<br>Download to: C:\yagarto-tools-20070303-setup.exe<br>Transfer rate: 174KB/Sec |
| Close this dialog box when download completes                                                                                     | Close this dialog box when download completes                                                              |
| Open Open Folder Cancel                                                                                                    | Run Open Folder Close                                                                                      |

Now click on the link for the "Yagarto GNU ARM toolchain" package as shown in the Yagarto Download section above. Select "Save" as shown below on the left and then specify the download folder "c:\download" as shown on the right below. Click "Save" in the "Save As" screen below on the right to start the download process.

| File Download - Security Warning                                                                                                    | Save As                                                                                                    |
|----------------------------------------------------------------------------------------------------|----------------------------------------------------------------------------------------------------|
| Do you want to run or save this file?         Name:      bu-2.17_gcc-4.1.1-c-c++_nl-1.14.0_gi-6.5.5.exe         Type:       Application, 30.8MB         From:       www.yagarto.de              | Save in:       Image: Comparison of the second second |
| Run Save Cancel                                                                                                    | My Documents                                                                                                    |
| While files from the Internet can be useful, this file type can<br>potentially harm your computer. If you do not trust the source, do not<br>run or save this software. <u>What's the risk?</u> | File name:     u-2.17_gcc-4.1.1-c-c++_nl-1.14.0_gi-6.5.5.exe     Save       My Network     Save as type:     Application                                                                                                    |

The "Yagarto GNU ARM toolchain" package takes several minutes to download since it is 30.8 Mb. Click on "**Close**" as shown below on the right to finish the download.

| 12% ofc++_nl-1.14.0_gi-6.5.5.exe from 🔳 🗖 🔀                                                                                              | Download complete                                                                                                    |
|----------------------------------------------------------------------------------------------------|----------------------------------------------------------------------------------------------------|
| ۵                                                                                                    | Download Complete                                                                                                    |
| c++_nl-1.14.0_gi-6.5.5.exe from www.yagarto.de                                                                                           | c++_nl-1.14.0_gi-6.5.5.exe from www.yagarto.de                                                                                               |
| Estimated time left 6 min 5 sec (3.75MB of 30.8MB copied)<br>Download to:\yagarto-bu-2.17_gcc-4.1.1-c-c++_n<br>Transfer rate: 76.7KB/Sec | Downloaded:       30.8MB in 6 min 1 sec         Download to:      \yagarto-bu-2.17_gcc-4.1.1-c-c++_n         Transfer rate:       87.5KB/Sec |
| Close this dialog box when download completes                                                                                            | Close this dialog box when download completes                                                                                                |
| Open Open Folder Cancel                                                                                                    | Run Open Folder Close                                                                                                    |

Click on the link for the "Integrated Development Environment" package as shown in the Yagarto Download section above. Select "Save" as shown below on the left and then specify the download folder "c:\download" as shown on the right below. Click "Save" in the "Save As" screen below on the right to start the download process.

| File Download - Security Warning                                                                                                   | Save As                                                                                                    | ?×  |
|----------------------------------------------------------------------------------------------------|----------------------------------------------------------------------------------------------------|-----|
| Do you want to run or save this file?<br>Name: yagarto-ide-20061002-setup.exe<br>Type: Application, 44.6MB<br>From: www.yagarto.de | Save in:       Image: Control of the state of the state |     |
| Run Save Cancel                                                                                                    | My Documents<br>My Computer                                                                                                    |     |
| potentially harm your computer. If you do not trust the source, do not run or save this software. <u>What's the risk?</u>          | File name:     yagarto-ide-20061002-setup.exe     Save       My Network     Save as type:     Application                                                                                                    | ave |

The "Integrated Development Environment" package takes several minutes to download since it is 44.6 Mb. Click on "**Close**" as shown below on the right to finish the download.

| 23% ofrto-ide-20061002-setup.exe from 🗔 🗖 🔀                                                                                                | Download complete                                                                                                  |
|----------------------------------------------------------------------------------------------------|----------------------------------------------------------------------------------------------------|
|                                                                                                    | Download Complete                                                                                                  |
| rto-ide-20061002-setup.exe from www.yagarto.de                                                                                             | rto-ide-20061002-setup.exe from www.yagarto.de                                                                     |
| Estimated time left 7 min 39 sec (10.0MB of 44.6MB copied)<br>Download to: C:\\yagarto-ide-20061002-setup.exe<br>Transfer rate: 77.2KB/Sec | Downloaded: 44.6MB in 9 min 44 sec<br>Download to: C:\\yagarto-ide-20061002-setup.exe<br>Transfer rate: 78.2KB/Sec |
| Close this dialog box when download completes                                                                                              | Close this dialog box when download completes                                                                      |
| Open Open Folder Cancel                                                                                                    | Run Open Folder Close                                                                                              |

Now if you inspect the "c:\download" folder using Windows Explorer, you will see the four YAGARTO downloads. Each of these is an installer executable. We will double-click on each one in turn to install the various parts of our ARM Cross Development system.

| 😂 C:\download                       |                                                                  |                                     |
|-------------------------------------|------------------------------------------------------------------|-------------------------------------|
| File Edit View Favorites Tools Help |                                                                  |                                     |
| 🚱 Back 🝷 🌍 🗧 🏂 🔎 Search             | Folders 🛄 🖌 🗎 📋                                                  |                                     |
| Folders                             | × Name                                                           | Size   Type 🔺   Date Modified       |
| 🗉 🦳 dell                            | 💦 💮 openocd-2007re141-setup-rc01.exe 2,                          | 368 KB Application 5/8/2007 7:48 PM |
| Dell Drivers                        | 🔤 🕞 yagarto-bu-2.17_gcc-4.1.1-c-c++_nl-1.14.0_gi-6.5.5.exe 🛛 31, | 591 KB Application 5/5/2007 5:09 PM |
| Documents and Settings              | 🗍 🗊 yagarto-ide-20061002-setup.exe 45,                           | 701 KB Application 5/5/2007 5:54 PM |
| download                            | yagarto-tools-20070303-setup.exe                                 | 700 KB Application 5/5/2007 4:51 PM |
| <                                   | K                                                                | ) <b>&gt;</b>                       |

There are four files in the c:\download folder: openocd-2007re141-setup-rc01.exe yagarto-tools-20070303-setup.exe yagarto-bu-2.17\_gcc-4.1.1-c-c++\_nl-1.14.0\_gi-6.5.5.exe yagarto-ide-20061002-setup.exe

Installer for OpenOCD support Installer for JLINK support Installer for GNU compiler suite for ARM Installer for Eclipse IDE

#### Note to Readers:

Michael Fischer is constantly improving the YAGARTO package. If you get a newer version when you download YAGARTO, rest assured that Michael has made sure that all the components work harmoniously together.

In this tutorial, the OpenOCD JTAG debugger system is stored in the following folder:

#### c:\Program Files\openocd-2007re141\

If Michael has posted a newer version, that folder name may change to:

#### c:\Program Files\openocd-2007re154\

For example, the OpenOCD executable and configuration files for this revision are stored in this folder: "c:\Program Files\openocd-2007re141\bin". Obviously, a newer revision will place these files is a different folder – you need to be aware of this if you download a newer version of YAGARTO.

We'll try to indicate throughout the tutorial those places where you will need to adjust the folder name to accommodate the new revision.

## Downloading the Segger J-Link GDB Server

You may skip this section if you are planning to use the Olimex wiggler, the Olimex ARM-USB-OCD or the Amontec JTAGKey hardware debuggers.

If you have purchased the Atmel AT91SAM7S256-EK evaluation board, you may have also purchased a JTAG debugger called the SAM-ICE. In reality, this is a branded version of the Segger J-Link ARM Emulator that interfaces the Eclipse graphical debugger to the Atmel AT91SAM7S256 ARM chip's JTAG hardware interface. To use the SAM-ICE or the J-Link, we will need a Windows software program called the Segger J-Link GDB Server. The J-Link GDB Server can be downloaded from the following link:

http://www.segger.com/download\_jlink.html

Note: there is a link to this on the Atmel <u>www.at91.com</u> web site but going directly to the Seeger web site guarantees access to the latest version.

This brings up the specific link to the J-Link ARM download. Click on "**Software and documentation pack V3.70b**" as shown below.

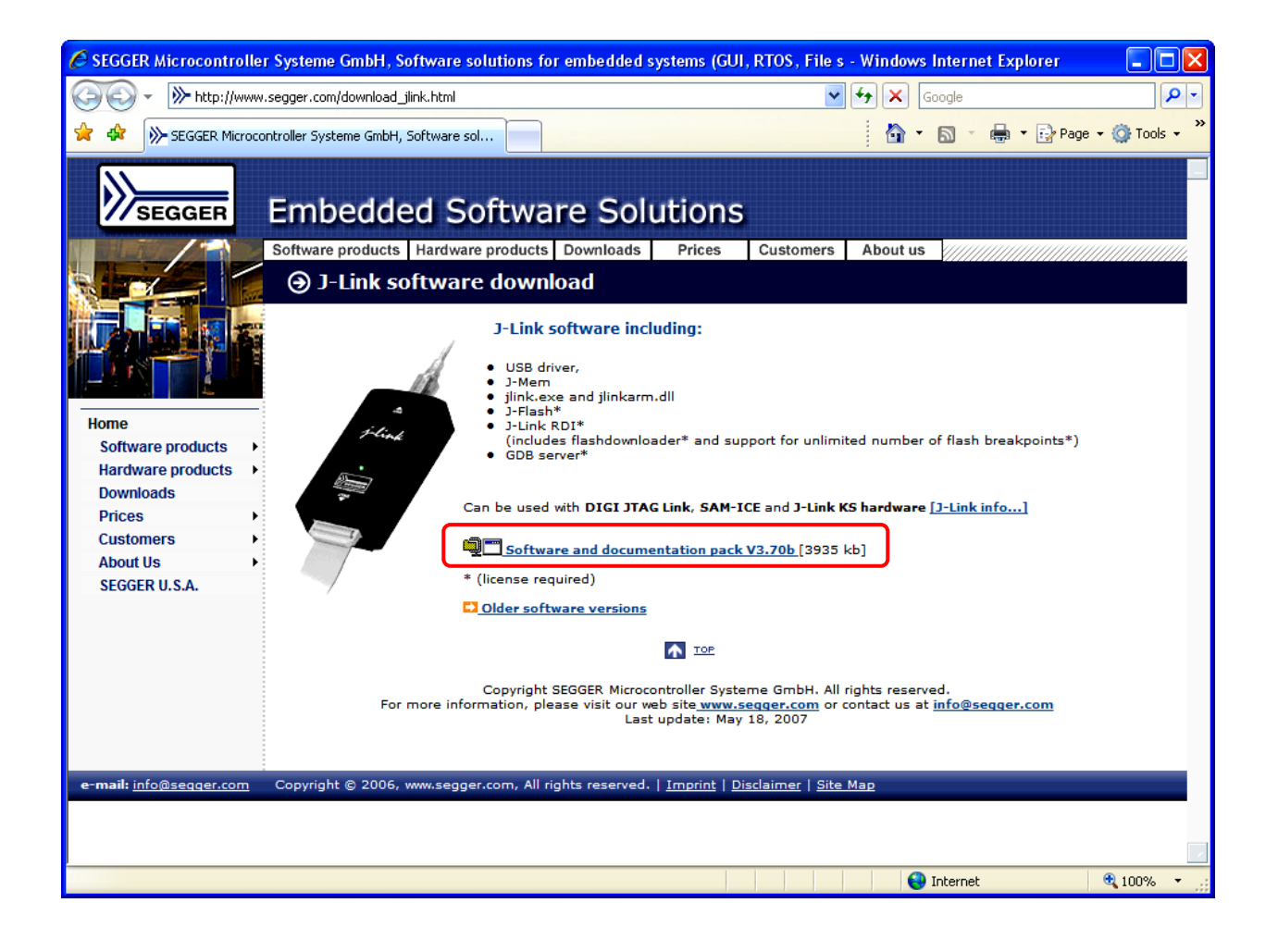

In the "File Download" screen shown below left, click "**Save**". Since we have a "c:\download" folder already set up, direct the Segger download to that folder as shown in the "Save As" screen shown below on the right. Click "**Save**" to start the download process.

| File Download                                                                                          | Save As                                             | ? 🗙    |
|----------------------------------------------------------------------------------------------------|-----------------------------------------------------|--------|
|                                                                                                    | Save in: 🗀 download 🛛 🕑 🤔 📂 🖽 -                     |        |
| Do you want to open or save this file?                                                                 | Setup_JLinkARM_V368b.zip                            |        |
| Name: Setup_JLinkARM_V370b.zip                                                                         | My Recent<br>Documents                              |        |
| Type: Compressed (zipped) Folder, 3.84MB                                                               | G                                                   |        |
| From: www.segger.com                                                                                   | Desktop                                             |        |
| Open Save Cancel                                                                                       | My Documents                                        |        |
| Always ask before opening this type of file                                                            |                                                     |        |
| While files from the Internet can be useful, some files can notentially                                | My Computer                                         |        |
| harm your computer. If you do not trust the source, do not open or<br>save this file. What's the risk? | File name: Setup_JLinkARM_V370b.zip                 | Save   |
|                                                                                                    | My Network Save as type: Compressed (zipped) Folder | Cancel |

The Segger J-Link download just takes a few seconds to download and leaves the Segger zip file in the "c:\download" folder. Click on "**Close**" when the download completes, as shown below right.

| 42% of Setup_JLinkARM_V370b.zip from ww 🔲 🗖 🔀                                                                                   | Download complete                                                                                       |
|----------------------------------------------------------------------------------------------------|----------------------------------------------------------------------------------------------------|
| ۵ ک                                                                                                    | Download Complete                                                                                       |
| Setup_JLinkARM_V370b.zip from www.segger.com                                                                                    | Setup_JLinkARM_V370b.zip from www.segger.com                                                            |
| Estimated time left 9 sec (1.50MB of 3.84MB copied)<br>Download to: C:\dow\Setup_JLinkARM_V370b.zip<br>Transfer rate: 264KB/Sec | Downloaded: 192KB in 2 sec<br>Download to: C:\dow\Setup_JLinkARM_V370b.zip<br>Transfer rate: 96.1KB/Sec |
| Close this dialog box when download completes                                                                                   | Close this dialog box when download completes                                                           |
| Open Open Folder Cancel                                                                                                    | Open Open Folder Close                                                                                  |

Double-click on the Segger zip file "Setup\_JLinkARM\_V370b.zip" as shown below and extract it to the c:\download folder using the standard Windows file decompression techniques.

| 😂 C:\download                       |                                                        |                       |                  |
|-------------------------------------|--------------------------------------------------------|-----------------------|------------------|
| File Edit View Favorites Tools Help |                                                        |                       | Mark 1997        |
| 🕞 Back 🝷 🕥 👻 🏂 🔎 Search 🞼           | Folders 🔟 🖌 🛅 📋                                        |                       |                  |
| Folders ×                           | Name                                                   | Size Type 🔺           | Date Modified    |
| 🕀 🧰 dell                            | 🕤 💮 openocd-2007re141-setup-rc01.exe                   | 2,368 KB Application  | 5/8/2007 7:48 PM |
| 🚞 Dell Drivers                      | vagarto-bu-2.17_gcc-4.1.1-c-c++_nl-1.14.0_gi-6.5.5.exe | 31,591 KB Application | 5/5/2007 5:09 PM |
| 🕀 🛅 Documents and Settings          | - 🐨 yagarto-ide-20061002-setup.exe                     |                       |                  |
| 🗁 download                          | wagarto-tools-20070303-setup.exe                       | Double-click on this  | s to start       |
| 🗉 🧰 drvrtmp                         | Setup_JLinkARM_V370b.zip                               | Windows file decor    | mpression        |
| 🚞 Easyscreen                        |                                                        |                       |                  |
| 🛅 fixed pitch fonts                 | v                                                      |                       |                  |

The Windows file decompression wizard will start up; Click on "Extract all files" to start the decompression.

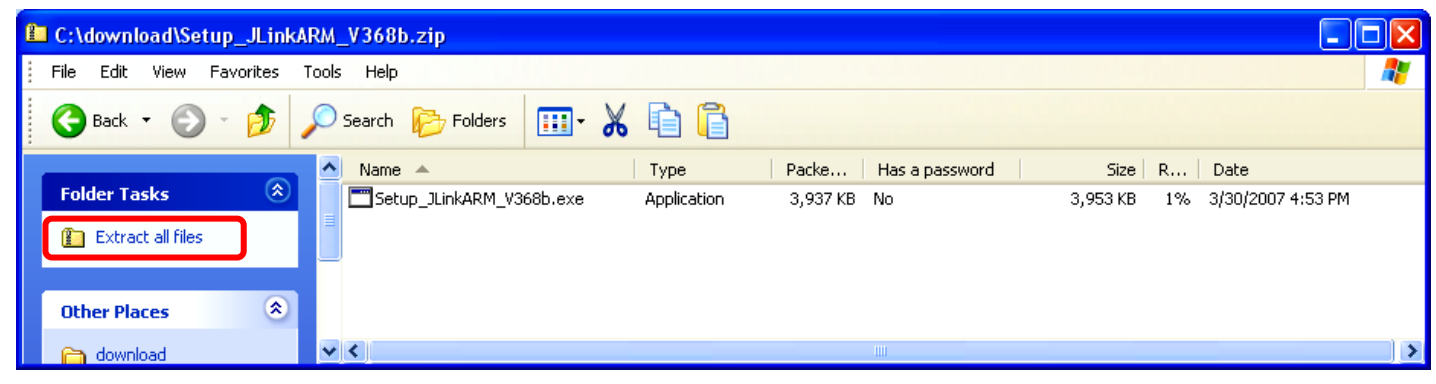

Click on "**Next**" on the "Welcome" screen on the left below. For the destination of the extracted file, take the default which will place it as a sub-folder of the c:\download directory. Click "**Next**" on the screen on the right below to actually start the file extraction process.

| Extraction Wizard |                                                             | Extraction Wizard                                                                                     |
|-------------------|-------------------------------------------------------------|----------------------------------------------------------------------------------------------------|
| 5                 | Welcome to the<br>Compressed (zipped)<br>Folders Extraction | Select a Destination<br>Files inside the ZIP archive will be extracted to the location you<br>choose. |
|                   | Wizard                                                      | Select a folder to extract files to.                                                                  |
|                   | The extraction wizard helps you copy files                  | Files will be extracted to this directory:                                                            |
|                   | from inside a ZIP archive.                                  | Browse Password                                                                                       |
|                   | To continue, click Next.                                    | Extracting                                                                                            |
|                   | < Back Next > Cancel                                        | < Back Next > Cancel                                                                                  |

Click on "Finish" below to complete the Windows file extraction operation.

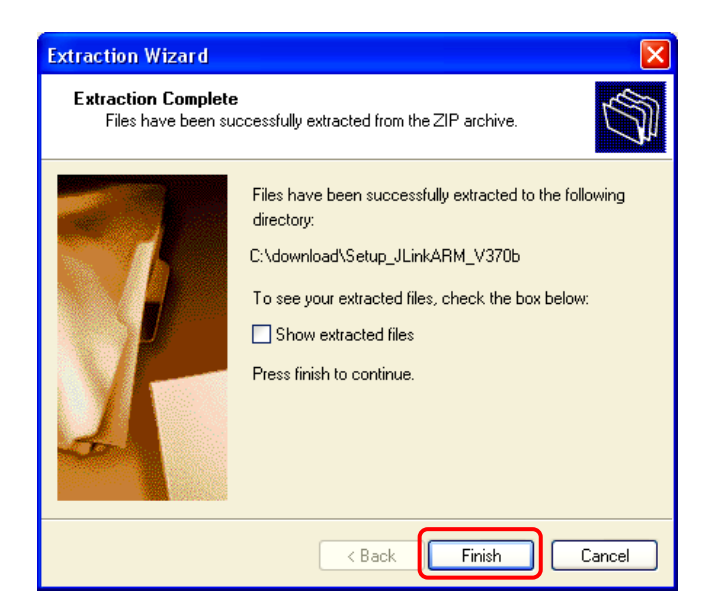

If you navigate down into the Segger sub-folder in the c:\download directory, you will see the Segger J-Link package installer. This is the application "**Setup\_JLinkARM\_V370b.exe**" as shown below. We will be installing the J-Link GDB Server later, assuming that you have the SAM-ICE JTAG hardware.

| 😂 C:\download\Setup_JLinkARM_V370b  |                              |                      |                    |
|-------------------------------------|------------------------------|----------------------|--------------------|
| File Edit View Favorites Tools Help |                              |                      | 🙀                  |
| 🕒 Back 🝷 🕥 🚽 🏂 🔎 Search 🞼           | Folders 🛄 🖌 🗎 📋              |                      |                    |
| Folders                             | Name 🔺                       | Size Type            | Date Modified      |
| 🗉 🚞 dell                            | 🔼 😼 Setup_JLinkARM_V370b.exe | 3,951 KB Application | 5/19/2007 11:51 AM |
| 🛅 Dell Drivers                      |                              |                      |                    |
| 🗉 🚞 Documents and Settings          | -                            |                      |                    |
| 🖃 🚞 download                        |                              |                      |                    |
| Constant Setup_JLinkARM_V370b       |                              |                      |                    |
| 🗉 🛅 drvrtmp                         |                              |                      |                    |
| 🛅 Easyscreen                        | <u>v</u>                     |                      |                    |

Don't be alarmed if the Segger web site shows a more recent revision of the Segger J-Link GDB Server, it is always prudent to use the latest and greatest version available!

## **Downloading the Atmel SAM-BA Boot Assistant**

Atmel provides a very nice Windows utility called the SAM Boot Assistant (SAM-BA) which can be used to program the onchip FLASH memory. SAM-BA can operate over the COM port with a standard RS-232 straight-through cable and also operate over the USB port if you have a standard USB cable. It can also connect via the USB port to the JTAG port if you have the SAM-ICE JTAG hardware interface. You cannot use the SAM-BA with the Olimex ARM-USB-OCD or the Amontec JTAGKey JTAG hardware interfaces; for those the OpenOCD software can be utilized to program the FLASH and debug the application. In any event, it makes good sense to have this handy utility available on your Eclipse cross development system.

To download SAM-BA, click on the following link:

http://www.atmel.com/dyn/products/product\_card.asp?part\_id=3524

The Atmel main web site for the AT91 family will appear as shown below.

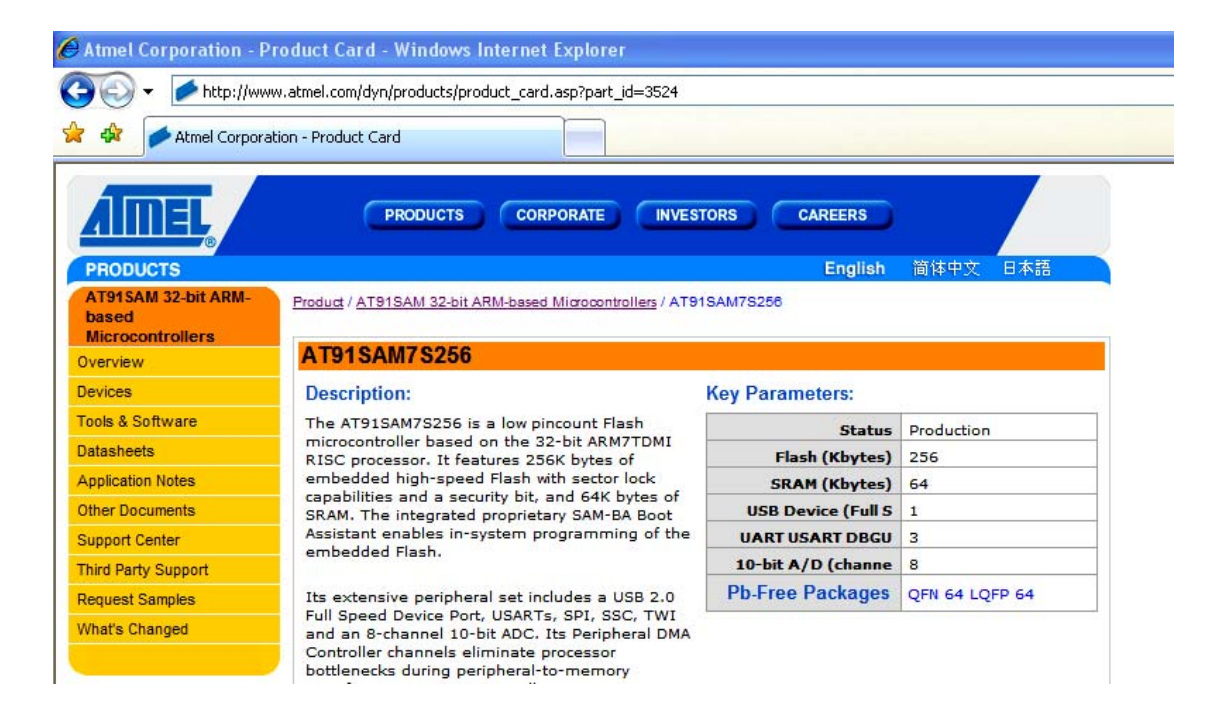

Scroll down until you see under "Tools and Software" the file "AT91-ISP.exe". Click on the CD-ROM symbol to start the download.

| Tools & Software:      |                                                                                                    |  |
|------------------------|----------------------------------------------------------------------------------------------------|--|
| Code Examples:         | AT91 USB Framework                                                                                                    |  |
| Development Software:  | IAR Quickstart Tutorial                                                                                                    |  |
| Emulator:              | AT91SAM-ICE JTAG Emulator                                                                                                    |  |
| Evaluation Kit:        | AT91SAM7S-EK                                                                                                    |  |
| In-System Programming: | AT91 In-system Programmer (ISP)                                                                                                    |  |
| Software Files:        | • AT91-ISP.exe Install files for the AT91 ISP. Includes SAM-BA package.                                                                                                    |  |
|                        | AT91SAM_pll.html PLL MUL and DIV Calculator vs. the input<br>and targeted output frequency. This tool provides the user with<br>the best ratio between the MUL and DIV fields in order to |  |

In the "File Download" window below left, click on "**Save**". Select our "**c:\download**" folder as the destination and the click "**Save**" to start the download, as shown below right.

| File Download - Security Warning                                                                                                    | Save As                                                                                                    | X        |
|----------------------------------------------------------------------------------------------------|----------------------------------------------------------------------------------------------------|----------|
| Do you want to run or save this file?<br>Name: Install AT91-ISP v1.9.exe<br>Type: Application, 2.64MB<br>From: www.atmel.com                                                                    | Save in:       Image: Constraint of the second second |          |
| Run Save Cancel                                                                                                    | My Documents                                                                                                    |          |
| While files from the Internet can be useful, this file type can<br>potentially harm your computer. If you do not trust the source, do not<br>run or save this software. <u>What's the risk?</u> | My Computer                                                                                                    |          |
|                                                                                                    | File name: Install AT914SP v1.9 exe Save                                                                                                    |          |
|                                                                                                    | My Network Save as type: Application 🗸 Cance                                                                                                    | <u> </u> |

The SAM-BA installer will download in a few seconds. Click "Close" when the download completes.

| 28% oftall%20AT91-ISP%20v1.9.exe from 🔳 🗖 🔀                                                                                           | Download complete                                                                                               |
|----------------------------------------------------------------------------------------------------|----------------------------------------------------------------------------------------------------|
|                                                                                                    | Download Complete                                                                                               |
| tall%20AT91-ISP%20v1.9.exe from www.atmel.com                                                                                         | tall%20AT91-ISP%20v1.9.exe from www.atmel.com                                                                   |
| Estimated time left 19 sec (744KB of 2.64MB copied)<br>Download to: C:\download\Install AT91-ISP v1.9.exe<br>Transfer rate: 100KB/Sec | Downloaded: 2.64MB in 29 sec<br>Download to: C:\download\Install AT91-ISP v1.9.exe<br>Transfer rate: 93.4KB/Sec |
| Close this dialog box when download completes                                                                                         | Close this dialog box when download completes                                                                   |
| Open Open Folder Cancel                                                                                                    | Run Open Folder Close                                                                                           |

The "c:\download" folder should now show the Atmel SAM-BA installer, called "Install AT91-ISP v1.9.exe".

| 😂 C:\download                       |                                                                    |                                                                                                    |
|-------------------------------------|--------------------------------------------------------------------|----------------------------------------------------------------------------------------------------|
| File Edit View Favorites Tools Help |                                                                    | A 1997 - 1997 - 1997 - 1997 - 1997 - 1997 - 1997 - 1997 - 1997 - 1997 - 1997 - 1997 - 1997 - 1997 - 1997 - 1997 |
| 🚱 Back 🝷 🕥 🚽 🏂 🔎 Search             | 🂫 Folders 🛛 🖬 🔏 👔                                                  |                                                                                                    |
| Folders                             | Name                                                               | 5ize Type 🔺 Date Modified                                                                                       |
| Dell Drivers                        | 🗼 🕞 Install AT91-ISP v1.9.exe 2,71                                 | KB Application 5/8/2007 8:06 PM                                                                                 |
| Documents and Settings              | openocd-2007re141-setup-rc01.exe 2,36                              | KB Application 5/8/2007 7:48 PM                                                                                 |
| 👝 download                          | 💛 🗊 yagarto-bu-2.17_gcc-4.1.1-c-c++_nl-1.14.0_gi-6.5.5.exe 🛛 31,59 | KB Application 5/5/2007 5:09 PM                                                                                 |
| 🕀 🧰 dryrtmp                         | 🕡 yagarto-ide-20061002-setup.exe 45,70                             | KB Application 5/5/2007 5:54 PM                                                                                 |
| Easyscreen                          | 🜍 yagarto-tools-20070303-setup.exe 70                              | KB Application 5/5/2007 4:51 PM                                                                                 |
| ixed pitch fonts                    | Estup_JLinkARM_V368b.zip 3,93                                      | KB Compressed (zip 5/8/2007 7:57 PM                                                                             |
|                                     |                                                                    | >                                                                                                    |

## **Install All Tools**

Everything we need has been downloaded into the "**c:\download**" folder. Now we will install each tool individually. Michael Fischer has made everything simple, in most cases just take the defaults presented by the installers!

### Install OpenOCD

Even if you are planning to use the Atmel SAM-ICE JTAG hardware debugger, we will install OpenOCD anyway because it contains the executable for the GNU make utility. Michael Fischer's OpenOCD installer automatically places the location of the "make.exe" executable into the Windows path environment variable, making it easy for Eclipse to find it when you hit the "Build All" button.

Eclipse/CDT has a fabulous graphical source code debugger that is built on top of the venerable GNU GDB command line debugger. The only problem is how to connect it to a remote target such as a microprocessor circuit board. GDB communicates to the target via a Remote Serial Protocol that can be utilized over a parallel port or an internet port. To make the Eclipse/JTAG connection, we need a daemon (a program that runs in the background), waiting for GDB Remote Serial Protocol commands coming over the TCP port and then manipulate the AT91SAM7 microprocessor JTAG pins according to the JTAG protocol established by ARM.

In the past, most people have used the Macraigor OCDRemote utility that reads GDB serial commands and manipulates the ARM JTAG lines using the PC's parallel port and a simple hardware level-shifting device called a "wiggler". The Macraigor OCDRemote utility has always been available for free (in binary form) but it is not open source. Macraigor could withdraw it at any time.

To the rescue is German college student Dominic Rath who developed an open source ARM JTAG debugger as his diploma thesis at the University of Applied Sciences, FH-Augsburg in Bavaria. Dominic's thesis can be found here: <u>http://openocd.berlios.de/thesis.pdf</u> . Dominic also has a website on the Berlios Open Source repository here: <u>http://openocd.berlios.de/web/</u>

Finally, Dominic participates in the OpenOCD message board at the SparkFun site here: <u>http://www.sparkfun.com</u>

OpenOCD can be used with the inexpensive "wiggler" JTAG device as well as the USB JTAG devices such as the Amontec JTAGKey, the Olimex ARM-USB-OCD and others coming on the market. <u>It cannot be used with the SAM-ICE JTAG interface</u>.

| 😂 C:\download                       |                                                         |           |                 |                  |
|-------------------------------------|---------------------------------------------------------|-----------|-----------------|------------------|
| File Edit View Favorites Tools Help |                                                         |           |                 | A.               |
| 🚱 Back 🝷 🕥 👻 🏂 🔎 Search 🛛           | 🄁 Folders 🛄 🖌 💼 🛅                                       |           |                 |                  |
| Folders                             | Name                                                    | Size      | Туре 🔺          | Date Modified    |
| 🛅 Dell Drivers                      | Tinstall AT91-ISP v1.9.exe                              | 2,711 KB  | Application     | 5/8/2007 8:06 PM |
| Documents and Settings              | 🕡 openocd-2007re141-setup-rc01.exe                      | 2,368 KB  | Application     | 5/8/2007 7:48 PM |
| ownload                             | Wyagarto-bu-2.17_gcc-4.1.1-c-c++_nl-1.14.0_gi-6.5.5.exe | 31,591 KB | Application     | 5/5/2007 5:09 PM |
| 🗉 🦳 dryrtmp                         | 💮 yagarto-ide-20061002-setup.exe                        | 45,701 KB | Application     | 5/5/2007 5:54 PM |
|                                     | 💮 yagarto-tools-20070303-setup.exe                      | 700 KB    | Application     | 5/5/2007 4:51 PM |
| fixed pitch fonts                   | Setup_JLinkARM_V368b.zip                                | 3,937 KB  | Compressed (zip | 5/8/2007 7:57 PM |
|                                     |                                                         |           |                 |                  |
| <                                   |                                                         |           |                 | >                |

Double-click on the file "Openocd-2007re131-setup-rc01.exe" to start the OpenOCD installer.

In the "Welcome" screen below on the left, click the "**Next**" button. The next screen is a standard GNU license agreement; click the top radio button to accept the License Agreement and click the "**Next**" button to continue.

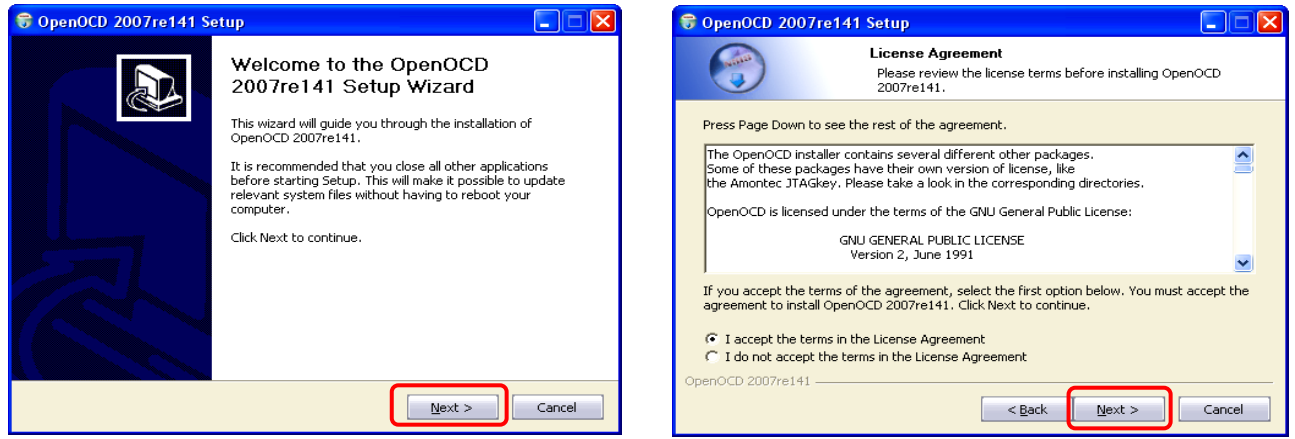

In the "Choose Components" screen shown below on the left, select all three components (**OpenOCD**, **Make Utils and Driver**). Click "**Next**" to continue. On the "Choose Install Location" screen below on the right, take the default location "c:\Program Files\openocd-2007re141" and click "**Next**" to continue.

| 🕏 OpenOCD 2007re141 Setup                                                                                                    | 🕏 OpenOCD 2007re141 Setup                                                                                                    |
|----------------------------------------------------------------------------------------------------|----------------------------------------------------------------------------------------------------|
| Choose Components<br>Choose which features of OpenOCD 2007re141 you want to<br>install.                                                               | Choose Install Location<br>Choose the folder in which to install OpenOCD 2007re141.                                                                                                    |
| Check the components you want to install and uncheck the components you don't want to install. Click Next to continue.  Select components to install: | Setup will install OpenOCD 2007re141 in the<br>click Browse and select another folder. Click<br>This folder may change<br>if you download a newer<br>revision of YAGARTO<br>Destination Folder |
| Space required: 6.0MB         Description           OpenOCD 2007re141         Position your mouse over a component to see its description.            | Space required: 6.0MB<br>Space available: 7.9G8<br>OpenOCD 2007re141                                                                                                    |

Take the default in the "Choose Start Menu Folder" screen shown below left. The OpenOCD debugger will be normally called from within Eclipse, so execution from the Start menu would be rare. You could click the checkbox "Do not Create Shortcuts" if desired. Click "**Install**" to take the default and continue.

| 🗑 OpenOCD 200                                | 7re141 Setup                                                                                               | 🗑 OpenOCD 20071     | e141 Setup 📃 🗆 🔀                                                      |
|----------------------------------------------|----------------------------------------------------------------------------------------------------|---------------------|-----------------------------------------------------------------------|
|                                              | Choose Start Menu Folder<br>Choose a Start Menu folder for the OpenOCD 2007re141<br>shortcuts.             |                     | Installing<br>Please wait while OpenOCD 2007re141 is being installed. |
| Select the Start M<br>can also enter a r     | lenu folder in which you would like to create the program's shortcuts. You<br>name to create a new folder. | Extract: FTD2XX.H   |                                                                       |
| OpenOCD                                      | MW Converter                                                                                               | Show details        |                                                                       |
| Accessories<br>Administrative To             |                                                                                                    |                     |                                                                       |
| ADS Tech<br>ArcSoft ShowBiz                  | 2                                                                                                    |                     |                                                                       |
| Avi To MPEG Sco<br>AviSynth 2.5              | ut                                                                                                    |                     |                                                                       |
| CD (DVD) Record<br>CyberLink Power<br>Cyawin | ler<br>D∀D                                                                                                 |                     |                                                                       |
| Do not create                                | shortcuts                                                                                                  |                     |                                                                       |
| OpenOCD 2007re14                             | 1                                                                                                    | OpenOCD 2007re141 - | < Back Next > Cancel                                                  |

OpenOCD installs very fast (less than a minute) as shown in the "Installing" screen above on the right. Click "**Next**" when the installation completes, as shown in the screen below on the left. Click "**Finish**", as shown on the screen below to the right, to terminate the OpenOCD installer.

| 😌 OpenOCD 2007re141 Setup                                  |        | 🗑 OpenOCD 2007re141 Se | tup 🗖 🗖                                                |
|------------------------------------------------------------|--------|------------------------|--------------------------------------------------------|
| Installation Complete<br>Setup was completed successfully. |        |                        | Completing the OpenOCD<br>2007re141 Setup Wizard       |
| Completed                                                  |        |                        | OpenOCD 2007re141 has been installed on your computer. |
| Show details                                               |        |                        | Click Finish to close this wizard.                     |
| OpenOCD 2007re141                                          |        |                        | Visit the OpenOCD site for the latest news and support |
| < <u>B</u> ack <u>N</u> ext >                              | Cancel |                        | < Back Einish Cancel                                   |

Make a mental note that the installer has placed all OpenOCD components in the following folder: **c:\Program\Files\openocd-2007re141\.** If your download includes a more recent revision of OpenOCD, remember the folder address – we will use it later in the tutorial.

### Install YAGARTO Tool Chain

There are a number of pre-built GNU ARM compiler toolsets available on the web and they are all very good. For this tutorial, we will be using the **YAGARTO** pre-built ARM compiler tool suite developed by Michael Fischer of Lohfelden, Germany. Michael's version of the GNU compiler toolset for ARM has been natively compiled for the Intel/Windows platform; therefore the Cygwin utilities are not needed. This makes the compiler run faster and simplifies the installation. Michael has also performed some tweaks on the included GNU GDB debugger to make it perform better in the Eclipse environment.

Double-click on the file **Yagarto-bu-2.17\_gcc-4.1.1-c-c++\_nl-1.14.0\_gi-6.5.5.exe** to start the YAGARTO tool chain installer.

| 😂 C:\download                                                             |                                      |           |                 |                  |
|---------------------------------------------------------------------------|--------------------------------------|-----------|-----------------|------------------|
| File Edit View Favorites Tools Help                                       |                                      |           |                 | <b>1</b>         |
| 🚱 Back 🝷 📀 👻 🏂 Search                                                     | 🄁 Folders 🛄 🖌 🗎 📋                    |           |                 |                  |
| Folders                                                                   | Name                                 | Size      | Туре 🔺          | Date Modified    |
| C Dell Drivers                                                            | 🔨 🕞 Install AT91-ISP v1.9.exe        | 2,711 KB  | Application     | 5/8/2007 8:06 PM |
| Documents and Settings                                                    | 🗍 🌍 openocd-2007re141-setup-rc01.exe | 2,368 KB  | Application     | 5/8/2007 7:48 PM |
| 🔁 🥁 download 🚽 🖓 🐨 yagarto-bu-2.17_gcc-4.1.1-c-c++_nl-1.14.0_gi-6.5.5.exe |                                      | 31,591 KB | Application     | 5/5/2007 5:09 PM |
| 🕀 🦳 dryrtmp                                                               |                                      | 45,701 KB | Application     | 5/5/2007 5:54 PM |
| Easyscreen                                                                | 🌍 yagarto-tools-20070303-setup.exe   | 700 KB    | Application     | 5/5/2007 4:51 PM |
| fixed pitch fonts                                                         | 🔄 🗓 Setup_JLinkARM_V368b.zip         | 3,937 KB  | Compressed (zip | 5/8/2007 7:57 PM |
|                                                                           | ▼ <                                  |           |                 | >                |

In the "Welcome" screen shown on the left below, click on "**Next**" to continue. Click the "**I Accept ...**" radio button on the "License Agreement" screen below on the right and then click "**Next**" to continue.

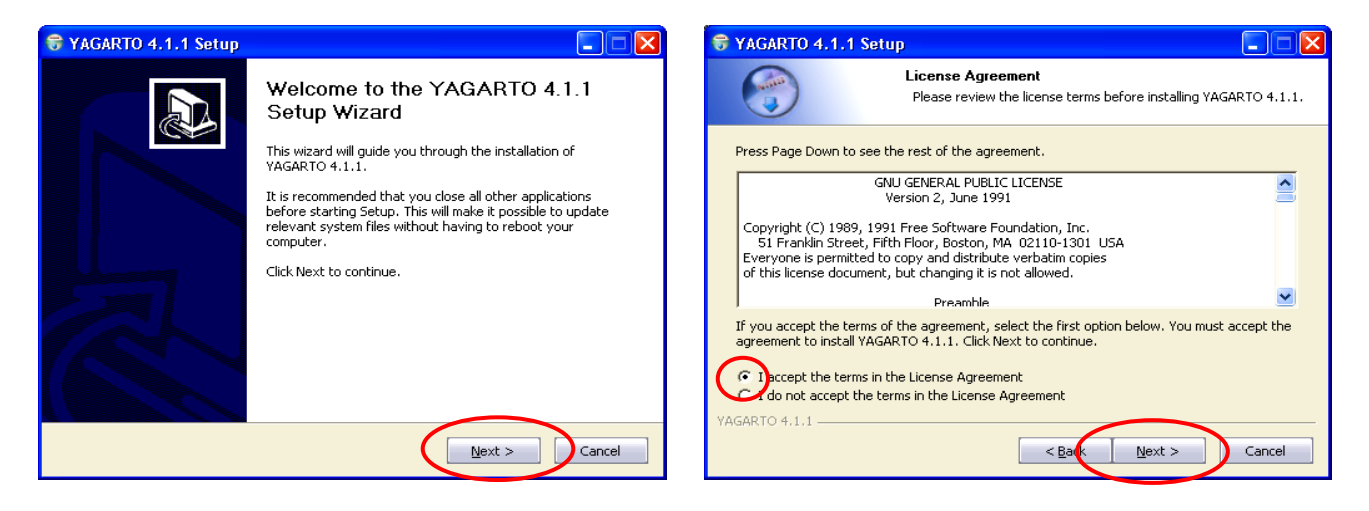

In the "Choose Components" screen on the left below, take all the defaults by simply clicking "**Next**" to continue. Note that this installs the Insight debugger that we will not use, but no harm is done including it. On the "Choose Install Location" screen on the right below, take the default again by clicking "**Next**" to continue.

| 🕏 YAGARTO 4.1.1 Setup                                                                                                    | 🐨 YAGARTO 4.1.1 Setup                                                                                                    |
|----------------------------------------------------------------------------------------------------|----------------------------------------------------------------------------------------------------|
| Choose Components<br>Choose which features of YAGARTO 4.1.1 you want to install.                                                                         | Choose Install Location<br>Choose the folder in which to install YAGARTO 4.1.1.                                                                                |
| Check the components you want to install and uncheck the components you don't want to install. Click Next to continue.  Select components to install:  - | Setup will install YAGARTO 4.1.1 in the following folder. To install in a different folder, click<br>Browse and select another folder. Click Next to continue. |
| Space required: 245.8MB                                                                                                    | Space required: 245.8MB<br>Space available: 5.6GB                                                                                                    |
| YAGARTO 4,1,1                                                                                                    | YAGARTO 4.1.1 < Back Next > Cancel                                                                                                    |

Click "Install" on the "Choose Start Menu Folder" shown below left and the YAGARTO tool chain installer will commence. This installation takes several minutes.

| 🕏 YAGARTO 4.1.1 Setup                                                                                                    | 😌 YAGARTO 4.1.1 Setup             |                                   |
|----------------------------------------------------------------------------------------------------|-----------------------------------|-----------------------------------|
| Choose Start Menu Folder<br>Choose a Start Menu Folder for the YAGARTO 4.1.1 shortcuts.                                                                                           | Installing<br>Please wait while t | YAGARTO 4.1.1 is being installed. |
| Select the Start Menu folder in which you would like to create the program's shortcuts. You can also enter a name to create a new folder.           MAGARTO           Accessories | Extract: libc.a                   |                                   |
| Administrative Tools ADS Tech America Online Amontec ArcSoft PhotoBase 4.5 ArcSoft ShowBiz 2 ATMEL Corporation Audio Playback Recorder 3.06 Av/Synth 2.5 Captura                  |                                   |                                   |
| Do not create shortcuts YAGARTO 4.1.1      Cancel      Cancel                                                                                                    | YAGARTO 4.1.1                     | <back mext=""> Cancel</back>      |

When tool chain installation completes, click "**Next**" as shown below on the left followed by clicking "**Finish**" on YAGARTO completion screen shown on the right below. This will terminate the YAGARTO installer.

Make a mental note that the YAGARTO compiler tool chain is installed in the following folder:

#### C:\Program Files\Yagarto\

| 😽 YAGARTO 4.1.1 Setup                                                                                                    |        | 😽 YAGARTO 4.1.1 Setup |                                                    |
|----------------------------------------------------------------------------------------------------|--------|-----------------------|----------------------------------------------------|
| Installation Complete<br>Setup was completed successfully.                                                                                                    |        |                       | Completing the YAGARTO 4.1.1<br>Setup Wizard       |
| Completed                                                                                                    |        |                       | YAGARTO 4.1.1 has been installed on your computer. |
|                                                                                                    |        |                       | Click Finish to close this wizard.                 |
| Show details                                                                                                    |        |                       |                                                    |
|                                                                                                    |        |                       |                                                    |
|                                                                                                    |        |                       |                                                    |
|                                                                                                    |        |                       |                                                    |
|                                                                                                    |        |                       |                                                    |
| VACARTO 4.1.1                                                                                                    |        |                       | Visit the YAGARTO site for the latest news.        |
| <pre>C Next &gt; C Bac Next &gt; C Bac Next &gt; C Ba</pre> | Cancel |                       | < Balk Einish Cancel                               |

### Install Eclipse IDE

IBM has been a competitor in recent years to Microsoft and at one time was building an alternative to Microsoft's Visual Studio (specifically for the purpose of developing JAVA software). This effort was called the Eclipse Project and in 2004 IBM donated Eclipse to the Open Software movement, created an independent Eclipse Foundation to support it and invited programmers worldwide to contribute to it. The result has been an avalanche of activity that has catapulted Eclipse from a simple JAVA editor to a multiplatform tool for developing just about any language, including C/C++ projects.

Eclipse by itself makes a wonderful Integrated Development Environment (IDE) for JAVA software. There are numerous books available on the Eclipse JAVA platform and many PC and Web applications are being built with it. Be sure to visit the Eclipse web site: <u>www.eclipse.org</u>

Our purpose is to build an IDE for embedded software development; this normally implies C/C++ programming. To do this, we need to install the CDT (**C** Development Toolkit) plug-in. The problem is that Eclipse/CDT has had difficulties working with remote debuggers. Oyvind Harboe and the Norwegian company Zylin has developed, with the cooperation of the CDT team, a custom version of the CDT plug-in that solves these problems. The Zylin version of CDT properly starts the remote debugger in idle mode so you can start execution, single-step, etc.

The only proviso is that we must select a version of Eclipse compatible with the Zylin CDT plug-in. Rest assured that the Zylin CDT included in the YAGARTO download was chosen for its compatibility with the new Eclipse 3.2 release. The Zylin website is at this address: <u>www.zylin.com</u>

Double-click on the file "Yagarto-ide-20061002-setup.exe" to start the Eclipse IDE installer.

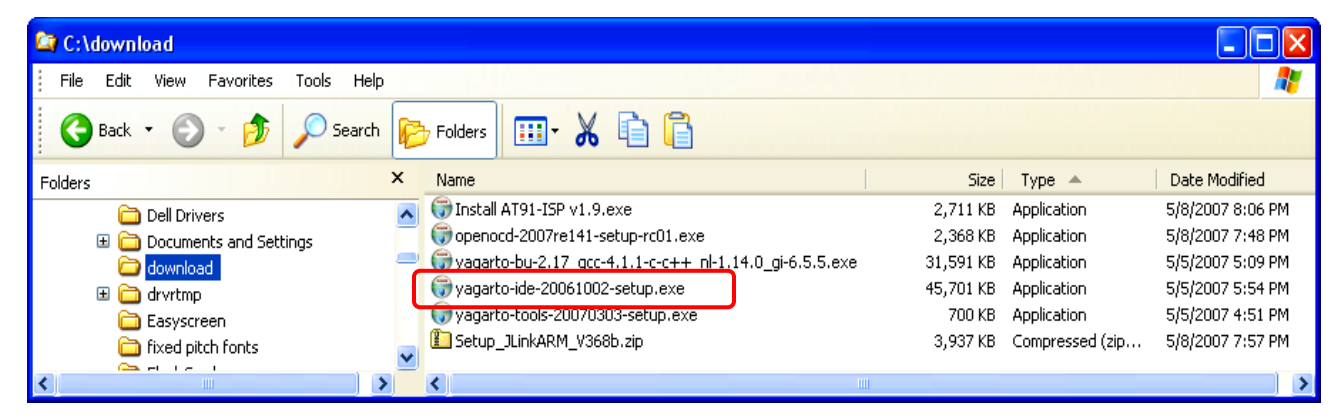

The initial "Welcome" screen is shown below to the left; click on "**Next**" to continue. Accept the terms of the license agreement by clicking the "**I accept** ..." radio button in the screen below right and then click "**Next**" to continue.

| 🗑 YAGARTO IDE 2006100 | )2 Setup                                                                                                    | 🕏 YAGARTO IDE 20061002 Setup                                                                                                    |
|-----------------------|----------------------------------------------------------------------------------------------------|----------------------------------------------------------------------------------------------------|
|                       | Welcome to the YAGARTO IDE<br>20061002 Setup Wizard                                                                                                    | License Agreement           Please review the license terms before installing YAGARTO IDE 20061002.                                                                                                    |
|                       | This wizard will guide you through the installation of<br>YAGARTO IDE 20061002.                                                                                                    | Press Page Down to see the rest of the agreement.  *Eclipse Public License - v 1.0*                                                                                                    |
|                       | It is recommended that you close all other applications<br>before starting Setup. This will make it possible to update<br>relevant system files without having to reboot your<br>computer. | THE ACCOMPANYING PROGRAM IS PROVIDED UNDER THE TERMS OF THIS ECLIPSE<br>PUBLIC LICENSE ("AGREEMENT"). ANY USE, REPRODUCTION OR DISTRIBUTION OF<br>THE PROGRAM CONSTITUTES RECIPIENT'S ACCEPTANCE OF THIS AGREEMENT. |
|                       | Click Next to continue.                                                                                                    | *1. DEFINITIONS*                                                                                                    |
| R                     |                                                                                                    | If you accept the terms of the agreement, select the first option below. You must accept the agreement to install YAGARTO IDE 20061002. Click Next to continue.                                                     |
|                       | Next > Cancel                                                                                                    | I do not accept the terms in the License Agreement VAGARTO IDE 20061002                                                                                                    |

You are forced to select Eclipse and the Zylin plug-ins in the "Choose Components" screen shown below to the left. Click on "**Next**" to continue. Take the default in the "Choose Install Location" screen below on the right. Click "**Next**" to continue.

| 😌 YAGARTO IDE 20061002 Setup                                                                                           | 🕏 YAGARTO IDE 20061002 Setup                                                                                                    |
|----------------------------------------------------------------------------------------------------|----------------------------------------------------------------------------------------------------|
| Choose Components<br>Choose which features of YAGARTO IDE 20061002 you want to<br>install.                             | Choose Install Location<br>Choose the folder in which to install YAGARTO IDE 20061002.                                                                             |
| Check the components you want to install and uncheck the components you don't want to install. Click Next to continue. | Setup will install YAGARTO IDE 20061002 in the following folder. To install in a different folder, click Browse and select another folder. Click Next to continue. |
| Select components to install:<br>V Eclipse Platform 3.2<br>V Zylin embedded CDT 20060908<br>V Zylin plugin 20060908    | Destination Folder<br>C:\Program Files\yagarto ide                                                                                                    |
| , Description<br>Space required: 51.9MB Position your mouse over a component to see its description.                   | Space required: 51.9MB<br>Space available: 15.9GB                                                                                                    |
| YAGARTO IDE 20061002                                                                                                   | YAGARTO IDE 20061002                                                                                                    |

The Eclipse IDE can be added to the Start menu as shown in the "Choose Start Menu Folder" screen below on the left. Click "**Install**" to start the Eclipse installer. The Eclipse installer will commence and it will just take at most a couple of minutes. Click "**Next**" when the Eclipse installer finishes, as shown below to the right.

| 🕏 YAGARTO IDE 20061002 Setup                                                                                                    | 😽 YAGARTO IDE 20061002 Setup                               |        |
|----------------------------------------------------------------------------------------------------|------------------------------------------------------------|--------|
| Choose Start Menu Folder<br>Choose a Start Menu Folder for the YAGARTO IDE 20061002<br>shortcuts.                                            | Installation Complete<br>Setup was completed successfully. |        |
| Select the Start Menu folder in which you would like to create the program's shortcuts. You<br>can also enter a name to create a new folder. | Completed                                                  |        |
| YAGARTO IDE                                                                                                    | Show <u>d</u> etails                                       |        |
| Accessories                                                                                                    |                                                            |        |
| ADDS Tech                                                                                                    |                                                            |        |
| Avi To MPEG Scout<br>Avi To MPEG Scout                                                                                                    |                                                            |        |
| CD (DVD) Recorder<br>CyberLink PowerDVD                                                                                                    |                                                            |        |
| DivX<br>Fx MPEG Writer                                                                                                    |                                                            |        |
| Do not create shortcuts                                                                                                    |                                                            |        |
| VAGARTO IDE 20061002                                                                                                    | YAGARTO IDE 20061002           < Back                      | Cancel |

Finally, click "**Finish**" to exit the Eclipse installer as shown in the screen below. Make a mental note that YAGARTO installed the Eclipse components in the following folder: **c:\Program Files\Yagarto IDE**\

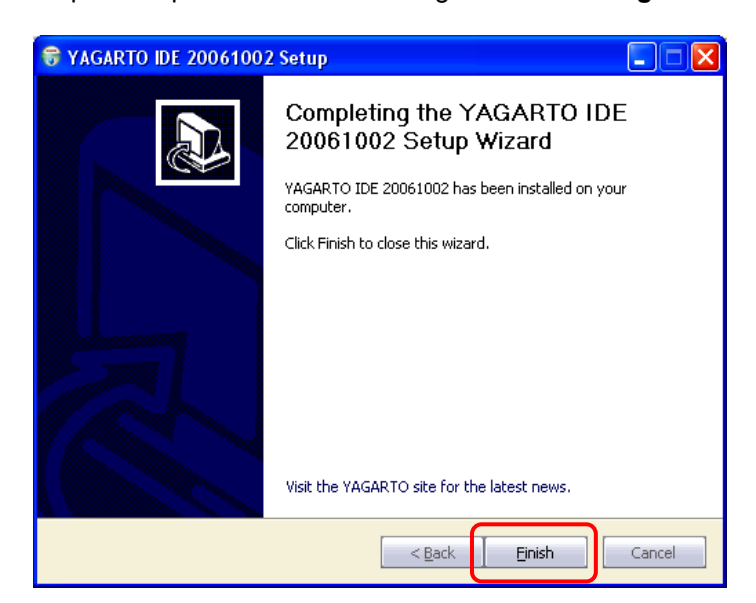
## Install YAGARTO Tools

The YAGARTO Tools includes the GNU Make utility. Double-click on the file **Yagarto-tools-20070303-setup.exe** to start the YAGARTO tools installer.

| 😂 C:\download                       |                                                          |           |                 |                  |
|-------------------------------------|----------------------------------------------------------|-----------|-----------------|------------------|
| File Edit View Favorites Tools Help |                                                          |           |                 | <b>**</b>        |
| 🚱 Back 🔹 🌍 🕤 🏂 🔎 Search 🞼           | 🕂 Folders 🔟 🖌 💼 📋                                        |           |                 |                  |
| Folders ×                           | Name                                                     | Size      | Туре 🔺          | Date Modified    |
| 🛅 Dell Drivers 🗛                    | 🗊 Install AT91-ISP v1.9.exe                              | 2,711 KB  | Application     | 5/8/2007 8:06 PM |
| Documents and Settings              | 🗊 openocd-2007re141-setup-rc01.exe                       | 2,368 KB  | Application     | 5/8/2007 7:48 PM |
| o download                          | 🗑 yagarto-bu-2.17_gcc-4.1.1-c-c++_nl-1.14.0_gi-6.5.5.exe | 31,591 KB | Application     | 5/5/2007 5:09 PM |
| 🗉 🦳 dryrtmp                         | 🗊 vagarto-ide-20061002-setup.exe                         | 45,701 KB | Application     | 5/5/2007 5:54 PM |
| Easyscreen                          | 🌍 yagarto-tools-20070303-setup.exe                       | 700 KB    | Application     | 5/5/2007 4:51 PM |
| fixed nitch fonts                   | E Setup_JLinkARM_V368b.zip                               | 3,937 KB  | Compressed (zip | 5/8/2007 7:57 PM |
|                                     | 5 - 16                                                   |           |                 |                  |
| <                                   | K                                                        |           |                 | >                |

In the "Welcome" screen below on the left, click "**Next**" to continue. In the "License Agreement" screen below on the right, check the radio button to accept the license agreement and then click "**Next**" to proceed.

| SYAGARTO Tools 200703 | 303 Setup 📃 🗖 🗙                                                                                                    | 🕏 YAGARTO Tools 20070303 Setup                                                                                                    |
|-----------------------|----------------------------------------------------------------------------------------------------|----------------------------------------------------------------------------------------------------|
|                       | Welcome to the YAGARTO Tools<br>20070303 Setup Wizard                                                                                                    | License Agreement           Please review the license terms before installing YAGARTO Tools 20070303.                                                                                                    |
|                       | This wizard will guide you through the installation of<br>YAGARTO Tools 20070303.<br>It is recommended that you close all other applications<br>before starting Setup. This will make it possible to update<br>relevant system files without having to reboot your<br>computer. | Press Page Down to see the rest of the agreement. GNU GENERAL PUBLIC LICENSE Version 2, June 1991 Copyright (C) 1989, 1991 Free Software Foundation, Inc. 51 Franklin Street, Fifth Floor, Boston, MA 02110-1301 USA Everyone is nermitted to copy and distribute verbating copies                                                |
|                       | Click Next to continue.                                                                                                    | of this license document, but changing it is not allowed. Preamble If you accept the terms of the agreement, select the first option below. You must accept the agreement to install YAGARTO Tools 20070303. Click Next to continue. Clicense the terms in the License Agreement do not accept the terms in the License Agreement |
|                       | Next > Cancel                                                                                                    | VAGARTO Tools 20070303                                                                                                    |

In the "Choose Components" screen below on the left, take the default (select both components) and click "Next" to continue.

In the "Choose Install Location" screen below on the right, take the default which is the destination folder "c:\Program Files\yagarto-tools-20070303\". Click on "**Next**" to proceed.

| 🕏 YAGARTO Tools 20070303 Setup                                                                                            |                            | <b>G</b> YAGARTO Tools 20                            | 070303 Setup                                                                                                    |
|----------------------------------------------------------------------------------------------------|----------------------------|------------------------------------------------------|----------------------------------------------------------------------------------------------------|
| Choose Components<br>Choose which features of YAGARTC<br>install.                                                         | Tools 20070303 you want to |                                                      | Choose Install Location<br>Choose the folder in which to install YAGARTO Tools 20070303.                            |
| Check the components you want to install and uncheck the components you don't want to<br>install. Click Next to continue. |                            | Setup will install YAGAR<br>folder, click Browse and | TO Tools 20070303 in the following folder. To install in a different select another folder. Click Next to continue. |
| Select components to install:                                                                                             | H variable                 |                                                      |                                                                                                    |
|                                                                                                    |                            | Destination Folder                                   | agarto-tools-20070303                                                                                               |
| Space required: 1.6MB Position your mouse over a com description.                                                         | ponent to see its          | Space required: 1.6MB<br>Space available: 7.9GB      |                                                                                                    |
| YAGARTO Tools 20070303                                                                                                    | Next > Cancel              | YAGARTO Tools 20070303                               | < <u>B</u> ack Next > Cancel                                                                                        |

In the "Choose Start Menu Folder" screen below on the left, click "**Install**" to start the installation. You could elect to check the box labeled "Do not create shortcuts" since the Make utility is typically started from within Eclipse. The Yagarto tools will install quickly. When the "Installation Complete" screen appears as shown below in the right; click "**Next**" to continue.

| 🕏 YAGARTO Tools 20070303 Setup                                                                                                    | 😽 YAGARTO Tools 20070303 Setup                             |          |
|----------------------------------------------------------------------------------------------------|------------------------------------------------------------|----------|
| Choose Start Menu Folder<br>Choose a Start Menu Folder for the YAGARTO Tools 20070303<br>shortcuts.                                                                                                    | Installation Complete<br>Setup was completed successfully. |          |
| Select the Start Menu folder in which you would like to create the program's shortcuts. You can also enter a name to create a new folder.                                                                                                    | Completed                                                  |          |
| Intervention         101 AVI MPEG WMV Converter         Accessories         Administrative Tools         ADS Tech         ArcSoft ShowBiz 2         ATMEL Corporation         Avi To MPEG Scout         AviSynth 2.5         CD (DVD) Recorder         CyberLink PowerDVD         Cygwin | Snow <u>Q</u> etais                                        |          |
| Do not create shortcuts YAGARTO Tools 20070303      Cancel      Cancel                                                                                                    | YAGARTO Tools 20070303                                     | > Cancel |

Finally, click on "Finish" as shown below to complete installation of the Yagarto tools.

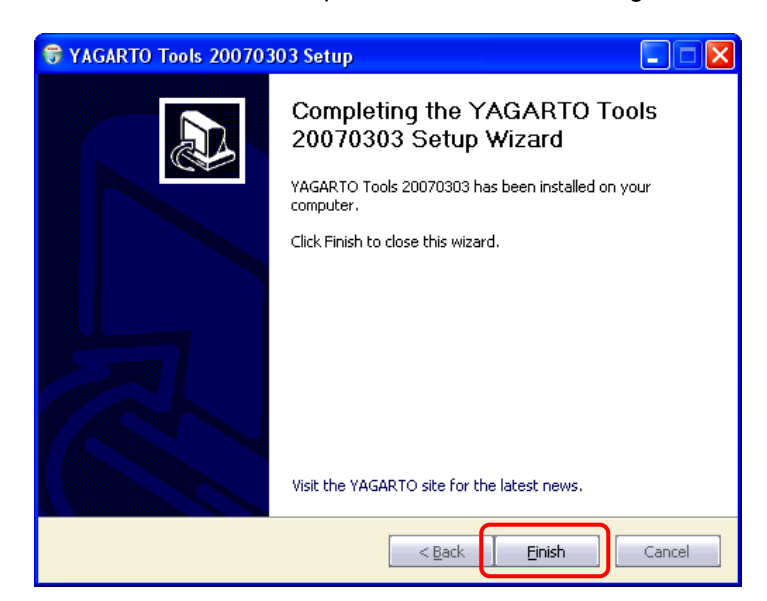

### Install the Segger J-Link GDB Server

If you have purchased the Atmel SAM-ICE JTAG hardware interface, install the Seeger J-Link GDB Server as shown in this section.

SEGGER Microcontroller Systeme GmbH of Hilden, Germany supply hardware and software tools for the embedded software industry. They are manufacturers of the J-Link JTAG hardware debuggers and supply numerous software products in support thereof. One product of special interest is the J-Link GDB Server for connection to the Eclipse/GDB graphical debugger and another is the J-Flash EPROM programmer which can program on-chip and off-chip flash for a wide variety of microcontrollers.

An Atmel branded version of the J-Link ARM debugger hardware, called the SAM-ICE, is available for use with the Atmel AT91SAM7 evaluation boards for \$129 (US). That's a pretty good deal given that a standard Segger J-Link ARM USB JTAG hardware debugger retails for \$327(US) or €248(Euro).

The Segger J-Link GDB Server interfaces the GDB Remote Serial Protocol emitted by Eclipse to the SAM-ICE JTAG Debugger. It operates as a daemon, a Windows program that operates in the background waiting for commands to process. If you have purchased an Atmel SAM-ICE, you automatically have an unlimited license to use the Segger J-Link GDB Server. The Atmel license for the Segger J-Link GDB Server software is a very good value since the commercial license for this product is \$261(US) or €198(Euro).

The J-Link GDB Server cannot be used to program the onchip flash. Again, a Segger software package called J-Flash is available to do this for \$525(US) or €398(Euro). Fortunately, the free Atmel SAM-BA utility can be used to program flash via the SAM-ICE JTAG Interface.

In the photo shown directly below, the SAM-ICE hardware debugger is connected to the PC's USB port and to the AT91SAM7S256-EK evaluation board's 20-pin JTAG connector. The board power is supplied by a standard 9 volt DC "wall wart" power supply.

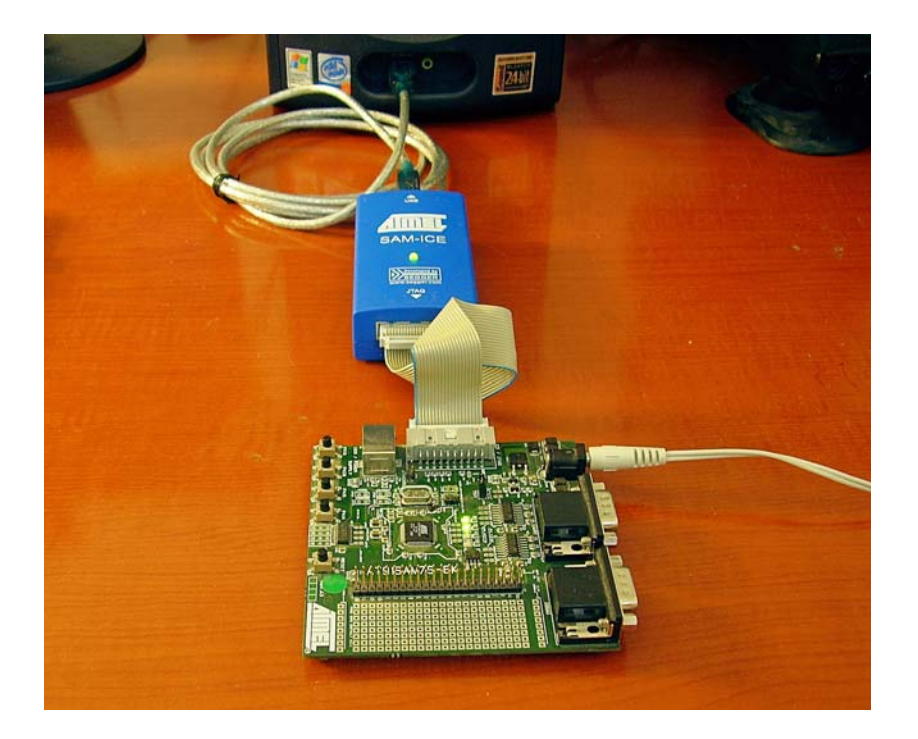

If you are using the Atmel SAM-ICE or Segger J-Link JTAG hardware, the following installation will give Eclipse a compatible J-Link GDB Server to communicate to the target's JTAG port. Click on the installer "Setup\_JLinkARM\_V370b.exe" in the "c:\download\Setup\_JLinkARM\_V370b" folder.

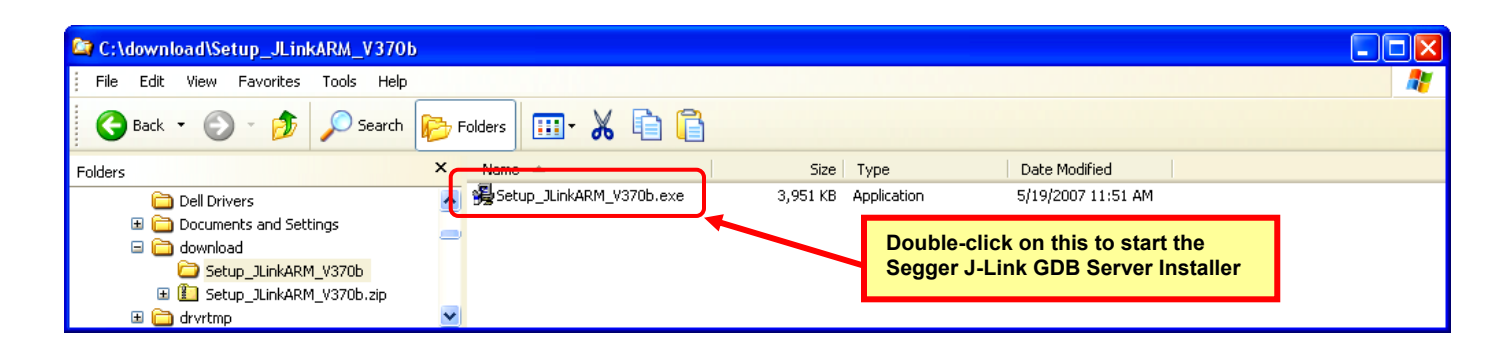

Ignore the Windows belly-aching about publisher verification and click on "Run" to continue.

The Segger "License Agreement" will be presented. Click on "Yes" to accept it.

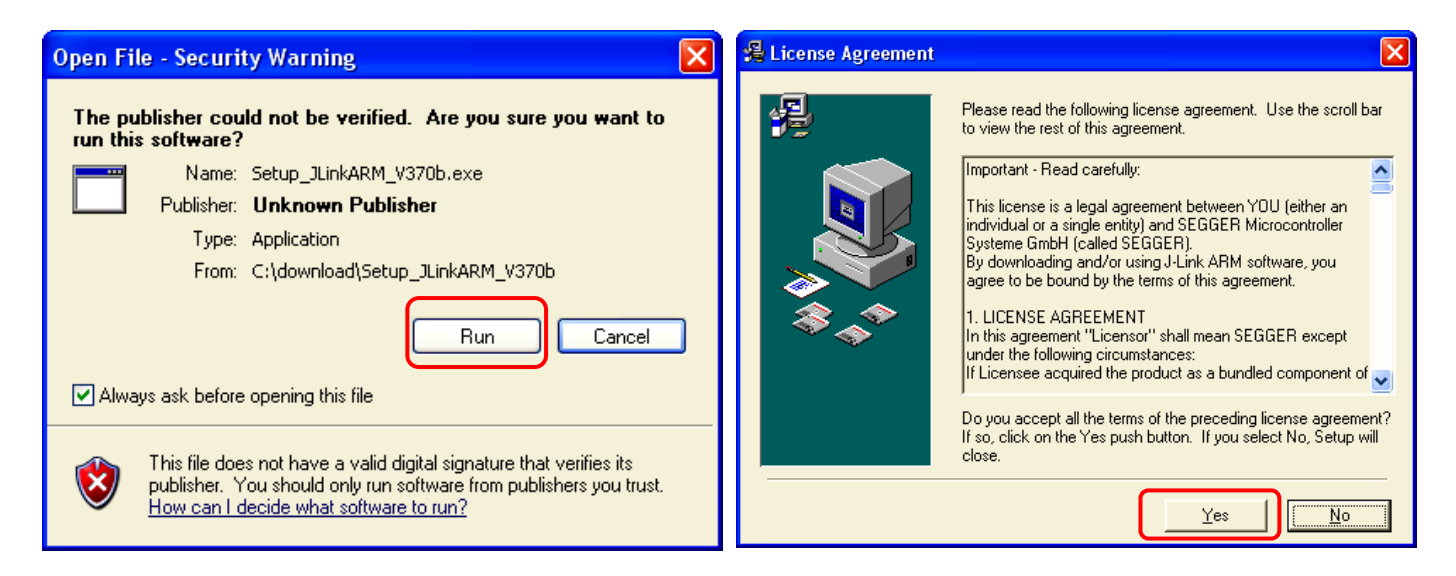

In the "Welcome" screen shown below left, click on "Next" to get started.

In the "Choose Destination Location" screen shown below right, take the default which will put the Segger components in a "c:\Program Files" subfolder. Click "**Next**" to continue.

| 🔏 Welcome 🛛 🔀                                                                                                    | 🔏 Choose Destination Location                                                                                                    |
|----------------------------------------------------------------------------------------------------|----------------------------------------------------------------------------------------------------|
| Welcome to J-Link ARM V3.70b Setup program.<br>This program will install J-Link ARM V3.70b on your<br>computer.           Click Cancel to quit Setup, click Next to continue with the<br>Setup program.           WARNING: This program is protected by copyright law and<br>international treaties.           Unauthorized reproduction or distribution of this program, or any<br>potion of it, may result in severe civil and criminal penalties,<br>and will be prosecuted to the maximum extent possible under<br>law. | Setup will install J-Link ARM V3.70b in the following folder.         To install into a different folder, click Browse, and select another folder.         You can choose not to install J-Link ARM V3.70b by clicking Cancel to exit Setup.         Destination Folder         C:\\SEGGER\JLinkARM_V370b         Browse |
| Cancel                                                                                                    | < <u>B</u> ack                                                                                                    |

In the "Choose Options" panel shown below left, un-check the "Create entry in start menu" since we will be starting the Segger J-Link GDB Server from within Eclipse itself. Click "Next to continue.

Click on "Next" to start the installation in the "Start Installation" screen shown below on the right.

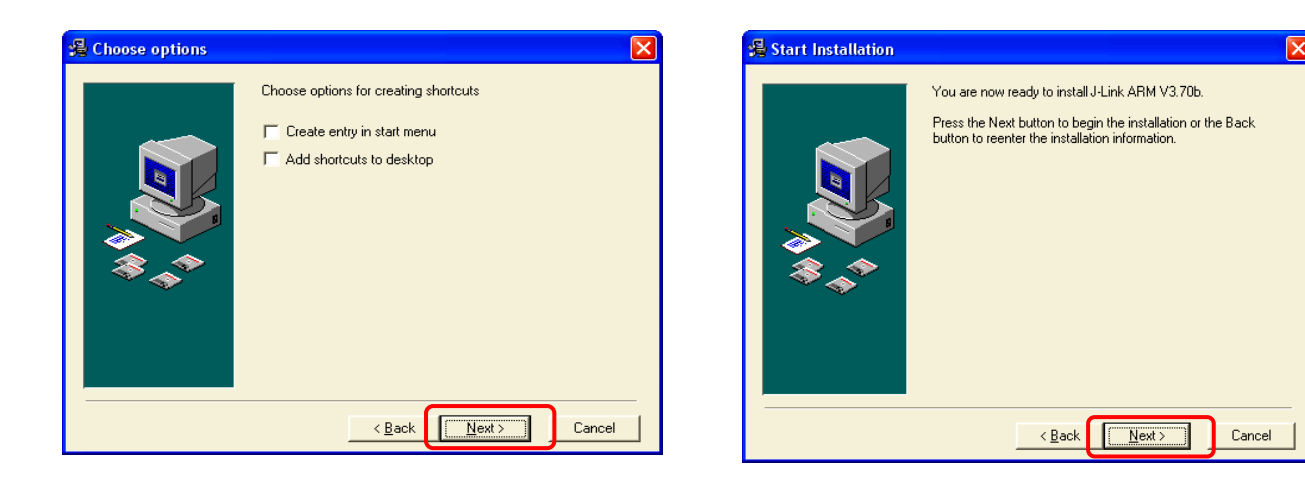

The Segger J-Link package will install quickly; click on "Finish" as shown in the screen below right.

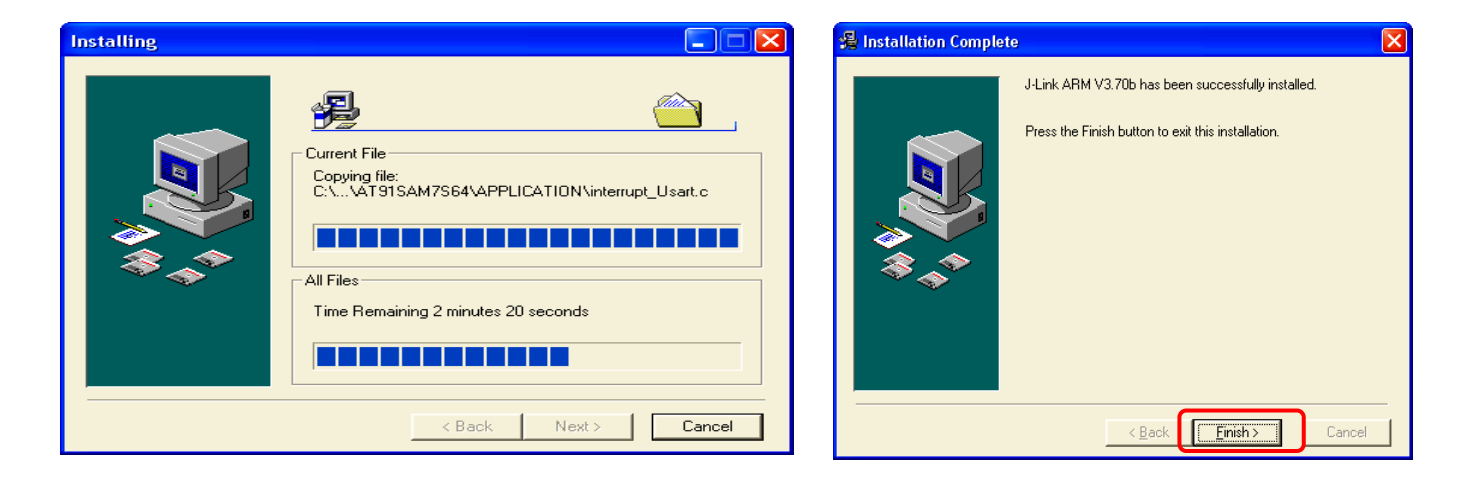

## Install the Wiggler Parallel Port Driver

If you have purchased the Olimex ARM-JTAG hardware interface (called the "wiggler"), install the giveio.sys parallel port driver as shown in this section.

Unless you are a perfect programmer, you will occasionally require the services of a debugger to trap and identify software bugs. The AT91SAM7S256 microprocessor has special debug circuits on chip that can start and stop execution, read and write memory, and provide two hardware-assisted breakpoints. The interface to the outside world is a standard JTAG interface (essentially a very complicated and slow serial shift register protocol). You need a device called a JTAG debugger to connect your PC to the ARM chip's JTAG pins. You also need a software program to operate that debugger and interface the JTAG protocol to the Eclipse/GDB source code debugger protocol; that software program is OpenOCD and you've already installed it.

One way to connect your PC to the AT91SAM7S-EK target board's JTAG connector is to use an inexpensive device called a "wiggler". This can be purchased from Olimex for \$19.00 (US). It's just a simple voltage level-shifter and it plugs into your PC's parallel port.

The ARM-JTAG device is available from:

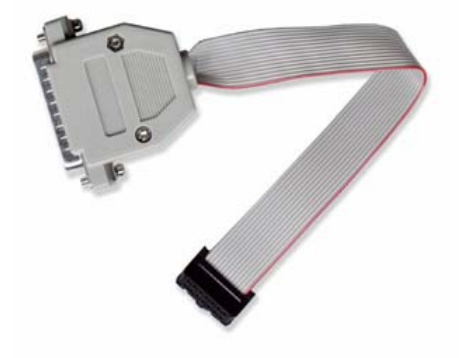

www.olimex.com

www.sparkfun.com

www.microcontrollershop.com

The following is the hardware setup to debug the Atmel AT91SAM7S-EK evaluation board using the inexpensive "wiggler" device. A standard USB cable is connected to supply board power. The ARM-JTAG interface is attached to the PC's printer port; in the author's setup, a stock parallel port cable from the local computer store was employed. The JTAG 20-pin connector is keyed so it can't be inserted improperly.

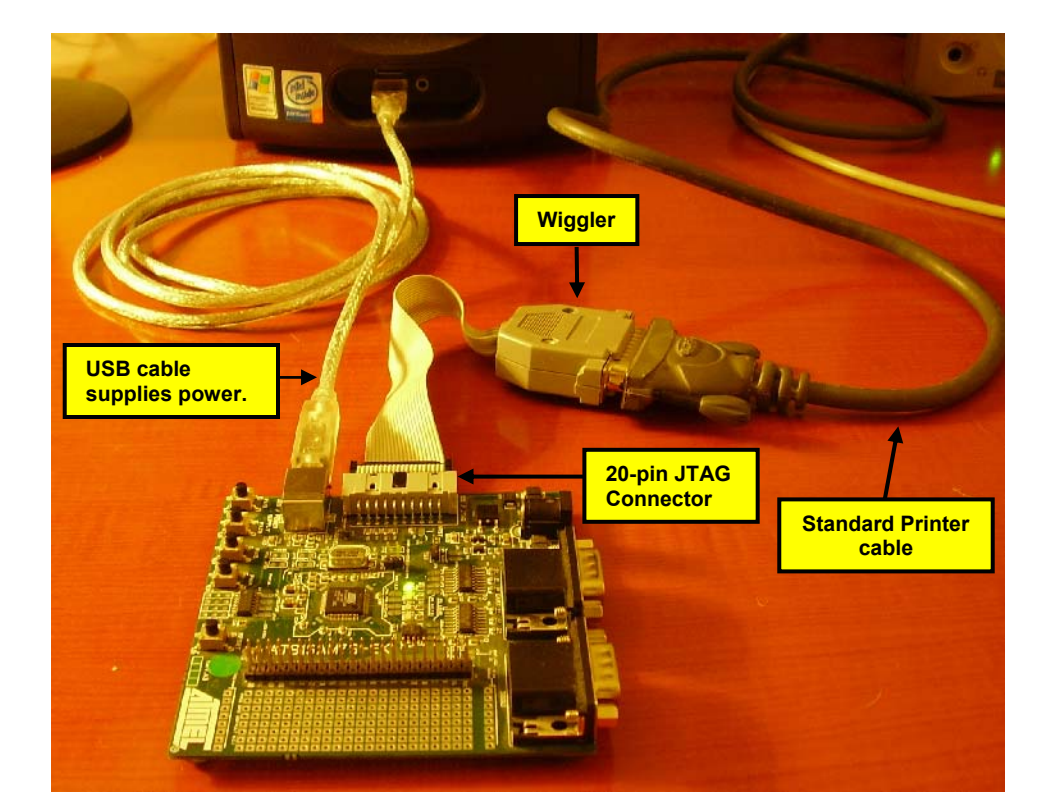

There are two well known criticisms of the "wiggler" device. First, the printer port of a PC limits operation of the JTAG to 500 Khz and this translates into slow downloading. Second, many PCs are now being manufactured without the customary serial and parallel port; the PC world is gravitating to the USB protocol.

If you are planning to use the inexpensive "wiggler" JTAG interface, a special **giveio.sys** driver has to be installed. This only needs to be done once.

The giveio.sys driver is in the folder: **c:\Program Files\openocd-2007re141\driver\parport** 

Note: check if this folder name has changed due to a newer YAGARTO release

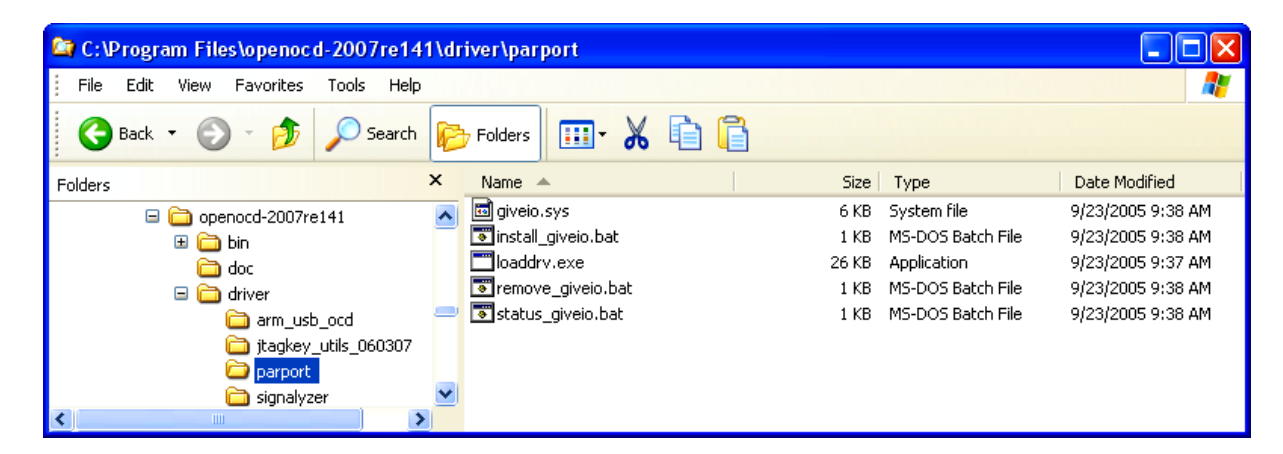

Start the installation of the giveio.sys driver by opening up a Command Prompt window (for really experienced readers, that's the old DOS window). The "command prompt" can be found in your Windows start menu "**Start – All Programs – Accessories**". If your Command Prompt window is not at the root folder **c:**\, you can type the **CD** \ command shown below to locate yourself at the root folder.

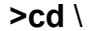

| 📾 Command Prompt | - 🗆 🗙 |
|------------------|-------|
| C: \>            |       |
|                  |       |
|                  | -     |

We need to change to the directory: **c:\Program Files\openocd-2007re141\driver\parport\** since it contains the giveio.bat installation batch file. Type the **CD** command again as shown below to do this. Now the command prompt window will show that we are inside that folder.

#### >cd c:\Program Files\openocd-2007re141\driver\parport\

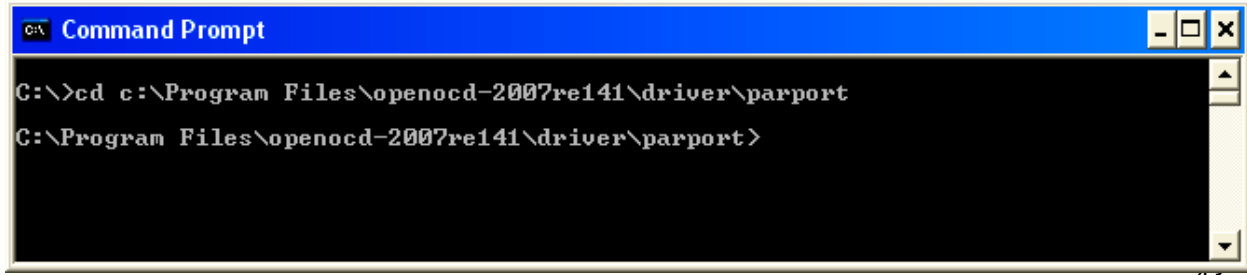

Now take a look at the contents of this folder by typing the **DIR** command.

| 🗪 Command Prompt                                                                                                    | - 🗆 🗙               |
|----------------------------------------------------------------------------------------------------|---------------------|
| C:\Program Files\openocd-2007re141\driver\parport≻dir<br>Volume in drive C has no label.<br>Volume Serial Number is 9C33-266F                                                                                                    |                     |
| Directory of C:\Program Files\openocd-2007re141\driver\parport                                                                                                    |                     |
| 05/05/2007 06:14 PM <dir><br/>05/05/2007 06:14 PM <dir><br/>09/23/2005 09:38 AM 5,248 giveio.sys<br/>09/23/2005 09:38 AM 755 install_giveio.bat<br/>09/23/2005 09:37 AM 26,384 loaddrv.exe<br/>09/23/2005 09:38 AM 229 remove_giveio.bat<br/>09/23/2005 09:38 AM 172 status_giveio.bat<br/>5 File(s) 32,788 bytes<br/>2 Dir(s) 8,547,328,000 bytes free</dir></dir> | Run this batch file |
| C:\Program Files\openocd-2007re141\driver\parport>_                                                                                                    | <b>-</b>            |

We want to run the command batch file "install\_giveio.bat". This will install the giveio.sys driver and load and start it. The batch file may be run by entering its name on the command line and hitting "Enter". As you can see from the command history below, giveio was successfully installed as a Windows driver.

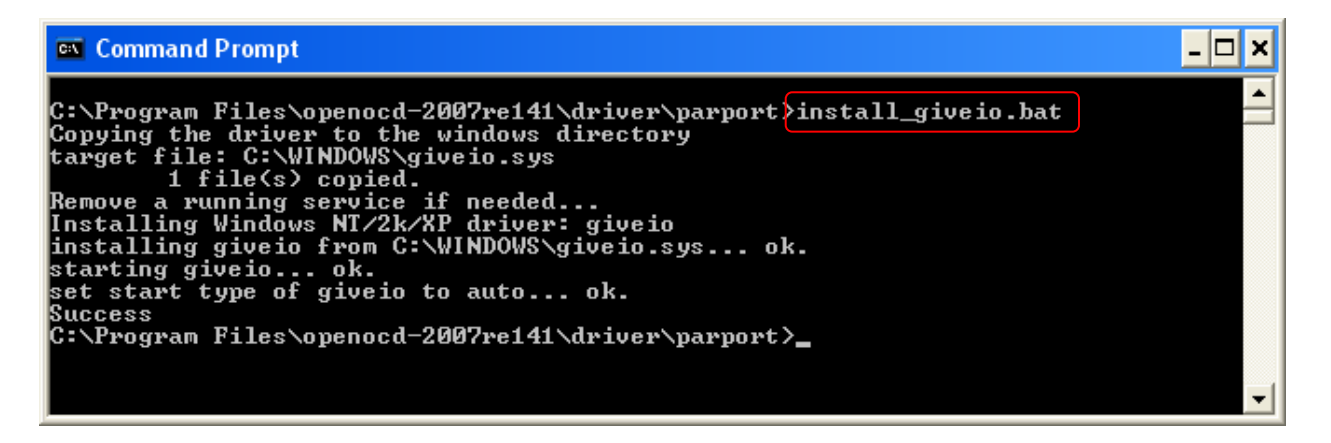

The giveio.sys driver is a permanent installation; you only have to do this once.

## Install the Amontec JTAGkey USB Drivers

If you have purchased one of the Amontec JTAG hardware interfaces, install the Amontec USB drivers as shown in this section.

In Dominic Rath's thesis about the OpenOCD project, a USB-JTAG interface based on the FTDI FT2232C engine was described with a schematic. The Swiss engineering firm Amontec has developed and marketed a professional version of this USB JTAG interface called the JTAGkey. Its price is ¢139 (euros) or \$177 (us). The JTAGkey is professionally designed and manufactured with additional bells and whistles, such as status LEDs and ESD protection. JTAGkey also automatically senses and adjusts the level shifters for the ARM voltage level; this will come in handy when lower voltage versions (e.g. 1.8 volts) of the ARM become available. The Amontec JTAGKey can be purchased online from here:

### http://www.amontec.com/jtagkey.shtml

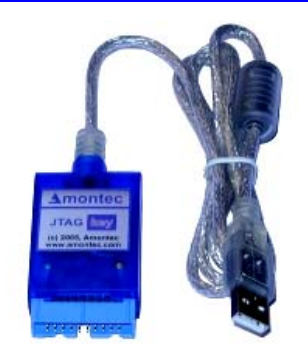

Amontec has also addressed the hobbyist and student market with the JTAGkey-Tiny device, priced at c29 (euros) or \$37 (us) and illustrated below. This smaller JTAGkey-Tiny device plugs directly into the 20-pin JTAG connector and uses a mini-USB cable to attach to the PC (you have to supply this cable – it's similar to the USB cables supplied with digital cameras). The installation procedure is similar to that of the more expensive JTAGkey shown below.

Professionals would tend to select the more expensive JTAGkey for its ESD protection and the flat ribbon cable that attaches to the prototype system, as seen in the hardware setup coming up. It also has an integrated USB cable fitted with a ferrite filter. The JTAGkey-Tiny plugs directly into the application board's 20-pin JTAG connector and therefore must have the vertical clearance to permit this fitting.

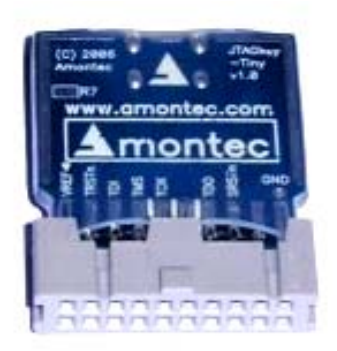

The hardware setup, shown below, includes the Amontec JTAGkey plugged into the 20-pin JTAG header on the AT91SAM7S-EK target board and also into the PC's USB port. The JTAG does not supply board power, so in this example a 9-volt DC "wall wart" power supply is fitted to the power connector. If you have a spare USB port on your PC, you could use another USB cable to supply board power instead.

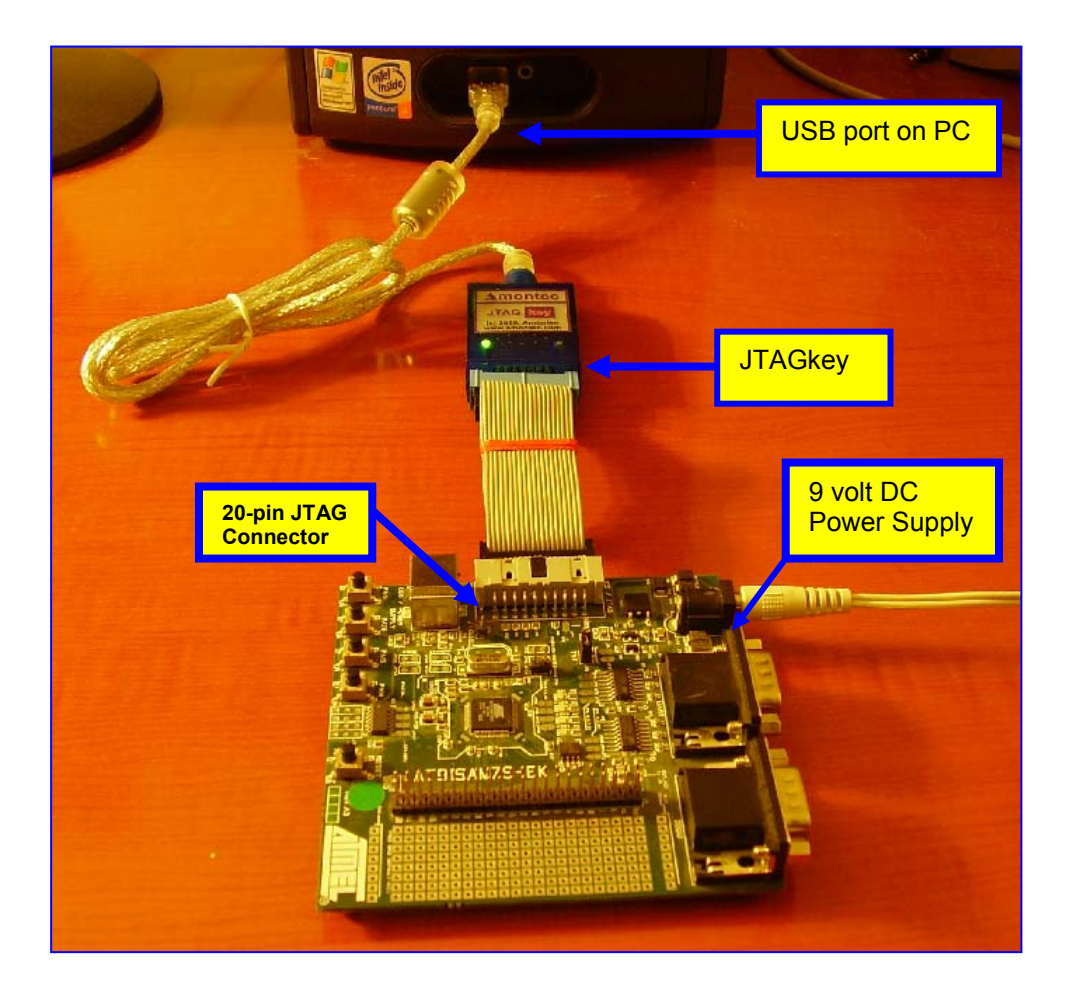

Plug in the Amontec JTAGkey into the USB port. You should hear the familiar USB "beep" sound followed by the following screen indicating that new USB hardware has been detected.

The virtual device drivers are already on our "c:\Program Files\openocd" folder thanks to Michael Fischer's OpenOCD installation program we ran earlier in this tutorial. Therefore, advise Windows NOT to search for the drivers by clicking on "**No, not this time**" as shown below. Click "**Next**" to continue.

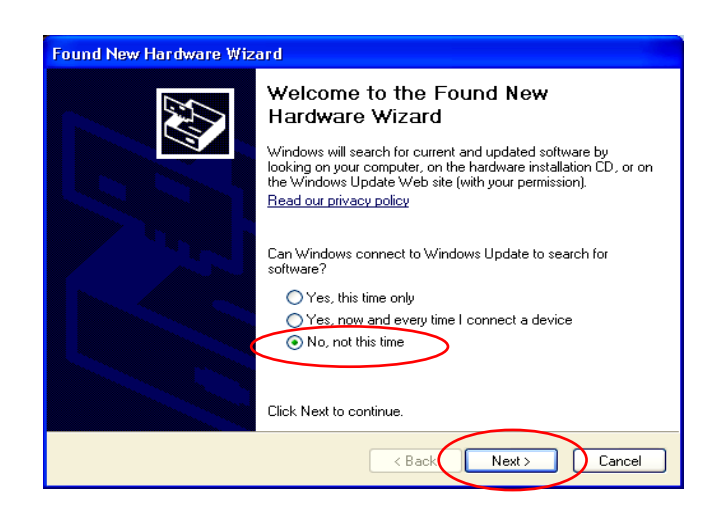

Instruct Windows to "Install from a list or specific location (Advanced)" as shown on the left hand screen below. Click "Next to continue. Now use the "Browse" button to find the directory "c:\Program Files\openocd-2007re141\driver\jtagkey\_utils\_060307\" as shown below on the right hand screen. Click "Next to continue.

| Found New Hardware Wizard                                                                                                    | Found New Hardware Wizard<br>Please choose your search and installation options.                                                                                                    | Note: folder name<br>may have changed<br>due to a newer<br>YAGARTO release |
|----------------------------------------------------------------------------------------------------|----------------------------------------------------------------------------------------------------|----------------------------------------------------------------------------|
| This wizard helps you install software for:<br>Amontec JTAGkey ( Channel A )<br>If your hardware came with an installation CD<br>or floppy disk, insert it now.    | <ul> <li>Search for the best driver in these locations.</li> <li>Use the check boxes below to limit or expand the default paths and removable media. The best driver found will be</li> <li>Search removable media (floppy, CD-ROM)</li> <li>Include this location in the search:</li> <li>C:\Program Files\openocd-2007re141\driver\arm.</li> </ul> | search, which includes local<br>installed.<br>us V Browse                  |
| What do you want the wizard to do?  Install the software automatically (Recommended)  Install from a list or specific location (Advanced)  Click Next to continue. | Don't search. I will choose the driver to install.<br>Choose this option to select the device driver from a list. Y<br>the driver you choose will be the best match for your hard                                                                                                    | Windows does not guarantee that ware.                                      |
| < Back Next > Cancel                                                                                                    | < Back                                                                                                    | Next > Cancel                                                              |

Pay no attention to Windows complaints about Logo testing by clicking on "**Continue Anyway**" on the left screen below. The virtual device driver installation for Channel A will now run to completion.

| Hardware Installation                                                                                                    | Found New Hardware Wizard                          |
|----------------------------------------------------------------------------------------------------|----------------------------------------------------|
| The software you are installing for this hardware:                                                                                                    | Please wait while the wizard installs the software |
| Amontec JTAGkey (Channel A )                                                                                                    | 🗢 Amontec JTAGkev (Channel A.)                     |
| has not passed Windows Logo testing to verify its compatibility<br>with Windows XP. ( <u>Tell me why this testing is important.</u> )                                                                                                    |                                                    |
| Continuing your installation of this software may impair<br>or destabilize the correct operation of your system<br>either immediately or in the future. Microsoft strongly<br>recommends that you stop this installation now and<br>contact the hardware vendor for software that has<br>passed Windows Logo testing. | FTD20XUN.ini<br>To C:\WINDDWS\system32             |
| Continue Anyway STOP Installation                                                                                                    | < Back Next > Cancel                               |

Click "Finish" to complete installation of the Channel A driver.

| Found New Hardware Wizard                                                          |                                                                                                    |  |
|------------------------------------------------------------------------------------|----------------------------------------------------------------------------------------------------|--|
|                                                                                    | Completing the Found New<br>Hardware Wizard<br>The wizard has finished installing the software for: |  |
| The wizard has finished installing the software for: Amontec JTAGkey ( Channel A ) |                                                                                                    |  |
|                                                                                    | Click Finish to close the wizard.                                                                   |  |
|                                                                                    | < Back Finish Cancel                                                                                |  |

The JTAGkey is built around the FTDI FT2232C engine which has two channels. Exactly the same installation sequence is required for channel B. Follow the screens on this page in sequence, exactly like the channel A virtual device driver installation.

|                                                                                                    | Frank Directory Witness                                                                                                    |
|----------------------------------------------------------------------------------------------------|----------------------------------------------------------------------------------------------------|
| Found New Hardware Wizard                                                                                                    | Found New Hardware Wizard                                                                                                    |
| Welcome to the Found New<br>Hardware Wizard                                                                                                    |                                                                                                    |
| Iooking on your computer, on the hardware installation CD, or on<br>the Windows Update Web site (with your permission).<br>Read our privacy policy                                                                                                    | Amontec JTAGkey ( Channel B )                                                                                                    |
| Can Windows connect to Windows Update to search for software?                                                                                                    | If your hardware came with an installation CD or floppy disk, insert it now.                                                      |
| Yes, this time only     Yes, now and every time I connect a device                                                                                                    | What do you want the wizard to do?                                                                                                |
|                                                                                                    | <ul> <li>Install the software automatically (Recommended)</li> <li>Install from a list or specific location (Advanced)</li> </ul> |
| Click Next to continue.                                                                                                    | Click Next to continue.                                                                                                    |
| < Back Next > Cancel                                                                                                    | < Back Next > Cancel                                                                                                    |
|                                                                                                    |                                                                                                    |
| Found New Hardware Wizard                                                                                                    | Hardware Installation                                                                                                    |
| Please choose your search and installation options.                                                                                                    |                                                                                                    |
| Note: folder name may                                                                                                    | The software you are installing for this hardware:                                                                                |
| • Search for the best driver in these have changed due to a newer YAGARTO release                                                                                                    | Amontec JTAGkey (Channel B )                                                                                                    |
| use the check boxes below to immediate the second second sec | has not passed 1 (indexed age testing to uppil) its compatibility                                                                 |
| Search removable media (floppy, CD-ROM)                                                                                                    | with Windows XP. (Tell me why this testing is important.)                                                                         |
| ✓ Include this location in the search:                                                                                                    | Continuing your installation of this software may impair                                                                          |
| C:\Program Files\openocd-2007re141\driver\jtagkey V Browse                                                                                                    | or destabilize the correct operation of your system<br>either immediately or in the future. Microsoft strongly                    |
| O Don't search. I will choose the driver to install.                                                                                                    | recommends that you stop this installation now and                                                                                |
| Choose this option to select the device driver from a list. Windows does not guarantee that<br>the driver you choose will be the best match for your hardware.                                                                                                    | passed Windows Logo testing.                                                                                                    |
|                                                                                                    |                                                                                                    |
|                                                                                                    |                                                                                                    |
| < Back Next > Cancel                                                                                                    |                                                                                                    |

When the Channel B driver has completed, you will see the screen below right indicating successful installation. Click "**Finish**" to exit the channel B installation as shown below.

| Found New Hardware Wizard                          | Found New Hardware Wizard                            |
|----------------------------------------------------|------------------------------------------------------|
| Please wait while the wizard installs the software | Completing the Found New<br>Hardware Wizard          |
|                                                    | The wizard has finished installing the software for: |
| Amontec JTAGkey ( Channel B)                       | Amontec JTAGkey ( Channel B )                        |
|                                                    | Click Finish to close the wizard.                    |
|                                                    |                                                      |
| < Back Next > Cancel                               | < Back Finish Cancel                                 |

To be sure of successful installation of these JTAGkey virtual device drivers, use the Windows Start menu to look at the "**Control Panel – System – Hardware - Device Manager**", inspecting carefully the USB controllers. As can be seen below, the Amontec JTAGkey channel A and channel B USB ports are successfully installed.

| 🚇 Device Manager                                        |   |
|---------------------------------------------------------|---|
| File Action View Help                                   |   |
|                                                         |   |
| 🗄 🖉 Ports (COM & LPT)                                   | ~ |
| 🕀 📾 Processors                                          |   |
| 🕀 🗐 Sound, video and game controllers                   |   |
| 🛨 🕪 Storage volumes                                     |   |
| 🕀 😨 System devices                                      |   |
| 🚍 🚓 Universal Serial Bus controllers                    |   |
| Amontec JTAGkey ( Channel A )                           |   |
| 🛶 Amontec JTAGkey ( Channel B )                         | _ |
| 🛶 Intel(R) 82801EB USB Universal Host Controller - 24D2 |   |
| 🛶 Intel(R) 82801EB USB Universal Host Controller - 24D4 |   |
| Tintel(R) 82801EB USB Universal Host Controller - 24DE  | ~ |
|                                                         |   |

## Install the Olimex ARM-USB-OCD USB Drivers

If you have purchased one of the Olimex JTAG hardware interfaces, install the Olimex USB drivers as shown in this section.

Olimex also developed a version of the USB-based JTAG debugger mentioned in Dominic Rath's OpenOCD thesis. It includes a couple of unique features such as an extra serial port (might come in handy if you have a laptop with no serial port) and a DC power supply that can be strapped for 5v, 9v or 12v operation. This DC supply includes a cable that can power your board, if needed. The Olimex ARM-USB-OCD debugger is c55 (euros) or \$69.95 (US). If you want to use the Olimex ARM-USB-OCD JTAG device to program on chip flash memory, it would be better to use a wall-wart external power supply for the target board since the ARM-USB-OCD device doesn't supply enough power for the Atmel AT91SAM7S256-EK board during flash programming operations.

Recently, Olimex has added a low end USB-based JTAG debugger called the ARM-USB-Tiny. It costs \$49.95 (US) or €37.34 (euros) and comes without the extra serial port or power supply.

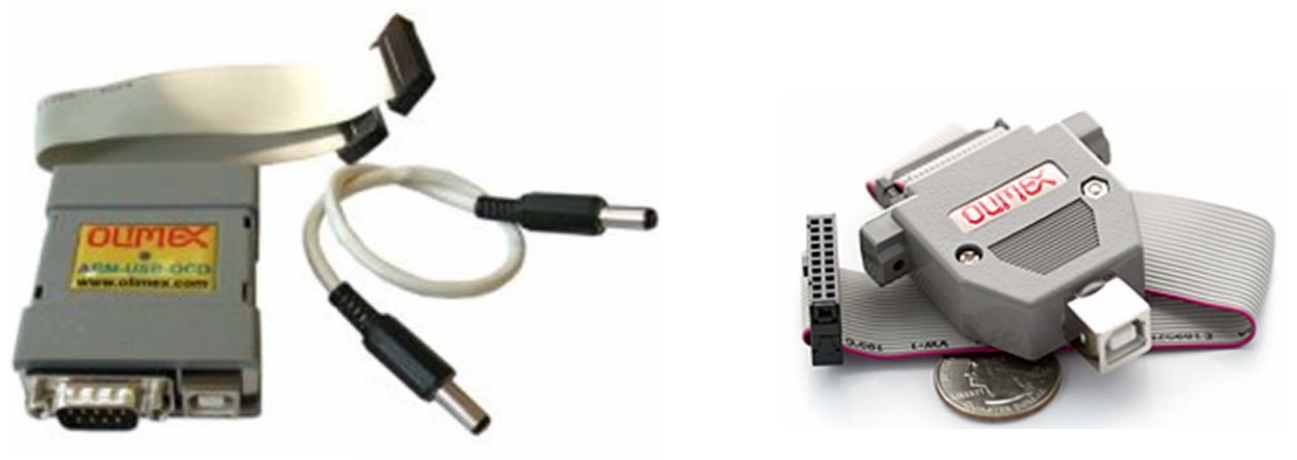

Olimex ARM-USB-OCD

Olimex ARM-USB-Tiny

To use the ARM-USB-OCD power supply, there are jumpers to set the voltage. While the Atmel specification for the AT91SAM7S256-EK board is 7 - 12 volts for the DC supply, it worked for the author at all the above voltage ranges. Just to be safe, strap the Olimex ARM-USB-OCD DC supply to +9 volts (right-hand jumper installed).

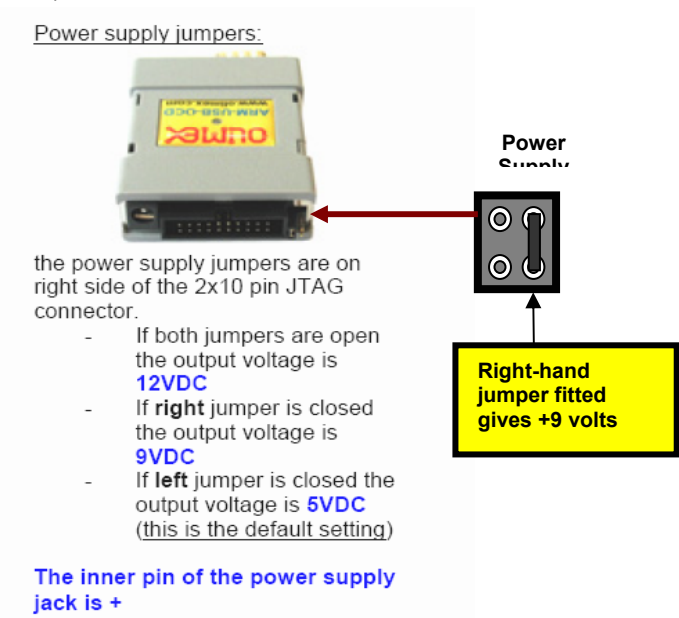

The hardware setup for the Atmel AT91SAM7S256-EK board is shown below. The 20-pin JTAG ribbon cable connectors are keyed so they can't be fitted improperly. The DC supply cable from the ARM-USB-OCD dongle powers the board.

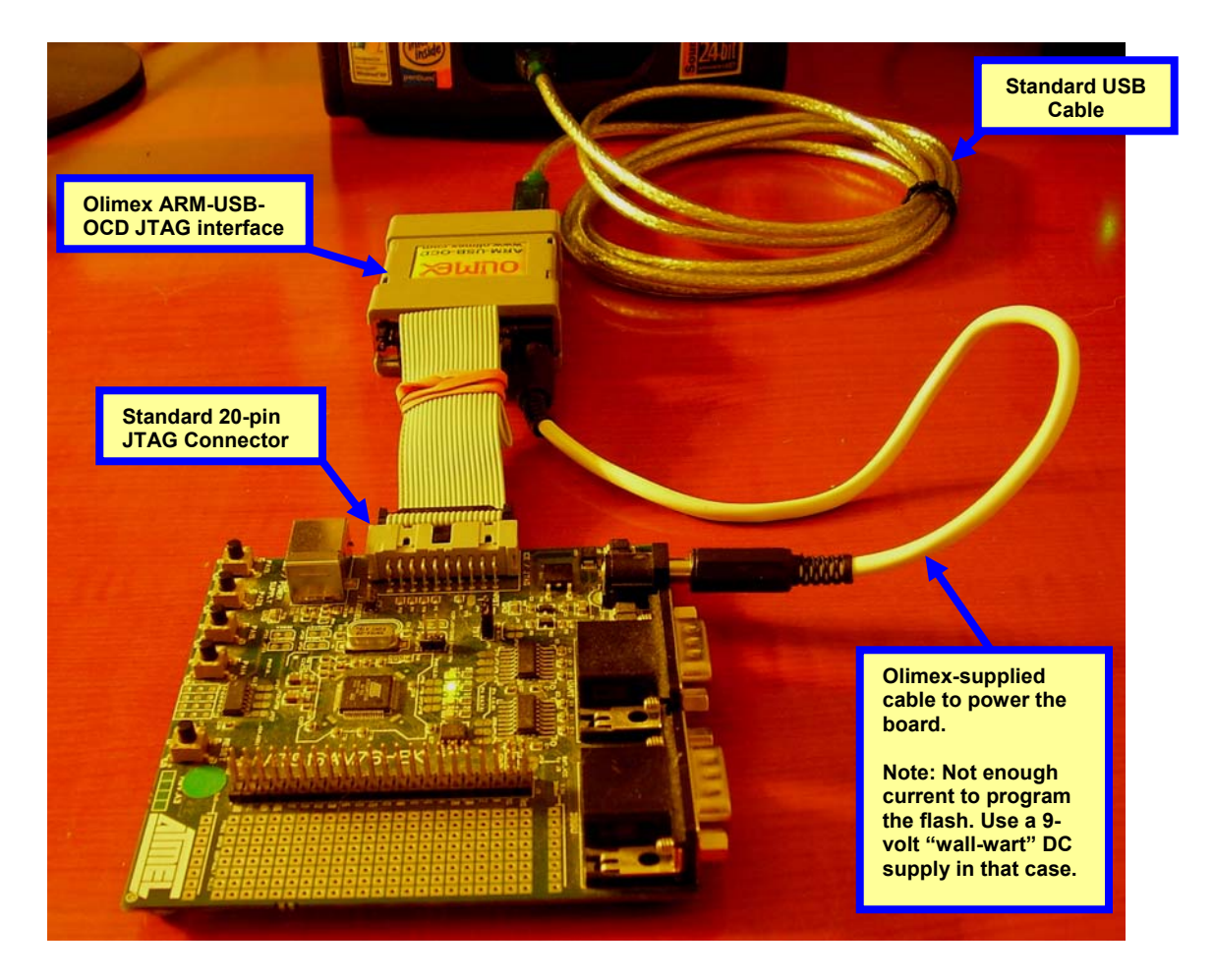

Plug in the Olimex ARM-USB-OCD dongle into the USB port. You should hear the familiar USB "beep" sound followed by the following screen indicating that new USB hardware has been detected.

The virtual device drivers are already on our "c:\Program Files\openocd-2007re141\driver\arm\_usb\_ocd\" folder thanks to Michael Fischer's OpenOCD installation program we ran earlier in this tutorial. Therefore, advise Windows NOT to search for the drivers by clicking on "**No, not this time**" as shown below. Click "**Next**" to continue.

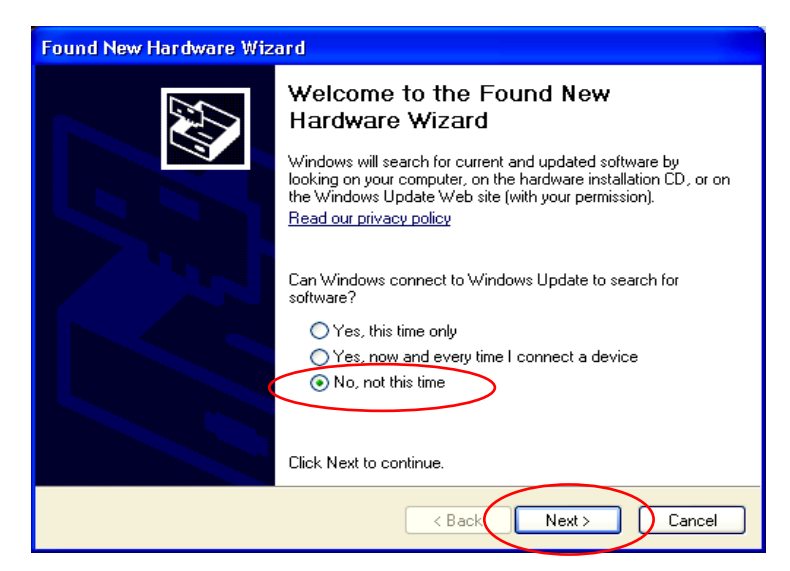

Instruct Windows to "Install from a list or specific location (Advanced)" as shown on the left hand screen below. Click "Next to continue. Now use the "Browse" button to find the directory "c:\Program Files\openocd-2007re141\driver\arm\_usb\_ocd\" as shown below on the right hand screen. Click "Next to continue.

|                                                                                                    | Found New Hardware Wizard                                                                                                    |
|----------------------------------------------------------------------------------------------------|----------------------------------------------------------------------------------------------------|
| Found New Hardware Wizard                                                                                                    | Please choose your search and installation options.                                                                                                    |
| This wizard helps you install software for:<br>Olimex OpenOCD JTAG                                                                            | Search for the best driv<br>Use the check boxes b<br>paths and removable m Note: folder name may<br>have changed due to a<br>newer YAGARTO release includes local                                                      |
| If your hardware came with an installation CD or floppy disk, insert it now.                                                                  | <ul> <li>Search removable media (floppy, CD.910M)</li> <li>Include this location in the search:</li> <li>C:\Program Files\openocd-2007re141\driver\arm_us</li> <li>Browse</li> </ul>                                   |
| What do you want the wizard to do?<br>Install the software automatically (Recommended)<br>Install from a list or specific location (Advanced) | O Don't search. I will choose the driver to install.<br>Choose this option to select the device driver from a list. Windows does not guarantee that<br>the driver you choose will be the best match for your hardware. |
|                                                                                                    |                                                                                                    |
| < Back Next> Cancel                                                                                                    | <pre></pre>                                                                                                    |

Ignore the Windows XP complaint about "Logo Testing" by clicking "**Continue Anyway**" as shown on the left below. The installer will now start installation activities.

| Hardware Installation                                                                                                    | Found New Hardware Wizard                                                                                       |
|----------------------------------------------------------------------------------------------------|----------------------------------------------------------------------------------------------------|
| The software you are installing for this hardware:                                                                                                    | Please wait while the wizard installs the software                                                              |
| Olimex OpenOCD JTAG Interface                                                                                                    | Olimex OpenOCD JTAG Interface                                                                                   |
| with Windows XP. ( <u>Tell me why this testing is important</u> .)<br>Continuing your installation of this software may impair<br>or destabilize the correct operation of your system<br>either immediately or in the future. Microsoft strongly<br>recommends that you stop this installation now and<br>contact the hardware vendor for software that has | 6                                                                                                    |
| passed Windows Logo testing.                                                                                                    | Setting a system restore point and backing up old files in case your system needs to be restored in the future. |

When the driver installation for the Olimex ARM-USB-OCD JTAG debugger is done, click on "**Finish**" on the screen shown below to exit the installer.

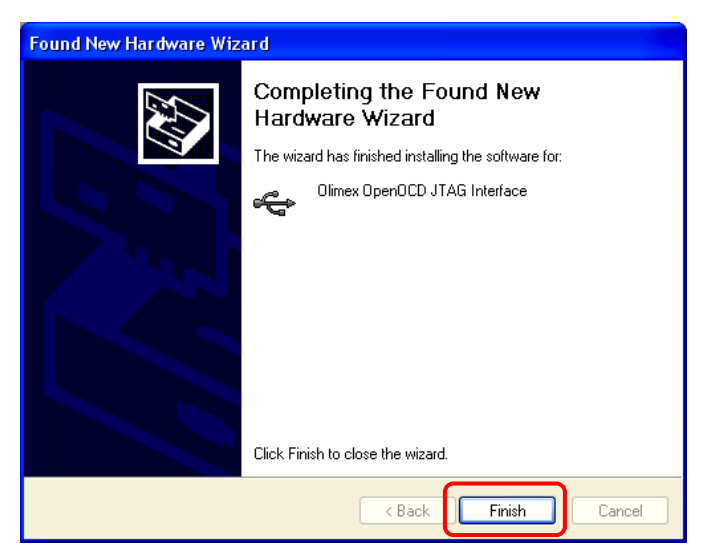

Remember that the Olimex ARM-USB-OCD also supports a auxillary serial port. Windows will now start a dialog to install that virtual driver. Since we know exactly where the driver files are, click the radio button "**No, not this time**" on the window below left and click "**Next**" to continue. Also click the "**Install from a list or specific location (Advanced)**" radio button below on the right and then click "**Next**" to continue.

| Found New Hardware Wiz | ard                                                                                                    | Found New Hardware Wizard                                                                                                    |   |
|------------------------|----------------------------------------------------------------------------------------------------|----------------------------------------------------------------------------------------------------|---|
|                        | Welcome to the Found New<br>Hardware Wizard<br>Windows will search for current and updated software by<br>looking on your computer, on the hardware installation CD, or on<br>the Windows Update Web site (with your permission).<br>Read our privacy policy<br>Can Windows connect to Windows Update to search for<br>software?<br>Or Yes, this time only<br>Yes, now and every time I connect a device<br>No, not this time<br>Click Next to continue. | This wizard helps you install software for:<br>Dimex OpenOCD JTAG<br>If your hardware came with an installation CD<br>or floppy disk, insert it now.<br>What do you want the wizard to do?<br>Install the software automatically [Recommended]<br>Install the software automatically [Recommended]<br>Click Next to continue. | D |

Now use the "Browse" button to find the directory "c:\Program Files\openocd-2007re141\driver\arm\_usb\_ocd\" as shown below on the left hand screen. Click "Next to continue. Once again, ignore the Windows complaints about Logo testing and click "Continue Anyway" as shown below right.

| Found New Hardwar                                                                                 | re Wizard                                                                                                    |                                | Hardw    | are Installation                                                                                                    |
|---------------------------------------------------------------------------------------------------|----------------------------------------------------------------------------------------------------|--------------------------------|----------|----------------------------------------------------------------------------------------------------|
| Please choose you                                                                                 | ir search and installation options.                                                                                                    |                                |          | The software you are installing for this hardware:                                                                                                    |
| <ul> <li>Search for the Use the check paths and rem</li> <li>Search</li> <li>✓ Include</li> </ul> | Note: folder name may<br>have changed due to a<br>newer YAGARTO release<br>removable media (thopy, CD-RDM)<br>this location in the search:                                           | n, which includes local<br>ed. | <u>.</u> | The sortware you are installing for this hardware:<br>Olimex OpenOCD serial driver<br>has not passed Windows Logo testing to verify its compatibility<br>with Windows XP. ( <u>Tell me why this testing is important.</u> )<br><b>Continuing your installation of this software may impair</b> |
| O Don't search. I<br>Choose this op<br>the driver you o                                           | will choose the driver to install.<br>will choose the driver to install.<br>bition to select the device driver from a list. Wind<br>choose will be the best match for your hardware. | ws does not guarantee that     |          | either immediately or in the future. Microsoft strongly<br>recommends that you stop this installation now and<br>contact the hardware vendor for software that has<br>passed Windows Logo testing.                                                                                             |
|                                                                                                   | < Back                                                                                                    | Next > Cancel                  |          | Continue Anyway STOP Installation                                                                                                    |

The serial driver installs very rapidly. When the "Found New Hardware Wizard" screen reappears, click "**Finish**" to exit. Installation of the Olimex ARM-USB-OCD drivers is now completed.

| Found New Hardware Wizard                          | Found New Hardware Wizard                            |
|----------------------------------------------------|------------------------------------------------------|
| Please wait while the wizard installs the software | Completing the Found New<br>Hardware Wizard          |
|                                                    | The wizard has finished installing the software for: |
| Olimex OpenOCD serial driver                       | Olimex OpenOCD serial driver                         |
|                                                    | Click Finish to close the wizard.                    |
| < Back Next > Cancel                               | < Back Finish Cancel                                 |

## Install the Atmel SAM-BA Flash Programming Utility

No matter what JTAG hardware interface you have purchased, it still behooves you to install and become familiar with the Atmel SAM-BA flash programming utility. It works with the COM port, the SAM-ICE USB-based JTAG interface or just a simple USB cable.

Click on "Install AT91-ISP v1.9.exe" in the c:\download folder, as shown below.

| 😂 C:\download                       |                                                                                                    |           |                 |                  |
|-------------------------------------|----------------------------------------------------------------------------------------------------|-----------|-----------------|------------------|
| File Edit View Favorites Tools Help |                                                                                                    |           |                 | <b>1</b>         |
| 🚱 Back 🝷 🕥 👻 🏂 🔎 Search             | 🄁 Folders 🛄 🖌 📄 📋                                                                                                    |           |                 |                  |
| Folders                             | Name                                                                                                    | Size      | Туре 🔺          | Date Modified    |
| 🗀 Dell Drivers                      | 🕠 🗊 Install AT91-ISP v1.9.exe                                                                                                    | 2,711 KB  | Application     | 5/8/2007 8:06 PM |
| Documents and Settings              | 🕡 openocd-2007re141-setup-rc01.exe                                                                                                    | 2,368 KB  | Application     | 5/8/2007 7:48 PM |
| ownload                             | to a construction of the second second se | 31,591 KB | Application     | 5/5/2007 5:09 PM |
| 🗉 🛅 dryrtmp                         | 🕡 yagarto-ide-20061002-setup.exe                                                                                                    | 45,701 KB | Application     | 5/5/2007 5:54 PM |
| Easyscreen                          | 💮 yagarto-tools-20070303-setup.exe                                                                                                    | 700 KB    | Application     | 5/5/2007 4:51 PM |
| fixed pitch fonts                   | 📕 🗓 Setup_JLinkARM_V368b.zip                                                                                                    | 3,937 KB  | Compressed (zip | 5/8/2007 7:57 PM |
|                                     |                                                                                                    |           |                 |                  |
| <pre></pre>                         |                                                                                                    |           |                 | >                |

Ignore the Windows belly-aching about software verification and click "**Run**" to start the installation as shown below left. When the setup wizard appears, click "**Next**" to continue as shown below right.

| Open File - Security Warning                                                     | 🕏 AT91-ISP v1.9 Setup                                                                                                    |
|----------------------------------------------------------------------------------|----------------------------------------------------------------------------------------------------|
| The publisher could not be verified. Are you sure you want to run this software? | Welcome to the AT91-ISP v1.9<br>Setup Wizard                                                                                                    |
| Name: Install AT91-ISP v1.9.exe                                                  | This wizard will guide you through the installation of<br>AT91-ISP v1.9.                                                                                                    |
| Type: Application                                                                | It is recommended that you close all other applications<br>before starting Setup. This will make it possible to update<br>relevant system files without having to rehoot your |
|                                                                                  | computer.                                                                                                    |
| Run Cancel                                                                       |                                                                                                    |
| Always ask before opening this file                                              |                                                                                                    |
| This file does not have a valid digital signature that verifies its              |                                                                                                    |
| How can I decide what software to run?                                           | Next > Cancel                                                                                                    |

In the two "License Agreement" screens below, click on "I agree" and "Next to continue.

| 🗟 AT91-ISP. v1. 9 Setup                                                                                                    | 🕏 AT91-ISP v1.9 Setup                                                                                                    |
|----------------------------------------------------------------------------------------------------|----------------------------------------------------------------------------------------------------|
| Please review the license terms before installing AT91-ISP v1.9.                                                                                                    | Verse Agreement<br>Please review the license terms before installing AT91-ISP v1.9.                                          |
| Press Page Down to see the rest of the agreement.                                                                                                    | Readme file                                                                                                    |
| SOFTWARE LICENSE AGREEMENT Important- Read carefully This is a legally binding agreement between Atmel Corporation, including its subsidiaries and affiliates ("Atmel") and You ("You"). In return for acquiring a license to use the Software and related documentation and hardware peripherals ("Software"), You agree to the following terms and conditions. 1. Grant of License. | ####################################                                                                                         |
| If you accept the terms of the agreement, click I Agree to continue. You must accept the agreement to install AT91-ISP v1.9.                                                                                                    | If you accept the terms of the agreement, click I Agree to continue. You must accept the agreement to install AT91-ISP v1.9. |
| Nullsoft Install System v2.23 < Back I Agree Cancel                                                                                                    | Nullsoft Install System v2.23                                                                                                |

Take the default install location by clicking "**Next**" below left. Also take the default start menu folder by clicking "**Install**" as shown below right.

| 😽 AT91-ISP v1.9 Setup                                                                                                    | 🗟 AT91-ISP v1.9 Setup                                                                                                    |
|----------------------------------------------------------------------------------------------------|----------------------------------------------------------------------------------------------------|
| Choose Install Location<br>Choose the folder in which to install AT91-ISP v1.9.                                                                                | Choose Start Menu Folder<br>Choose a Start Menu Folder for the AT91-ISP v1.9 shortcuts.                                                                                                    |
| Setup will install AT91-ISP v1.9 in the following folder. To install in a different folder, click<br>Browse and select another folder. Click Next to continue. | Select the Start Menu folder in which you would like to create the program's shortcuts. You can also enter a name to create a new folder.           ATMEL Corporation(AT91-ISP v1.9                                                                    |
| Destination Folder  C:\Program Files\ATMEL Corporation\AT91-ISP v1.9 Browse  Space required: 19.6MB Space available: 10.8GB                                    | 101 AVI MPEG WMV Converter         Accessories         Administrative Tools         ADS Tech         ArcSoft ShowBiz 2         Avi To MPEG Scout         AviSynth 2.5         CD (DVD) Recorder         CyberLink PowerDVD         Cygwin         DixX |
| Nullsoft Install System v2.23                                                                                                    | Fx MPEG Writer       Nullsoft Install System v2.23       < Back       Install                                                                                                    |

When installation completes, click "Next" as shown below right to continue.

| 🗟 AT91-ISP v1.9 Setup                                                                   | 🕏 AT91-ISP v1.9 Setup                       |
|-----------------------------------------------------------------------------------------|---------------------------------------------|
| Please wait while AT91-ISP v1.9 is being installed.                                     | Setup was completed successfully.           |
| Output folder: C:\Program Files\ATMEL Corporation\AT91-ISP v1.9\SAM-BA v2.5\lib\AT91SAM | Completed<br>Show details                   |
| Nullsoft Install System v2,23 < Back Next > Cancel                                      | Nullsoft Install System v2.23 < Back Cancel |

Since we will be starting SAM-BA from the Eclipse "Run" pull-down menu, **uncheck** all the shortcuts as shown on the screen below left and click "**Next**". Finally, click "**Reboot now**" followed by "**Next**" to complete the installation. The SAM-BA utility is registered in the Windows registry and you need to reboot your computer.

| 🗑 AT91-ISP v1.9 Setup         | 🗐 🗖 🔀 😽 🗟 AT91-ISP v1.9 | Setup                                                                              |
|-------------------------------|-------------------------|------------------------------------------------------------------------------------|
| Create shortcuts              |                         | Completing the AT91-ISP v1.9<br>Setup Wizard                                       |
| SAM-BA Shortcuts              |                         | It is strongly recommended you reboot the computer to<br>complete the installation |
| Quick Launch Bar              |                         | Reboot now                                                                         |
| SAM-PROG Shortcuts            |                         | I want to manually reboot later                                                    |
| Quick Launch Bar              |                         |                                                                                    |
| Nullsoft Install System v2.23 | Cancel                  | < Back Finish Cancel                                                               |

# **Download the Tutorial Sample Projects**

Before we start up the Eclipse IDE, let's first download the tutorial source and OpenOCD configuration files. This material may be downloaded from the Atmel ARM Product support site using this link:

#### http://www.at91.com

Click on "**Documents**" as shown below. If you are reading this tutorial, you have probably already done all this anyway.

| AT9I SAM Port                                                |                                                                                                    | Smart ARN   | 1 Microcontro                                                                                                    | <br>  0 0 0 0 0 0 0<br>   <b>  -   5</b> |
|--------------------------------------------------------------|----------------------------------------------------------------------------------------------------|-------------|----------------------------------------------------------------------------------------------------|------------------------------------------|
| HOME FORUM PRO                                               | DUCTS PERIPHERALS                                                                                                    | PROJECTS TO | DOLS DOCUMENTS                                                                                                    | VENDORS NEWS                             |
| SERRCH<br>Login<br>Password<br>→ lost password<br>→ register | Latest Documents<br>Using Open Source Tools for A<br>AT91RM9200 Windows CE BSP<br>AT91RM9200 Windows CE BSP<br>AT91RM9200 Windows CE BSP<br>AT91SAM7S Support from Micri | T91SAM7 :   | Latest Tools<br>9 PEEDI JTAG Emulator & Flat<br>9 CPU Module and Starter Kit<br>9 Ronetix-Toolset-ARM<br>9 PLL Filter Calculator | sh Programm<br>t for AT91SAI             |

Now browse through the available documents until you see "Using Open Source Tools for AT91SAM7 Cross Development" and then click on it.

|                 | SAMP  | Porta |           |                        | Smart AF             |        | Merce        |           | <br>  0 0 0 0<br>  <b>  ers</b> |        |
|-----------------|-------|-------|-----------|------------------------|----------------------|--------|--------------|-----------|---------------------------------|--------|
| HOME            | FORUM | PRODU | стя       | PERIPHERALS            | PROJECTS             | TOOL   | s pocu       | ments     | VENDORS                         | NEWS   |
|                 |       |       |           |                        |                      |        |              |           | DOCL                            | JMENTS |
|                 |       |       | Docur     | nentsList              |                      |        |              |           |                                 | J      |
| → lost password |       |       | ··· All d | cuments                |                      |        |              |           |                                 |        |
| , regional      |       |       | All doo   | uments                 |                      |        |              |           |                                 |        |
|                 |       |       | title     |                        |                      |        | username     | date 🔺    | ranking                         |        |
|                 |       |       | 🛃 Usin    | g Open Source Tools fo | or AT91SAM7 Cross De | evelop | Portal Admin | 2007-03-1 | .2 💻                            |        |
|                 |       |       | AT91      | RM9200 Windows CE B    | ISP                  |        | Adeneo       | 2007-03-0 | 6                               |        |
|                 |       |       | AT91      | RM9200 Windows CE B    | ISP presentation     |        | Adeneo       | 2007-03-0 |                                 |        |
|                 |       |       | 🛃 AT91    | SAM7S Support from M   | licriµm              |        | Micrium      | 2007-03-0 | 01 [[]]]]                       |        |
|                 |       |       | 🛃 Abou    | it CALAO Systems       |                      | 1.     | CALAO System | 2007-02-2 | 28 [[]]]]                       |        |

Under the "Key Resources" tab, click on "**Using Open Source Tools for AT91SAM7 Cross Development**"; this will bring up the download for the tutorial in pdf format, the sample projects and OpenOCD configuration files. Clicking on just the "**AN**" icon will simply download and display a one page summary of the tutorial.

|                                                              | Portal                                   |                                                                            | Smart A                                                             | 2M MI                       |                                  |            |        |
|--------------------------------------------------------------|------------------------------------------|----------------------------------------------------------------------------|---------------------------------------------------------------------|-----------------------------|----------------------------------|------------|--------|
| HOME FORUM                                                   | PRODUCTS                                 | PERIPHERALS                                                                | PROJECTS                                                            | TOOLS                       | DOCUMENTS                        | VENDORS    | news   |
| SEARCH<br>Login<br>Password<br>→ lost password<br>→ register | → Docu<br>Usir<br>Guid<br>Eclips<br>Down | ments list  ag Open Source Too  as the reader through the ie.  oad files : | Is for AT91SAM7<br>e steps necessary for<br>AN<br>AT91SAM7 Cross De | Cross Deve<br>developing en | elopment<br>nbedded software usi | 2007-03-12 | JMENTS |

Now click on "Source package" as shown below to start the download.

| AT9I SAM Port                                                |                                                                                                    | Smart ARM Mil                                                                                                    |                                                                                                    |                                                                              |
|--------------------------------------------------------------|----------------------------------------------------------------------------------------------------|----------------------------------------------------------------------------------------------------|----------------------------------------------------------------------------------------------------|------------------------------------------------------------------------------|
| Home Forom Pro                                               | DOCTS PERIPHERHOS                                                                                                    | PROJECTS TODES                                                                                                    | bocomentis                                                                                                 | VENDORS                                                                      |
| SEARCH<br>Login<br>Password<br>→ lost password<br>→ register | → Tools list Using Open Source Tool This application note provide IDE, Zylin COT and OpenOCI all what is needed to install t to proceed. Download files :  Key Resources Using Open Source Tools for | DIS for AT91SAM7 Cross Deve<br>s a guide for using open source tool<br>for low-cost development of AT91SJ<br>he tools and to start a first project. I<br>Bource package | elopment<br>s such as Cygwin, GNU/GC<br>M7 applications. This is a<br>t contains also a detailed<br>: 2001 | CARM Compiler, Eclipse<br>212 Package containing<br>procedure explaining how |

Click on "**Save**" as shown below left and then select the "**c:\download**" folder as the destination in the "Save As" screen below right. Click "**Save**" to start the download of the sample code and configuration files.

| File Download                                                                                          | Save As                                             | ? 🛛      |
|----------------------------------------------------------------------------------------------------|-----------------------------------------------------|----------|
|                                                                                                    | Save in: 🗀 download 💽 G                             | ) 🍺 📂 🛄- |
| Do you want to open or save this file?                                                                 | Ò                                                   |          |
| Name: atmel_tutorial_source.zip                                                                        | My Recent<br>Documents                              |          |
| Type: Compressed (zipped) Folder, 5.73MB                                                               |                                                     |          |
| From: www.atmel.com                                                                                    | Desktop                                             |          |
| Open Save Cancel                                                                                       | My Documents                                        |          |
| Always ask before opening this type of file                                                            |                                                     |          |
| While files from the Internet can be useful, some files can potentially                                | My Computer                                         |          |
| harm your computer. If you do not trust the source, do not open or<br>save this file. What's the risk? | File name: atmel_tutorial_source                    | Save     |
|                                                                                                    | My Network Save as type: Compressed (zipped) Folder | Cancel   |

Now the c:\download folder shows the file "c:\download\atmel\_tutorial\_source.zip" as shown below.

| 😂 C:\download                       |                                                          |                       |                    |
|-------------------------------------|----------------------------------------------------------|-----------------------|--------------------|
| File Edit View Favorites Tools Help |                                                          |                       | A                  |
| 🕞 Back 🝷 🕥 🚽 🏂 🔎 Search 🞼           | Folders 🛄 🖌 陷 🖺                                          |                       |                    |
| Folders ×                           | Name                                                     | Size Type 🔺           | Date Modified      |
| 🕀 🗀 dell 📃                          | CSetup_JLinkARM_V368b                                    | File Folder           | 4/7/2007 1:48 PM   |
| 🛅 Dell Drivers                      | 🐨 Install AT91-ISP v1.9.exe                              | 2,711 KB Application  | 4/7/2007 2:54 PM   |
| Documents and Settings              | 🕞 openocd-2007re131-setup-rc02.exe                       | 2,284 KB Application  | 4/7/2007 1:34 PM   |
| 🗉 🧰 download                        | 🗑 yagarto-bu-2.17_gcc-4.1.1-c-c++_nl-1.14.0_gi-6.5.5.exe | 31,591 KB Application | 4/7/2007 1:39 PM   |
| 🖽 🛅 dryrtmp                         | 🗊 yagarto-ide-20061002-setup.exe                         | 45 ZOA KD Analisakina | 4/7/2007 1:43 PM   |
| Easyscreen                          | 🕞 vagarto-tools-20070303-setup, exe                      | Double-click to       | 4/7/2007 1:34 PM   |
| ixed pitch fonts                    | 🖳 atmel_tutorial_source.zip                              | unzip this file.      | 4/21/2007 10:30 AM |
| 🔂 FlashCard 🗸                       | Setup_JLinkARM_V368b.zip                                 |                       | 4/7/2007 1:48 PM   |
| <                                   |                                                          |                       |                    |

Double-click on the file "c:\download\atmel\_tutorial\_source.zip" to start the Windows file decompression facility.

The Windows Compressed Folders Extraction Wizard will start as shown below on the left. Click on "**Next**" to start the wizard. Take the default destination folder as shown below right and click "**Next** to proceed.

| Extraction Wizard | X                                                                                                    | Extraction Wizard                                                                                                    |
|-------------------|----------------------------------------------------------------------------------------------------|----------------------------------------------------------------------------------------------------|
|                   | Welcome to the<br>Compressed (zipped)<br>Folders Extraction<br>Wizard<br>The extraction wizard helps you copy files<br>from inside a ZIP archive. | Select a Destination         Files inside the ZIP archive will be extracted to the location you choose.         Select a folder to extract files to.         Files will be extracted to this directory:         C:\download\atmel_tutorial_source         Browse         Password |
|                   | To continue, click Next.                                                                                                    | Extracting                                                                                                    |
|                   | < Back Next > Cancel                                                                                                    | <pre></pre>                                                                                                    |

The file decompression will finish in a few seconds; click "**Finish**" to complete the unzipping of the tutorial components as shown below.

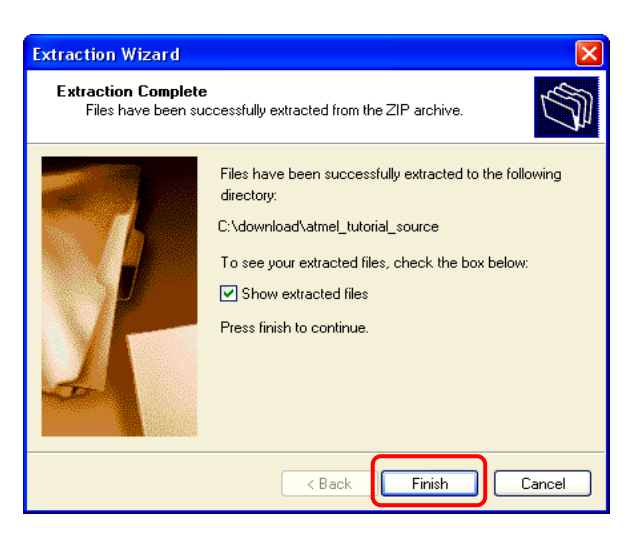

Inspecting the "c:\download" folder, we see a sub folder "c:/download/atmel\_tutorial\_source/".

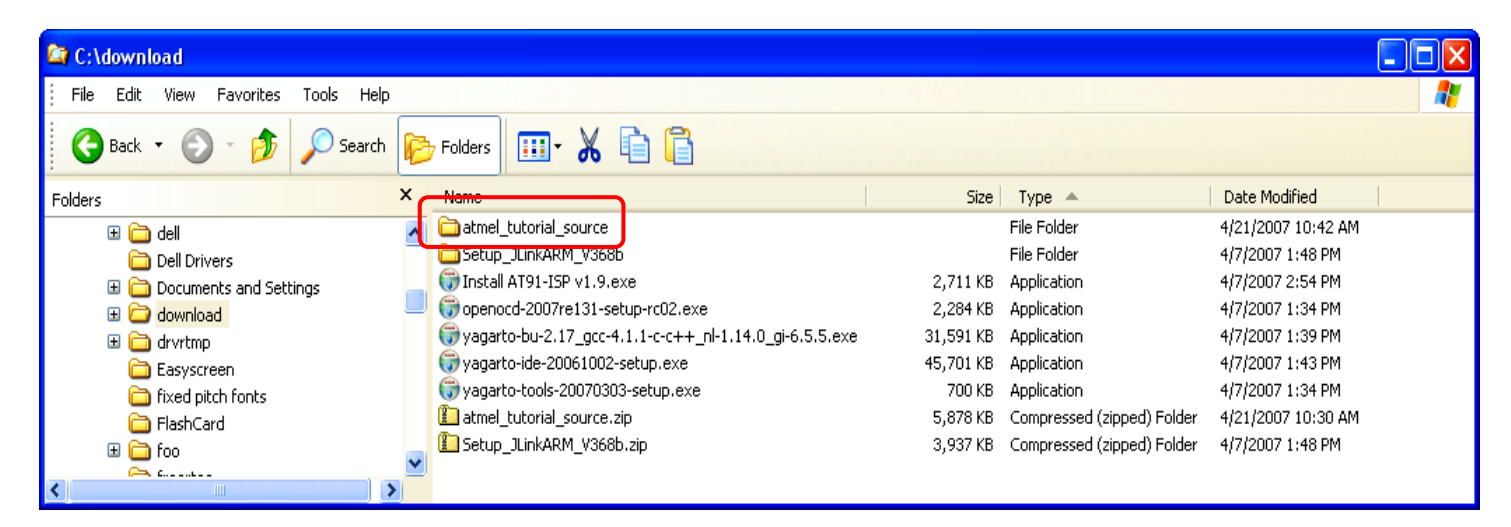

There are four sample projects. Two are for the Atmel AT91SAM7-EK evaluation board and two are for the Olimex SAM7-P64 board. We will be "importing" these projects into Eclipse very shortly, so make a mental note of the folder where you stored them.

In the sample folder below, there are six OpenOCD configuration files with the extension "**.cfg**". There are two configuration files for the wiggler, two for the Amontec JTAGKey, and two for the Olimex ARM-USB-OCD device. With respect to each hardware device, one configuration file is for debugging whilst one is for on chip flash memory programming. We will be copying the configuration files into the OpenOCD bin folder shortly so that OpenOCD can access them easily.

Finally the sample folder contains the tutorial itself in pdf format.

| C:\download\atmel_tutorial_source   |                                                                            |          |                        |                  |
|-------------------------------------|----------------------------------------------------------------------------|----------|------------------------|------------------|
| File Edit View Favorites Tools Help |                                                                            |          |                        |                  |
| 🕞 Back 👻 🌍 👻 🏂 🔎 Search 🞼 P         | olders 📰 - 🔏 🗈 📋                                                           |          |                        |                  |
| Folders                             | Name 🔺                                                                     | Size     | Туре                   | Date Modified    |
| Dell Drivers                        | 🟹 🛅 demo_at91sam7_blink_flash                                              |          | File Folder            | 4/3/2007 9:01 PM |
| Documents and Settings              | demo_at91sam7_blink_ram                                                    |          | File Folder            | 4/3/2007 9:01 PM |
| 🖃 🧰 download                        | demo_at91sam7_p64_blink_flash                                              |          | File Folder            | 4/3/2007 9:01 PM |
| 🖃 🗀 atmel tutorial source           | 💼 🛅 demo_at91sam7_p64_blink_ram 🤳                                          |          | File Folder            | 4/3/2007 9:01 PM |
| demo at91sam7 blink flash           | 📕 🗩 at91sam7s256-armusbocd.cfg                                             | 1 KB     | CFG File               | 4/3/2007 9:01 PM |
| 📥 demo at91sam7 blink ram           | at91sam7s256-armusbocd-flash-program.cfg                                   | 2 KB     | CFG File               | 4/3/2007 9:01 PM |
| demo at91sam7 p64 blink flash       | 🗩 at91sam7s256-jtagkey.cfg                                                 | 1 KB     | CFG File               | 4/3/2007 9:01 PM |
| demo at91sam7 p64 blink ram         | 🗩 at91sam7s256-jtagkey-flash-program.cfg                                   | 2 KB     | CFG File               | 4/3/2007 9:01 PM |
|                                     | 🗩 at91sam7s256-wiggler.cfg                                                 | 1 KB     | CFG File               | 4/3/2007 9:01 PM |
|                                     | at91sam7s256-wiggler-flash-program.cfg                                     | 2 KB     | CFG File               | 4/3/2007 9:01 PM |
| Fixed pitch fonts                   | 🔀 Using Open Source Tools for AT91SAM7S Cross Development revision 2.pdf 🚽 | 6,152 KB | Adobe Acrobat Document | 4/3/2007 9:01 PM |
| 🛅 FlashCard                         | $\sim$                                                                     |          |                        |                  |
|                                     |                                                                            |          |                        |                  |
|                                     |                                                                            |          | his tutorial in pdf    | format           |

## Move the OpenOCD Configuration Files

Using Windows Explorer, select and move the six OpenOCD configuration files shown above into the "c:\Program Files\openocd-2007re141\bin" folder. These configuration files will be used by the sample projects later in the tutorial. Additionally, this destination folder already has a Windows path defined for it and thus simplifies setting up the OpenOCD as an external tool.

If you have downloaded a newer revision of YAGARTO, the destination folder will change. Make sure that you take this into account!

The OpenOCD folder should now look as shown below.

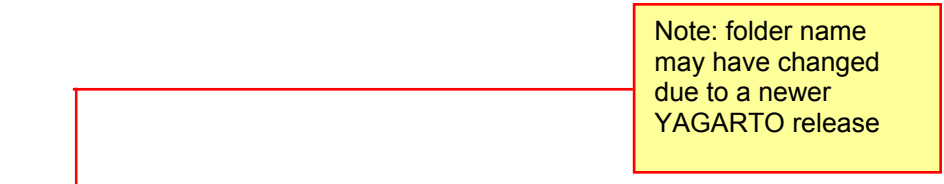

| dified      |
|-------------|
| 6:14 PM     |
| 6:14 PM     |
| 6 8:49 PM   |
| 6:44 PM     |
| 6 8:49 PM   |
| 6:44 PM     |
| 6 8:49 PM   |
| 6:44 PM     |
| 7 1:40 PM   |
| 7 1:43 PM   |
|             |
|             |
|             |
|             |
|             |
| )<br>)<br>) |

# **Running Eclipse for the First Time**

The Yagarto installer creates a desktop icon for starting Eclipse, as shown below. Click on this icon to start the Eclipse IDE.

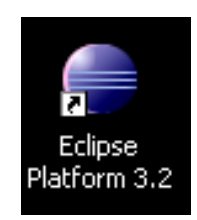

Now the Eclipse splash screen will open up, as shown below.

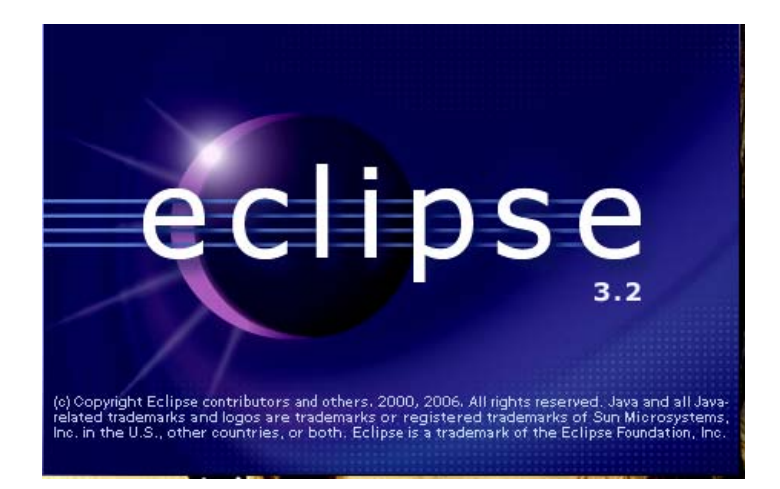

At this point, Eclipse will present a "Workspace Launcher" dialog, shown below. This is where you specify the location of the "workspace" that will hold your Eclipse/CDT projects. You may place the workspace anywhere you wish but for this tutorial I placed it in the root folder as "C:\workspace".

Click the check box so the folder "C:\workspace" can be assigned to be the default anytime you enter Eclipse. Click "OK" to accept the workspace assignment and continue with Eclipse start-up.

| 🖨 Workspace Launcher                                                                                                    |                                                      | × |
|----------------------------------------------------------------------------------------------------|------------------------------------------------------|---|
| Select a workspace<br>Eclipse Platform stores your projects in a folder called a w<br>Choose a workspace folder to use for this session. | Type the folder<br>C:\workspace<br>in this text box. |   |
| Workspace: C:\workspace                                                                                                    | Browse      OK Cancel                                |   |

Now Eclipse will officially start and show the "Welcome" page. Since most of the informational icons refer to the JAVA aspects of Eclipse, discard the "welcome" screen by clicking on the "**X**" as shown below.

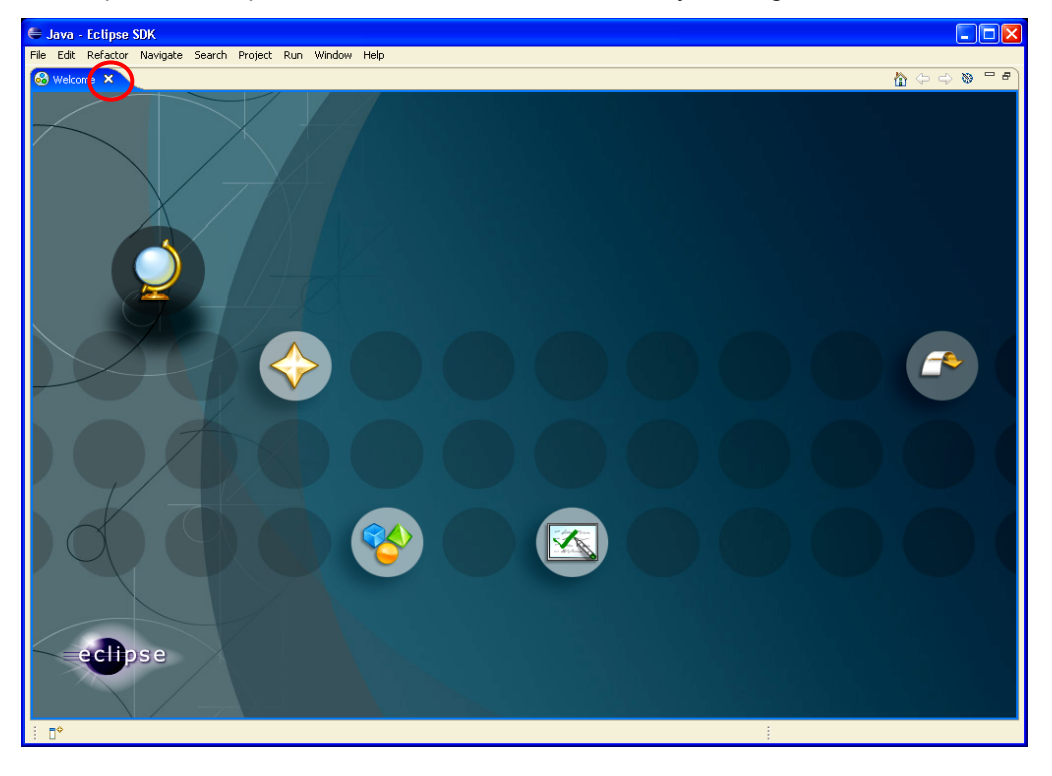

What follows is the "Resource" perspective. A perspective is simply a layout of "views" on the display surface (the Resource perspective includes "Navigator", "Editor", "Outline" and "Tasks" views.

| Eclipse Platform                           |          |               |          |      |         |                     |
|--------------------------------------------|----------|---------------|----------|------|---------|---------------------|
| File Edit Refactor Navigate Search Project | Run Wind | ow Help       |          |      |         |                     |
| 📬 • 🖫 👜   🏊 •   🖋   🙉 •   }                | 2 - 친 -  | *; ⇔ - ⇔ -    |          |      | E       | Resource            |
| S-Navigator X                              |          |               |          |      |         | - 8                 |
| 수 수 🗟 🕒 🕏 🏹                                |          |               |          |      |         |                     |
| E= Outine 23                               | _        |               |          |      |         |                     |
|                                            |          |               |          |      |         |                     |
|                                            | 🙆 Tasks  | ×             | <br>     |      |         | <u>√a</u> ≍ ≱ ∨ ⊓ □ |
|                                            | 0 items  | 1 Description | <br>D    | D-th | 1       |                     |
|                                            | -        | a pesuripuon  | Resource | Faul | LUCAUUN |                     |
|                                            |          |               |          |      |         |                     |
|                                            |          |               |          |      |         |                     |
|                                            |          |               |          |      |         |                     |
|                                            |          |               |          |      |         |                     |
|                                            |          |               |          |      |         |                     |
|                                            |          |               |          |      |         |                     |
|                                            |          |               |          |      |         |                     |
|                                            |          |               |          |      |         |                     |
| ÷ D*                                       |          |               |          | 1    |         |                     |

Let's switch to the C/C++ perspective. Click on "**Window – Open Perspective – Other...**", then click on "**C/C++**" to open Eclipse into the C/C++ perspective.

| 🖨 Java - Eclipse SDK                                                                                                    | $\frown$                                                                                                    |                                                                                                    |        |
|----------------------------------------------------------------------------------------------------|----------------------------------------------------------------------------------------------------|----------------------------------------------------------------------------------------------------|--------|
| File Edit Refactor Navigate Search Project Rin   Image: Search Project Rink   Image: Search Project Rink <tr< th=""><th>Window       Image: Constraint of the second second s</th><th>An Covernment Service<br/>An Covernment Service<br/>An Covernment Service</th><th>Cancel</th></tr<> | Window       Image: Constraint of the second second s | An Covernment Service<br>An Covernment Service<br>An Covernment Service | Cancel |

This is the C/C++ perspective. We will be learning more about the various component parts later in this tutorial.

| € C/C++ - Eclipse Platform                                 |                               |          |      |          |                              |  |  |
|------------------------------------------------------------|-------------------------------|----------|------|----------|------------------------------|--|--|
| File Edit Refactor Navigate Search Project Run Window Help |                               |          |      |          |                              |  |  |
| 📬 • 🔚 🗁   🕲 •   🎯 • 🚳 • 🕻                                  | * G*   🏇 * 🛛 * 🏊 *   🅭 🔗      | 🔁 • 🗄 🖢  |      |          | 😭 🛅 C/C++ 🛛 🎽                |  |  |
| 🔓 C/C++ Projects 🗙 Navigator 📃 🗆                           |                               |          |      | - 8      | 🗄 Outline 🐰 Make 🗖 🗖         |  |  |
| (누 수 🚇 🖻 🗳 🏹                                               |                               |          |      |          | An outline is not available. |  |  |
| · · · · · · · · · · · · · · · · · · ·                      |                               |          |      |          |                              |  |  |
|                                                            |                               |          |      |          |                              |  |  |
|                                                            |                               |          |      |          |                              |  |  |
|                                                            |                               |          |      |          |                              |  |  |
|                                                            |                               |          |      |          |                              |  |  |
|                                                            |                               |          |      |          |                              |  |  |
|                                                            |                               |          |      |          |                              |  |  |
|                                                            |                               |          |      |          |                              |  |  |
|                                                            |                               |          |      |          |                              |  |  |
|                                                            |                               |          |      |          |                              |  |  |
|                                                            |                               |          |      |          |                              |  |  |
|                                                            |                               |          |      |          |                              |  |  |
|                                                            |                               |          |      |          |                              |  |  |
|                                                            | Problems X Console Properties |          |      |          | * ▽ ᄆ 🗋                      |  |  |
|                                                            | 0 errors, 0 warnings, 0 infos |          |      |          | →! <sup>-</sup>              |  |  |
|                                                            | Description 🔺                 | Resource | Path | Location |                              |  |  |
|                                                            |                               |          |      |          |                              |  |  |
|                                                            |                               |          |      |          |                              |  |  |
|                                                            |                               |          |      |          |                              |  |  |
|                                                            |                               |          |      |          |                              |  |  |
| : =0                                                       | JL                            |          |      | :        |                              |  |  |
|                                                            |                               |          |      | -        |                              |  |  |

## Set Up Eclipse External Tools

We have installed on our desktop PC several tools; such as the OpenOCD or the J-Link GDB Server and the SAM-BA flash programming utility. We would like to have a convenient way to start these tools from the Eclipse screen. Eclipse has just such a facility – it's called Eclipse "External Tools". The tools installed this way can be conveniently started from the "Run" pull-down menu or via a toolbar button.

### Set Up OpenOCD as an Eclipse External Tool (wiggler)

If you have purchased an Olimex ARM-JTAG (wiggler), you need to set up OpenOCD as an external tool and tailor it specifically for operation with the "wiggler".

When it's time to debug an application, we must be able to conveniently start the OpenOCD debugger. OpenOCD runs as a daemon; a program that runs in the background waiting for commands to be submitted to it. Eclipse has a very nice "external tool" feature that allows us to add OpenOCD to the RUN pull-down menu.

Click on "Run – External Tools – External Tools..."

| Project | Run Vindow Help       |          |   |                    |
|---------|-----------------------|----------|---|--------------------|
| G -     | 🗞 Run Last Launched   | Ctrl+F11 |   | <b>→</b>           |
|         | 🎭 Debug Last Launched | F11      |   |                    |
|         | Run History           |          | ۲ |                    |
|         | Run As                |          | ۲ |                    |
|         | Run                   |          |   |                    |
|         | Debug History         |          | ۲ |                    |
|         | Debug As              |          | ۲ |                    |
|         | Dobugini              |          |   |                    |
| (       | 🗞 External Tools      |          | × | 🕰 1 SAM-BA         |
|         |                       | /        | - | Run As             |
|         |                       |          |   | 🗞 External Tools   |
|         |                       |          |   | Organize Favorites |
|         |                       |          |   |                    |

The "External Tools" window will appear. Click on "Program" and then "New" button to establish a new External Tool.

| 🖨 External Tools                                    |                                                                                                    |
|-----------------------------------------------------|----------------------------------------------------------------------------------------------------|
| <b>Create, manage, and run c</b> a<br>Run a program | onfigurations Organizations                                                                                                    |
| type filter text                                    | Configure launch settings from this dialog:             • Press the 'New' button to create a configuration of the selected type.             • Press the 'Duplicate' button to copy the selected configuration.             • Press the 'Delete' button to remove the selected configuration.             • Press the 'Delete' button to configure filtering options.             • Edit or view an existing configuration by selecting it.             Configure launch perspective settings from the <u>Perspectives</u> preference page. |
| 0                                                   | Run Close                                                                                                    |

Fill out the "External Tools" form exactly as shown below.

In the "Name" text box, call this external tool "OpenOCD"

There are two versions of OpenOCD; **openocd-pp.exe** supports the parallel-port "wiggler" device (ARM-JTAG from Olimex) while **openocd-ftd2xx.exe** supports the USB-based devices from Amontec and Olimex. In this section we are installing the "wiggler" version of OpenOCD as an Eclipse external tool.

In the "Location:" pane, use the "Browse File System..." button to search for the OpenOCD executable; it will be in this folder: c:\Program Files\openocd-2007re141\bin\openocd-pp.exe".

In the "Working Directory" pane, use the "Browse File System..." button to specify "c:\Program Files\openocd-2007re131\bin\" as the working directory.

In the "Arguments" pane, enter the argument "-f at91sam7s256-wiggler.cfg" to specify the OpenOCD configuration file designed for the wiggler. Remember that we copied the six OpenOCD configuration files into the "c:\Program Files\openocd-2007re131\bin\" earlier. In this case, we need the "wiggler" version.

| External Tools                                                                                                    |                                                                                                    |
|----------------------------------------------------------------------------------------------------|----------------------------------------------------------------------------------------------------|
| <b>Create, manage, and run c</b><br>Run a program                                                                                                    | onfigurations Organizations                                                                                                    |
| Image: Second system         Image: Second system         Image: Second system | Name:       OpenOCD         Main       Refresh       Environment         Location:       C:\Program Files\openocd-2007re141\bin\openocd-pp.exe         Browse Workspace       Browse File System         Working Directory:       C:\Program Files\openocd-2007re141\bin         Browse Workspace       Browse File System         Variables       Variables         Arguments:       -f at91sam7s256-wiggler.cfg         -f at91sam7s256-wiggler.cfg       Variables         Vote:       Enclose an argument containing spaces using double-quotes (").         Apply       Revert |
| 0                                                                                                    | Run Close                                                                                                    |

No changes are required to the other tabs in the form (Refresh, Environment, and Common). Click on "**Apply**" and "**Close**" to register **OpenOCD** as an external tool.

## Set Up OpenOCD as an Eclipse External Tool (ARM-USB-OCD)

If you have purchased an Olimex ARM-USB-JTAG, you need to set up OpenOCD as an external tool and tailor it specifically for operation with the Olimex ARM-USB-OCD JTAG interface.

When it's time to debug an application, we must be able to conveniently start the OpenOCD debugger. OpenOCD runs as a daemon; a program that runs in the background waiting for commands to be submitted to it. Eclipse has a very nice "external tool" feature that allows us to add OpenOCD to the RUN pull-down menu.

Click on "Run – External Tools – External Tools..."

| -                |                       |          |                    |
|------------------|-----------------------|----------|--------------------|
| Project          | Run Window Help       |          |                    |
| G -              | 🗞 Run Last Launched   | Ctrl+F11 | <b>⊳ -</b>         |
|                  | 🍇 Debug Last Launched | F11      |                    |
|                  | Run History           |          | •                  |
|                  | Run As                |          | •                  |
|                  | Run                   |          |                    |
|                  | Debug History         |          | •                  |
|                  | Debug As              |          | •                  |
|                  | Debugin               |          |                    |
| $\left( \right)$ | 🗞 External Tools      |          | 🕨 💁 1 SAM-BA       |
|                  |                       |          | Run As             |
|                  |                       | (        | 😪 External Tools   |
|                  |                       |          | Organize Favorites |
|                  |                       |          |                    |

The **"External Tools**" window will appear. Click on **"Program**" and then **"New**" button to establish a new External Tool.

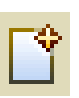

| External Tools                              |                                                                                                    | $\mathbf{X}$ |
|---------------------------------------------|----------------------------------------------------------------------------------------------------|--------------|
| Create, manage, and run co<br>Run a program | onfigurations                                                                                                    |              |
| type filter text                            | <ul> <li>Configure launch settings from this dialog:</li> <li>Press the 'New' button to create a configuration of the selected type.</li> <li>Press the 'Duplicate' button to copy the selected configuration.</li> <li>Press the 'Delete' button to remove the selected configuration.</li> <li>Press the 'Filter' button to configure filtering options.</li> <li>Edit or view an existing configuration by selecting it.</li> <li>Configure launch perspective settings from the <u>Perspectives</u> preference page.</li> </ul> |              |
| 0                                           | (                                                                                                    | Run Close    |

Fill out the "External Tools" form exactly as shown below.

In the "Name" text box, call this external tool "OpenOCD"

There are two versions of OpenOCD; **openocd-pp.exe** supports the parallel-port "wiggler" device (ARM-JTAG from Olimex) while **openocd-ftd2xx.exe** supports the USB-based devices from Amontec and Olimex. In this section we are installing the "USB" version of OpenOCD as an Eclipse external tool.

In the "Location:" pane, use the "Browse File System..." button to search for the OpenOCD executable; it will be in this folder: c:\Program Files\openocd-2007re131\bin\openocd-ftd2xx.exe".

In the "Working Directory" pane, use the "Browse File System..." button to specify "c:\Program Files\openocd-2007re131\bin\" as the working directory.

In the "Arguments" pane, enter the argument "-f at91sam7s256-armusbocd.cfg" to specify the OpenOCD configuration file designed for the Olimex ARM-USB-OCD.

| External Tools        |                                                                                               |
|-----------------------|-----------------------------------------------------------------------------------------------|
| Create, manage, and r | run configurations 🚳                                                                          |
| Run a program         | Note: folder names<br>may have changed<br>due to a newer<br>YAGARTO release                   |
| type filter text      | Main                                                                                          |
|                       | Variables  Note: Enclose an argument containing spaces using double-quotes (").  Apply Revert |
| 0                     | Run Close                                                                                     |

No changes are required to the other tabs in the form (Refresh, Environment, and Common). Click on "**Apply**" and "**Close**" to register **OpenOCD** as an external tool.

## Set Up OpenOCD as an Eclipse External Tool (JTAGkey)

If you have purchased an Amontec JTAGKey, you need to set up OpenOCD as an external tool and tailor it specifically for operation with the JTAGKey.

When it's time to debug an application, we must be able to conveniently start the OpenOCD debugger. OpenOCD runs as a daemon; a program that runs in the background waiting for commands to be submitted to it. Eclipse has a very nice "external tool" feature that allows us to add OpenOCD to the RUN pull-down menu.

| Project          | Run yvindow Help                     |
|------------------|--------------------------------------|
| <b>G</b> -       | 🔖 Run Last Launched Ctrl+F11 🖕 🗸 🕁 🗸 |
|                  | No Debug Last Launched F11           |
|                  | Run History                          |
|                  | Run As                               |
|                  | Run                                  |
|                  | Debug History                        |
|                  | Debug As                             |
|                  | Debug                                |
| $\left( \right)$ | 🐍 External Tools                     |
|                  | Run As                               |
|                  | 🚺 💫 External Tools                   |
|                  | Organize Favorites                   |

Click on "Run – External Tools – External Tools..."

The "**External Tools**" window will appear. Click on "**Program**" and then "**New**" button to establish a new External Tool.

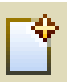

| 🖨 External Tools                            |                                                                                                    |     |       |
|---------------------------------------------|----------------------------------------------------------------------------------------------------|-----|-------|
| Create, manage, and run co<br>Run a program | onfigurations                                                                                                    |     |       |
| type filter text                            | <ul> <li>Configure launch settings from this dialog:</li> <li>Press the 'New' button to create a configuration of the selected type.</li> <li>Press the 'Duplicate' button to copy the selected configuration.</li> <li>Press the 'Delete' button to remove the selected configuration.</li> <li>Press the 'Filter' button to configure filtering options.</li> <li>Edit or view an existing configuration by selecting it.</li> <li>Configure launch perspective settings from the <u>Perspectives</u> preference page.</li> </ul> |     |       |
| 0                                           |                                                                                                    | Run | Close |

Fill out the "External Tools" form exactly as shown below.

In the "Name" text box, call this external tool "OpenOCD".

There are two versions of OpenOCD; **openocd-pp.exe** supports the parallel-port "wiggler" device (ARM-JTAG from Olimex) while **openocd-ftd2xx.exe** supports the USB-based devices from Amontec and Olimex. In this section we are installing the "USB" version of OpenOCD as an Eclipse external tool.

In the "Location:" pane, use the "Browse File System..." button to search for the OpenOCD executable; it will be in this folder: c:\Program Files\openocd-2007re131\bin\openocd-ftd2xx.exe".

In the "Working Directory" pane, use the "Browse File System..." button to specify "c:\Program Files\openocd-2007re131\bin\" as the working directory.

In the "Arguments" pane, enter the argument "**-f at91sam7s256-jtagkey.cfg**" to specify the OpenOCD configuration file designed for the Amontec JTAGKey and its little brother, the JTAGKey-Tiny.

| 🖨 External Tools                                                                                                    | X                                |
|----------------------------------------------------------------------------------------------------|----------------------------------|
| Create, manage, and run o<br>Run a program                                                                                                    | configurations O                 |
| Image: Second system         Image: Second system         Image: Second system | Name:       OpenOCD         Main |
| 0                                                                                                    | Run Close                        |

No changes are required to the other tabs in the form (Refresh, Environment, and Common). Click on "**Apply**" and "**Close**" to register **OpenOCD** as an external tool.

## Set Up J-Link GDB Server as an Eclipse External Tool (SAM-ICE)

If you have purchased an Atmel SAM-ICE, you need to set up the J-Link GDB Server as an external tool and tailor it specifically for operation with the SAM-ICE.

When it's time to debug an application, we must be able to conveniently start the J-Link GDB Server. J-Link GDB Server runs as a daemon; a program that runs in the background waiting for commands to be submitted to it. Eclipse has a very nice "external tool" feature that allows us to add J-Link GDB Server to the RUN pull-down menu.

| Project          | Run Window Help       |          |                    |
|------------------|-----------------------|----------|--------------------|
| 6 - 8            | 🗞 Run Last Launched   | Ctrl+F11 | <b>⊢ -</b> -> -    |
|                  | 🍇 Debug Last Launched | F11      |                    |
|                  | Run History           |          | •                  |
|                  | Run As                |          | •                  |
|                  | Run                   |          |                    |
|                  | Debug History         |          | •                  |
|                  | Debug As              |          | •                  |
|                  | Debug                 |          |                    |
| $\left( \right)$ | 🗞 External Tools      |          | A 1 SAM-BA         |
|                  |                       | /        | Run As             |
|                  |                       |          | 🕵 External Tools   |
|                  |                       |          | Organize Favorites |
|                  |                       |          | Organize Favorites |

Click on "Run – External Tools – External Tools..."

The "**External Tools**" window will appear. Click on "**Program**" and then "**New**" button to establish a new External Tool.

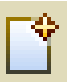

| 🖨 External Tools                            |                                                                                                    |     |       |
|---------------------------------------------|----------------------------------------------------------------------------------------------------|-----|-------|
| Create, manage, and run co<br>Run a program | onfigurations                                                                                                    |     |       |
| type filter text                            | <ul> <li>Configure launch settings from this dialog:</li> <li>Press the 'New' button to create a configuration of the selected type.</li> <li>Press the 'Duplicate' button to copy the selected configuration.</li> <li>Press the 'Delete' button to remove the selected configuration.</li> <li>Press the 'Filter' button to configure filtering options.</li> <li>Edit or view an existing configuration by selecting it.</li> <li>Configure launch perspective settings from the <u>Perspectives</u> preference page.</li> </ul> |     |       |
| 0                                           |                                                                                                    | Run | Close |

Fill out the "External Tools" form exactly as shown below.

In the "Name" text box, call this external tool "J-Link GDB Server

In the "Location:" pane, use the "Browse File System..." button to search for the J-Link GDB Server executable; it will be in this folder: c:\Program Files\SEGGER\JLinkARM\_V370b\JLinkGDBServer.exe".

In the "Working Directory" pane, use the "Browse File System..." button to specify "c:\Program Files\SEGGER\JLinkARM\_V370b\" as the working directory.

The "Arguments" pane may be left empty

No changes are required to the other tabs in the form (Refresh, Environment, and Common). Click on "**Apply**" and "**Close**" to register **J-Link** as an external tool.

| External Tools                                                                                                    |                                                                                                    |
|----------------------------------------------------------------------------------------------------|----------------------------------------------------------------------------------------------------|
| <b>Create, manage, and run co</b><br>Run a program                                                                                                    | nfigurations O                                                                                                    |
| Image: Second system         Image: Second system         Image: Second system | Name       J-Link GDB Server         Main       Refresh       Environment       Common         Location:       C:\Program Files\SEGGER\JLinkARM_V370b\JLinkGDBServer.exe       Browse Workspace       Browse File System       Variables         Working Directory:       C:\Program Files\SEGGER\JLinkARM_V370b       Browse Workspace       Browse File System       Variables         Arguments: |
| 0                                                                                                    | Run Close                                                                                                    |

### Set Up SAM-BA as an Eclipse External Tool

In any case, you should have the Atmel SAM-BA Flash Programming utility in your Eclipse toolbox. Use the following instructions to set up the SAM-BA utility as an Eclipse external tool.

Click on "Run – External Tools – External Tools..."

| Project          | Run Window Help       |          |                    |
|------------------|-----------------------|----------|--------------------|
| 6 -              | 🗞 Run Last Launched   | Ctrl+F11 | <b>⊳ -</b> - → -   |
|                  | 🍇 Debug Last Launched | F11      |                    |
|                  | Run History           |          |                    |
|                  | Run As                |          | •                  |
|                  | Run                   |          |                    |
|                  | Debug History         |          | •                  |
|                  | Debug As              |          | •                  |
|                  | Debug                 |          |                    |
| $\left( \right)$ | 🗞 External Tools      |          | 💁 1 SAM-BA         |
|                  |                       | /        | Run As             |
|                  |                       |          | 😪 External Tools   |
|                  |                       |          | Organize Favorites |
|                  |                       |          |                    |

The "External Tools" window will appear. Click on "Program" and then "New" button to establish a new External Tool.

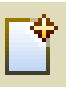

| 🖨 External Tools                           |                                                                                                    | ×         |
|--------------------------------------------|----------------------------------------------------------------------------------------------------|-----------|
| Create, manage, and run c<br>Run a program | onfigurations                                                                                                    |           |
| type filter text                           | Configure launch settings from this dialog:          Configure launch settings from this dialog: <ul> <li>Press the 'New' button to create a configuration of the selected type.</li> <li>Press the 'Duplicate' button to copy the selected configuration.</li> <li>Press the 'Delete' button to remove the selected configuration.</li> <li>Press the 'Filter' button to configure filtering options.</li> <li>Edit or view an existing configuration by selecting it.</li> <li>Configure launch perspective settings from the <u>Perspectives</u> preference page.</li> </ul> |           |
| ?                                          |                                                                                                    | Run Close |
Fill out the "External Tools" form exactly as shown below.

In the "Name" text box, call this external tool "SAM-BA".

In the "Location:" pane, use the "Browse File System..." button to search for the SAM-BA executable; it will be in this folder: "c:\Program Files\ATMEL Corporation\AT91-ISP v1.9\SAM-BA.exe".

In the "Working Directory" pane, use the "Browse File System..." button to specify "c:\Program Files\ATMEL Corporation\AT91-ISP v1.9\" as the working directory.

The "Arguments" pane may be left empty

| 🖨 External Tools                                                                                                    |                                                                                                    |
|----------------------------------------------------------------------------------------------------|----------------------------------------------------------------------------------------------------|
| <b>Create, manage, and run configu</b><br>Run a program                                                                                                    | urations Oracle Contractions                                                                                                    |
| Image: Second system         Image: Second system         Image: Second system | Name:       SAM-BA         Image:       Main       Refresh       Environment       Common         Location:       C:\Program Files\ATMEL Corporation\AT91-ISP v1.9\SAM-BA v2.5\SAM-BA.exe       Browse Workspace       Browse File System       Variables         Working Directory:       C:\Program Files\ATMEL Corporation\AT91-ISP v1.9\SAM-BA v2.5       Browse Workspace       Browse File System       Variables         Arguments:       Image:       Image:       Image:       Image:       Image:         Variables       Note: Enclose an argument containing spaces using double-quotes (").       Apply       Revert |
| 0                                                                                                    | Run Close                                                                                                    |

No changes are required to the other tabs in the form (Refresh, Environment, and Common). Click on "**Apply**" and "**Close**" to register SAM-BA as an external tool.

# Adding Your JTAG Tools into the "Favorites" List

We have just installed the JTAG debugger daemon and the Atmel SAM-BA flash programming utility as Eclipse external tools. Just one more operation is needed to actually place them at the top of the "Run" pull-down menu; that is to add them to the "favorites" list.

|    | C   |              |                     |          |      |      |     |       |       |          |             |              |         |     |
|----|-----|--------------|---------------------|----------|------|------|-----|-------|-------|----------|-------------|--------------|---------|-----|
| je | ecl | Run          | Window              | Help     |      |      |     |       |       |          |             |              |         |     |
| 6  | ŝ   | <b>V</b> & F | un Last La          | unched   | Ctrl | +F11 |     | 6     | 9 🔗   | 6        | 3 -         |              | -       |     |
| ì  | 6   | 🍬 C          | ebug Last           | Launched | F11  |      |     | 91s   | am7 b | link fla | ish.cn      | nd           |         | è   |
|    |     | R            | un History          |          |      |      | ۲   | * * * | ****  | -        | * * * *     | ***          | : * * * | t   |
| -  |     | F            | lun As              |          |      |      | ۲   | n     | nain. | .c       |             |              |         |     |
|    |     | R            | tun                 |          |      |      |     |       |       |          |             |              |         |     |
|    |     | C            | ebug Histo          | ry       |      |      | F   | m     | for   | Atme     | el A        | LT91         | SAN     | T   |
|    |     | D            | ebug As             |          |      |      | ۲   | 5     |       | . er     | ond         | 1100         | , _ 1   |     |
|    |     | D            | ebug                |          |      |      |     | Ľ     | usir  | nort.    | enc<br>imer | .185<br>:0 i | nte     | . · |
|    | ſ   | 🔍 E          | xternal <u>To</u> c | ols      | 1    |      | Þ   | Ì     | Run A | .s       |             |              | • µp    | p.  |
|    | U   |              | pic                 | ncy or   | vars | .a   | -   | 4     | Exter | nal Toc  | ıls         |              | i       | Ľ١  |
|    |     | 11           |                     |          | _    |      |     |       | Organ | nize Fa  | vorite      | s            |         |     |
|    |     | 11           | Author              | : Jame   | s P  | Lyne | c 🖌 |       | ~-p~  |          | ,           |              |         |     |

Click on "Run – External Tools – Organize Favorites ..." as shown below.

In the "Organize External Tools ..." window below left, click on "**Add ...**". This brings up the "Add External Tools Favorites" window in the middle below. Click on "**Select All**" followed by "**OK**".

The "Organize External Tools window reappears as shown below right. Click on "**OK**" to register OpenOCD or J-Link GDB Server and SAM-BA as "favorites". Note in the example below, we installed OpenOCD and SAM-BA as "favorites". If you have the SAM-ICE JTAG debugger, then you would install J-Link and SAM-BA as your favorites.

| 🖨 Organize External Tools 🔀                                                                  | 🖨 Add External Tools Favorites 🛛 🔀 | 🖨 Organize External Tools 🔀                                              |
|----------------------------------------------------------------------------------------------|------------------------------------|--------------------------------------------------------------------------|
| Favorites:       Add         Remove       Up         Down       Down         OK       Cancel | Select Launch Configurations:      | Favorites:<br>CopenOCD<br>SAM-BA<br>Remove<br>Up<br>Down<br>OK<br>Cancel |
|                                                                                              | Select All Deselect All            |                                                                          |
|                                                                                              | OK       Cancel                    |                                                                          |

There are two convenient ways to start the JTAG software daemon; the RUN menu or the External Tools toolbar button.

The toolbar button is the most convenient. Click on the little pull-down arrow on the External Tools button. The JTAG executable appears at the top of the list, just click on it to start the OpenOCD JTAG daemon.

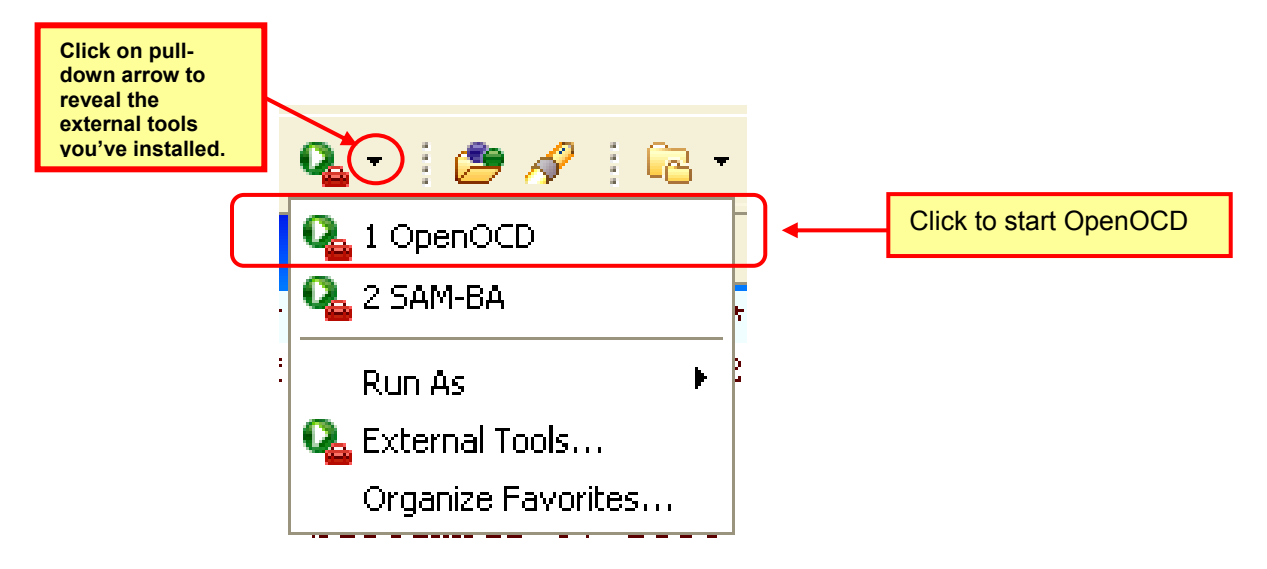

Eclipse always remembers the last external tool you selected. Therefore, the next time just clicking on the External Tool toolbar button itself will start the previously selected tool.

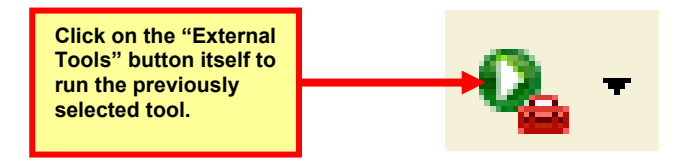

Finally, you can also start the JTAG software daemon from the "Run" pull-down menu itself, as shown below. Click on "**Run**" followed by "**External Tools**" and then the tool itself (**OpenOCD** in this example). There will typically be multiple tools installed; for example the Atmel SAM-BA boot assistant utility can be conveniently started the same way.

|   | Run Window Help                        |
|---|----------------------------------------|
|   | 🥵 Run Last Launched Ctrl+F11 🍃 🛷 🕴 🔂 🗸 |
|   | No Debug Last Launched F11             |
|   | Run History                            |
|   | Run As                                 |
|   | Run                                    |
|   | Debug History                          |
|   | Debug As                               |
|   | Debug                                  |
|   | 💫 External Tools 💦 🚺 🐍 1 OpenOCD       |
| Ч | # variables                            |
|   | CC = arm-elf-gcc Run As                |
|   | LD = arm-elf-ld -v 💁 External Tools    |
|   | AR = arm-elf-ar Organize Favorites     |
|   | AS = arm-elf-as                        |

# **Create an Eclipse Project**

Now all our hard work preparing an open source Eclipse tool set will pay off. We can now actually create a bona fide Atmel AT91SAM7 application using the Eclipse IDE and the open source compilers and debuggers.

Click on the desktop Eclipse icon to start Eclipse.

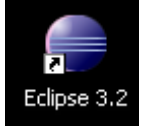

Let's jump right in and create an Eclipse C/C++ project. This project will run out of FLASH memory. Specifically the project will blink LED1 in a main program background loop. It will blink LED2 on an IRQ interrupt from onboard Timer1. Finally, if you push switch SW1 it will assert a FIQ interrupt that flashes LED3 and increments a counter. There are also plenty of variables defined for debug practice.

In the File pull-down menu, click on "File – New – Project..." to get started, as shown below.

|   | •    | C/C++   | - Eclips      | e Platforn | n          |     |            |         |           |      |         |          |    |                   |   |
|---|------|---------|---------------|------------|------------|-----|------------|---------|-----------|------|---------|----------|----|-------------------|---|
| d | File | Edit    | Refactor      | Navigate   | Search     | Pro | ject       | Run     | Windov    | wΗ   | Help    |          |    |                   |   |
|   |      | New     | )             | Alt        | +Shift+N   | ×   | 1          | Project | t         |      |         |          |    |                   | _ |
|   | _    | Open F  | File          |            |            |     | <b>c</b> ≎ | Standa  | ard Make  | еСР  | roject  |          |    | If this appears,  |   |
|   |      | Close   |               | Ctr        | ′l+W       |     | C++        | Conve   | rt to a C | :/C+ | + Make  | e Projec | :t | CIICK It Instead! |   |
|   |      | Close / | 411           | Ctr        | 'l+Shift+\ | N   | <b>c</b> ≎ | Manag   | jed Make  | e⊂P  | roject  |          |    |                   | _ |
|   | IJ   | Save    |               | Ctr        | l+S        |     | C++        | Standa  | ard Make  | e C+ | + Proje | ect      |    |                   |   |
|   | G.   | Save A  | \s            |            |            |     | C++        | Manag   | jed Make  | e C+ | + Proje | ect      |    |                   |   |
|   | r    | Save A  | AII.          | Ctr        | 1+Shift+S  | 5   | 69         | Source  | e Folder  |      |         |          |    |                   |   |
|   |      | Revert  |               |            |            |     | <b>C</b>   | Folder  |           |      |         |          |    |                   |   |
|   |      | Move.   |               |            |            |     | C          | Source  | File      |      |         |          |    |                   |   |
|   |      | Renam   | ie            | F2         |            |     | h          | Heade   | r File    |      |         |          |    |                   |   |
|   |      | Refres  | h             | F5         |            |     | Ľ          | File    |           |      |         |          |    |                   |   |
|   |      | Conve   | rt Line Delin | niters To  |            | ►   | C          | Class   |           |      |         |          |    |                   |   |
|   | ð    | Print   |               | Ctr        | Ί+Ρ        |     | C2         | Other.  |           |      |         |          |    |                   |   |

In the "New Project" wizard shown below, expand the C type by clicking on the "+" sign and then select "Standard Make C Project". Click "Next" to continue.

| 🚔 New Project 🛛 🔀                                                                                                    |
|----------------------------------------------------------------------------------------------------|
| Select a wizard<br>Create a new C Project which uses a simple makefile.                                                                                                    |
| Wizards:<br>type filter text<br>General<br>C<br>Standard Make C Project<br>Standard Make C Project<br>C<br>C<br>C<br>C<br>Standard Make C Project<br>C<br>C<br>C<br>S<br>C<br>C<br>S<br>C<br>S<br>C<br>S<br>S<br>C<br>S<br>S<br>C<br>S<br>S<br>C<br>S<br>S<br>C<br>S<br>S<br>C<br>S<br>S<br>S<br>S<br>S<br>S<br>S<br>S<br>S<br>S<br>S<br>S<br>S |
| Cancel                                                                                                    |

Enter the sample project name "demo\_at91sam7\_blink\_flash" into the text window below. Click "Finish" to continue.

| New Project                                                                                                    |
|----------------------------------------------------------------------------------------------------|
| 2/Make Project<br>Create a New C Project using 'make' to build it                                                                                                    |
| Project name:       demo_at91sam7_blink_flash         Image:       Use default location         Location:       C:/workspace/demo_at91sam7_blink_flash         Browse |
| Image: Seck Next > Finish Cancel                                                                                                    |

Now the C/C++ perspective shows a valid project, as shown below in the C/C++ Projects view on the left, but there are no source files in that project. Normally you would select "File – New – Source File" and enter a file name and start typing. This time, however, we will be importing source files already prepared by the author to demonstrate Eclipse's features.

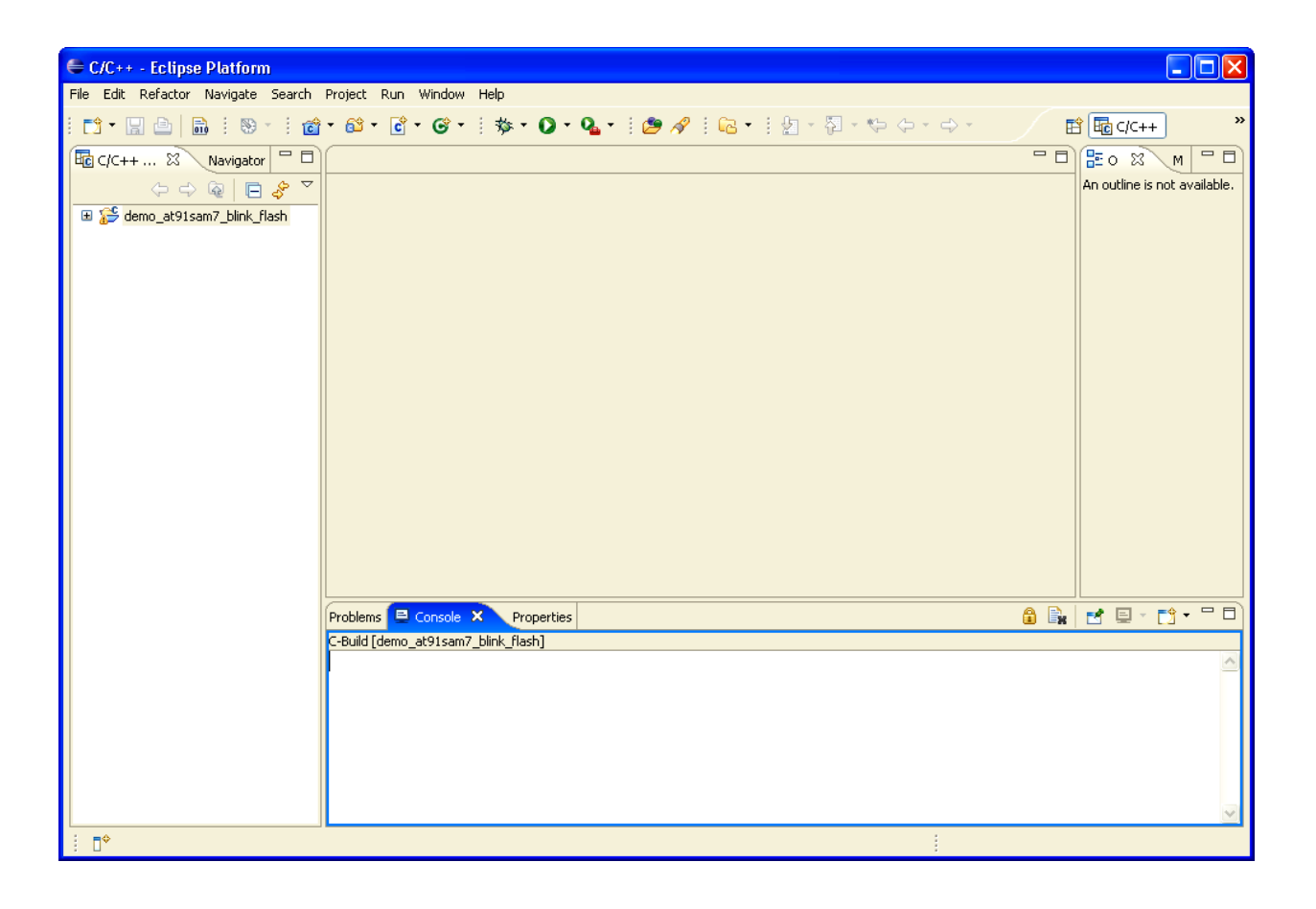

In the Eclipse screen below, click on "File – Import..."; this will bring up the file import dialog.

| C/C++ - Felinse    | Platform                                |
|--------------------|-----------------------------------------|
| File Edit Refactor | Navigate Search Project Run Window Help |
| New                | Alt+Shift+N 🕨 👌 🛛 🔂 🕶 🔅 🏇 🕶 🔘           |
| Open File          |                                         |
| Close              | Ctrl+W                                  |
| Close All          | Ctrl+Shift+W                            |
| 📙 Save             | Ctrl+S                                  |
| 📓 Save As          |                                         |
| 🕼 Save All         | Ctrl+Shift+S                            |
| Revert             |                                         |
| Move               |                                         |
| Rename             | F2                                      |
| Refresh            | F5                                      |
| Convert Line Delim | ters To                                 |
| 🖮 Print            | Ctrl+P                                  |
| Switch Workspace   |                                         |
| ک Import           |                                         |
| 🗠 Export           |                                         |
| Properties         | Alt+Enter                               |
| Exit               |                                         |
|                    | Problems 📮 Console 🔀 Propert            |

In the "Import" screen below, click on "File System" and then click "Next" to continue.

| 🖶 Import 🛛 🔀                                                                                        |
|----------------------------------------------------------------------------------------------------|
| Select Import resources from the local file system into an existing project.                        |
| Select an import source:<br>type filter text                                                        |
| General     Archive File     Breakpoints     File System     Preferences     C/C++     CVS     Team |
| Cancel                                                                                              |

In the "Import – File system" screen below, use the "**Browse**" button associated with the "From directory" text box to search for the sample project to be imported. In this case, it resides in the folder you created earlier: c:\download\atmel\_tutorial\_source\demo\_at91sam7\_blink\_flash.

By the way, you will use this procedure many times in the future to create a new Eclipse project from the components of a previous project.

| 🖶 Import                                                                                                    |                                                                                                    |
|----------------------------------------------------------------------------------------------------|----------------------------------------------------------------------------------------------------|
| File system<br>Source must not be empty.                                                                                                    |                                                                                                    |
| From directory: <ul> <li>Browse</li> <li>Browse</li> </ul> Filter Types       Select All       Deselect All         Into folder:       demo_at91sam7_blink_flash       Browse | Import from directory       ?         Select a directory to import from.         Import from directory to import from.         Import from directory to import from directory to import from dimport from directory to import from directory to impor |
| Options Overwrite existing resources without warning Create complete folder structure Create selected folders only                                                            | Folder:     demo_at91sam7_blink_flash       Make New Folder     OK     Cancel                                                                                                    |
| Cancel                                                                                                    |                                                                                                    |

Check the box for the folder "demo\_at91sam7\_blink\_flash" and then click the "Select All" button below because we want to import every one of these files.

The "Into folder:" text box should already be filled in properly; if not, click the "**Browse**" button to specify the project folder "**demo\_at91sam7\_blink\_flash**". Click "**Finish**" to start the File Import operation.

| 🗧 Import 🛛 🗙                                                                                                    |
|----------------------------------------------------------------------------------------------------|
| File system     Import resources from the local file system.                                                                                                    |
| From directory:       C:\download\atmel_tutorial_source\demo_at91sam7_blink_flash       Browse            • demo_at91sam7_blink_flash           • AT91SAM7S256.h           • Binker.c             • © © demo_at91sam7_blink_flash           • @ Board.h           • © © demo_at91sam7_blink_flash.cmd             • © © demo_at91sam7_blink_flash.cmd           • © © demo_at91sam7_blink_flash.cmd           • © © demo_at91sam7_blink_flash.cmd             • © © demo_at91sam7_blink_flash.cmd           • © © demo_at91sam7_blink_flash.cmd           • © © demo_at91sam7_blink_flash.cmd             • © © demo_at91sam7_blink_flash.cmd           • © © demo_at91sam7_blink_flash.cmd           • © © demo_at91sam7_blink_flash.cmd             • © © demo_at91sam7_blink_flash.cmd           • © © demo_at91sam7_blink_flash.cmd           • © © demo_at91sam7_blink_flash.cmd             • © © demo_at91sam7_blink_flash.cmd           • © © demo_at91sam7_blink_flash.cmd           • © © demo_at91sam7_blink_flash.cmd             • © © demo_at91sam7_blink_flash.cmd           • © © demo_at91sam7_blink_flash.cmd           • © @ makefile             • @ e string.h           • © e string.h           • © e string.h             • @ demo_at91sam7_blink_flash.cmd |
| Filter Types       Select All         Into folder:       demo_at91sam7_blink_flash         Options       Overwrite existing resources without warning         Oreate complete folder structure       Oreate selected folders only                                                                                                    |
| Cancel                                                                                                    |

Now if you expand the **demo\_at91sam7\_blink\_flash** project in the C/C++ Projects view below, you will see that all the source files have been imported into our project. By clicking on the "+" sign on the project name in the C/C++ Projects panel on the left, the imported files are revealed.

| € C/C++ - Eclipse Platform                 |                           |                                 |         |                               |
|--------------------------------------------|---------------------------|---------------------------------|---------|-------------------------------|
| File Edit Refactor Navigate Search Project | Run Window Help           |                                 |         |                               |
| i 📬 • 🔚 🖆 🖬 i 🗞 • i 🎯 • 🚳                  | • 🖻 • 🞯 • 🗄 🏇 •           | • 🖸 • 🌯 • 🕴 🤌 🕴 📾 • 🗄 🖢 • 🖏 • 🏷 | ⇔・⇔ · 🖻 | ॐ Debug िि C/C++ ≫            |
| C/C++ Projects × Navigator                 | )                         |                                 | - 8     | Outline 💿 Make 🛛 🗖 🗖          |
| 수 수 🗟 📄 🖑 🎽                                |                           |                                 |         | 🟠 🗇 🤿 📐                       |
| 🖻 😤 demo_at91sam7_blink_flash              |                           |                                 |         | 🗉 🚰 demo_at91sam7_blink_flash |
| Archives                                   |                           |                                 |         |                               |
| 🗷 🖟 Board.h                                |                           |                                 |         |                               |
| 😟 🖬 math.h                                 |                           | The source files have been      |         |                               |
| Bring.h                                    |                           | imported into the project!      |         |                               |
| blinker.c                                  |                           |                                 |         |                               |
| tar S crt.s                                |                           |                                 |         |                               |
|                                            |                           |                                 |         |                               |
| 🕮 🖻 main.c                                 |                           |                                 |         |                               |
| imensetup.c                                |                           |                                 |         |                               |
| ibc.a                                      |                           |                                 |         |                               |
| i⊞⊞- libgcc.a                              |                           |                                 |         |                               |
| demo_at91sam7_blink_flash.cmd              | Problems 📮 Console        | 2 Properties                    |         |                               |
| makefile                                   | No consoles to display at | this time.                      |         |                               |
| script.ocd                                 |                           |                                 |         |                               |
| L                                          |                           |                                 |         |                               |
| demo_at91sam7_blink_flash                  |                           |                                 |         |                               |

In the Eclipse window below, the **main.c** file has been selected by clicking on it and it thus displays in the source file editor view in the center.

| C/C++ - main.c - Eclipse Platform                                                                                                    |                                                                                                    |                                                                                                    |
|----------------------------------------------------------------------------------------------------|----------------------------------------------------------------------------------------------------|----------------------------------------------------------------------------------------------------|
| File     Cuit     Kerattor     Navigate     Search     Pro       Image: Search     Image: Search     Image: Search     Image: Search     Pro       Image: Search     Image: Search     Image: Search     Image: Search     Image: Search       Image: Search     Image: Search     Image: Search     Image: Search     Image: Search       Image: Search     Image: Search     Image: Search     Image: Search     Image: Search       Image: Search     Image: Search     Image: Search     Image: Search     Image: Search       Image: Search     Image: Search     Image: Search     Image: Search     Image: Search       Image: Search     Image: Search     Image: Search     Image: Search     Image: Search       Image: Search     Image: Search     Image: Search     Image: Search     Image: Search       Image: Search     Image: Search     Image: Search     Image: Search     Image: Search       Image: Search     Image: Search     Image: Search     Image: Search     Image: Search       Image: Search     Image: Search     Image: Search     Image: Search     Image: Search       Image: Search     Image: Search     Image: Search     Image: Search     Image: Search       Image: Search     Image: Search     Image: Search     Image: Search <td< th=""><th>eut kull window neip<br/>33 + C + C + i ☆ + O + Q + i @ A i @ + i ᢓ + i 2 + i - A +</th><th>参 Debug 屆 C/C++ *********************************</th></td<>                                                                                                    | eut kull window neip<br>33 + C + C + i ☆ + O + Q + i @ A i @ + i ᢓ + i 2 + i - A +                                                                                                    | 参 Debug 屆 C/C++ *********************************                                                                                                    |
| Comparison Comparison Compar | <pre>// main.c // main.c // main.c // Demonstration program for Atmel AT915AM75256-EK Evaluation Board // // blinks LED0 (pin PA0) with an endless loop // blinks LED1 (pin PA1) using timerO interrupt (200 msec rate) // switch SW1 (PA19) triggers FIQ interrupt, turns on LED2 (Pin PA2) // plenty of variables for debugger practice // Author: James P Lynch September 1, 2006 // totager Files // teader Files // teader Files // teader Files // function Prototypes // Function Prototypes // Surce File // Surce File // Surce</pre> | Image: Constraint of the second second se |
| finersetup.o - [armle]     fill timersetup.o - [armle]     fill tibgc.a     fill ort.lst     fill demo_at91sam7_blink_flash.cmd     fill main.blin     fill main.blin     fill main.cma                                                                                                    | <pre>void TimerOIrqHandler(void); void FiqHandler(void); // ***********************************</pre>                                                                                                    | Outline<br>View                                                                                                    |
| /demo_at91sam7_blink_tlash/r                                                                                                    | extern void LowLevelInit (void) ; Problems © Console 83 Properties do consoles to display at this time. Console View                                                                                                    |                                                                                                    |

In the "C/C++ Projects" view on the left, you can click on any source file and the Source Window will jump to that file.

Source modules can be expanded (by clicking on the "+" expander icon) to reveal the variables and functions contained therein. This allows a very quick way to find the definition of a variable in the file.

In the sample directly below, we expanded the main.c source file to reveal the variables and functions. By clicking on the variable "h" in the C/C++ Projects view on the left, the source window jumps to the definition of that variable. This feature is more dramatic when you have a very large source file and it's tedious to scroll through all of it looking for a particular variable or function.

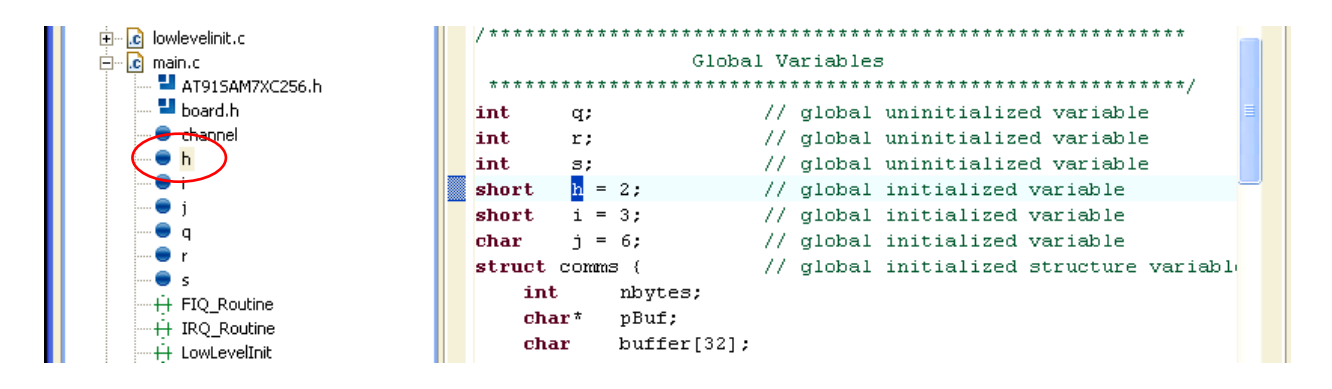

In the "**Outline**" view on the right, any C/C++ file being displayed in the source window in the center will have a tabular list of all important C/C++ elements (such as enumerations, structures, typedefs, variables, etc) to allow quick location of those elements in the source file.

In the example below, clicking on "nbytes" in the comms structural variable will cause the source file to jump to the definition of the "nbytes" element.

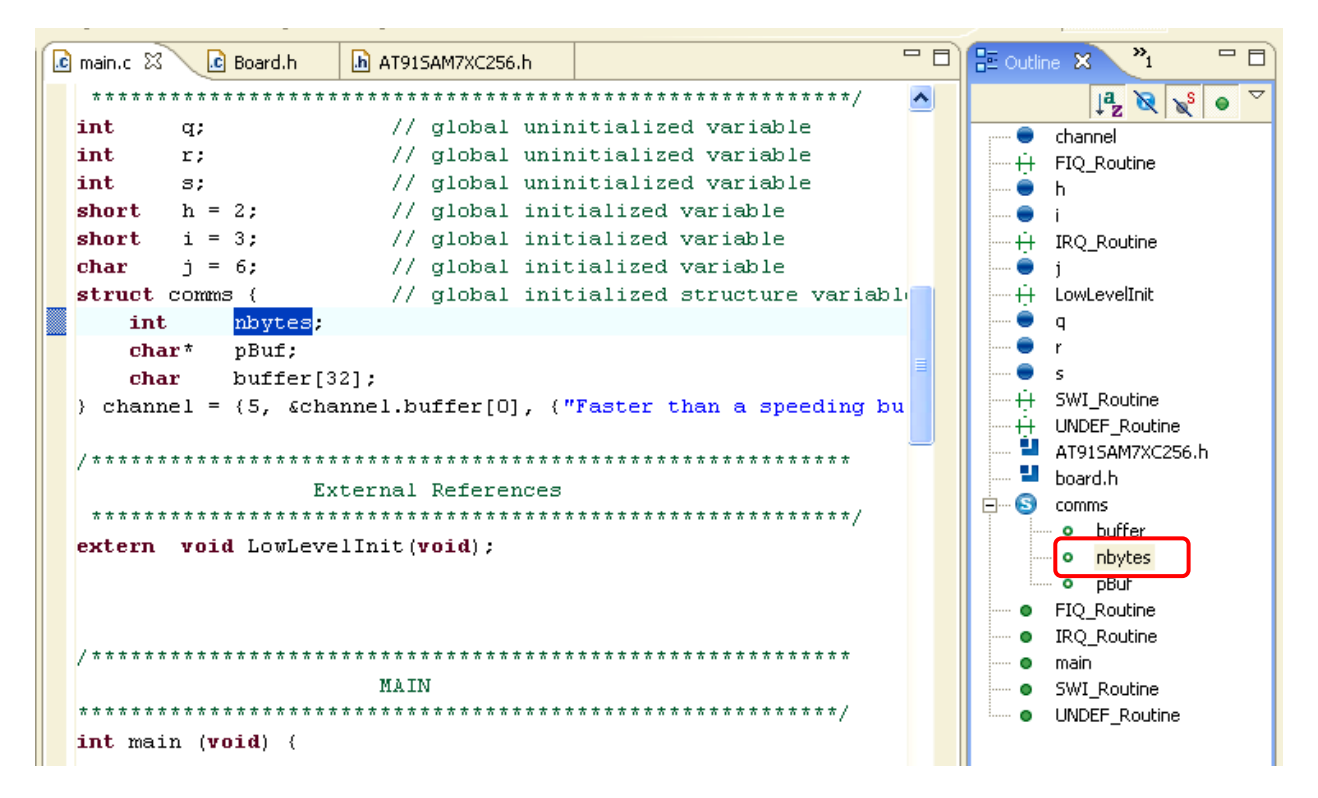

At the bottom of the Eclipse screen is the "**Console**" view. This shows, for example, the execution of the Make utility. In the example shown below, you can see the GNU assembler, compiler and linker steps being executed. If there are problems, you can select the "**Problems**" tab to see more information pertaining to any problems that occur.

```
🔒 🚉 📑 🖻 - 📬 - 🗖 🗖
Problems 📃 Console 🗙 Properties
C-Build [demo_at91sam7_blink_flash]
                                                                                               ^
.assembling
arm-elf-as -ahls -mapcs-32 -o crt.o crt.s > crt.lst
.compiling
arm-elf-gcc -I./ -c -fno-common -OO -g main.c
.compiling
arm-elf-gcc -I./ -c -fno-common -OO -g lowlevelinit.c
..linking
arm-elf-ld -v -Map main.map -Tdemo_at91sam7_blink_flash.cmd -o main.out crt.o main.o
lowlevelinit.o
GNU ld version 2.16.1
...copying
arm-elf-objcopy --output-target=binary main.out main.bin
arm-elf-objdump -x --syms main.out > main.dmp
```

Eclipse CDT has a fairly comprehensive User's Guide that can be downloaded from here:

<u>http://dev.eclipse.org/viewcvs/index.cgi/%7Echeckout%7E/cdt-</u> home/user/C C++ Development Toolkit User Guide.pdf?cvsroot=Tools Project

# Using the Eclipse Editor

The Eclipse editor works like most editors you have used. Since it's a "software" editor, the fonts are fixedpitch and that makes indented code line up very nicely.

### Creating a New Source File

To create a new file from scratch, just click "File – New – Source File" as shown below left. You will be asked for a file name, enter the name and extension as shown below right.

| 🖨 C/C++ - main.c - Eclipse Pla   | tform             |                                 | E New Source File                             |      |
|----------------------------------|-------------------|---------------------------------|-----------------------------------------------|------|
| File Edit Refactor Navigate Sear | rch Project Run W | indow Help                      |                                               |      |
| New                              | Alt+Shift+N       | Project                         |                                               |      |
| Open File                        |                   | Standard Make C Project         | Create a new source file.                     |      |
| Close                            | Ctrl+W            | Convert to a C/C++ Make Project |                                               |      |
| Close All                        | Ctrl+Shift+W      | T Managed Make C Project        |                                               |      |
| 🔛 Save                           | Ctrl+S            | 🗟 Standard Make C++ Project     | Source Folder: demo_at91sam7_blink_flash Brow | se   |
| 🗒 Save As                        |                   | 🔂 Managed Make C++ Project      |                                               |      |
| i Save All                       | Ctrl+Shift+S      | 😚 Source Folder                 | Source File: init_spi.c                       |      |
| Revert                           |                   | C Eolder                        |                                               |      |
| Move                             |                   | 💣 Source File                   |                                               |      |
| Rename                           |                   | h Header File                   | K                                             |      |
| Refresh                          | F5                | 😭 File                          |                                               |      |
| Convert Line Delimiters To       |                   | Class                           | Finish Car                                    | ncel |
| 📤 Print                          | Ctrl+P            | 📑 Other                         |                                               |      |

Click "**Finish**" above right to create a new editing window, as shown below. The new file name appears in your Eclipse project view on the far left. Now you can type in your new file!

| 홄 crt.s | 💼 main.c | 🗈 init_spi.c 🗙 |   |
|---------|----------|----------------|---|
|         |          |                | ~ |
|         |          |                |   |
|         |          |                |   |
|         |          |                |   |
|         |          |                |   |
|         |          |                |   |
|         |          |                |   |
|         |          |                |   |
|         |          |                |   |
|         |          |                |   |
| <       |          | 1              |   |

### Undo / Redo

Eclipse has a full "Undo" facility; it's found in the Edit pull-down menu as shown below.

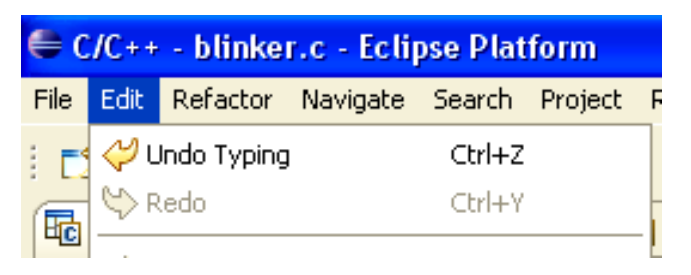

## Cut, Copy and Paste Operations

Cut, Copy and Paste operations are in the "Edit" pull-down menu, but right-clicking anywhere in the editing window will bring up the "right-click" menu wherein you can select the Cut, Copy or Paste operation, as shown below. There is currently no "column copy and paste" operation available, but the thousands who complained have been promised this feature in the summer 2007 release of Eclipse.

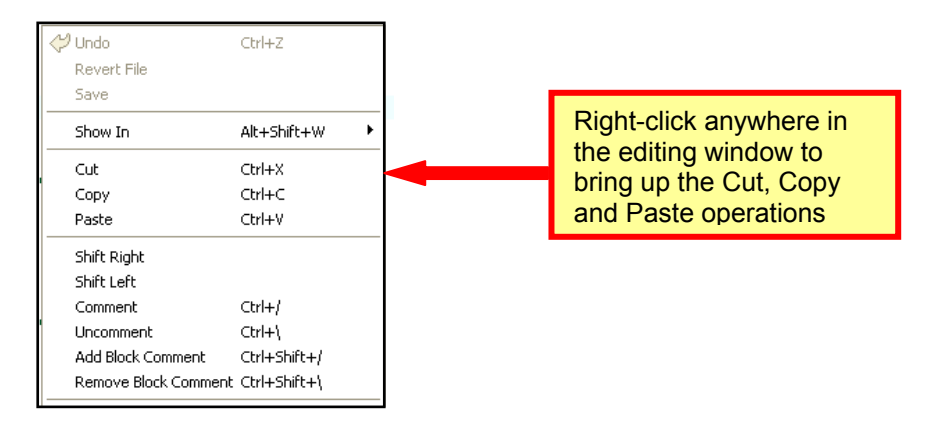

## Saving Your Code

If you modify a source line as shown below, Eclipse tags the line as modified by a notation in the left margin and illuminates the "**Save**" button in the toolbar. Clicking the toolbar "**Save**" button updates the file copy with your changes and removes the "modified" notation.

In the "Windows – Preferences – General – Workspace" pull-down menu, you can set up Eclipse to automatically save before a build and automatically save every few minutes.

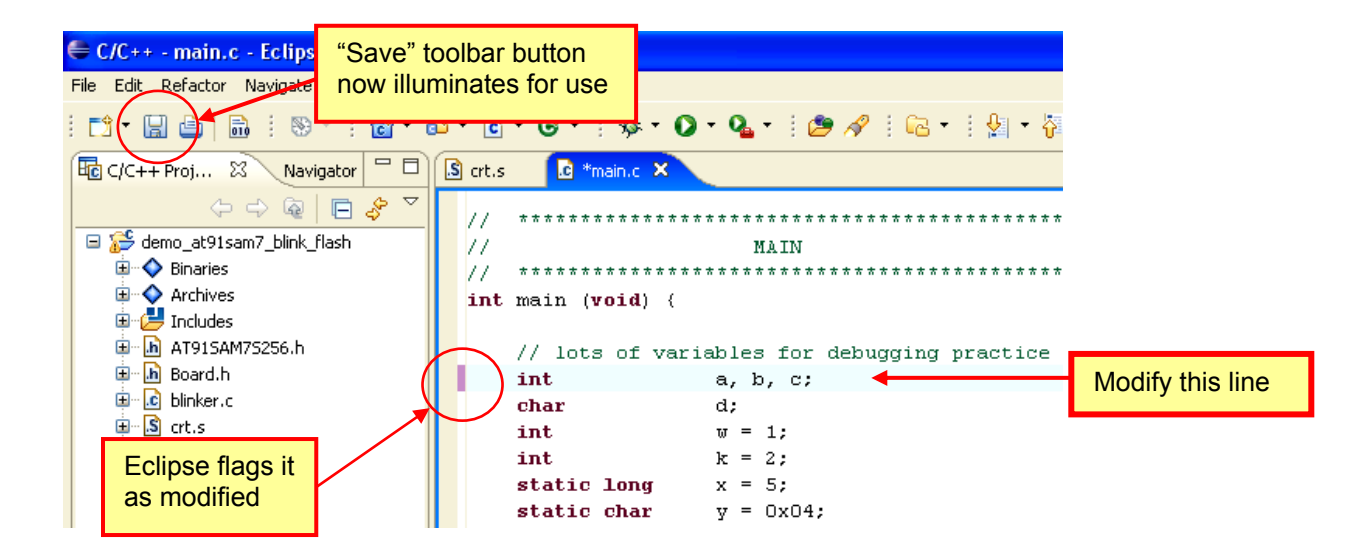

## **Brace Checking**

Locating the closing brace is quite easy; just position the cursor just after the opening brace and the closing brace will be immediately identified by Eclipse with a little box as shown below. This works in reverse at the closing brace. The same trick also works for parentheses.

| // endless loop                                                                                                    |                                                                                                    |
|----------------------------------------------------------------------------------------------------|----------------------------------------------------------------------------------------------------|
| while (1) {                                                                                                    |                                                                                                    |
| <pre>for (j = code; j != 0; j) (     pPIO-&gt;PIO_CODR = LED1;     for (k = 600000; k != 0; k );     pPIO-&gt;PIO_SODR = LED1;     for (k = 600000; k != 0; k ); }</pre> | // count out the proper number of blinks<br>// turn LED1 (DS1) on<br>// wait 250 msec<br>// turn LED1 (DS1) off<br>// wait 250 msec |
| <pre>for (k = 5000000; (code != 0) &amp;&amp; (k != 0); k ); blinkcount++; } Eclipse will mark the closing brace.</pre>                                                  | // wait 2 seconds                                                                                                    |

### Searching

Eclipse has extremely sophisticated search/replace capabilities. To simplify things a bit, the novice user is probably interested in just two search features:

- Show me the definition of the variable I've selected
- Show me every place in the project where I've used it

First, we have to make sure the Eclipse Indexer is turned on. In the Projects pull-down menu, click on "**Project – Properties – C/C++ Indexer**". This brings up the C/C++ Indexer window, as shown below.

Select the "Full C/C++ Indexer" even though it has been slandered as "slow but accurate". If you've built a huge project, then you may prefer the faster but less accurate indexer.

| 🖨 Properties for demo_at91sam7_blink_flash 📃 🗖 🔀                                                                                                    |                                                                                                    |  |  |
|----------------------------------------------------------------------------------------------------|----------------------------------------------------------------------------------------------------|--|--|
| type filter text                                                                                                    | $C/C++$ Indexer $\Leftrightarrow \bullet \bullet$                                                                                                    |  |  |
| <ul> <li>Info</li> <li>Builders</li> <li>C/C++ Documentation</li> <li>C/C++ File Types</li> <li>C/C++ Include Paths &amp; S</li> <li>C/C++ Indexer</li> <li>C/C++ Make Project</li> <li>C/C++ Project Paths</li> <li>Project References</li> <li>Refactoring History</li> </ul> | Available indexers No Indexer (search-based features will not work correctly) No Indexer (search-based features will not work correctly) Fast C/C++ Indexer (faster but less accurate) Full C/C++ Indexer (slow but accurate) |  |  |
| < ··· >                                                                                                    | Restore Defaults Apply                                                                                                    |  |  |
| 0                                                                                                    | OK Cancel                                                                                                    |  |  |

Before doing any heavy duty searching, it behooves you to command Eclipse to rebuild the index. In the C/C++ Projects view on the far left, click in the project name (make sure it is selected). Then use the "right-click" menu to select "**Rebuild Index**" as shown below.

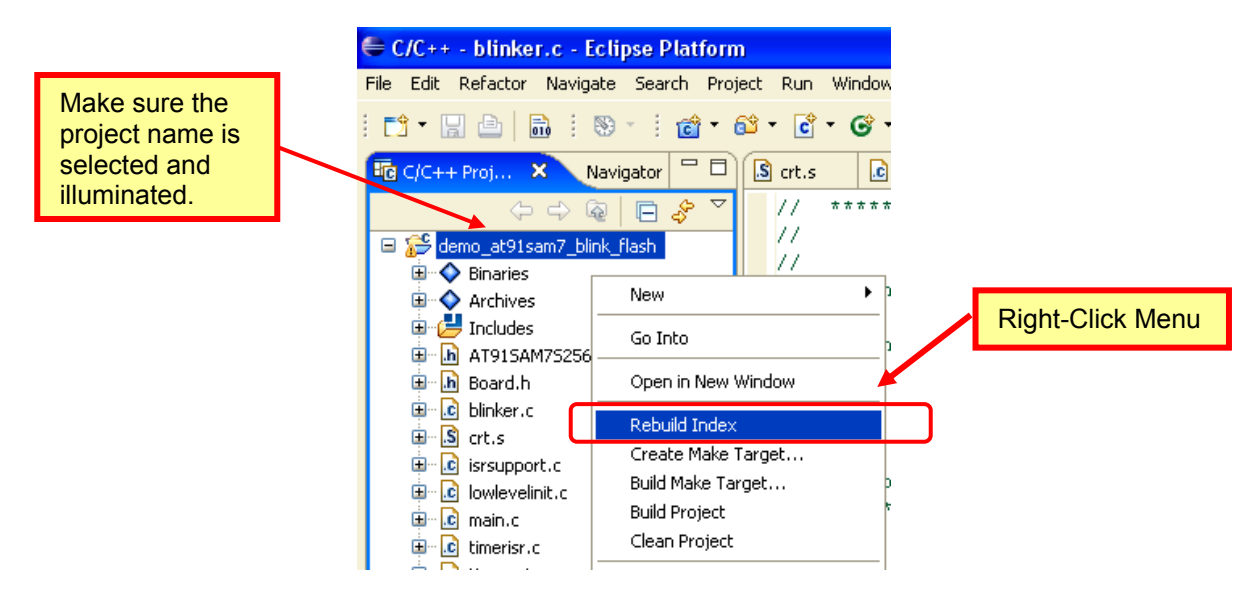

To find the definition of a variable, just select and highlight it and hit the **F3** button on your keyboard.

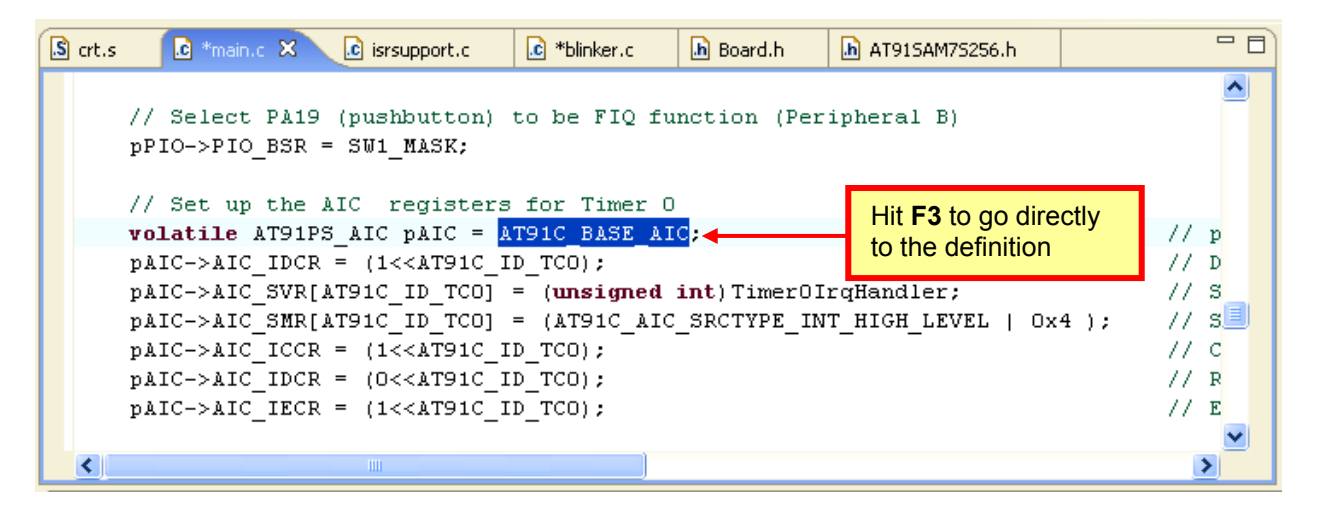

In a flash, Eclipse will jump to the definition of the constant AT91C\_BASE\_AIC; note that it's in a different file as shown below.

| crt.s   | .c *main.c            | isrsupport.c                | 💼 *blinker.c                    | h Board.h   | ▶ AT915AM75256.h 🗙                      | - 8 |
|---------|-----------------------|-----------------------------|---------------------------------|-------------|-----------------------------------------|-----|
| // ***  | * * * * * * * * * * * | * * * * * * * * * * * * * * | * * * * * * * * * * * * * *     | *********   | * * * * * * * * * * * * * * * * * * * * | ^   |
| 11      | :                     | BASE ADDRESS I              | DEFINITIONS F                   | OR AT91SAM7 | 7XC256                                  |     |
| // ***  | ********              | **********                  | * * * * * * * * * * * * * * * * | **********  | * * * * * * * * * * * * * * * * * * * * |     |
| #define | aT91C_BAS             | E_SYS (                     | (AT91PS_SYS)                    | OxFFFFF000  | D) // (SYS) Base Address                |     |
| #define | AT91C_BAS             | E_AIC (                     | (AT91PS_AIC)                    | OxFFFFF000  | D) // (AIC) Base Address                |     |
| #define | AT91C_BAS             | E_PDC_DBGU (                | (AT91PS_PDC)                    | OxFFFFF300  | D) // (PDC_DBGU) Base Address           |     |
| #define | AT91C_BAS             | E_DBGU (                    | (AT91PS_DBGU)                   | OxFFFF      | FF200) // (DBGU) Base Address           |     |
| #define | AT91C_BAS             | E_PIOA (                    | (AT91PS_PIO)                    | OxFFFFF400  | D) // (PIOA) Base Address               |     |
| #define | AT91C_BAS             | E_PIOB (                    | (AT91PS_PIO)                    | OxFFFFF600  | D) // (PIOB) Base Address               |     |
| #define | AT91C_BAS             | E_CKGR (                    | (AT91PS_CKGR)                   | OxFFFF      | FFC20) // (CKGR) Base Address           |     |
| #define | AT91C_BAS             | E_PMC (                     | (AT91PS_PMC)                    | OxFFFFFCOO  | D) // (PMC) Base Address                |     |
| #define | aT91C_BAS             | E_RSTC (                    | (AT91PS_RSTC)                   | OxFFFF      | FFDOO) // (RSTC) Base Address           | -   |
| #define | AT91C_BAS             | E_RTTC (                    | (AT91PS_RTTC)                   | OxFFFF      | FFD20) // (RTTC) Base Address           | ~   |
| <       |                       |                             |                                 |             | 1                                       |     |

To find all occurrences of a variable, function, constant or any string, select the target text as shown below. Here we'd like to see every occurrence of the function **Timer0IrqHandler** in the entire project.

| 💼 *mair | .c 🗙           | h Board.h                  | h AT91SAM7S256.h      | 💼 timerisr.c    | 🚺 lowlevelinit.c    | »3     | - 0) |
|---------|----------------|----------------------------|-----------------------|-----------------|---------------------|--------|------|
| 11      | *****          | ********                   | ******                | *********       | * * * * * * * * * * |        | ^    |
| #inc    | lude "         | AT91SAM7S25                | 6.h"                  |                 |                     |        |      |
| #110    | Trae           | board.n"                   |                       | Double-click to | soloct              |        |      |
| 11      | *****          | ****                       | *****                 | Double-click to | * * *               |        |      |
| 11      |                | Fur                        | ction Prototypes      |                 |                     |        | -    |
| 11      | *****          | ****                       | *******               | *********       | * * * * * * * * * * |        |      |
| ⇒ void  | Timer          | OIrqHandler                | (void);               |                 |                     |        |      |
| ¥010    | гіqна          | ( <b>void</b> )            | ;                     |                 |                     |        |      |
| 11      | *****          | *****                      | *****                 | *****           | * * * * * * * * * * |        |      |
| 11      |                | Ext                        | ernal References      |                 |                     |        |      |
| 11      | *****          | ********                   | *****                 | ********        | * * * * * * * * * * |        |      |
| exte    | rn vo          | id LowLevel                | Init (void);          |                 |                     |        |      |
| exte    | rn vo<br>rn un | id Timerset<br>signed enab | up( <b>void</b> );    |                 |                     |        | -    |
| exte    | rn un          | signed enab                | leFIQ( <b>void</b> ); |                 |                     |        |      |
|         |                | -                          |                       |                 |                     |        |      |
| 11      | *****          | *******                    | *****                 | *******         | * * * * * * * * * * |        |      |
|         | +++++          | Glob                       | al Variables          | *********       | *****               |        |      |
| unsi    | med i          | nt FiaCa                   | unt = 0.              | / alobal uni    | nitialized var      | iable  |      |
| <       | gnea 1         |                            | , and 6, ,            | , grobar ann    | arorarisea var      | 100010 | >    |
|         |                |                            | )                     |                 |                     |        |      |
| 4h a "O | I-             | ." to all as to            |                       |                 |                     |        |      |
| the S   | earcn          | i tooidar di               | litton.   🔬           |                 |                     |        |      |

This will bring up the "Search" window, click on the "File Search" tab. By previous selection of the text, the target search text should already appear in the window. Set the scope of the search to "Enclosing Projects" and click "Search" to command Eclipse to find all occurrences.

| 🖨 Search                                                                 |              |
|--------------------------------------------------------------------------|--------------|
| ₩ File Search 🕺 C/C++ Search                                             |              |
| Containing text:                                                         |              |
| Timer0IrqHandler Case s                                                  | ensitive     |
| (* = any string, ? = any character, \ = escape for literals: * ? \)      | r expression |
| File name patterns:                                                      |              |
| *.C, *.a, *.c, *.h 🗸 Choose                                              |              |
| Patterns are separated by a comma ( $* =$ any string, ? = any character) |              |
| Consider derived resources                                               |              |
| Scope                                                                    |              |
| Working set:                                                             | hoose        |
|                                                                          |              |
|                                                                          |              |
| Customize     Replace     Search                                         | Cancel       |

Now Eclipse will pop-up the "Search" view right below the editing window and it will show 3 occurrences as shown below.

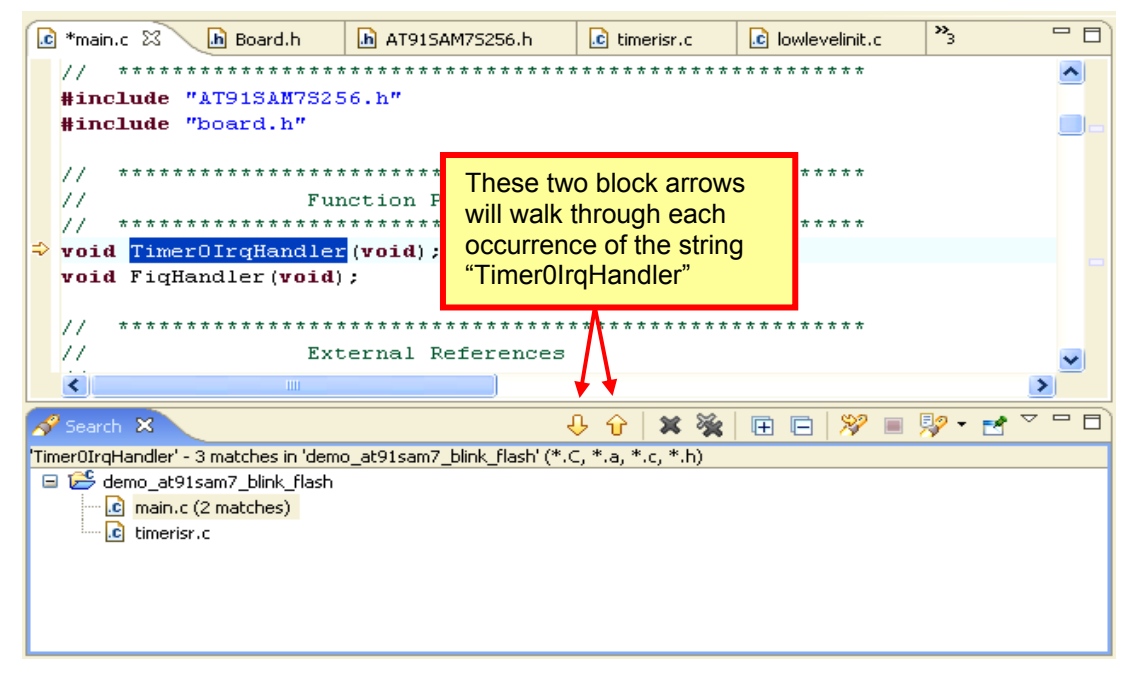

Successive clicks of the yellow block arrows in the Search view will walk through each of the three occurrences of the target string. Note in the sequence directly below, the string appears in two different files.

Ţ

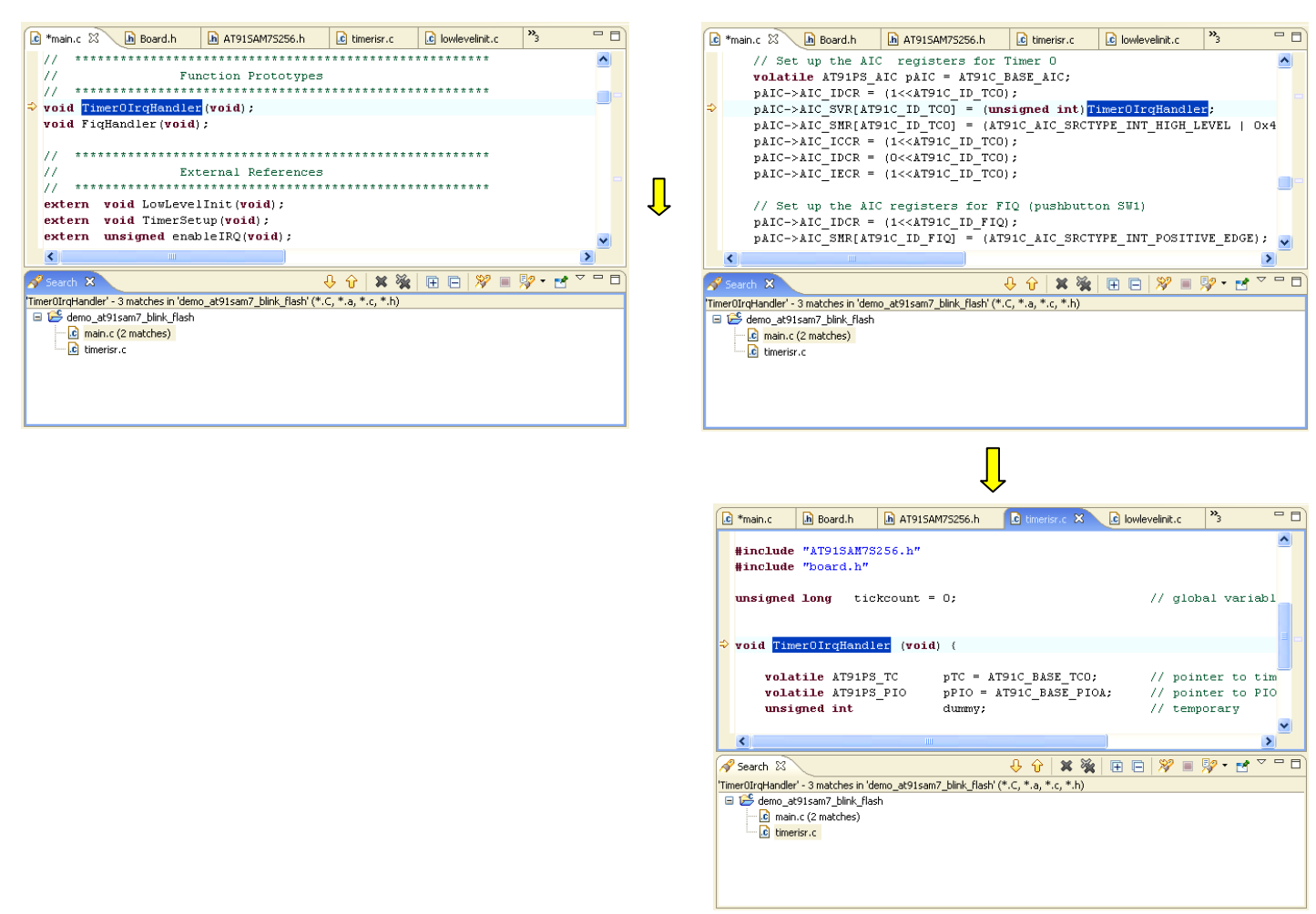

# **Discussion of the Source Files – FLASH Version**

We will not describe every source file in detail. Most of these files are derived from other Atmel documentation and are simply modified to be compatible with the GNU tools. The source files designed by the author are heavily annotated and you shouldn't have too much trouble understanding them.

#### AT91SAM7S256.H

This is the standard H file for the Atmel AT91SAM7S256 microprocessor.

| //                                                    |                                                                                                    |  |  |  |
|-------------------------------------------------------|----------------------------------------------------------------------------------------------------|--|--|--|
| // ATMEL Microcontroller Software Support - ROUSSET - |                                                                                                    |  |  |  |
| //                                                    | PROVIDED BY ATMEL "AS IS" AND ANY EXPRESS OR<br>G, BUT NOT LIMITED TO, THE IMPLIED WARRANTIES OF<br>A PARTICULAR PURPOSE AND NON-INFRINGEMENT ARE<br>ATMEL BE LIABLE FOR ANY DIRECT, INDIRECT,<br>Y, OR CONSEQUENTIAL DAMAGES (INCLUDING, BUT NOT<br>SUBSTITUTE GOODS OR SERVICES; LOSS OF USE, DATA,<br>RRUPTION) HOWEVER CAUSED AND ON ANY THEORY OF<br>CT, STRICT LIABILITY, OR TORT (INCLUDING<br>ISING IN ANY WAY OUT OF THE USE OF THIS SOFTWARE,<br>ILITY OF SUCH DAMAGE. |  |  |  |
| // File Name: AT915AM75256                            | a h                                                                                                    |  |  |  |
| // Object: AT91SAM7S256                               | b definitions                                                                                                    |  |  |  |
| // Generated: AT91 SW Applic                          | ation Group 11/02/2005 (17:07:34)                                                                                                    |  |  |  |
| <i>ï</i> //                                           |                                                                                                    |  |  |  |
| // CVS Reference: /AT91SAM7XC2                        | 56.pl/1.1/Wed Nov 2 13:59:10 2005//                                                                                                    |  |  |  |
| #ifndef AT91SAM7XC256_H<br>#define AT91SAM7XC256_H    |                                                                                                    |  |  |  |
| two definitions and int AT01                          | DEC. // Hardware register definition                                                                                                    |  |  |  |
| typeder volatile unsigned int AT91_                   | REG; // Hardware register deminition                                                                                                    |  |  |  |
| // ************************************               | ***************************************                                                                                                    |  |  |  |
| // SOFTWARE API DEFINITIO                             | N FOR System Peripherals                                                                                                    |  |  |  |
|                                                       | ***************************************                                                                                                    |  |  |  |
|                                                       | // Source Mede Register                                                                                                    |  |  |  |
| AT91_REG_AIC_SVR[32]                                  | // Source Mode Register                                                                                                    |  |  |  |
| AT91_REG_AIC_IVR:                                     | // JBO Vector Register                                                                                                    |  |  |  |
| AT91 REG AIC FVR:                                     | // FIQ Vector Register                                                                                                    |  |  |  |
| AT91 REG AIC ISR;                                     | // Interrupt Status Register                                                                                                    |  |  |  |
| AT91_REG AIC_IPR;                                     | // Interrupt Pending Register                                                                                                    |  |  |  |
| AT91_REG AIC_IMR;                                     | // Interrupt Mask Register                                                                                                    |  |  |  |
| AT91_REG AIC_CISR;                                    | // Core Interrupt Status Register                                                                                                    |  |  |  |
| AT91_REG Reserved0[2];                                | //                                                                                                    |  |  |  |
| AT91_REG_AIC_IECR;                                    | // Interrupt Enable Command Register                                                                                                    |  |  |  |
| AT91_REG_AIC_IDCR,                                    | // Interrupt Clear Command Register                                                                                                    |  |  |  |
| AT91_REG_AIC_ISCR                                     | // Interrupt Set Command Register                                                                                                    |  |  |  |
| AT91 REG AIC EOICR:                                   | // End of Interrupt Command Register                                                                                                    |  |  |  |
| AT91 REG AIC SPU;                                     | // Spurious Vector Register                                                                                                    |  |  |  |
| AT91_REG_AIC_DCR;                                     | // Debug Control Register (Protect)                                                                                                    |  |  |  |
| AT91_REG Reserved1[1];                                | //                                                                                                    |  |  |  |
| AT91_REG AIC_FFER;                                    | // Fast Forcing Enable Register                                                                                                    |  |  |  |
| AT91_REG_AIC_FFDR;                                    | // Fast Forcing Disable Register                                                                                                    |  |  |  |
| AT91_REG_AIC_FFSK;<br>AT91_REG_Reserved2[45];         | // rast rorcing status Register                                                                                                    |  |  |  |
| AT91_REG_DBGU_CB                                      | // Control Register                                                                                                    |  |  |  |
| AT91 REG DBGU MR:                                     | // Mode Register                                                                                                    |  |  |  |
| AT91_REG DBGU IER;                                    | // Interrupt Enable Register                                                                                                    |  |  |  |
| AT91_REG DBGU_IDR;                                    | // Interrupt Disable Register                                                                                                    |  |  |  |
| AT91_REG DBGU_IMR;                                    | // Interrupt Mask Register                                                                                                    |  |  |  |
| AT91_REG DBGU_CSR;                                    | // Channel Status Register                                                                                                    |  |  |  |
| AT91_REG_DBGU_RHR;                                    | // Receiver Holding Register                                                                                                    |  |  |  |
| ATOL REG DEGU BRCP                                    | // Transmitter notating Register                                                                                                    |  |  |  |
| AT91 REG Received 3[7]                                |                                                                                                    |  |  |  |
|                                                       | "                                                                                                    |  |  |  |

| AT91_REG<br>AT91_REG<br>AT91_REG<br>AT91_REG<br>AT91_REG<br>AT91_REG<br>AT91_REG<br>AT91_REG<br>AT91_REG<br>AT91_REG<br>AT91_REG<br>AT91_REG<br>AT91_REG<br>AT91_REG<br>AT91_REG | DBGU_CIDR;<br>DBGU_EXID;<br>DBGU_FNTR;<br>Reserved4[45];<br>DBGU_RCR;<br>DBGU_TCR;<br>DBGU_TCR;<br>DBGU_TCR;<br>DBGU_RNCR;<br>DBGU_RNCR;<br>DBGU_RNCR;<br>DBGU_TNPR;<br>DBGU_TNCR;<br>DBGU_TNCR;<br>DBGU_PTCR;<br>DBGU_PTSR: | // Chip ID Register<br>// Chip ID Extension Register<br>// Force NTRST Register<br>//<br>// Receive Pointer Register<br>// Receive Counter Register<br>// Transmit Pointer Register<br>// Transmit Counter Register<br>// Receive Next Pointer Register<br>// Receive Next Counter Register<br>// Transmit Next Pointer Register<br>// Transmit Next Counter Register<br>// PDC Transfer Control Register<br>// PDC Transfer Status Begister |
|----------------------------------------------------------------------------------------------------|----------------------------------------------------------------------------------------------------|----------------------------------------------------------------------------------------------------|
| AT91_REG<br>AT91_REG<br>AT91_REG<br>AT91_REG<br>AT91_REG                                                                                                    | DBGU_PTSR;<br>Reserved5[54];<br>PIOA_PER;<br>PIOA_PDR;<br>:                                                                                                    | // PDC Transfer Status Register<br>//<br>// PIO Enable Register<br>// PIO Disable Register                                                                                                    |
| This is a v                                                                                                    | ery large file !                                                                                                    |                                                                                                    |

#### BOARD.H

This is the standard Atmel board definition file for the AT91SAM7S-EK Evaluation Board.

| // ATMEL Microco                            | ontroller Software Support    | - ROUSSET -             |  |  |
|---------------------------------------------|-------------------------------|-------------------------|--|--|
| //                                          |                               |                         |  |  |
| //                                          |                               |                         |  |  |
| // Creation: JPP 16/Ju                      | une/2004                      |                         |  |  |
| #ifndef Board_h<br>#define Board_h          |                               |                         |  |  |
| #include "AT91SAM75<br>#defineinline_inline | 5256.h"                       |                         |  |  |
| #define true -1                             |                               |                         |  |  |
| #define false 0                             |                               |                         |  |  |
| //<br>// SAM7Board Memori                   | es Definition                 |                         |  |  |
| //// The AT91SAM7S64                        | embeds a 16-Kbyte SRAM        | bank, and 64 K-Byte Fla |  |  |
| #define INT_SARM<br>#define INT_SARM_R      | 0x00200000<br>EMAP 0x00000000 |                         |  |  |
| #define INT_FLASH 0<br>#define INT_FLASH_F  | x00000000<br>REMAP 0x01000000 |                         |  |  |
| #define FLASH_PAGE<br>#define FLASH_PAGE    | _NB 512<br>_SIZE 128          |                         |  |  |
| //<br>// Leds Definition                    |                               |                         |  |  |
|                                             | (1<<0)                        | // PA0<br>// PA1        |  |  |

| //<br>// Push Buttons Definit                                                                                                    | ion                                                                                                    |                                                                                                    |
|----------------------------------------------------------------------------------------------------|----------------------------------------------------------------------------------------------------|----------------------------------------------------------------------------------------------------|
| //<br>#define SW1_MASK (1<<19)<br>#define SW2_MASK (1<<20)<br>#define SW3_MASK (1<<15)<br>#define SW4_MASK (1<<14)<br>#define SW_MASK (SW1_MASK SW2_MAS                                   |                                                                                                    | // PA19<br>// PA20<br>// PA15<br>// PA14<br>{ SW3_MASK SW4_MASK)                                                                                               |
| #define SW1<br>#define SW2<br>#define SW3<br>#define SW4                                                                                                    | (1<<19)<br>(1<<20)<br>(1<<15)<br>(1<<14)                                                                                       | // PA19<br>// PA20<br>// PA15<br>// PA14                                                                                                    |
| //<br>// USART Definition<br>//<br>#define DBGU_RXD A<br>#define DBGU_TXD<br>#define AT91C_DBGU<br>#define US_RXD_PIN<br>#define US_TXD_PIN<br>#define US_RTS_PINA<br>#define US_CTS_PINA | BGU*/<br>T91C_PA9_DRXD<br>AT91C_PA10_DTXD<br>_BAUD115200<br>AT91C_PA5_RXD0<br>AT91C_PA6_TXD0<br>T91C_PA7_RT50<br>T91C_PA8_CTS0 | // JP11 must be close<br>// JP12 must be close<br>// Baud rate<br>// JP9 must be close<br>// JP7 must be close<br>// JP7 must be close<br>// JP6 must be close |
| //<br>// Master Clock<br>//                                                                                                    |                                                                                                    |                                                                                                    |
| #define EXT_OC 1<br>#define MCK 4<br>#define MCKKHz (N                                                                                                    | 8432000<br>7923200<br>4CK/1000)                                                                                                | // Exetrnal ocilator MAINCK<br>// MCK (PLLRC div by 2)<br>//                                                                                                   |
| #endif // Board_h                                                                                                    |                                                                                                    |                                                                                                    |

### BLINKER.C

The blinker routine is entered if the application code crashes due to a prefetch abort interrupt, a data abort interrupt or an undefined instruction abort interrupt. The function enters an endless loop and emits an LED blink code identifying the source of the abort. <u>The system must be RESET to recover.</u>

| <pre>// ***********************************</pre>                                                                                                    | <pre>v************************************</pre>                                                                                                    |
|----------------------------------------------------------------------------------------------------|----------------------------------------------------------------------------------------------------|
| unsigned long blinkcount;                                                                                                    | // global variable                                                                                                    |
| <pre>void blinker(unsigned char code) {     volatile AT91PS_PIO</pre>                                                                                                    | // pointer to PIO register structure<br>// loop counters                                                                                             |
| <pre>while (1) {     for (j = code; j != 0; j) {         pPIO-&gt;PIO_CODR = LED1;         for (k = 600000; k != 0; k );         pPIO-&gt;PIO_SODR = LED1;         for (k = 600000; k != 0; k );         }         for (k = 5000000; (code != 0) &amp;&amp; (k != 0); k );         blinkcount++;     } }</pre> | <pre>// count out the proper number of blinks // turn LED1 (DS1) on // wait 250 msec // turn LED1 (DS1) off // wait 250 msec // wait 2 seconds</pre> |
| •                                                                                                    |                                                                                                    |

#### CRT.S

This assembly language startup file includes parts of the standard Atmel startup file with a few changes by the author to conform to the GNU assembler.

The interrupt vector table is implemented as branch instructions with one interesting difference; the FIQ interrupt service routine is completely implemented right after the vector table. The designers of the ARM microprocessor purposely placed the FIQ vector last in the vector table for this very purpose. This is the most efficient implementation of a FIQ interrupt. The AT91F\_Fiq\_Handler routine, coded completely in assembler, turns on LED3 and increments a global variable.

The AT91F\_Irq\_Handler routine is derived from Atmel documentation and supports nested IRQ interrupts. For a detailed technical discussion of this topic, consult pages 336 – 342 in the book "ARM System Developer's Guide" by Andrew Sloss et. al. Another great advantage of this technique is that the assembly language nested interrupt handler calls a standard C Language function to do most of the work servicing the IRQ interrupt. You don't have to deal with the GNU C extensions that support ARM interrupt processing.

The start-up code called by the RESET vector sets up 128 byte stacks for the IRQ and FIQ interrupt modes and finally places the CPU in "System" mode with the FIQ and IRQ interrupts disabled. System mode operation allows the main() program to enable the IRQ and FIQ interrupts after all peripherals have been properly initialized.

The start-up code also initializes all variables that require it and clears all uninitialized variables to zero before branching to the C Language main() routine.

The author would like to thank Eric Pasquier for noting deficiencies in the Revision B version of the IRQ handler. As per Eric's suggestions, the standard Atmel IRQ code is used in this revision.

| /* ***********************************      | ***************************************              | ****              |
|---------------------------------------------|------------------------------------------------------|-------------------|
| /*<br>/*                                    | crt.s                                                | */                |
| /* Assembly Language Start                  | In Code for Atmel AT91SAM7S256                       | */                |
| /*                                          |                                                      | */                |
| /*                                          |                                                      | */                |
| /*                                          |                                                      | */                |
| /*<br>/*                                    |                                                      | */                |
| /* Author: James P Lynch May 12, 2007       | ,<br>***********                                     | */                |
|                                             |                                                      |                   |
| /* Stack Sizes */                           |                                                      |                   |
| .set UND STACK SIZE, 0x00000010             | /* stack for "undefined instruction" interrupts is   | 16 bytes */       |
| .set ABT_STACK_SIZE, 0x00000010             | /* stack for "abort" interrupts is 16 bytes */       |                   |
| .set FIQ_STACK_SIZE, 0x00000080             | /* stack for "FIQ" interrupts is 128 bytes */        |                   |
| .set IRQ_STACK_SIZE, 0X0000080              | /* stack for "IRQ" normal interrupts is 128 bytes    | */                |
| .set SVC_STACK_SIZE, 0x00000080             | /* stack for "SVC" supervisor mode is 128 bytes      | */                |
| /* Standard definitions of Mode bits and In | terrupt (I & E) flags in PSBs (program status regist | erc) */           |
| set ARM MODE USR. 0x10                      | /* Normal User Mode */                               |                   |
| .set ARM MODE FIQ, 0x11                     | /* FIQ Processing Fast Interrupts Mode */            |                   |
| .set ARM_MODE_IRQ, 0x12                     | /* IRQ Processing Standard Interrupts Mode */        |                   |
| .set ARM_MODE_SVC, 0x13                     | /* Supervisor Processing Software Interrupts Mod     | de */             |
| .set ARM_MODE_ABT, 0x17                     | /* Abort Processing memory Faults Mode */            |                   |
| .set ARM_MODE_UND, 0x1B                     | /* Undefined Processing Undefined Instructions I     | Mode */           |
| set ARM_MODE_STS, UXIF                      | /* System Running Priviledged Operating System       | II TASKS MODE */  |
| set F BIT 0x40                              | /* when F bit is set FIQ is disabled (program stat   | tus registers) */ |
| .set 1_bit, ox to                           |                                                      |                   |
| /* Addresses and offsets of AIC and PIO */  |                                                      |                   |
| .set AT91C_BASE_AIC, 0xFFFFF000             | /* (AIC) Base Address */                             |                   |
| .set AT91C_PIOA_CODR, 0xFFFFF434            | /* (PIO) Clear Output Data Register */               |                   |
| .set AT91C_AIC_IVR, 0xFFFFF100              | /* (AIC) IRQ Interrupt Vector Register */            |                   |
| set AI91C AIC FVR, UXFFFFF104               | /* (AIC) FIQ Interrupt vector Register */            |                   |
| set AIC_EVR 260                             | /* FIO Vector Register offset from base above */     |                   |
| .set AIC EOICR, 304                         | /* End of Interrupt Command Register */              |                   |
| _                                           |                                                      |                   |
|                                             |                                                      |                   |
|                                             |                                                      |                   |
|                                             |                                                      |                   |

| /* identify all GLOBAL symbols */<br>.global _vec_reset<br>.global _vec_undef<br>.global _vec_gabt<br>.global _vec_gabt<br>.global _vec_dabt<br>.global _vec_faq<br>.global _vec_fiq<br>.global _vec_fiq<br>.global AT91F_frg_Handler<br>.global AT91F_Default_FlQ_handler<br>.global AT91F_Default_FlQ_handler<br>.global AT91F_Default_FlQ_handler<br>.global AT91F_Default_FlQ_handler<br>.global AT91F_Default_FlQ_handler<br>.global AT91F_Default_FlQ_handler<br>.global AT91F_Debt_Handler |                                                                                       |
|----------------------------------------------------------------------------------------------------|---------------------------------------------------------------------------------------|
| /* GNU assembler controls */<br>.text /* all assembler code that follows will go int<br>.arm /* compile for 32-bit ARM instruction set */<br>.align /* align section on 32-bit boundary */                                                                                                    | o .text section */                                                                    |
| <pre>/* VECTOR TABLE /* VECTOR TABLE /* Must be located in FLASH at address 0x00000000 /* /* Easy to do if this file crt.s is first in the list for the linker step in the makefile, e.g. /*    \$(LD) \$(LFLAGS) -0 main.out crt.o main.o /* /* =================================</pre>                                                                                                    | ===== */<br>*/<br>*/<br>*/<br>*/<br>*/<br>*/<br>*/<br>*/<br>*/<br>*/<br>*/<br>*/<br>* |
| _vec_fig: b AT91F_Undef_Handler /* Reserved vector */<br>_vec_swi: b _vec_swi /* Software Interrupt vector */<br>_vec_pabt: b AT91F_Pabt_Handler /* Prefetch abort vector */<br>_vec_dabt: b AT91F_Dabt_Handler /* Data abort vector */<br>_vec_rsv: nop /* Reserved vector */<br>_vec_irq: b AT91F_Irq_Handler /* Interrupt Request (IRQ) vector */<br>_vec_fiq: /* Fast interrupt request (FIQ) vector                                                                                          | or */                                                                                 |
| /* ====================================                                                                                                    | ===== */<br>*/<br>*/<br>*/<br>*/<br>*/<br>*/<br>*/<br>*/<br>*/<br>*/<br>*/<br>*/      |
| /* A global variable FiqCount is also incremented.<br>/*<br>/* Remember that switch SW1 is not debounced, so the FIQ interrupt may<br>/* occur more than once for a single button push.<br>/*<br>/* Programmer: James P Lynch<br>/* ====================================                                                                                                    | */<br>*/<br>*/<br>*/<br>*/<br>*/<br>*/                                                |
| /* Adjust LR_irq */<br>sub Ir, Ir, #4<br>/* Read the AIC Fast Interrupt Vector register to clear the interrupt */<br>Idr r12, =AT91C_AIC_FVR<br>Idr r11, [r12]                                                                                                    |                                                                                       |
| /* Turn on LED3 (write 0x0008 to PIOA_CODR at 0xFFFF434) */<br>ldr r12, =AT91C_PIOA_CODR<br>mov r11, #0x04<br>str r11, [r12]                                                                                                    |                                                                                       |
| /* Increment the _FiqCount variable */<br>ldr r12, =FiqCount<br>ldr r11, [r12]<br>add r11, r11, #1<br>str r11, [r12]<br>/* Return from Fiq interrupt */<br>movs pc, lr                                                                                                    |                                                                                       |

| /* =<br>/*                   |                                                                                                    | */                                                                                                    |
|------------------------------|----------------------------------------------------------------------------------------------------|----------------------------------------------------------------------------------------------------|
| /*<br>/*                     | RESET vector 0x00000000 branches to here.                                                                                                    | */<br>*/                                                                                                    |
| /*<br>/*                     | ARM microprocessor begins execution after RESET                                                                                                    | at address 0x00000000 */                                                                                                    |
| <u>^ * * * * * * * * * *</u> | init_reset handler:<br>creates a stack for each ARM<br>sets up a stack pointer for each<br>turns off interrupts in each mo<br>leaves CPU in SYS (System) m<br>block copies the initializers to<br>clears the .bss section to zero | */ mode. */ h ARM mode. */ ode. */ ode. */ .data section */ */ */ */ */ */ */ */ */ */ */ */ */                                                                                                    |
| /*<br>/*                     | branches to main( )                                                                                                    | */                                                                                                    |
| /* =<br>.tex                 | t /* all assembler code                                                                                                    | that follows will go into .text section */                                                                                                    |
| .alię                        | gn /* align section on 32                                                                                                    | -bit boundary */                                                                                                    |
| _ini                         | t_reset:<br>/* Setup a stack for each mode with int<br>ldr r0, =_stack_end                                                                                                    | rerrupts initially disabled. */<br>/* r0 = top-of-stack */                                                                                                    |
|                              | msr CPSR_c, #ARM_MODE_UND I_BIT<br>mov sp, r0<br>sub r0, r0, #UND_STACK_SIZE                                                                                                    | F_BIT /* switch to Undefined Instruction Mode */<br>/* set stack pointer for UND mode */<br>/* adjust r0 past UND stack */                                                                                                 |
|                              | msr CPSR_c, #ARM_MODE_ABT I_BIT <br>mov sp, r0<br>sub r0, r0, #ABT_STACK_SIZE                                                                                                    | F_BIT /* switch to Abort Mode */<br>/* set stack pointer for ABT mode */<br>/* adjust r0 past ABT stack */                                                                                                    |
|                              | msr CPSR_c, #ARM_MODE_FIQ I_BIT F<br>mov sp, r0<br>sub r0, r0, #FIQ_STACK_SIZE                                                                                                    | _BIT /* switch to FIQ Mode */<br>/* set stack pointer for FIQ mode */<br>/* adjust r0 past FIQ stack */                                                                                                    |
|                              | msr CPSR_c, #ARM_MODE_IRQ I_BIT I<br>mov sp, r0<br>sub r0, r0, #IRQ_STACK_SIZE                                                                                                    | BIT /* switch to IRQ Mode */<br>/* set stack pointer for IRQ mode */<br>/* adjust r0 past IRQ stack */                                                                                                    |
|                              | msr_CPSR_c, #ARM_MODE_SVC I_BIT <br>mov_sp, r0<br>sub_r0, r0, #SVC_STACK_SIZE                                                                                                    | F_BIT /* switch to Supervisor Mode */<br>/* set stack pointer for SVC mode */<br>/* adjust r0 past SVC stack */                                                                                                    |
|                              | msr CPSR_c, #ARM_MODE_SYS I_BIT I<br>mov sp, r0                                                                                                    | E_BIT /* switch to System Mode */<br>/* set stack pointer for SYS mode */<br>/* we now start execution in SYSTEM mode */<br>/* This is exactly like USER mode (same stack) */<br>/* but SYSTEM mode has more privileges */ |
| 1:                           | /* copy initialized variables .data section<br>ldr R1, =_etext<br>ldr R2, =_data<br>ldr R3, =_edata<br>cmp R2, R3<br>ldrlo R0, [R1], #4<br>strlo R0, [R2], #4<br>blo 1b                                                           | on (Copy from ROM to RAM) */                                                                                                    |
| 2:                           | /* Clear uninitialized variables .bss sec<br>mov R0, #0<br>ldr R1, =_bss_start<br>ldr R2, =_bss_end<br>cmp R1, R2<br>strio R0, [R1], #4<br>blo 2b                                                                                 | tion (Zero init) */                                                                                                    |
|                              | /* Enter the C code  */<br>b main                                                                                                    |                                                                                                    |
|                              |                                                                                                    |                                                                                                    |
|                              |                                                                                                    |                                                                                                    |

| /* ====================================                                                                                                    | Irq_Handler                                                                                                    | *===== */<br>*/ |
|----------------------------------------------------------------------------------------------------|----------------------------------------------------------------------------------------------------|-----------------|
| /*<br>/* This IRQ_Handler supports<br>/* be interrupted).                                                                                                    | nested interrupts (an IRQ interrupt can itself                                                                                                    | */<br>*/<br>*/  |
| /*<br>/* This handler re-enables inte<br>/* prevent any corruption to t                                                                                                    | errupts and switches to "Supervisor" mode to the link and IP registers.                                                                                                    | */<br>*/<br>*/  |
| /*<br>/* The Interrupt Vector Regist                                                                                                    | er (AIC_IVR) is read to determine the address                                                                                                    | */              |
| /* of the required interrupt se<br>/* standard C function since t                                                                                                    | rvice routine. The ISR routine can be a his handler minds all the save/restore                                                                                                    | */<br>*/        |
| /* protocols.                                                                                                    |                                                                                                    | */              |
| /*<br>/*                                                                                                    |                                                                                                    | */              |
| /* Programmers:<br>/*                                                                                                    |                                                                                                    | */<br>*/        |
| /* ATMEL Microcontroller                                                                                                    | Software Support - ROUSSET -                                                                                                    | */              |
| /* DISCLAIMER: THIS SOFTW/<br>/* OR IMPLIED WARRANTIES, I<br>/* WARRANTIES OF MERCHAN<br>/* NON-INFRINGEMENT ARE D<br>/* ANY DIRECT, INDIRECT, II<br>/* CONSEQUENTIAL DAMAGES<br>/* OF SUBSTITUTE GOODS OR<br>/* BUSINESS INTERRUPTION)<br>/* WHETHER IN CONTRACT, S<br>/* OR OTHERWISE) ARISING IN<br>/* EVEN IF ADVISED OF THE P<br>/* EVEN IF ADVISED OF THE P<br>/* EVEN SUFFCE | ARE IS PROVIDED BY ATMEL "AS IS" AND ANY EXPRESS<br>INCLUDING, BUT NOT LIMITED TO, THE IMPLIED<br>ITABILITY, FITNESS FOR A PARTICULAR PURPOSE AND<br>VISCLAIMED. IN NO EVENT SHALL ATMEL BE LIABLE FOR<br>NCIDENTAL, SPECIAL, EXEMPLARY, OR<br>5 (INCLUDING, BUT NOT LIMITED TO, PROCUREMENT<br>X SERVICES; LOSS OF USE, DATA, OR PROFITS; OR<br>HOWEVER CAUSED AND ON ANY THEORY OF LIABILITY,<br>TRICT LIABILITY, OR TORT (INCLUDING NEGLIGENCE<br>N ANY WAY OUT OF THE USE OF THIS SOFTWARE,<br>OSSIBILITY OF SUCH DAMAGE.<br>570 |                 |
| /* Object : Generic C                                                                                                    | Startup to AT91SAM7S256                                                                                                    | */              |
| /* 1.0 09/May/06 JPP : Creat<br>/*                                                                                                    | ion                                                                                                    | */<br>*/        |
| /*<br>/* Noto: taken from Atmol we                                                                                                    | h cito (www.at01.com)                                                                                                    | */              |
| /* Keil example project                                                                                                    | t: AT91SAM7S-Interrupt_SAM7S                                                                                                    | */              |
| /* ====================================                                                                                                    |                                                                                                    | ====== */       |
| AT91F_Irq_Handler:                                                                                                    |                                                                                                    |                 |
| /* Manage Exception Entry */<br>/* Adjust and save LR_irq in IF<br>sub                                                                                                    | /<br>RQ stack */<br>Ir, Ir, #4                                                                                                    |                 |
| stmfd                                                                                                    | sp!, {Ir}                                                                                                    |                 |
| /* Save r0 and SPSR (need to<br>mrs<br>stmfd                                                                                                    | be saved for nested interrupt) */<br>r14, SPSR<br>sp!, {r0,r14}                                                                                                    |                 |
| /* Write in the IVR to support                                                                                                    | Protect Mode */                                                                                                    |                 |
| /* No effect in Normal Mode ?                                                                                                    | */                                                                                                    |                 |
| Idr                                                                                                    | r14, =AT91C_BASE_AIC                                                                                                    |                 |
| ldr<br>str                                                                                                    | r0 , [r14, #AIC_IVR]<br>r14, [r14, #AIC_IVR]                                                                                                    |                 |
| /* Enable Interrupt and Switch<br>msr                                                                                                    | h in Supervisor Mode */<br>CPSR_c, #ARM_MODE_SVC                                                                                                    |                 |
| /* Save scratch/used registers<br>stmfd                                                                                                    | s and LR in User Stack */<br>sp!, { r1-r3, r12, r14}                                                                                                    |                 |
| /* Branch to the C-language II mov                                                                                                    | RQ handler routine pointed by the AIC_IVR */<br>r14, pc<br>r0                                                                                                    |                 |
|                                                                                                    |                                                                                                    |                 |
| /* Manage Exception Exit */<br>/* Restore scratch/used regist<br>Idmia                                                                                                    | ters and LR from User Stack */<br>sp!, { r1-r3, r12, r14}                                                                                                    |                 |
| /* Disable Interrupt and switc<br>msr                                                                                                    | h back in IRQ mode */<br>CPSR_c, #I_BIT   ARM_MODE_IRQ                                                                                                    |                 |
| /* Mark the End of Interrupt o<br>Idr<br>str                                                                                                    | n the AIC */<br>r14, =AT91C_BASE_AIC<br>r14, [r14, #AIC_EOICR]                                                                                                    |                 |
| /* Restore SPSR_irq and r0 fro<br>Idmia<br>msr                                                                                                    | om IRQ stack */<br>sp!, {r0,r14}<br>SPSR_cxsf, r14                                                                                                    |                 |
| /* Restore adjusted LR_irq fro<br>Idmia                                                                                                    | om IRQ stack directly in the PC */<br>sp!, {pc}^                                                                                                    |                 |
|                                                                                                    |                                                                                                    |                 |

| /* ====================================                                                                                                    |  |
|----------------------------------------------------------------------------------------------------|--|
| /* Entered on Data Abort exception. */<br>/* Enters blink routine (3 blinks followed by a pause) */<br>/* processor hangs in the blink loop forever */<br>/* /* * */                                                                                                    |  |
| AT91F_Dabt_Handler: mov R0, #3<br>b blinker                                                                                                    |  |
| /* ====================================                                                                                                    |  |
| /* * */<br>/* Entered on Prefetch Abort exception. */<br>/* Enters blink routine (2 blinks followed by a pause) */<br>/* processor hangs in the blink loop forever */<br>/* * * */                                                                                                    |  |
| /* ====================================                                                                                                    |  |
| /* ====================================                                                                                                    |  |
| /*       */*       */*         /*       Enters don Undefined Instruction exception.       */         /*       Enters blink routine (1 blinks followed by a pause)       */         /*       processor hangs in the blink loop forever       */         /*       */       */         /*       */*       */ |  |
| AT91F_Undef_Handler: mov R0, #1<br>b blinker                                                                                                    |  |
| AT91F_Default_FIQ_handler: b AT91F_Default_FIQ_handler                                                                                                    |  |
| AT91F_Default_IRQ_handler: b AT91F_Default_IRQ_handler                                                                                                    |  |
| AT91F_Spurious_handler: b AT91F_Spurious_handler                                                                                                    |  |
| .end                                                                                                    |  |
|                                                                                                    |  |
|                                                                                                    |  |

### **ISRSUPPORT.C**

The isrsupport module is adapted from an example posted to the Yahoo LPC2000 user's group by Bill Knight and contains various utility functions to enable/disable interrupts, etc.

| // | ***************************************                                                                                               |  |  |  |
|----|----------------------------------------------------------------------------------------------------|--|--|--|
| 11 | File Name: isrsupport.c                                                                                                    |  |  |  |
|    | Title: interrupt enable/disable functions                                                                                             |  |  |  |
| 11 |                                                                                                    |  |  |  |
|    | I his module provides the interface routines for setting up and controlling the various interrupt modes present on the ARM processor. |  |  |  |
| 11 |                                                                                                    |  |  |  |
|    | No guarantees, warrantees, or promises, implied or otherwise.                                                                         |  |  |  |
| 11 | May be used for hobby or commercial purposes provided copyright                                                                       |  |  |  |
| 11 |                                                                                                    |  |  |  |
|    | Note from Jim Lynch:                                                                                                    |  |  |  |
| 11 | Taken from the Yahoo LPC2000 User's Group - Files Section 'UT050418A.ZIP'                                                             |  |  |  |
|    | Specifically, the module armVIC.c with the include file references removed                                                            |  |  |  |
| // | ***************************************                                                                                               |  |  |  |
| #  |                                                                                                    |  |  |  |
| #  | #define FIQ_MASK 0x00000040                                                                                                    |  |  |  |
| #  | define IN I_MASK (IRQ_MASK   FIQ_MASK)                                                                                                |  |  |  |
| #  |                                                                                                    |  |  |  |

```
static inline unsigned get cpsr(void)
ł
    unsigned long retval;
asm volatile (" mrs %0, cpsr" : "=r" (retval) : /* no inputs */ );
    return retval:
}
static inline void __set_cpsr(unsigned val)
{
    asm volatile (" msr cpsr, %0" : /* no outputs */ : "r" (val) );
}
unsigned disableIRQ(void)
{
    unsigned _cpsr;
    _cpsr = __get_cpsr();
__set_cpsr(_cpsr | IRQ_MASK);
    return _cpsr;
}
unsigned restoreIRQ(unsigned oldCPSR)
Ł
    unsigned cpsr;
    _cpsr = __get_cpsr();
      set cpsr(( cpsr & ~IRQ MASK) | (oldCPSR & IRQ MASK));
    return _cpsr;
}
unsigned enableIRQ(void)
{
    unsigned _cpsr;
    _cpsr = __get_cpsr();
__set_cpsr(_cpsr & ~IRQ_MASK);
    return _cpsr;
}
unsigned disableFIQ(void)
{
    unsigned _cpsr;
    _cpsr = __get_cpsr();
__set_cpsr(_cpsr | FIQ_MASK);
    return _cpsr;
}
unsigned restoreFIQ(unsigned oldCPSR)
Ł
    unsigned _cpsr;
_cpsr = __get_cpsr();
      _set_cpsr((_cpsr & ~FIQ_MASK) | (oldCPSR & FIQ_MASK));
    return _cpsr;
}
unsigned enableFIQ(void)
    unsigned _cpsr;
    _cpsr = __get_cpsr();
      _set_cpsr(_cpsr & ~FIQ_MASK);
    return _cpsr;
```

### LOWLEVELINIT.C

This function, developed by Atmel Technical Support, initializes the PLL clock system. Some annotation has been extended by the author.

```
.....
                        _____
                    ATMEL Microcontroller Software Support - ROUSSET -
11
                                                                                  ....
11
       The software is delivered "AS IS" without warranty or condition of any
11
      kind, either express, implied or statutory. This includes without
limitation any warranty or condition with respect to merchantability or
fitness for any particular purpose, or against the infringements of
intellectual property rights of others.
11
11
11
11
11
                                                                                 .....

      File Name
      : Cstartup_SAM7.c

      Object
      : Low level initializations written in C for IAR tools

      1.0
      08/Sep/04 JPP : Creation

      1.10
      10/Sep/04 JPP : Update AT91C_CKGR_PLLCOUNT filed

11
11
11
11
11
      - - - - - -
                            . . . . . . . . . . .
```

```
// Include the board file description
#include "AT91SAM7S256.h"
#include "Board.h"
// The following functions must be write in ARM mode this function called directly
// he following functions must be write in
// by exception vector
extern void AT91F_Spurious_handler(void);
extern void AT91F_Default_IRQ_handler(void);
extern void AT91F_Default_FIQ_handler(void);
//*---
//* \fn AT91F_LowLevelInit
//* \fn AT91F_LowLevelInit
//* \brief This function performs very low level HW initialization
//* this function can be use a Stack, depending the compilation
1/*
11*
                 optimization mode
1/*-
void LowLevelInit(void)
{
      int
                             pPMC = AT91C_BASE_PMC;
      AT91PS_PMC
      //* Set Flash Wait sate
// Single Cycle Access at Up to 30 MHz, or 40
// if MCK = 48054841 I have 50 Cycle for 1 usecond ( flied MC_FMR->FMCN
// result: AT91C_MC_FMR = 0x00320100 (MC Flash Mode Register)
      AT91C_BASE_MC->MC_FMR = ((AT91C_MC_FMCN)&(50 <<16)) | AT91C_MC_FWS_1FWS;
      //* Watchdog Disable
// result: AT91C_WDTC_WDMR = 0x00008000 (Watchdog Mode Register)
AT91C_BASE_WDTC->WDTC_WDMR= AT91C_WDTC_WDDIS;
      //* Set MCK at 48 054 841
       // 1 Enabling the Main Oscillator:
      // 1 Enabling the main oscillator.
// SCK = 1/32768 = 30.51 uSecond
// Start up time = 8 * 6 / SCK = 56 * 30.51 = 1,46484375 ms
// result: AT91C_CKGR_MOR = 0x00000601 (Main Oscillator Register)
pPMC->PMC_MOR = (( AT91C_CKGR_OSCOUNT & (0x06 <<8) | AT91C_CKGR_MOSCEN ));</pre>
      // Wait the startup time
while(!(pPMC->PMC_SR & AT91C_PMC_MOSCS));
      // PMC Clock Generator PLL Register setup
      // The following settings are used: DIV = 14
// MUL = 72
      11
                                                                PLLCOUNT = 10
      11
      // Main Clock (MAINCK from crystal oscillator) = 18432000 hz (see AT91SAM7-EK schematic)
      // MAINCK / DIV = 18432000/14 = 1316571 hz
// PLLCK = 1316571 * (MUL + 1) = 1316571 * (72 + 1) = 1316571 * 73 = 96109683 hz
      11
      // PLLCOUNT = number of slow clock cycles before the LOCK bit is set
// in PMC_SR after CKGR_PLLR is written.
      11
      // PLLCOUNT = 10
      // OUT = 0 (not used)
      // Wait the startup time (until PMC Status register LOCK bit is set)
while(!(pPMC->PMC_SR & AT91C_PMC_LOCK));
      // PMC Master Clock (MCK) Register setup
      // CSS = 3 (PLLCK clock selected)
      11
      // PRES = 1 (MCK = PLLCK / 2) = 96109683/2 = 48054841 hz
      11
      // Note: Master Clock MCK = 48054841 hz (this is the CPU clock speed)
// result: AT91C_PMC_MCKR = 0x00000007 (Master Clock Register)
pPMC->PMC_MCKR = AT91C_PMC_CSS_PLL_CLK | AT91C_PMC_PRES_CLK_2;
      // Set up the default interrupts handler vectors
      AT91C BASE_AIC_>AIC_SVR[0] = (int) AT91F_Default_FIQ_handler;
for (i=1;i < 31; i++)
            AT91C_BASE_AIC->AIC_SVR[i] = (int) AT91F_Default_IRQ_handler;
      AT91C_BASE_AIC->AIC_SPU = (int) AT91F_Spurious_handler;
}
```

#### MAIN.C

The Main() program, designed by the author, provides a background wait loop that flashes LED1 at approximately a 1 Hz rate, flashes LED2 at a 10 Hz rate triggered by a Timer0 IRQ interrupt, and flashes LED3 whenever you push switch SW1 which triggers a FIQ interrupt. There are also plenty of variables for debugging practice.

There are code snippets, currently commented out, that can trigger an ABORT interrupt that results in a crash blinker code that will identify the source of the abort.

11 main.c 11 11 11 Demonstration program for Atmel AT91SAM7S256-EK Evaluation Board 11 11 blinks LED0 (pin PA0) with an endless loop blinks LED1 (pin PA1) using timer0 interrupt (200 msec rate) switch SW1 (PA19) triggers FIQ interrupt, turns on LED2 (Pin PA2) 11 11 11 plenty of variables for debugger practice 11 Author: James P Lynch May 12, 2007 11 11 #include "AT91SAM7S256.h"
#include "board.h" #include "string.h"
#include "math.h" #include "stdlib.h" \*\*\*\*\*\* void Timer0IrgHandler(void); void FiqHandler(void); extern void LowLevelInit(void); extern void TimerSetup(void); extern unsigned enableIRQ(void); extern unsigned enableFIQ(void); Global Variables unsigned int FiqCount = 0; int a: // global uninitialized variable // global uninitialized variable
// global uninitialized variable
// global uninitialized variable
// global initialized variable
// global initialized variable q; int r; s; m = 2; n = 3; int int int // global initialized variable 0 = 6;int struct comms { int nBytes; char \*pBuf; Buffer[32]: char } Channel = {5, &Channel.Buffer[0], {"Faster than a speeding bullet"}};

main.c 11 11 11 Demonstration program for Atmel AT91SAM7S256-EK Evaluation Board 11 11 blinks LED0 (pin PA0) with an endless loop 11 blinks LED1 (pin PA1) using timer0 interrupt (200 msec rate) switch SW1 (PA19) triggers FIQ interrupt, turns on LED2 (Pin PA2) plenty of variables for debugger practice 11 11 11 11 Author: James P Lynch May 12, 2007 11 int main (void) { // lots of variables for debugging practice // uninitialized variables int a, b, c; d; // uninitialized variable char w = 1; // initialized variable int k = 2; // initialized variable int static long x = 5; // static initialized variable y = 0x04; \*pText = "The rain in Spain"; static char // static initialized variable const char \*pTes struct EntryLock { // initialized string pointer variable
// initialized structure variable long Key; int nAccesses; char Name[17];
} Access = {14705, 0, "Sophie Marceau"}; unsigned long // loop counter (stack variable) // idle loop blink counter (2x)
// pointer to 32-bit word unsigned long IdleCount = 0; int \*p: (\*FnPtr)(void); typedef void // create a "pointer to function" type // pointer to a function pFnPtr; FnPtr // variable to test library function // variable to test library function // variable to test library function // variable to test library function double x5; y5 = -172.451; double DigitBuffer[] = "16383"; const char // variable to test library function long n: // Initialize the Atmel AT91SAM7S256 (watchdog, PLL clock, default interrupts, etc.) LowLevelInit(); // enable the Timer0 peripheral clock volatile AT91PS\_PMC pPMC = AT91C\_BASE\_PMC; pPMC->PMC\_PCER = (1<<AT91C\_ID\_TC0);</pre> // pointer to PMC data structure // enable Timer0 peripheral clock // Set up the LEDs (PA0 - PA3) volatile AT91PS\_PI0 pPI0 = AT91C\_BASE\_PI0A; pPI0->PI0\_PER = LED\_MASK | SW1\_MASK; // pointer to PIO data structure // PIO Enable Register - allow PIO to control pins PO - P3 and pin 19 // PIO Output Enable Register - sets pins P0 - P3 to outputs
// PIO Set Output Data Register - turns off the four LEDs pPIO->PIO\_OER = LED\_MASK; pPIO->PIO SODR = LED MASK: // Select PA19 (pushbutton) to be FIQ function (Peripheral B)
pPIO->PIO\_BSR = SW1\_MASK; // Set up the AIC registers for Timer 0
volatile AT91PS\_AIC pAIC = AT91C\_BASE\_AIC;
pAIC->AIC\_IDCR = (1<<AT91C\_ID\_TC0);</pre> // pointer to AIC data structure // Disable timer 0 interrupt in AIC Interrupt Disable Command Register pAIC->AIC SVR[AT91C ID TC0] = // Set the TCO IRQ handler address in AIC Source (unsigned int)Timer0IrqHandler; // Vector Register[12] pAIC->AIC\_SMR[AT91C\_ID\_TC0] = // Set the interrupt source type and priority (AT91C\_AIC\_SRCTYPE\_INT\_HIGH\_LEVEL | 0x4 ); // in AIC\_Source Mode Register[12] pAIC->AIC\_ICCR = (1<<AT91C\_ID\_TC0); // Clear the TC0 interrupt in AIC pAIC->AIC\_IDCR = (0<<AT91C\_ID\_TC0); // Remove disable timer 0 interrup // Clear the TCO interrupt in AIC Interrupt Clear Command Register
// Remove disable timer 0 interrupt in AIC Interrupt Disable Command Reg pAIC->AIC\_IECR = (1<<AT91C\_ID\_TC0);</pre> // Enable the TCO interrupt in AIC Interrupt Enable Command Register // Set up the AIC registers for FIQ (pushbutton SW1) // Disable FIQ interrupt in AIC Interrupt Disable Command Register // Set the interrupt source type in AIC Source // Mode Register[0] // Clear the FIQ interrupt in AIC Interrupt Clear Command Register // Remove disable FIQ interrupt in AIC Interrupt Disable Command Register pAIC->AIC\_IECR = (1<<AT91C\_ID\_FIQ);</pre> // Enable the FIQ interrupt in AIC Interrupt Enable Command Register // Three functions from the libraries // strlen( ) returns length of a string
// fabs( ) returns absolute value of a double
// atol( ) converts string to a long a = strlen(pText); x5 = fabs(v5);n = atol(DigitBuffer);

```
// Setup timer0 to generate a 10 msec periodic interrupt
     TimerSetup();
      // enable interrupts
     enableIRQ();
     enableFIQ();
     // endless blink loop
     while (1) {
    if ((pPI0->PI0_ODSR & LED1) == LED1)
        pPI0->PI0_CODR = LED1;

                                                                            // read previous state of LED1
// turn LED1 (DS1) on
           else
                pPIO->PIO_SODR = LED1;
                                                                               // turn LED1 (DS1) off
           for (j = 1000000; j != 0; j -- );
                                                                               // wait 1 second 1000000
                                                                               // count # of times through the idle loop
// turn LED3 (DS3) off
           IdleCount++;
           pPIO->PIO_SODR = LED3;
           // uncomment following four lines to cause a data abort(3 blink code)
//if (IdleCount >= 10) { // let it blink 5 times th
// p = (int *)0x800000; // this address doesn't ex
// *p = 1234; // attempt to write data */
//}
                                                                               // let it blink 5 times then crash
// this address doesn't exist
                                                                                // attempt to write data to invalid address
           // uncomment following four lines to cause a prefetch abort (two blinks)
//if (IdleCount >= 10) { // let it blink 5 times then crash
// pFnPtr = (FnPtr)0x800000; // this address doesn't exist
           // pFnPtr = (FnPtr)0x800000;
// pFnPtr();
                                                                                // attempt to call a function at a illegal address
           11}
     }
}
```

#### TIMERISR.C

The Timer0 interrupt service routine is called by the AT91F\_Irq\_Handler in the crt.s assembly language start-up module. The AT91F\_Irq\_Handler in the start-up routine supports "nested" IRQ interrupts and thus calls a standard C function do most of the interrupt work.

The C language IRQ support routine below clears the interrupt by reading the TCO status register. It then updates a global variable tickcount; which can be inspected by the debugger. Finally it toggles LED2 to give a visual indication that the timer interrupt is functioning properly.

| <pre>// ***********************************</pre>                                                              |                                                                                                    |  |  |  |
|----------------------------------------------------------------------------------------------------|----------------------------------------------------------------------------------------------------|--|--|--|
| #include "AT91SAM7S256.h"<br>#include "board.h"                                                                |                                                                                                    |  |  |  |
| unsigned long tickcount = 0; // global variable counts interrupts                                              |                                                                                                    |  |  |  |
| void Timer0IrqHandler (void) {                                                                                 |                                                                                                    |  |  |  |
| volatile AT91PS_TC pTC = AT91C_BASE_TC0;<br>volatile AT91PS_PIO pPIO = AT91C_BASE_PIOA;<br>unsigned int dummy; | // pointer to timer channel 0 register structure<br>// pointer to PIO register structure<br>// temporary |  |  |  |
| dummy = pTC->TC_SR;<br>tickcount++;                                                                            | // read TC0 Status Register to clear interrupt<br>// increment the tick count                            |  |  |  |
| <pre>if ((pPIO-&gt;PIO_ODSR &amp; LED2) == LED2)</pre>                                                         | // turn LED2 (DS2) on<br>// turn LED2 (DS2) off                                                          |  |  |  |

#### TIMERSETUP.C

All the peripherals on the Atmel AT91SAM7S256 chip are complex; there is no substitute for a careful and thorough study of the Atmel documentation. In this application, we are using the Timer0 counter/timer to count out a 50 msec time interval. The timersetup.c routine shown below is extensively annotated to make it clear how the clock frequencies and count-match values were determined to get the 50 msec repetition rate. The timer counts up, comparing at each tick the current count with the value in the timer compare register C. When the values match, the IRQ interrupt is asserted. Timer 0 has been set up to automatically restart the timer beginning at zero for the next interval.

\*\*\*\*\* 11 timersetup.c 11 11 Purpose: Set up the 16-bit Timer/Counter 11 11 We will use Timer Channel 0 to develop a 50 msec interrupt. 11 The AT91SAM7S-EK board has a 18,432,000 hz crystal oscillator. 1111111111111 MAINCK = 18432000 hz PLLCK = (MAINCK / DIV) \* (MUL + 1) = 18432000/14 \* (72 + 1) PLLCK = 1316571 \* 73 = 96109683 hz MCK = PLLCLK / 2 = 96109683 / 2 = 48054841 hz TIMER CLOCK5 = MCK / 1024 = 48054841 / 1024 = 46928 hz TIMER CLOCK5 Period = 1 / 46928 = 21.309239686 microseconds 11 A little algebra: .050 sec = count \* 21.3092396896\*10\*\*-6 count = .050 / 21.3092396896\*10\*\*-6 count = 2346 11 11 11 Therefore: set Timer Channel 0 register RC to 9835 turn on capture mode WAVE = 0enable the clock CLKEN = 111 11 select TIMER\_CLOCK5 TCCLKS = 100
clock is NOT inverted CLKI = 0 11 11 enable RC compare CPCTRG = 1
enable RC compare interrupt CPCS = 1 11 11 disable all the other timer 0 interrupts 11 11 James P Lynch May 12, 2007 // Author: \*\*\*\*\*\* Header files #include "AT91SAM7S256.h"
#include "board.h" void TimerSetup(void) { TC Block Control Register TC BCR (read/write) 11 11 ..... 11 11 SYNC 11 0 31 // 1 11 11 SYNC = 0 (no effect) <==== take default 11 SYNC = 1 (generate software trigger for all 3 timer channels simultaneously) AT91PS\_TCB pTCB = AT91C\_BASE\_TCB; // create a pointer to TC Global Register structure  $pTCB - TCB_BCR = 0;$ // SYNC trigger not used

TC Block Mode Register TC\_BMR (read/write) 11 11 11 ..... 11 11 |---11 31 11 TCOXCOS Select = 00 TCLK0 (PA4) 11 = 01 none = 10 TIOA1 (PA15) <===== we select this one 11 11 = 11 TIOA2 (PA26) 11 11 TCXC1S Select = 00 TCLK1 (PA28) = 01 none = 10 TIOA0 (PA15) 11 <===== we select this one 11 = 11 TIOA2 (PA26) 11 11 // TC2XC2S Select = 00 TCLK2 (PA29) = 01 none 11 <===== we select this one = 10 TIOA0 (PA00)11 11 = 11 TIOA1 (PA26) pTCB->TCB\_BMR = 0x15; // external clocks not used // TC Channel Control Register TC\_CCR (read/write) 11 // 2 1 0 11 31 11 // CLKEN = 0 no effect // CLKEN = 1 enables the clock <===== we select this one 11 // CLKDIS = 0 no effect <===== take default
// CLKDIS = 1 disables the clock</pre> 11 // SWTRG = 0 no effect
// SWTRG = 1 software trigger aserted counter reset and clock starts <===== we select this one</pre> 11 AT91PS\_TC pTC = AT91C\_BASE\_TC0; // create a pointer to channel 0 Register structure  $pTC - TC_CCR = 0x5;$ // enable the clock and start it 11 TC Channel Mode Register TC\_CMR (read/write) 11 11 LDRB LDRA 19 18 17 16 11 // |---// 31 16 11 
 WAVE
 0
 CPCTRG
 ABETRG
 ETRGEDG

 15
 14
 13
 11
 10
 9
 ABETRG // 11 8 11 11 11 CLOCK SELECTION TCCLKS = 000 TIMER\_CLOCK1 (MCK/2 = 24027420 hz) 001 TIMER\_CLOCK2 (MCK/8 = 6006855 hz) 010 TIMER\_CLOCK3 (MCK/32 = 1501713 hz) 011 TIMER\_CLOCK4 (MCK/128 = 375428 hz) 100 TIMER\_CLOCK5 (MCK/1024 = 46928 hz) <===== we select this one 11 11 11 // 11 101 XC0 101 XC1 11 11 101 XC2 11 11 // CLOCK INVERT // CLKI = 0 counter incremented on rising clock edge <===== we select this one
// CLKI = 1 counter incremented on falling clock edge</pre> 11 BURST SIGNAL SELECTION 11 BURST = 00 clock is not gated by any external system <===== take default 01 XCO is anded with the clock 10 XC1 is anded with the clock 11 // 11 11 11 XC2 is anded with the clock 11 11 11 11 11 COUNTER CLOCK DISABLE WITH RB LOADING LDBDIS = 0 counter clock is not disabled when RB loading occurs <===== take default = 1 counter clock is disabled when RB loading occurs 11 11

```
EXTERNAL TRIGGER EDGE SELECTION
11
   ETRGEDG = 00 (none)
01 (rising edge)
11
                                        <===== take default
11
11
               10 (falling edge)
               11 (each edge)
11
11
   TIOA OR TIOB EXTERNAL TRIGGER SELECTION
ABETRG = 0 (TIOA is used) <===== take default
1 (TIOB is used)
11
11
11
11
11
    RC COMPARE TRIGGER ENABLE
   CPCTRG = 0 (RC Compare has no effect on the counter and its clock)
1 (RC Compare resets the counter and starts the clock) <===== we select this one
11
11
11
11
   WAVE
   WAVE = 0 Capture Mode is enabled <===== we select this one
1 Waveform Mode is enabled
//
11
11
   RA LOADING SELECTION
           11
11
   LDRA = 00 none)
11
//
11
11
// RB LOADING SELECTION
   LDRB = 00 (none) <===== take default
01 (rising edge of TIOA)
10 (falling edge of TIOA)
11
11
11
11
           11 (each edge of TIOA)
//
                                  // TCCLKS = 1 (TIMER_CLOCK5)
// CPCTRG = 1 (RC Compare resets the counter and restarts the clock)
// WAVE = 0 (Capture mode enabled)
pTC->TC_CMR = 0x4004;
       TC Register C TC_RC (read/write) Compare Register 16-bits
11
11
   11
                                                     RC
      not used
11
   j ----
11
                                                       .....
               11
     31
                                       16 15
11
// Timer Calculation: What count gives 50 msec time-out?
11
       TIMER_CLOCK5 = MCK / 1024 = 48054841 / 1024 = 46928 hz
//
11
      TIMER_CLOCK5 Period = 1 / 46928 = 21.309239686 microseconds
11
       A little algebra: .050 sec = count * 21.3092396896*10**-6
count = .050 / 21.3092396896*10**-6
count = 2346
11
11
11
11
pTC->TC_RC = 2346;
       TC Interrupt Enable Register TC_IER (write-only)
11
11
//
   11
//
//
11
11
11
   COVFS
             = 0 no effect
                                <===== take default</pre>
11
               1 enable counter overflow interrupt
11
             = 0 no effect <===== take defa
1 enable load overrun interrupt
                              <===== take default</pre>
11
   LOVRS
11
11
             = 0 no effect <===== take default
1 enable RA compare interrupt
   CPAS
11
11
           = 0 no effect <==== take default
11
   CPBS
//
              1 enable RB compare interrupt
//
             = 0 no effect
1 enable RC compare interrupt <===== we select this one</pre>
   CPCS
11
//
//
           = 0 no effect <===== take
1 enable RA load interrupt
                               <===== take default
11
   LDRAS
11
11
           = 0 no effect <===== take
1 enable RB load interrupt
   LDRBS
                               <===== take default
//
//
11
            = 0 no effect <===== take default
1 enable External Trigger interrupt
   ETRGS
11
11
pTC->TC_IER = 0x10;
                                 // enable RC compare interrupt
```

```
||
||
||
          TC Interrupt Disable Register TC_IDR (write-only)
   11
                                      -----|-----|-----|---
                   - 1
                          -- | -
                                 - - - | - -
                                                                 ----
                                                                             - 1 -
   11
                     ETRGS LDRBS LDRAS CPCS
                                                    CPBS
                                                              CPAS
                                                                       LOVRS
                                                                                COVFS
                     7 6 5 4 3
                                                            |-----2
                                                                       1
   11
       | - -
   11
        31
                   8
                                                                                  0
   11
       COVFS
                = 0 no effect
   11
                 1 disable counter overflow interrupt
   11
                                                          <===== we select this one
   11
       LOVRS
   11
                = 0
                    no effect
                  1
                    disable load overrun interrupt <===== we select this one</pre>
   //
   //
       CPAS
   11
                = 0
                    no effect
                  1 disable RA compare interrupt <===== we select this one
   11
   11
   11
       CPBS
                = 0
                    no effect
                  1 disable RB compare interrupt <===== we select this one
   11
   11
       CPCS
                = 0
                    no effect
                                  <===== take default
   11
                  1 disable RC compare interrupt
   //
       LDRAS
                    no effect
   11
                = 0
   11
                  1 disable RA load interrupt
                                                 <===== we select this one
   11
       LDRBS
                = 0
                     no effect
   11
                 1 disable RB load interrupt
                                                 <===== we select this one
   11
                = 0 no effect
       ETRGS
   11
                  1 disable External Trigger interrupt <===== we select this one
   11
   11
   pTC->TC_IDR = 0xEF;
                                    // disable all except RC compare interrupt
}
```

#### DEMO\_AT91SAM7\_BLINK\_FLASH.CMD

The Linker command script instructs the linker where to place the various parts of your program into FLASH and RAM.

The layout of memory and the subsequent specification of the TOS (top of stack) are critical. In the snippet below we specify 256K of FLASH starting at address 0x00000000 and 64K of RAM starting at address 0x00200000. Given the RAM starting at 0x00200000 and being 65536 bytes in length, the Top of Stack is placed 4 bytes from the end of RAM at 0x0020FFFC. The specification of the "top of stack" (\_stack\_end = 0x20FFFC) is used by the start-up routine, crt.s, to create the stacks for the various interrupt modes. The statements excerpted below are the ones that you would modify when moving to a different memory layout.

```
/* specify the AT91SAM7S256S */
MEMORY
{
    flash : ORIGIN = 0, LENGTH = 256K /* FLASH EPROM */
    ram : ORIGIN = 0x00200000, LENGTH = 64K /* static RAM area */
}
/* define a global symbol _stack_end (see analysis in annotation above) */
_stack_end = 0x20FFFC;
```

It's a good idea to remind ourselves that the executable code (.text section) goes into FLASH memory and therefore the <u>FLASH must be programmed</u> before attempting execution. I can't tell you how many times the author has built an application and forgotten to program the FLASH with the new code before starting the debugger.

| demo at91sa    | m7 blink flash.cmd LINKER SCRIPT                                                                                                    | *  |
|----------------|----------------------------------------------------------------------------------------------------|----|
| aemo_ac9150    |                                                                                                    | *  |
| The Linker So  | ript defines how the code and data emitted by the GNU C compiler and assembler are                                                           | *  |
| to be loaded   | into memory (code goes into FLASH, variables go into RAM).                                                                                   | *  |
| Any symbols    | defined in the Linker Script are automatically global and available to the rest of the                                                       | *  |
| program.       | denned in the Linker Schpt are automatically global and available to the rest of the                                                         | *  |
| To force the   | inker to use this LINKER SCRIPT, just add the T dome at 01 sam7 blink flach and                                                              | *  |
| directive to t | he linker flags in the makefile. For example,                                                                                                | *  |
|                | CE - Man main man nestartfiles. I dome at01sam7 blink flash and                                                                              | *  |
| LFLA           |                                                                                                    | *  |
| The ender the  | the chird file and listed in the actuality determines what to the string is                                                                  | *  |
| placed first.  | it the object mes are listed in the makenie determines what itext section is                                                                 | *  |
| Fan avananla   | t(ID) t(IELACE) a main sub art a main a laudauslinit a                                                                                       | *, |
| For example:   | \$(LD) \$(LFLAGS) -0 main.out crt.0 main.0 lowlevelinit.0                                                                                    | *  |
| cri            | o is first in the list of objects, so it will be placed at address 0x00000000                                                                | *  |
|                |                                                                                                    | *  |
| The top of th  | e stack (_stack_end) is (last_byte_of_ram +1) - 4                                                                                            | *  |
| Therefore:     | stack end = (0x00020FFFF + 1) - 4 = 0x00021000 - 4 = 0x0020FFFC                                                                              | *  |
|                |                                                                                                    | *  |
| startup asser  | b symbol (_stack_end) is automatically GLUBAL and will be used by the crt.s<br>nbler routine to specify all stacks for the various ARM modes | *  |
|                |                                                                                                    | *  |
|                |                                                                                                    | *  |
| >              | 0x00210000                                                                                                    | *  |
| •              | 0x0020FFFC <stack_end< td=""><td>*</td></stack_end<>                                                                                         | *  |
|                |                                                                                                    | *  |
| •              | 0x0020FFEC                                                                                                    | *  |
|                | ABT Stack 16 bytes                                                                                                    | *  |
| •              |                                                                                                    | *  |
|                |                                                                                                    | *  |
| •              | FIO Stack 128 bytes                                                                                                    | *  |
|                |                                                                                                    | *  |
| DAM            |                                                                                                    | *  |
|                |                                                                                                    | *  |
| •              | IPO Stack 128 hutas l                                                                                                    | *  |
|                |                                                                                                    | *  |
| •              |                                                                                                    | *, |
|                |                                                                                                    | *  |
| •              | SVC Stack 16 bytes                                                                                                    | */ |
|                | 0x0020FECC                                                                                                    | *  |
| •              | stack area for                                                                                                    | *  |
|                | user program                                                                                                    | *  |
| •              |                                                                                                    | *  |
|                | free ram                                                                                                    | *  |
| •              |                                                                                                    | *  |
|                | bss                                                                                                    | *  |
| •              | uninitialized variables                                                                                                    | *  |
|                |                                                                                                    | *  |
|                | initialized variables                                                                                                    | *  |
|                | 0x00200000                                                                                                    | *  |
|                |                                                                                                    |    |

```
-----l0x00040000
                                                                                                            */ */ */ */ */
          .---->
/*
/*
/*
                      free flash
/*
/*
/*
                                         .ox00001380 <----- bss start, edata
                           /*
                    Copy of .data area
                                                                                                            */ */ */ */ */ */ */
/*
,
/*
                  (initialized variables)
/*
                                          0x00000F3C <----- etext
.
/*
'
/*
       FLASH
                        C code
/
/*
/*
.
/*
                              ------ |ox0000015C ←----- main()
.
/*
         .
,
/*
                   Startup Code (crt.s)
/*
                      (assembler)
                                                                                                            */
*/
         .
.
/*
                                                                                                            */
*/
/*
                                         -lox00000020
.
/*
.
/*
                                                                                                            */ */ */
                 Interrupt Vector Table
/*
                       32 bytes
,
/*
                                         -0x00000000 vec reset
.
/*
                                                                                                            */
/*
/*
   Author: James P. Lynch May 12, 2007
                                                                                                            */
                                                                                                            */
/* identify the Entry Point (_vec_reset is defined in file crt.s) */
ENTRY(_vec_reset)
/* specify the AT91SAM7S256 memory areas */
MEMORY
{
            : ORIGIN = 0, LENGTH = 256K
                                                          /* FLASH EPROM
    flash
            : ORIGIN = 0x00200000, LENGTH = 64K
    ram
                                                          /* static RAM area
                                                                               */
}
/* define a global symbol stack end (see analysis in annotation above) */
_stack_end = 0x20FFFC;
/* now define the output sections */
SECTIONS
{
    . = 0;
                                         /* set location counter to address zero */
    .text :
                                         /* collect all sections that should go into FLASH after startup */
    {
        *(.text)
                                         /* all .text sections (code) */
                                         /* all .rodata sections (constants, strings, etc.) */
        *(.rodata)
                                         /* all .rodata* sections (constants, strings, etc.) */
        *(.rodata*)
                                         /* all .glue_7 sections (no idea what these are) */
        *(.glue_7)
                                         /* all .glue_7t sections (no idea what these are) */
        *(.glue_7t)
                                         /* define a global symbol _etext just after the last code byte */
/* put all the above into FLASH */
         etext = .;
    } >flash
                                         /* collect all initialized .data sections that go into RAM */
    .data :
    {
         data = .;
                                         /* create a global symbol marking the start of the .data section */
        *(.data)
                                         /* all .data sections */
                                         /* define a global symbol marking the end of the .data section */
         edata = .
                                         /* put all the above into RAM (but load the LMA initializer copy into FLASH) */
    } >ram AT >flash
    .bss :
                                         /* collect all uninitialized .bss sections that go into RAM */
    {
                                         /* define a global symbol marking the start of the .bss section */
         bss start = .:
        *(.bss)
                                         /* all .bss sections */
                                         /* put all the above in RAM (it will be cleared in the startup code */
    } >ram
     = ALIGN(4);
                                         /* advance location counter to the next 32-bit boundary */
    _bss_end = .;
                                         /* define a global symbol marking the end of the .bss section */
}
    end = .;
                                         /* define a global symbol marking the end of application RAM */
```

### MAKEFILE

The makefile was kept intentionally simple so that a beginner need only read the first chapter of the "GNU Make" document by Richard Stallman and Roland McGrath to understand everything in the makefile.

The makefile is composed of two parts; the part that assembles, compiles and links your program to create a .bin file that you can load into flash, and a special "program" target that is used to independently program the FLASH on chip memory using the OpenOCD JTAG utility.

The essential component of a Makefile is the "rule". The rule is composed of a target file and dependent files on a single line. If any of the dependent files are newer than the target file, then the commands directly below the rule are executed. The one or more commands MUST be indented by a TAB character (this little nuance beleaguers many novices). For example:

| main.o: ma | ain.c AT91SAM7S256.h                          | board.h <b></b> ◀ | This is a rule    |
|------------|-----------------------------------------------|-------------------|-------------------|
| arm-elf-g  | gcc -I./ -c -fno-common                       | -O0 –g main.c ◀   | This is a command |
|            | This has to be indented with a TAB character! |                   |                   |

In the example rule above, if you edit either the main.c source file or the AT91SAM7S256.h or the board.h include files, they will then be "newer" than the main.o target file. Therefore, the commands below must be executed. The single compile command shown updates the target object file so that the target and the dependent files now have the same creation date.

The Make utility checks the rules from top to bottom and this has the effect of only compiling those source files that are "out of date".

If you click the Eclipse "**Project - Clean**" pull-down menu option, the "clean" target below is performed first followed by the "all" target. This has the effect of recompiling everything since all the objects and binary files are erased first.

If you click the Eclipse "**Project – Build Project**" pull-down menu option, the "all" target is performed and only those source files that are out-of-date are recompiled. In a large application with many source files, this is a real convenience and time saver.

Note that the "clean" and "all" targets are NOT files. In this case, Make will only process them unless you specifically direct it to do so (make clean all or make all). This also explains why in scanning from top to bottom during a "make all", make stops when it encounters the "program" target (used to program the FLASH). This is explained in more detail in a section to follow.

The ARM7 architecture supports two instruction sets, ARM and THUMB. The ARM instruction set is composed of 32-bit instructions and is very fast (most instructions execute in a single clock cycle). The THUMB instruction set is composed of 16-bit instructions that require less memory space but take longer to execute. To keep this tutorial simple, we've set up the project exclusively for the ARM 32-bit instruction set. If you would like to see a good example of mixing ARM and THUMB instruction sets in an ARM7 application, take a look at Richard Barry's FreeRTOS kernel at www.freertos.com.

This make file is composed of two parts. The first part (identified as the targets "**clean**:" and "**all**:") assembles, compiles and links your program. It creates a binary file suitable for programming into flash using the OpenOCD flash programming facility or the Atmel SAM-BA flash programming utility. It also produces a map file and a dump file that you can inspect to locate addresses of variables, storage limits and so forth.

The second part (identified as the target "**program**:") does a batch execution of the OpenOCD JTAG utility to program the binary file into onchip flash. Note that the OpenOCD script file for programming the flash (script.ocd) is part of the project itself. The programming part of the makefile executes just once and OpenOCD is terminated when the flashing is complete. Obviously, the makefile assumes that OpenOCD is not running when it starts the programming operation.
If you are using the SAM-ICE debugger and plan to use the SAM-BA flash programming utility, then the flash programming part of the makefile shown below can be removed if desired.

```
# *
      Makefile for Atmel AT91SAM7S256 - flash execution
                                                             *
# *
# *
# *
     James P Lynch May 12, 2007
# ******
                               NAME = demo_at91sam7_blink_flash
# variables
CC = arm-elf-gcc
LD = arm-elf-ld -v
AR = arm-elf-ar
AS = arm-elf-as
CP = arm-elf-objcopy
OD = arm-elf-objdump
CFLAGS = -I./ -c - fno-common -00 -g
AFLAGS = -ahls -mapcs-32 -o crt.o
LFLAGS = -Map main.map -Tdemo_at91sam7_blink_flash.cmd
CPFLAGS = --output-target=binary
ODFLAGS = -x --syms
OBJECTS = crt.o main.o timerisr.o timersetup.o isrsupport.o lowlevelinit.o blinker.o
# make target called by Eclipse (Project -> Clean ...)
clean:
   -rm $(OBJECTS) crt.lst main.lst main.out main.bin main.hex main.map main.dmp
#make target called by Eclipse (Project -> Build Project)
all: main.out
  @ echo "...copying"
   $(CP) $(CPFLAGS) main.out main.bin
   $(OD) $(ODFLAGS) main.out > main.dmp
main.out: $(OBJECTS) demo_at91sam7_blink_flash.cmd
  @ echo "..linking"
   $(LD) $(LFLAGS) -o main.out $(OBJECTS) libc.a libm.a libgcc.a
crt.o: crt.s
   @ echo ".assembling"
   $(AS) $(AFLAGS) crt.s > crt.lst
main.o: main.c
  @ echo ".compiling"
   $(CC) $(CFLAGS) main.c
timerisr.o: timerisr.c
  @ echo ".compiling"
   $(CC) $(CFLAGS) timerisr.c
lowlevelinit.o: lowlevelinit.c
   @ echo ".compiling"
   $(CC) $(CFLAGS) lowlevelinit.c
timersetup.o: timersetup.c
   @ echo ".compiling"
  $(CC) $(CFLAGS) timersetup.c
isrsupport.o: isrsupport.c
   @ echo ".compiling"
   $(CC) $(CFLAGS) isrsupport.c
blinker.o: blinker.c
   @ echo ".compiling'
   $(CC) $(CFLAGS) blinker.c
```

| # ************************************                                                                                                    | ************                                                                    |
|----------------------------------------------------------------------------------------------------|---------------------------------------------------------------------------------|
| #                                                                                                    |                                                                                 |
| # Alternate make target for flash programming only                                                                                                    |                                                                                 |
| <pre># # You must create a special Eclipse make target (progr # (Project -&gt; Create Make Target then set the Targ #</pre>                                                                                                    | ram) to run this part of the makefile<br>get Name and Make Target to "program") |
| <pre># OpenOCD is run in "batch" mode with a special config<br/># the flash commands. When flash programming completes<br/>#</pre>                                                                                                    | guration file and a script file containing<br>s, OpenOCD terminates.            |
| # Note that the script file of flash commands (script.                                                                                                    | .ocd) is part of the project                                                    |
| <pre># # Programmers: Martin Thomas, Joseph M Dupre, James P # ***********************************</pre>                                                                                                    | Lynch                                                                           |
| <pre># specify output filename here (must be *.bin file) TARGET = main.bin</pre>                                                                                                    |                                                                                 |
| <pre># specify the directory where openood executable resid<br/>OPENOCD_DIR = 'c:\Program Files\openood-2007re141\bin</pre>                                                                                                    | des (openocd-ftd2xx.exe or openocd-pp.exe)<br>\'                                |
| <pre># specify OpenOCD executable (pp is for the wiggler, f<br/>#OPENOCD = \$(OPENOCD_DIR)openocd-pp.exe<br/>OPENOCD = \$(OPENOCD_DIR)openocd-ftd2xx.exe</pre>                                                                                         | ftd2xx is for the USB debuggers)                                                |
| <pre># specify OpenOCD configuration file (pick the one for<br/>#OPENOCD_CFG = \$(OPENOCD_DIR)at91sam7s256-wiggler-flag<br/>#OPENOCD_CFG = \$(OPENOCD_DIR)at91sam7s256-jtagkey-flag<br/>OPENOCD_CFG = \$(OPENOCD_DIR)at91sam7s256-armusbocd-flag</pre> | r your device)<br>sh-program.cfg<br>sh-program.cfg<br>ash-program.cfg           |
| <pre># program the AT91SAM7S256 internal flash memory<br/>program: \$(TARGET)<br/>@echo "Flash Programming with OpenOCD"</pre>                                                                                                    | # display a message on the console                                              |
| \$(OPENOCD) -1 \$(OPENOCD_CFG)<br>@echo "Flash Programming Finished."                                                                                                    | <pre># program the onchip FLASH here # display a message on the console</pre>   |
|                                                                                                    |                                                                                 |
|                                                                                                    |                                                                                 |
|                                                                                                    |                                                                                 |

## **OpenOCD Programming Script File**

OpenOCD normally runs as a "daemon" processing debugger commands when required. To program the onchip FLASH, OpenOCD is run as a one-time-only execution with a list of programming commands read from a script file named **script.ocd**. This file is part of the project. Note that it contains register setups to reset the processor and establish the PLL clocks to full speed. This is necessary to program the FLASH at full speed. Review the source code for lowlevelinit.c to understand how the register settings were derived.

```
OpenOCD Target Script for Atmel AT91SAM7S256
#
#
   Programmer: James P Lynch
#
#
                               # halt the processor and wait
wait halt
armv4 5 core state arm
                               # select the core state
mww 0xffffff60 0x00320100
                               # set flash wait state (AT91C_MC_FMR)
                               # watchdog disable (AT91C_WDTC_WDMR)
mww 0xfffffd44 0xa0008000
mww 0xffffc20 0xa0000601
                               # enable main oscillator (AT91C_PMC_MOR)
                               # wait 100 ms
wait 100
mww 0xfffffc2c 0x00480a0e
                               # set PLL register (AT91C_PMC_PLLR)
                               # wait 200 ms
wait 200
mww 0xfffffc30 0x7
                               # set master clock to PLL (AT91C PMC MCKR)
wait 100
                               # wait 100 ms
                               # enable user reset AT91C_RSTC_RMR
mww 0xfffffd08 0xa5000401
                               # program the onchip flash
flash write 0 main.bin 0x0
reset
                               # reset processor
shutdown
                               # stop OpenOCD
```

# **Adjusting the Optimization Level**

It's a fact of life in embedded programming that debuggers hate optimized code. When you attempt to single-step optimized code, the debuggers will do strange things and appear not to work. To get around this problem, change the compiler optimization level to ZERO. This is already done in the makefile above; note that we modified the CFLAGS macro substitution as follows:

CFLAGS = -1./ -c -fno-common -00 –g Where the switch: -00 means no optimization.

When debugging is completed, you can increase the optimization level to -O3 which will result in more compact and efficient code.

# **Including Libraries**

A library is a collection of already-compiled functions. The GNU linker will search the libraries you specify for any functions you have invoked in the application and only include those functions in the final link (it doesn't include the entire library – just the functions you need). Specifying the libraries and arranging for successful searching in the linker command is a constant source of trouble for the novice programmer as the GNU linker manual can be, well, a little confusing on this subject.

There are three libraries included in YAGARTO that you should be aware of.

| libgcc.a | ARM-specific library supporting floating point and extended arithmetic (must be included) |  |  |  |  |
|----------|-------------------------------------------------------------------------------------------|--|--|--|--|
| libc.a   | Newlib C Library – has functions like strlen(), isdigit() etc. (optional)                 |  |  |  |  |
| libm.a   | Newlib Math Library – has functions like exp( ), sin( ) etc. (optional)                   |  |  |  |  |

## Adding Libraries to the Link

There is a foolproof way of dealing with libraries: import the libraries directly into your project and include the libraries on the linker command line <u>after specification of all the object files</u>. For example, the libraries **libc.a**, **libm.a** and **libgcc.a** are imported into the project folder and are specified in the linker command line as follows:

### \$(LD) \$(LFLAGS) -o main.out \$(OBJECTS) libc.a libm.a libgcc.a

Expanding the macro substitutions above and splitting the linker command line into two lines for the sake of clarity, the linker command actually looks like this:

arm-elf-ld -v -Map main.map -Tdemo\_at91sam7\_blink\_flash.cmd -o main.out crt.o main.o timerisr.o timersetup.o isrsupport.o lowlevelinit.o blinker.o **libc.a libm.a libgcc.a** 

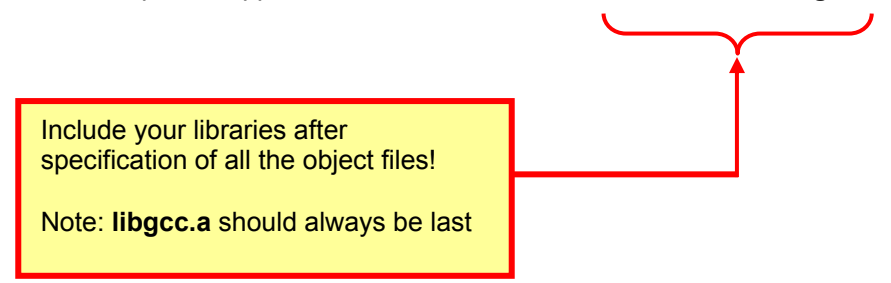

The libgcc.a must be included; it supports ARM extended precision arithmetic and floating point operations (remember that the ARM7 doesn't have hardware floating point) and without it any floating point operations will cause an "undefined reference" error. The example project includes the libgcc.a library and it should always be appended to the very end of the linker command line, as shown earlier.

The reason for placing the libraries last on the linker command line is that the GNU linker searches from left to right. Any unresolved function calls after searching all the object files you have specified will resort to searching the remaining libraries on the right. The library may not be searched at all for any unresolved references if the library is specified before the object files (or in the middle of them).

For instance, the function atol() in the libc.a library will do some extended precision arithmetic and will therefore need some of the support routines in the libgcc.a library. Since the extended precision arithmetic support library libgcc.a is on the far right, the linker will successfully resolve the needed support routines. If libgcc.a was specified before (to the left of) libc.a, then an "undefined reference" error will result.

You might be tempted to say "Why should I have a copy of the library in every project and waste disk space?" The idea is to prevent the GNU Linker from hunting for your library. Having the library right in your project folder and specified last on the linker command line is fool-proof. Anyway, disk space on modern PCs is huge – relax!

## Where are the Libraries

Michael Fisher has built ARM-compatible versions of the standard GNU libraries as part of YAGARTO. The libraries used in the sample project may be found here:

| Library          | Path to library location                        |
|------------------|-------------------------------------------------|
| libgcc.a         | C:\Program Files\yagarto\arm-elf\lib\           |
| libc.a<br>libm.a | C:\Program Files\yagarto\lib\gcc\arm-elf\4.1.1\ |

Just like a source or include file, you import the libraries into the project. Click on "**File – Import – File System**" followed by "**Next**". In the example below, we are importing the libc.a and libm.a libraries. The sample project already includes the three aforementioned libraries and you have thus already imported them. The screenshot below is included just to remind you that libraries are "imported" also.

| € Import                                                                                                    |        |
|----------------------------------------------------------------------------------------------------|--------|
| File system<br>Import resources from the local file system.                                                                                                    |        |
| From directory: C:\Program Files\yagarto\arm-elf\lib                                                                                                    | Browse |
| Image: The second second se |        |
| Into folder: demo_at91sam7_blink_flash Options Overwrite existing resources without warning Create complete folder structure Create selected folders only                                                                                                    | Browse |
|                                                                                                    | Cancel |

## Display the Modules in a Library

If you are attempting to sort out an "unresolved reference" problem concerning the libraries, here is a convenient way to look at the object module names in a library.

Open a command window and then navigate to the folder where the library resides (see the table above).

As an example, the following command will navigate to the folder where libgcc.a resides.

#### >cd c:\Program Files\yagarto\lib\gcc\arm-elf\4.1.1\

Use the GNU utility AR to display the object modules contained in the libgcc.a library. In the example below, we run the AR utility and send it's output to the temporary file libgcc.txt in our project workspace (if this file doesn't exist, it will create it). Here's the command to do this.

### >ar -t libgcc.a >> c:\workspace\demo\_at91sam7\_blink\_flash\libgcc.txt

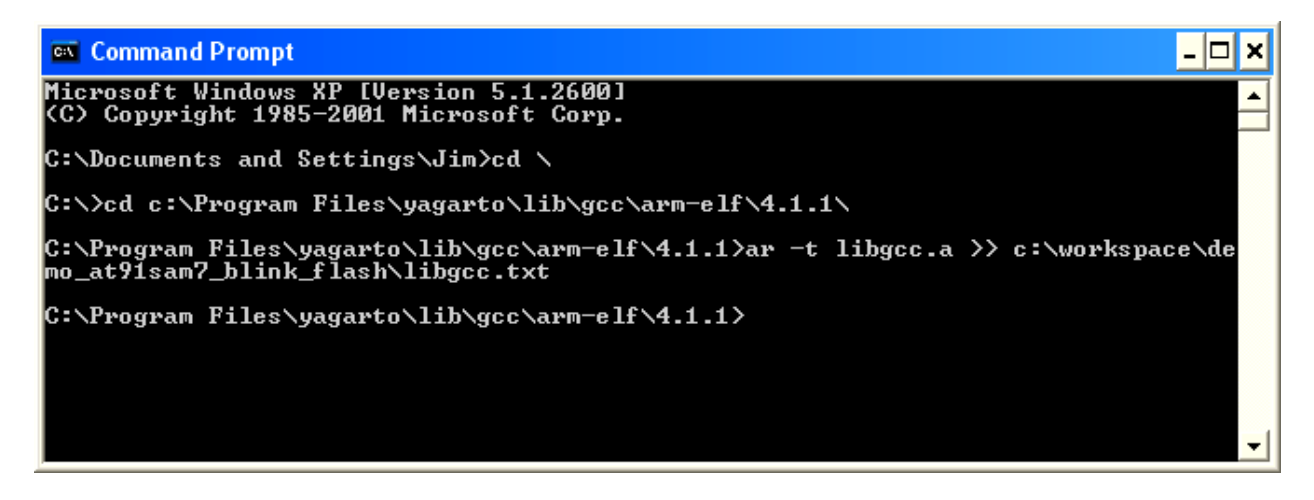

Now from within your Eclipse project, you can use "**File – Open File …**" to inspect the temporary text file containing the object module names from the library file libgcc.a. This file is temporary and is not part of your project. You can call up the "right-click" menu to delete it when finished.

| 🖻 main.c 🗋 makefile 📄 main.map 📄 libgcc.txt 🗙 | - 8 |
|-----------------------------------------------|-----|
| _udivsi3.o                                    | ~   |
| divsi3.o                                      |     |
| umodsi3.0                                     |     |
| modsi3.0                                      |     |
| _dvmd_tls.o                                   |     |
| bb_init_func.o                                |     |
| _call_via_rX.o                                |     |
| _interwork_call_via_rX.o                      |     |
| _lshrdi3.o                                    |     |
| _ashrdi3.o                                    |     |
| _ashldi3.o                                    |     |
| _negdf2.o                                     |     |
| _addsubdf3.o                                  |     |
| _muldivdf3.o                                  |     |
| _cmpdf2.o                                     |     |
| _unorddf2.o                                   |     |
| _fixdfsi.o                                    | ~   |
| fiyumadfai a                                  |     |
|                                               |     |

## The Bad News about Libraries

Dealing with libraries in an embedded software development environment is fraught with difficulties that test one's patience. Not all the library modules you want to use will work.

For example, many programmers love the printf() routine for its convenience and formatting capabilities. Keep in mind that these GNU library routines were written for PC-based LINUX and Windows systems where memory storage is not an issue. Also, we would typically print to the Standard Output (the screen).

In an embedded environment, there is no Standard Output or screen to write to. So where does this printf() output go? Do we output to the serial port and, if so, which one? Now we need a putc() and getc() routine and interrupt support. You will also be shocked to see the compiled size of a routine like printf(), it may be over 30 Kbytes due to the sophisticated formatting capabilities included.

If you select a library module and use it in your application and it builds with an "undefined reference" link error, chances are that some needed software elements are missing. You can try looking for them in some of the other libraries included in YAGARTO but in many of these cases the search will be frustrating.

The truth is that NewLib (libc.a and libm.a) tend to be too big and incomplete for an embedded environment. It's better to find a small library intended for embedded work and use bits and pieces of that as needed. One good example is Pascal Stang's ARMLIB.

http://hubbard.engr.scu.edu/embedded/arm/armlib/index.html

SourceForge is another good place to look for embedded libraries for the ARM architecture. The SourceForge web site is here:

#### http://sourceforge.net/

To be fair, the more expensive professional tool chains usually have special copies of the libraries designed and compiled specifically for the embedded environment.

# **Building the FLASH Application**

The **"Project**" pull-down menu has several options to build the application. **"Clean**" will erase all object, list, map, and output and dump files, thus forcing Eclipse to compile, assemble and link every file. This may be time-consuming in a large project with many files. **"Build All**" will only compile and link those files that are "out-of-date".

The usual procedure is to "**Build All**" and this may be selected from the "**Projects**" pull-down menu, as shown below.

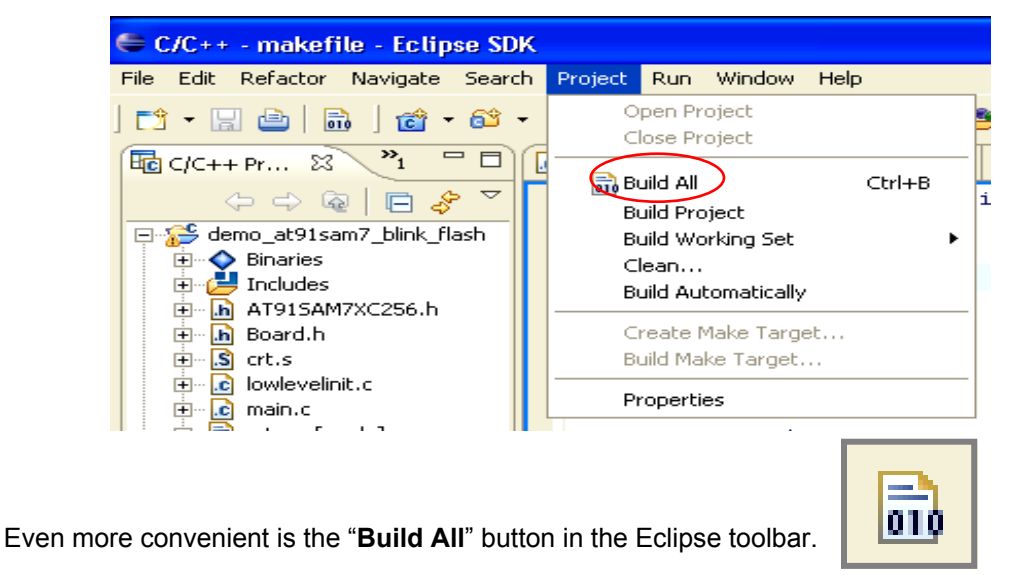

The Console view at the bottom of the Eclipse screen will show the progress of the build operation.

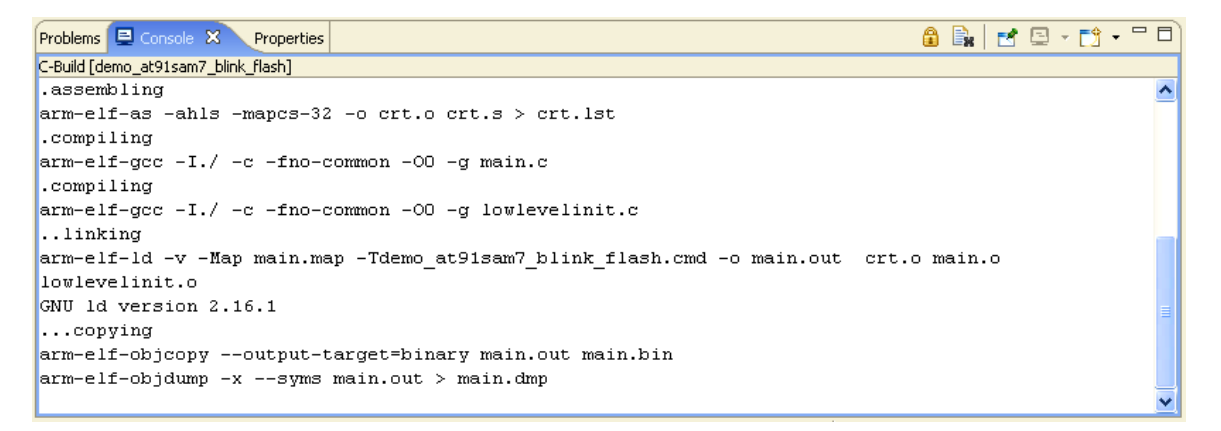

Notice that the "objcopy" utility has created a "**main.bin**" file; this is required by the OpenOCD flash programming facility. The makefile also creates a "**main.out**" file that has symbol information; this is used in debugging and also is "loaded" into RAM when you create a RAM-based executable.

If there are compile or link errors, they will be visible in the Console view and the "**Problems**" tab will show more detail about any problems. You can click on the individual "problems" and jump directly to the offending source line.

# Using OpenOCD to Program the FLASH memory

If you have purchased the Olimex ARM-USB-OCD or the Amontec JTAGKey JTAG hardware interface, you can use the OpenOCD utility to program the flash.

OpenOCD is a utility that converts Eclipse/GDB remote serial protocol to the JTAG protocol supported by the AT91SAM7 on chip debugging unit. In this role, it acts as a "daemon" which is a program that operates in the background, waiting for you to supply a command. We will see plenty of examples of that when we run the debugger shortly.

The other role for OpenOCD is to program the on chip FLASH using the JTAG. In this role, OpenOCD is run in a "batch" mode where the program is executed with a special configuration file and a "script" file with the flash programming commands.

The OpenOCD configuration files to support flash programming on an Atmel AT91SAM7S are as follows. If you are interested in understanding every nuance of these files, refer to the OpenOCD Wiki here:

http://openfacts.berlios.de/index-en.phtml?title=Open On-Chip Debugger

It's worth mentioning that the non-flash-programming versions of these configuration files are simply the part that's above the FLASH programming commands. When FLASH programming is completed, OpenOCD is automatically terminated.

## **OpenOCD** Configuration File for Wiggler (FLASH programming version)

```
#define our ports
telnet_port 4444
gdb_port 3333
#commands specific to the Wiggler
interface parport
parport_port 0x378
parport_cable wiggler
jtag speed 0
jtag_nsrst_delay 200
jtag ntrst delay 200
#reset config <signals> [combination] [trst type] [srst type]
reset_config srst_only srst_pulls_trst
#jtag device <IR length> <IR capture> <IR mask> <IDCODE instruction>
jtag device 4 0x1 0xf 0xe
#daemon startup <'attach'|'reset'>
daemon startup reset
#target <type> <endianess> <reset_mode> <jtag#> [variant]
target arm7tdmi little run_and_init 0 arm7tdmi_r4
#run and halt time <target#> <time in ms>
run and halt time 0 30
# commands below are specific to AT91sam7 Flash Programming
#target script specifies the flash programming script file
target_script 0 reset script.ocd
#working area <target#> <address> <size> <'backup'|'nobackup'>
working_area 0 0x40000000 0x4000 nobackup
#flash bank at91sam7 0 0 0 0 <target#>
flash bank at91sam7 0 0 0 0 0
```

### OpenOCD Configuration File for JTAGKey (FLASH programming version)

```
#define our ports
telnet_port 4444
gdb_port 3333
#commands specific to the Amontec JTAGKey
interface ft2232
ft2232 device desc "Amontec JTAGkey A"
ft2232_layout jtagkey
ft2232_vid_pid 0x0403 0xcff8
jtag speed 2
jtag_nsrst_delay 200
jtag_ntrst_delay 200
#reset_config <signals> [combination] [trst_type] [srst_type]
reset_config srst_only srst_pulls_trst
#jtag device <IR length> <IR capture> <IR mask> <IDCODE instruction>
jtag_device 4 0x1 0xf 0xe
#daemon startup <'attach'|'reset'>
daemon_startup reset
#target <type> <endianess> <reset_mode> <jtag#> [variant]
target arm7tdmi little run_and_init 0 arm7tdmi_r4
#run_and_halt_time <target#> <time_in_ms>
run and halt time 0 30
# commands below are specific to AT91sam7 Flash Programming
# -----
#target_script specifies the flash programming script file
target_script 0 reset script.ocd
#working area <target#> <address> <size> <'backup'|'nobackup'>
working_area 0 0x40000000 0x4000 nobackup
#flash bank at91sam7 0 0 0 0 <target#>
flash bank at91sam7 0 0 0 0 0
```

### **OpenOCD Configuration File for ARMUSBOCD (FLASH programming version)**

```
#define our ports
telnet_port 4444
gdb port 3333
#commands specific to the Olimex ARM-USB-OCD
interface ft2232
ft2232_device_desc "Olimex OpenOCD JTAG A"
ft2232_layout "olimex-jtag"
ft2232_vid_pid 0x15BA 0x0003
jtag_speed 2
jtag_nsrst_delay 200
jtag_ntrst_delay 200
#reset_config <signals> [combination] [trst_type] [srst_type]
reset_config srst_only srst_pulls_trst
#jtag device <IR length> <IR capture> <IR mask> <IDCODE instruction>
jtag_device 4 0x1 0xf 0xe
#daemon startup <'attach'|'reset'>
daemon startup reset
```

Note that all three of the configuration files (for FLASH programming) have the following command line:

### target\_script 0 reset script.ocd

This is directing OpenOCD to execute the script file "**script.ocd**" which has the flash programming commands. The file "script.ocd" is normally included in your project and typically has the following contents as shown below.

#### SCRIPT.OCD (normal version)

```
# OpenOCD Target Script for Atmel AT91SAM7S256
#
#
 Programmer: James P Lynch
#
wait halt
                                         # halt the processor and wait
armv4 5 core state arm
                                         # select the core state
mww 0xffffff60 0x00320100
                                         # set flash wait state (AT91C_MC_FMR)
mww 0xfffffd44 0xa0008000
                                         # watchdog disable (AT91C WDTC WDMR)
mww 0xfffffc20 0xa0000601
                                         # enable main oscillator (AT91C PMC MOR)
wait 100
                                         # wait 100 ms
mww 0xfffffc2c 0x00480a0e
                                         # set PLL register (AT91C_PMC_PLLR)
                                         # wait 200 ms
wait 200
mww 0xfffffc30 0x7
                                         # set master clock to PLL (AT91C_PMC_MCKR)
wait 100
                                         # wait 100 ms
mww 0xfffffd08 0xa5000401
                                         # enable user reset AT91C RSTC RMR
flash write 0 main.bin 0x0
                                         # program the onchip flash
reset
                                         # reset processor
shutdown
                                         # stop OpenOCD
```

If the flash programming doesn't work, it may well be that you have accidentally set the "lock" bits on the bottom two pages of flash. You can easily do this by powering up the board with the TST jumper installed; this installs a USB support program in your FLASH memory to enable the board to communicate with the SAM-BA flash programming utility.

In this case, you could add two additional commands to clear the lock bits. Be forewarned that the lock bits can only be set or cleared 100 times, so don't leave these two commands in the script file.

```
OpenOCD Target Script for Atmel AT91SAM7S256
#
#
   Programmer: James P Lynch
#
wait halt
                                           # halt the processor and wait
armv4 5 core state arm
                                           # select the core state
                                                                        Add these two commands if you
mww 0xffffff64 0x5a000004
                                          # clear lock bit 0
                                                                        think the flash memory lock
                                                                        bits are set.
mww 0xffffff64 0x5a002004
                                           # clear lock bit 1
mww 0xffffff60 0x00320100
                                          # set flash wait state (AT91C MC FMR)
mww 0xfffffd44 0xa0008000
                                          # watchdog disable (AT91C WDTC WDMR)
mww 0xfffffc20 0xa0000601
                                          # enable main oscillator (AT91C PMC MOR)
wait 100
                                          # wait 100 ms
mww 0xfffffc2c 0x00480a0e
                                          # set PLL register (AT91C PMC PLLR)
wait 200
                                          # wait 200 ms
mww 0xfffffc30 0x7
                                          # set master clock to PLL (AT91C PMC MCKR)
wait 100
                                          # wait 100 ms
                                          # enable user reset AT91C_RSTC RMR
mww 0xfffffd08 0xa5000401
flash write 0 main.bin 0x0
                                          # program the onchip flash
reset
                                          # reset processor
                                           # stop OpenOCD
shutdown
```

Martin Thomas, guru of the WinARM tool chain, suggested that the flash programming using OpenOCD could be integrated into the makefile as an additional target.

Let's review again the part of the makefile that programs the flash.

```
*****
                          FLASH PROGRAMMING
# Alternate make target for flash programming only
# You must create a special Eclipse make target (program) to run this part of the makefile
# (Project -> Create Make Target... then set the Target Name and Make Target to "program")
# OpenOCD is run in "batch" mode with a special configuration file and a script file containing
# the flash commands. When flash programming completes, OpenOCD terminates.
# Note that the script file of flash commands (script.ocd) is part of the project
# Programmers: Martin Thomas, Joseph M Dupre, James P Lynch
                                                      *****
#
# specify output filename here (must be *.bin file)
TARGET = main.bin
# specify the directory where openood executable resides (openood-ftd2xx.exe or openood-pp.exe)
OPENOCD_DIR = 'c:\Program Files\openocd-2007re141\bin\'
# specify OpenOCD executable (pp is for the wiggler, ftd2xx is for the USB debuggers)
#OPENOCD = $(OPENOCD_DIR)openocd-pp.exe
OPENOCD = $(OPENOCD_DIR)openocd-ftd2xx.exe
# specify OpenOCD configuration file (pick the one for your device)
#OPENOCD_CFG = $(OPENOCD_DIR)at91sam7s256-wiggler-flash-program.cfg
#OPENOCD_CFG = $(OPENOCD_DIR)at91sam7s256-jtagkey-flash-program.cfg
OPENOCD_CFG = $(OPENOCD_DIR)at91sam7s256-armusbocd-flash-program.cfg
# program the AT91SAM7S256 internal flash memory
program: $(TARGET)
                                          # display a message on the console
   @echo "Flash Programming with OpenOCD ... "
   $(OPENOCD) -f $(OPENOCD_CFG)
                                                  # program the onchip FLASH here
   @echo "Flash Programming Finished."
                                                  # display a message on the console
```

There are three places in the above makefile excerpt that you must customize.

First, you must correctly specify the folder name where the OpenOCD executable and the configuration files reside as this can change if a newer version of YAGARTO is downloaded.

# specify the directory where openocd executable resides (openocd-ftd2xx.exe or openocd-pp.exe) # Note: you may have to adjust this if a newer version of YAGARTO has been downloaded OPENOCD\_DIR = 'c:\Program Files\openocd-2007re141\bin\'

Second, you must choose which version of OpenOCD you are running (wiggler or USB).

# specify OpenOCD executable (pp is for the wiggler, ftd2xx is for the USB debugger)
#OPENOCD = \$(OPENOCD\_DIR)openocd-pp.exe
OPENOCD = \$(OPENOCD\_DIR)openocd-ftd2xx.exe

Finally, you must choose which OpenOCD configuration file you will be using (wiggler, JTAGKey or ARMUSBOCD).

# specify OpenOCD configuration file (pick the one for your device)
#OPENOCD\_CFG = \$(OPENOCD\_DIR)at91sam7s256-wiggler-flash-program.cfg
#OPENOCD\_CFG = \$(OPENOCD\_DIR)at91sam7s256-jtagkey-flash-program.cfg
OPENOCD\_CFG = \$(OPENOCD\_DIR)at91sam7s256-armusbocd-flash-program.cfg

Assuming that you have already performed a "Build All" on the sample program and have an output file (main.bin) to program into the FLASH plus you have set up the hardware as shown earlier, you can now program the FLASH by running the "**program**" target in the makefile.

To prepare to do this, we need to establish "**program**" as a secondary make target. Click "**Project – Create Make Target...**" as shown below. Note that you must have the project itself highlighted in the "**Projects**" view to enable this.

| 🖨 C/C++ - main.c - Eclipse Platfor                                                                                                    | rm                                                                                                    |                                                                                       |  |
|----------------------------------------------------------------------------------------------------|----------------------------------------------------------------------------------------------------|---------------------------------------------------------------------------------------|--|
| File Edit Refactor Navigate Search                                                                                                    | Project Run Window Help                                                                                                    |                                                                                       |  |
| i 🗗 • 🖫 🖻   🛅 i 🗞 • i 🖆                                                                                                    | Open Project<br>Close Project                                                                                                    | ⊾ •                                                                                   |  |
| 🛅 C/C++ Projects 🗙 Navigator                                                                                                    |                                                                                                    | 🖻 blinker.c 💽 isrsupport.c                                                            |  |
| C C Q C<br>C C Q C<br>C C Q C<br>C C C C<br>C C C C<br>C C C C<br>C C C C<br>C C C C<br>C C C C<br>C C C C<br>C C C C<br>C C C C<br>C C C C<br>C C C C<br>C C C C<br>C C C C | Build All Ctri+B     Active Build Configuration     Clean Selected File(s)     Build Selected File(s)     Build Project     Build Working Set | **************************************                                                |  |
| ia… hì AT915AM752 <mark>9</mark> 6.h<br>ia… hì Board.h<br>ia… ki blinker.c                                                                                                   | Clean<br>Build Automatically                                                                                                    | (pin PAO) with an endless<br>(pin PA1) using timerO int<br>PA19) triggers FIQ interro |  |
|                                                                                                    | Create Make Target                                                                                                    | riables for debugger pract:                                                           |  |
| Make sure this is highlighted !                                                                                                    | Properties                                                                                                    | P Lynch September 23, 2004<br>******                                                  |  |
| ia∵iiii blinker.o - [armle]                                                                                                    | ■ // **********************************                                                                                                    |                                                                                       |  |

In the "Create a New Make Target" dialog, enter "**program**" into the Target Name text box. Enter "**program**" into the Make Target text box also. Click "**Create**" to finish.

| 🖶 Create a new Make target 🛛 🔀       |
|--------------------------------------|
| Target Nane: program                 |
| Make Target                          |
| Make Targe: program                  |
| Build command                        |
| ✓ Use default<br>Build command: make |
| - Ruild Setting                      |
| Stop on first build error.           |
| Run all project builders.            |
|                                      |
| Create Cancel                        |
| Cieace Calice                        |

There are two ways to execute the alternate Make target. The first way is to use the Project pull-down menu. Click on "**Project – Build Make Target**" as shown below.

| € C/C++ - main.c - Eclipse Platform      |                               |              |  |  |  |  |  |
|------------------------------------------|-------------------------------|--------------|--|--|--|--|--|
| File Edit Refactor Navigate Search       | Project Run Window Help       |              |  |  |  |  |  |
|                                          | Open Project<br>Close Project | <b>L</b> - 1 |  |  |  |  |  |
| C/C++ Projects × Navigator               | Build All                     | Ctrl+B       |  |  |  |  |  |
| () () () () () () () () () () () () () ( | Active Build Configuration    | ****         |  |  |  |  |  |
| 🖃 🞏 demo_at91sam7_blink_flash            | Clean Selected File(s)        |              |  |  |  |  |  |
| 🗄 🔷 Binaries                             | Build Selected File(s)        |              |  |  |  |  |  |
| 😟 🔷 Archives                             | Build Project                 | n pro        |  |  |  |  |  |
| 😟 📛 Includes                             | Build Working Set             | ▶            |  |  |  |  |  |
| 🖮 庙 AT91SAM7S256.h                       | Clean                         | (pin         |  |  |  |  |  |
| 🖮 庙 Board.h                              | Build Automatically           | (pin         |  |  |  |  |  |
| 🖮 🔂 blinker.c                            |                               | PA19)        |  |  |  |  |  |
| 🗄 🗉 🔂 crt.s                              | Create Make Target            | riab.        |  |  |  |  |  |
| isrsupport.c                             | Build Make Target             |              |  |  |  |  |  |
| 🗄 🔂 lowlevelinit.c                       | Properties                    | Р ГЛ         |  |  |  |  |  |
| 🗐 💼 💼 main.c                             |                               | ****         |  |  |  |  |  |

Click on the "**program**" icon below to highlight it (there can be multiple alternate targets defined) and then click "**Build**" to execute the makefile alternate target called "program" and thereby program the FLASH.

| 🖨 Make Targets       |                         | ×      |
|----------------------|-------------------------|--------|
| Make Targets for: de | mo_at91sam7_blink_flash |        |
| Target               | Location                | Add    |
| Program              |                         | Remove |
|                      |                         | Edit   |
|                      |                         |        |
|                      |                         |        |
|                      |                         |        |
|                      |                         |        |
|                      |                         |        |
| ·                    |                         |        |
|                      | Build                   | Cancel |

The FLASH programming algorithm built into OpenOCD will now start. Since the sample program is relatively small, this will run through to completion in just a few seconds.

The results of the FLASH programming activity are displayed in the "Console" view as shown below.

| Problems 🖳 Console 🕺 Properties                                                                            | 🔒 🕞 🛃 🖃 - 📑 - 🗆 🗖      |
|----------------------------------------------------------------------------------------------------|------------------------|
| C-Build [demo_at91sam7_blink_flash]                                                                        |                        |
| make -k program                                                                                            | ^                      |
| Preparing OpenOCD script                                                                                   |                        |
| Flash Programming with OpenOCD                                                                             |                        |
| 'c:\Program Files\openocd-2007re131\bin\'openocd-ftd2xx.exe -f 'c:\Program                                 |                        |
| Files\openocd-2007re131\bin\'at91sam7s256-armusbocd-flash-program.cfg                                      |                        |
| Info: openocd.c:84 main(): Open On-Chip Debugger (2007-01-31 12:00 CET)                                    |                        |
| Warning: arm7_9_common.c:683 arm7_9_assert_reset(): srst resets test logic, too                            |                        |
| Info: target.c:223 target_init_handler(): executing reset script 'script.ocd'                              |                        |
| Info: configuration.c:50 configuration_output_handler(): waiting for target halted                         |                        |
| Info: configuration.c:50 configuration_output_handler(): target halted                                     |                        |
| Info: configuration.c:50 configuration_output_handler(): core state: ARM                                   |                        |
| Info: configuration.c:50 configuration_output_handler(): waiting for target halted                         |                        |
| Info: configuration.c:50 configuration_output_handler(): target halted                                     |                        |
| Info: configuration.c:50 configuration_output_handler(): waiting for target halted                         |                        |
| <pre>Info: configuration.c:50 configuration_output_handler(): target halted</pre>                          |                        |
| Info: configuration.c:50 configuration_output_handler(): waiting for target halted                         |                        |
| <pre>Info: configuration.c:50 configuration_output_handler(): target halted</pre>                          |                        |
| Info: configuration.c:50 configuration_output_handler(): wrote file main.bin to flash bank 0 at offset 0x0 | 0000000 in 0s 750000us |
| Warning: arm7_9_common.c:683 arm7_9_assert_reset(): srst resets test logic, too                            |                        |
| Flash Programming Finished.                                                                                |                        |

To test the application, hit the "**Reset**" button on the Atmel AT91SAM7S-EK. LED1 should be blinking at about a 1 Hz rate. LED2 should be blinking at a 10 Hz rate (Timer0 interrupt). If you push switch SW1, labeled PA19 on the AT91SAM7S256-EK board, you should see LED3 light up (it will turn off as part of the background loop).

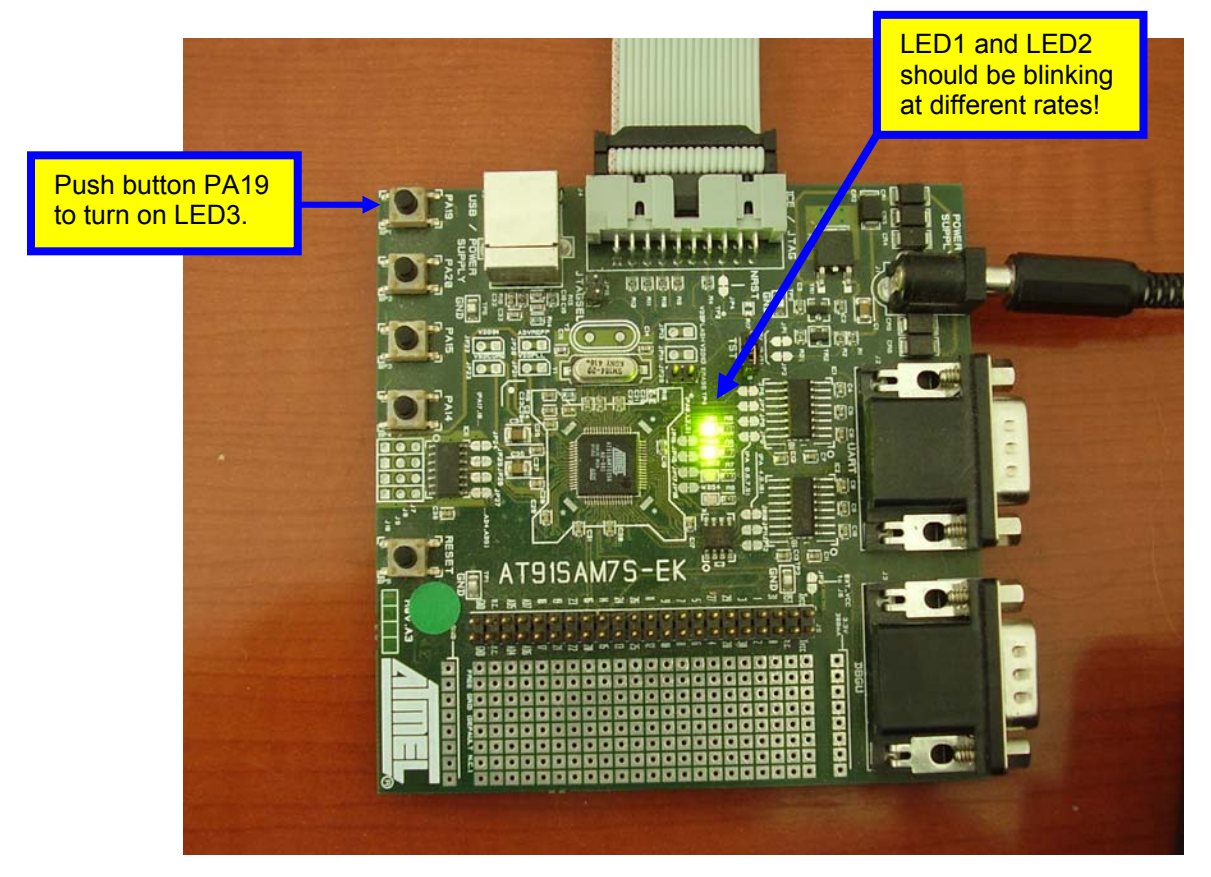

Congratulations! You now have a full-fledged ARM cross development system operational and it didn't cost a thing!

There's one other way to conveniently launch the alternate make target to program the flash. We can display a special "Make Targets" view. Click "**Window – Show View – Make Targets**" as shown below.

| form       |             |     |                  |                                                |     |                      |        |             |                                       |                |
|------------|-------------|-----|------------------|------------------------------------------------|-----|----------------------|--------|-------------|---------------------------------------|----------------|
| :h Pr      | oject       | Ruh | Window           | Нер                                            |     | _                    |        |             |                                       |                |
| <b>•</b> ش | 63 •<br>■ □ | C   | New V<br>New E   | Vindow<br>ditor                                |     | r 🕴 🥭 🛷<br>blinker.c | ' : 🔂  | • : 🚱 •     | ↓ ↓ ↓ ↓ ↓ ↓ ↓ ↓ ↓ ↓ ↓ ↓ ↓ ↓ ↓ ↓ ↓ ↓ ↓ | ≪⇒<br>vlevelir |
| 8          | • ~         | C   | Show '           | View                                           |     | C/C++ Pr             | ojects | Alt+Shift+( |                                       | ***            |
|            |             |     | Custor<br>Save F | nize Perspective<br>Perspective As.            | e ( | Console Make Targ    | gets   | ARTONICT    | 2) C                                  | 256            |
|            |             |     | Close I<br>Close | Perspective<br>Perspective<br>All Perspectives |     |                      |        |             |                                       | p<br>upt       |
|            |             |     | Naviga           | ation                                          | Þ   | Properties           | 5      | Alt+Shift+( |                                       | tu             |
|            |             |     | Ga Workir        | ng Sets                                        | •   | Other                |        | Alt+Shift+0 | 2<br>2<br>2                           | +++            |
|            |             | Í   | Prefer           | ences                                          |     | ]                    |        |             |                                       |                |

Now the "**Make Targets**" view is presented with the "**Outline**" view on the right and if you double-click on "**program**' the alternate make file target will immediately run and the FLASH will be programmed.

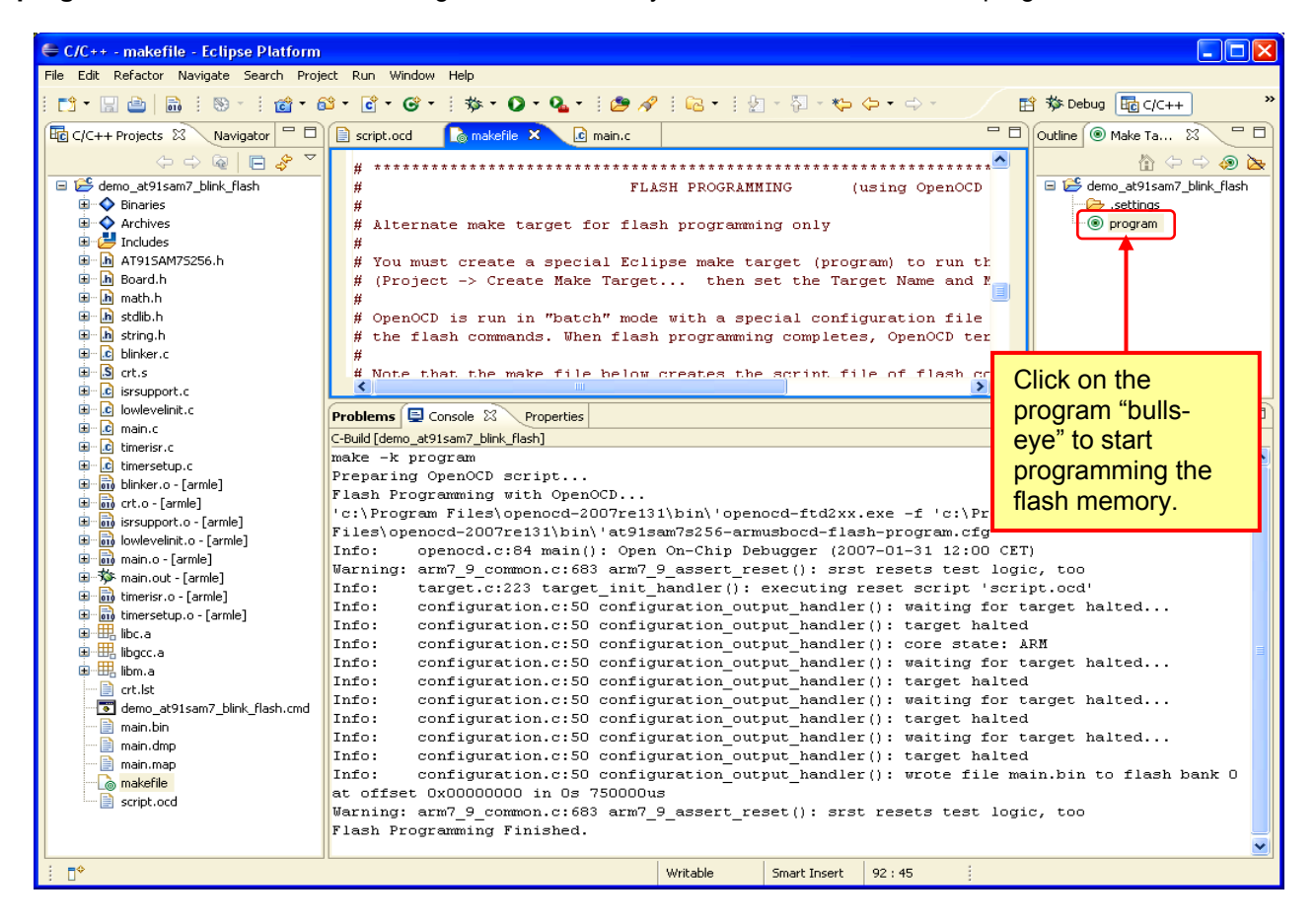

If you are having trouble getting the OpenOCD FLASH programming to work, make sure that the configuration files supplied with the sample programs were copied to the same folder that the OpenOCD executable resides (c:\Program Files\openocd-2007re141\bin). Verify that you adjusted the makefile to select the OpenOCD executable and OpenOCD configuration file that match the debugger hardware device you are using (wiggler, JTAGKey or ARMUSBOCD).

# Using SAM-ICE and SAM-BA to Program the FLASH memory

If you have purchased the Atmel SAM-ICE JTAG interface, you can use the free Atmel SAM-BA Flash Programming Utility to program the FLASH using the JTAG connection as described in this section.

In the hardware setup shown below, the AT91SAM7S-EK evaluation board is powered by a simple 9 volt "wall wart" power supply. The SAM-ICE JTAG interface is connected to the PC with a standard USB cable and is connected to the target board's 20-pin JTAG connecter with a ribbon cable.

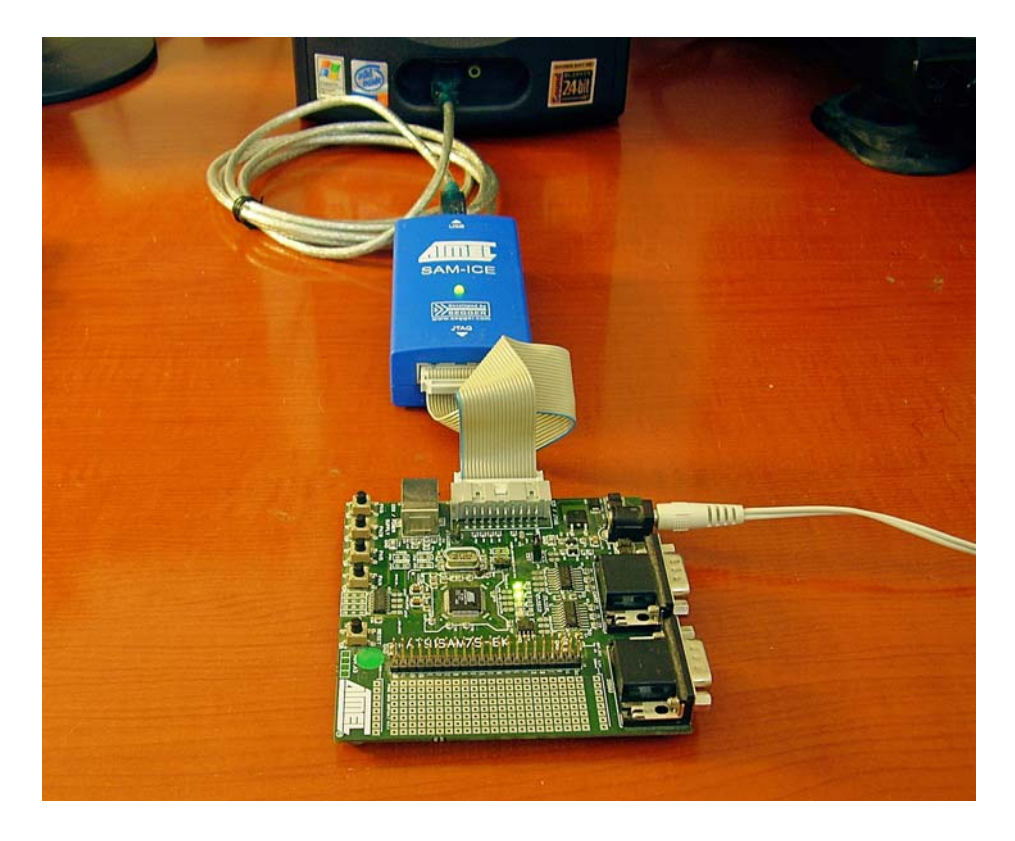

Using the Eclipse "Run" pull-down menu, click on "Run - External Tools - SAM-BA".

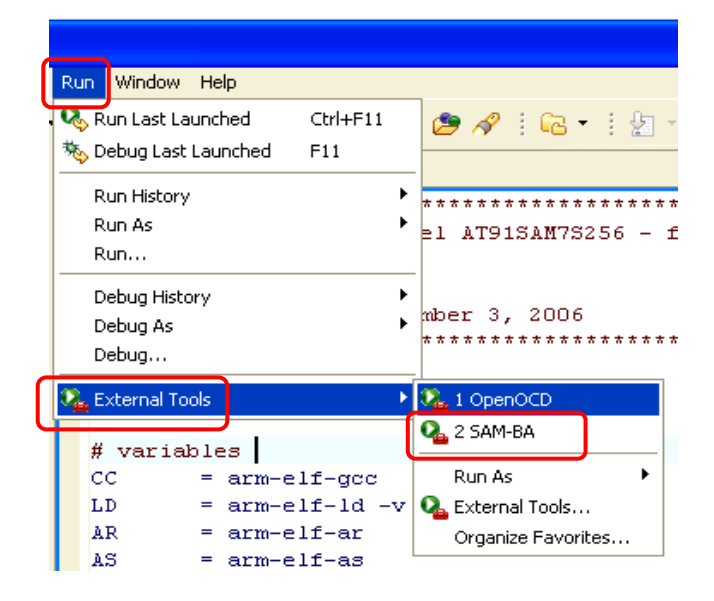

When the small SAM-BA communications dialog window appears, select your board (in this case, it's "AT91SAM7S256-EK"). Also select the "\jlink\ARM0" connection. Click "Connect" to establish a link to the SAM-ICE.

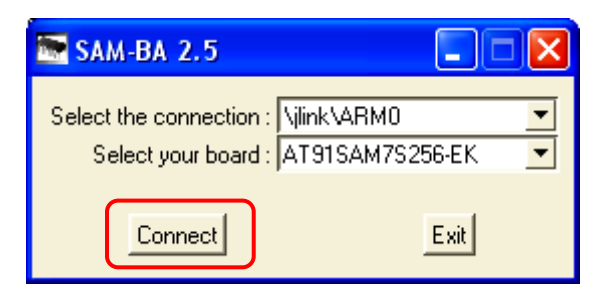

The SAB-BA main screen will appear. There's a nice memory display on the top wherein you can browse memory. Under the "Scripts" view, there's a script to erase the entire flash. Since programming the flash with SAM-BA automatically erases it first, there's rarely a need to use the "erase" script.

SAM-BA defaults to the "Flash" tab; click it if this is not the case.

| 💽 SAM-BA 2.5 - AT                                                                                           | 91SAM7S256-EK                            |                                 |                   |            |                                                            |            |
|----------------------------------------------------------------------------------------------------|------------------------------------------|---------------------------------|-------------------|------------|------------------------------------------------------------|------------|
| File Script File Li                                                                                         | nk Help                                  |                                 |                   |            |                                                            |            |
| AT91SAM7S256 Memo                                                                                           | ory Display                              |                                 |                   |            |                                                            |            |
| Start Address : 0x2000<br>Size in byte(s) : 0x100                                                           | 00 Refresh                               | Display format<br>Cascii C 8-bi | it 🔿 16-bit 🖲 32- | bit        |                                                            |            |
| 0x00200000                                                                                                  | 0xE59FD028                               | 0xE92D4000                      | 0xE59F0024        | OxE1AOEOOF |                                                            | <u>^</u>   |
| 0x00200010                                                                                                  | OxE12FFF10                               | OxE59F001C                      | OxE1AOEOOF        | OxE12FFF10 |                                                            | =          |
| 0x00200020                                                                                                  | OxEAFFFFFE                               | OxE59FE010                      | OxE12FFF10        | OxEAFFFFFE |                                                            |            |
| 0x00200030                                                                                                  | 0x00201000                               | 0x00200040                      | 0x002001D4        | 0x00200014 |                                                            |            |
| 0x00200040                                                                                                  | 0xE3A00001                               | 0xE2800C40                      | 0xE3A01000        | 0xE50103E0 |                                                            |            |
| 0v00200050                                                                                                  | 0vF5110398                               | 0vF3100001                      | OVO DEFEFEC       | 0vF59F0050 |                                                            | >          |
| Download / Upload<br>Send File Name :<br>Receive File Name :<br>Address :<br>Scripts<br>Disable BrownOut De | File<br>0x100000 Size<br>tector (GPNVM0) | (For Receive File) : [          | Jx1000 byte(s)    | 2<br>2     | Send File<br>Receive File<br>Compare sent file with memory |            |
| loading history file<br>SAM-BA console displ<br>(SAM-BA v2.5) 1 %<br>(SAM-BA v2.5) 1 %                      | 0 events added<br>ay active (Tcl8.4.1    | 3 / Tk8.4.13)                   |                   |            | \jiink\ARM0 Board : AT91SA                                 | MM7S256-EK |

Click on the

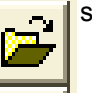

symbol associated with the "Send File Name:" text box above

to bring up a standard file navigation screen and use it to browse to the project's "main.bin" file.

Select the "**main.bin**" as shown below and click "**Open**" to select this file to be programmed into your FLASH on-chip memory.

| Open                   |                 |                   |   |       | ? 🛛    |
|------------------------|-----------------|-------------------|---|-------|--------|
| Look in:               | 🗀 demo_at91 sam | 17_blink_flash    | ~ | G 🤌 📂 |        |
| My Recent<br>Documents | Canal Settings  |                   |   |       |        |
| My Documents           |                 |                   |   |       |        |
| My Computer            |                 |                   |   |       |        |
|                        | File name:      | main.bin          |   | *     | Open   |
| My Network             | Files of type:  | Bin Files (*.bin) |   | ~     | Cancel |

Now in the main SAM-BA screen below, click on "Send File" to program the flash.

| 💽 SAM-BA 2.5 - AT91SAM7S256-EK                                                                                                    |             |
|----------------------------------------------------------------------------------------------------|-------------|
| File Script File Link Help                                                                                                    |             |
| AT91SAM7S256 Memory Display                                                                                                    |             |
| Start Address :     0x200000     Refresh     Display format       Size in byte(s) :     0x100     C     ascii     C     16-bit     ©     32-bit                                                                                                    |             |
| 0x00200000 0xE59FD028 0xE92D4000 0xE59F0024 0xE1A0E00F                                                                                                    |             |
| 0x00200010 OxE12FFF10 OxE59F001C OxE1A0E00F OxE12FFF10                                                                                                    |             |
| 0x00200020 OxEAFFFFFE OxE59FE010 OxE12FFF10 OxEAFFFFFE                                                                                                    |             |
| <b>0x00200030</b> 0x00201000 0x00200040 0x002001D4 0x00200014                                                                                                    |             |
| 0x00200040                                                                                                    | _           |
| ∩∨∩∩?∩∩∩5∩ ∩∨F511∩398 ∩∨F31∩∩∩∩1 ∩∨∩≵FFFFFC ∩∨F59F∩∩5∩                                                                                                    | <u> </u>    |
| Flash       SRAM         Download / Upload File       Send File Name : C:/workspace/demo_at91sam7_blink_flash/main.bin         Send File Name :       Send File         Receive File Name :       Receive File         Address :       0x100000       Size (For Receive File) : 0x1000       byte(s)         Scripts       Disable BrownOut Detector (GPNVM0)       Execute |             |
| SAM-BA console display active (Tcl8.4.13 / Tk8.4.13)<br>(SAM-BA v2.5) 1 %<br>(SAM-BA v2.5) 1 %                                                                                                    | SAM7S256-EK |

If one or more of the flash regions is "locked", SAM-BA may ask you if you want to "unlock" the region. Always answer affirmative (Yes) since we don't want any locked regions before we start programming.

After programming the flash, SAM-BA will ask you if you want to lock the regions just programmed. To be on the safe side, always answer "**No**" and leave the regions unlocked as shown below.

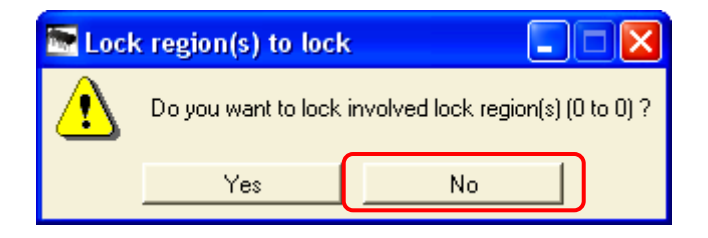

The little console display at the bottom indicates that 4992 bytes were sent to the flash memory.

| 💽 SAM-BA 2.5 - AT                                                                                                    | 1SAM7S256-EK                                                                                                    |                                          |                                                  |          |
|----------------------------------------------------------------------------------------------------|----------------------------------------------------------------------------------------------------|------------------------------------------|--------------------------------------------------|----------|
| File Script File Li                                                                                                    | k Help                                                                                                    |                                          |                                                  |          |
| AT91SAM7S256 Memo                                                                                                    | y Display                                                                                                    |                                          |                                                  |          |
| Start Address : 0x2000<br>Size in byte(s) : 0x100                                                                                                    | 0 Refresh Display format<br>Cascii C 8-bit C                                                                                             | ) 16-bit 🖲 32-bit                        |                                                  |          |
| 0x00200000                                                                                                    | 0xE59FD028 0xE92D4000 0>                                                                                                    | (E59F0024 0)                             | xE1AOEOOF                                        | <u> </u> |
| 0x00200010                                                                                                    | OxE12FFF10 OxE59F001C Ox                                                                                                    | EIAOEOOF O                               | xE12FFF10                                        | ≡        |
| 0x00200020                                                                                                    | OxEAFFFFFE OxE59FE010 O>                                                                                                    | (E12FFF10 0)                             | XEAFFFFFE                                        |          |
| 0x00200030                                                                                                    | 0x00201000 0x00200040 0x                                                                                                    | (002001D4 0)                             | x00200014                                        |          |
| 0x00200040                                                                                                    | 0xE3A00001 0xE2800C40 0x                                                                                                    | (E3A01000 0)                             | xE50103E0                                        |          |
| 0x00200050                                                                                                    | 0xE5110398 0xE3100001 0x                                                                                                    | CAFFFFFC 0                               | xE59F0050                                        | ×        |
| <                                                                                                    | Ш                                                                                                    |                                          |                                                  | >        |
| Download / Upload I<br>Send File Name :<br>Receive File Name :<br>Address :                                                                                          | ile<br>C:/workspace/demo_at91sam7_blink_flash/mai                                                                                        | in.bin 🚰<br>🚰<br>00 byte(s)              | Send File<br>Receive Fil<br>Compare sent file wi | le       |
| Disable BrownOut De                                                                                                    | ector (GPNVM0)  _ Execute                                                                                                    |                                          |                                                  |          |
| loading history file<br>SAM-BA console displ.<br>(SAM-BA v2.5) 1 %<br>(SAM-BA v2.5) 1 % se<br>-I- Send File C:/works<br>-I- File size = 4992 by<br>(SAM-BA v2.5) 1 % | i events added<br>y active (Tcl8.4.13 / Tk8.4.13)<br>nd_file {Flash} "C:/workspace/demo_a<br>pace/demo_at91sam7_blink_flash/main<br>e(s) | t91sam7_blink_fla<br>h.bin at address 0) | ash/main.bin" 0x100000 0<br>x100000              |          |

If you look at the AT91SAM7S-EK evaluation board, you will notice that the application appears frozen.

You must do a power-cycle to get the application to start. This seems to be a bug in the Revision 2.5 of the SAM-BA.

Alert readers might notice that the summary indicates that the 4992 bytes were loaded at address 0x100000. This is true. However, page 19 of AT91SAM7S256 data package shows that FLASH is actually at address 0x100000 and is subsequently "mapped" into the 1 mb region at address 0x000000 at boot when the remap control register MC\_RCR bit 0 is cleared (the default).

#### 9.5.3 Internal Flash

The AT91SAM7S256/128/64/321/32 features one bank of 256/128/64/32/32 Kbytes of Flash. At any time, the Flash is mapped to address 0x0010 0000. It is also accessible at address 0x0 after the reset and before the Remap Command.

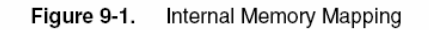

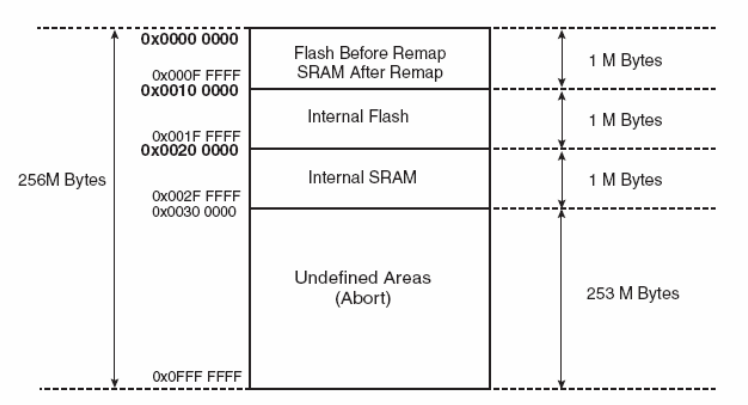

To test the application, cycle the power and hit the "Reset" button on the Atmel AT91SAM7S-EK. The board is still powered from the "wall wart" DC power supply. The LEDs should start blinking.

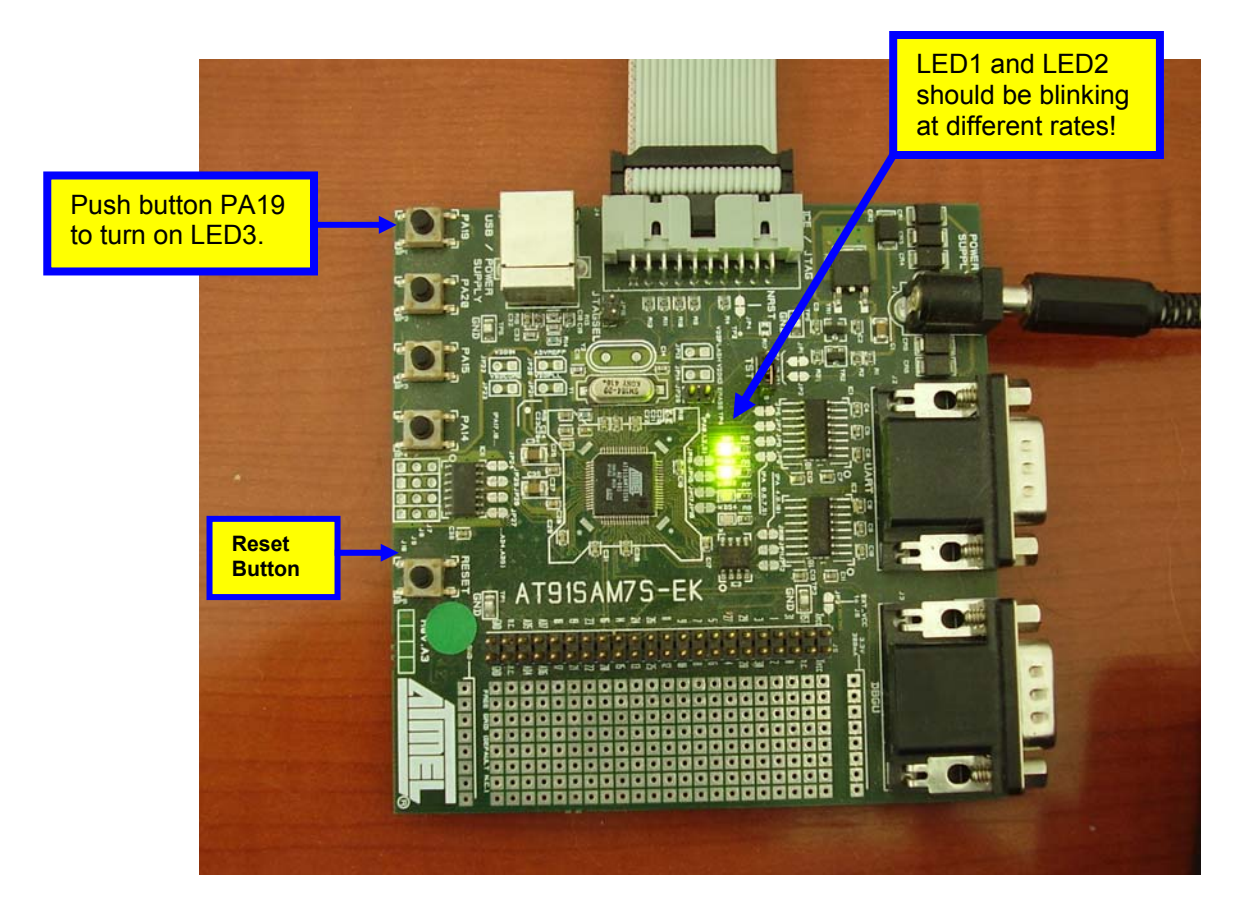

Congratulations! You now have a full-fledged ARM cross development system operational and it didn't cost a thing!

# **Debugging the FLASH Application**

The author once interviewed a job applicant whose response to the question "Describe your debugging technique?" was "I try not to make any errors!" Well, unless you are an infallible programmer like that guy, you will occasionally require the services of a debugger to trap and identify software errors. Eclipse has a wonderful visual source code debugger that interfaces to the GNU GDB debugger.

You can debug an application programmed into on chip FLASH; the built-in on chip JTAG debug circuits allow this. There is only one restriction; you are limited to just two breakpoints. Attempting to specify more than two hardware breakpoints at a time may cause the debugger to malfunction. Otherwise all Eclipse debugging features work properly, such as single-stepping, inspection and modification of variables, memory dumps, etc.

## Create a Debug Launch Configuration

Before we can debug the FLASH application, we have to create a <u>Debug Launch Configuration</u> for this project. The Debug Launch Configuration locates the GDB debugger for Eclipse, locates the project's executable file (in this case it's only used to look up symbol information), and provides a startup script of GDB commands that are to be run as the debugger starts up. Most people will define a Debug Launch Configuration for each project they create.

Click on "Run – Debug..." to bring up the Debug Configuration Window.

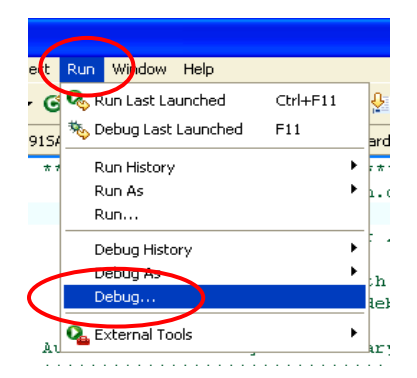

In the "Debug – Create, manage, and run configurations" window shown below, click on "**Embedded debug** (Native)" followed by the "New" button. <u>This is the special debug launch configuration created by Zylin.</u>

| 🖨 Debug                               |                                                                                                    |
|---------------------------------------|----------------------------------------------------------------------------------------------------|
| Create, manage, and run configuration | Configure launch settings from this dialog:            • Press the 'New' button to create a configuration of the selected type.         • Press the 'Duplicate' button to copy the selected configuration.         • Press the 'Delete' button to remove the selected configuration.         • Press the 'Delete' button to configure filtering options.         • Edit or view an existing configuration by selecting it.         Configure launch perspective settings from the <u>Perspectives</u> preference page. |
| 0                                     | Debug                                                                                                    |

The Debug "Create, manage and run configurations" window changes to the dialog shown below. Start by making sure that the "Main" tab is selected.

In the "Name:" text box, enter the name of this debug launch configuration. The Name can be anything you choose, but since there is usually going to be a debug configuration for each project you set up, the name of the project itself is a wise choice. In this example, we simply use the project name "demo\_at91sam7\_blink\_flash" for this purpose.

In the "Project" text box, use the "Browse" button to find the project "demo\_at91sam7\_blink\_flash".

In the "C/C++ Application" text box, use the "Search Project..." button to find the application file "main.out".

You might be inclined to ask why this is not the "**main.bin**" file? The binary file was used earlier to program the flash, but the debugger needs the application file that has the symbols; this is the "**main.out**" file. While the "**main.out**" file also has the executable code within it, the debugger only uses the symbol information for FLASH debugging.

| 🖨 Debug                                                                                                    |                                                                                                    |                                                          |
|----------------------------------------------------------------------------------------------------|----------------------------------------------------------------------------------------------------|----------------------------------------------------------|
| Create, manage, and run configur                                                                                                    | ations                                                                                                    | 1                                                        |
| type filter text<br>C/C++ Attach to Local Application<br>C/C++ Local Application<br>C/C++ Postmortem debugger<br>C/C++ Postmortem debugger<br>Embedded debug (Cygwin)<br>Embedded debug (Native)<br>demo_at91sam7_blink_flash | Name demo_at91sam7_blink_flash Main Debugger Commar Project: demo_at91sam7_blink_flash C/C++ Application: main.out | nds 🖏 Source 📰 Common<br>Browse<br>Search Project Browse |
| <                                                                                                    |                                                                                                    | Apply Revert                                             |
| 0                                                                                                    |                                                                                                    | Debug Close                                              |

Now select the "Debugger" tab as shown below.

Check the check box that says "**Stop on startup at...**" as this provides our breakpoint at the entry point of main().

In the dialog labeled "Debugger Options", use the "**Browse**" button to locate the GDB Debugger "**arm-elf-gdb.exe**" file. It will be found in the "<u>c:\Program Files\yagarto\bin</u>" folder. The rest of the dialog can be left in its default form.

| 🖶 Debug                                                                                                    |                                                                                                    |
|----------------------------------------------------------------------------------------------------|----------------------------------------------------------------------------------------------------|
| Create, manage, and run configuration<br>type filter text<br>C/C++ Attach to Local Application<br>C/C++ Local Application<br>C/C++ Postmortem debugger<br>FC Embedded debug (Native)<br>FC Embedded debug (Native)<br>FC demo_at91sam7_blink_flash<br>FC demo_at91sam7_blink_ram | Name: demo_at91sam7_blink_flash          Main       Debugger       Commands       Source       Common         Debugger:       Embedded GDB       Image: Stop on startup at:       Advanced         Debugger:       C:\Program Files\yagarto\bin\arm-elf-gdb.exe       Browse         GDB debugger:       C:\Program Files\yagarto\bin\arm-elf-gdb.exe       Browse         (Warning: Some commands in this file may interfere with the startup operation of the debugger, for example "run".)       GDB command set:       Standard         Protocol:       m       Image: Standard       Image: Standard       Image: Standard         Verbose console mode       Image: Standard       Image: Standard       Image: Standard       Image: Standard         Main       Image: Standard       Image: Standard |
| 0                                                                                                    | Debug Close                                                                                                    |

Now select the "Comands" tab as shown below.

<u>If you are using OpenOCD</u>, enter the single GDB command "**target remote localhost:3333**" in the "Initialize commands" text window exactly as shown below. This command tells the GDB debugger to emit commands in RSP format to the TCP port "localhost:3333" (the port OpenOCD will be listening to).

| 'Initialize' commands        |   |
|------------------------------|---|
| target remote localhost:3333 | ~ |
|                              | ~ |

<u>If you are using OpenOCD</u>, enter the following GDB and OpenOCD commands into the "Run commands" text window, exactly as shown below. The "Source" and "Common" tabs can be left in their default state.

| <pre>monitor soft_reset_halt<br/>monitor armv4_5 core_state arm<br/>monitor mww 0xfffff60 0x00320100<br/>monitor mww 0xfffffd44 0xa0008000<br/>monitor mww 0xfffffc20 0xa0000601<br/>monitor wait 100<br/>monitor mww 0xfffffc2c 0x00480a0e<br/>monitor wait 200<br/>monitor mww 0xfffffc30 0x7<br/>monitor wait 100<br/>monitor mww 0xfffffd08 0xa5000401<br/>set remote memory-write-packet-size 1024<br/>set remote memory-write-packet-size fixed<br/>set remote memory-read-packet-size fixed<br/>set remote memory-read-packet-size fixed<br/>monitor arm7_9 force_hw_bkpts enable<br/>symbol-file main.out<br/>continue</pre> | 'Run' commands                                                                                                    |  |
|----------------------------------------------------------------------------------------------------|----------------------------------------------------------------------------------------------------|--|
| symbol-file main.out<br>continue                                                                                                    | <pre>'Run' commands monitor soft_reset_halt monitor armv4_5 core_state arm monitor mww 0xfffff60 0x00320100 monitor mww 0xfffffd44 0xa0008000 monitor mww 0xfffffc20 0xa0000601 monitor wait 100 monitor wait 200 monitor wait 200 monitor www 0xfffffc30 0x7 monitor wait 100 monitor mww 0xfffffd08 0xa5000401 set remote memory-write-packet-size 1024 set remote memory-read-packet-size fixed set remote memory-read-packet-size fixed monitor arm7 9 force hw bkpts enable</pre> |  |
| · · · · · · · · · · · · · · · · · · ·                                                                                                    | symbol-file main.out continue                                                                                                    |  |

Below is the Debug Launch Configuration "Commands" tab for use with OpenOCD and flash execution. Note that the 'Run' commands window below only shows a portion of the commands that were entered. Be sure to enter all the commands as shown above.

The "Source" and "Common" tabs can be left in their default condition. Click on "**Close**" to complete definition of the Debug Launch Configuration for flash debugging with OpenOCD.

| 🖨 Debug                                                                                                    | ×                                                  |
|----------------------------------------------------------------------------------------------------|----------------------------------------------------|
| Create, manage, and run configuration                                                                                                    | ns 🌾                                               |
| Image: Second state of the second state of the second | Name:       demo_at91sam7_blink_flash         Main |
| 0                                                                                                    | Debug Close                                        |

To make entry of the 'Run' commands more convenient, here is a list of them for "cut-and-paste" transfer to Eclipse.

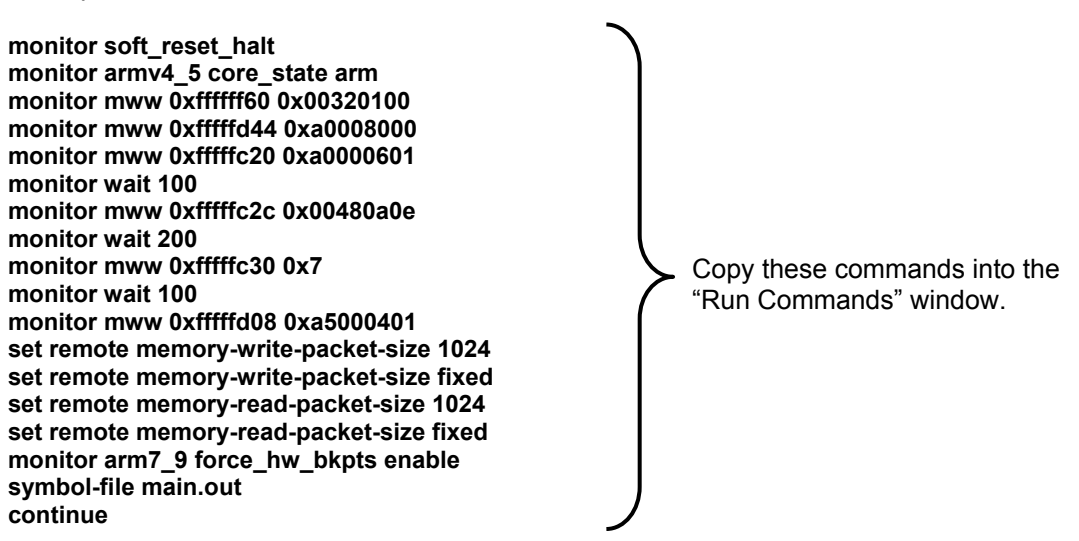

The GDB startup commands for OpenOCD operation shown above require some explanation. If the command line starts with the word "monitor", then that command is an OpenOCD command. Otherwise, it is a legacy GDB command.

OpenOCD commands are described in the OpenOCD documentation which can be downloaded from: <u>http://developer.berlios.de/docman/display\_doc.php?docid=1367&group\_id=4148</u>

GDB commands are described in several books and in the official document that can be downloaded from: http://dsl.ee.unsw.edu.au/dsl-cdrom/gnutools/doc/gnu-debugger.pdf

First, we have to halt the processor.

#### monitor soft\_reset\_halt

# OpenOCD command to halt the processor and wait

Next, we identify the ARM core being used

monitor armv4\_5 core\_state arm

# OpenOCD command to select the core state

Now we set up the processor's clocks, etc. using the register settings in the lowlevelinit.c function. These are OpenOCD memory write commands used to set the various AT91SAM7S256 clock registers. This guarantees that the processor will be running at full speed when the "continue" command is asserted.

monitor mww 0xfffff60 0x00320100 monitor mww 0xfffffd44 0xa0008000 monitor mww 0xffffc20 0xa0000601 monitor wait 100 monitor mww 0xffffc2c 0x00480a0e monitor wait 200 monitor mww 0xffffc30 0x7 monitor wait 100 # set flash wait state (AT91C\_MC\_FMR)
# watchdog disable (AT91C\_WDTC\_WDMR)
# enable main oscillator (AT91C\_PMC\_MOR)
# wait 100 ms
# set PLL register (AT91C\_PMC\_PLLR)
# wait 200 ms
# set master clock to PLL (AT91C\_PMC\_MCKR)
# wait 100 ms

Enable the Reset button in the AT91SAM7S-EK board.

monitor mww 0xfffffd08 0xa5000401

# enable user reset AT91C\_RSTC\_RMR

Now increase the GDB packet size to 1024. This will have a slight improvement on FLASH debugging as reads of large data structures, etc. may be speeded up. These are legacy GDB commands.

set remote memory-write-packet-size 1024# Setup GDB for faster downloadsset remote memory-write-packet-size fixed# Setup GDB for faster downloadsset remote memory-read-packet-size 1024# Setup GDB for faster downloadsset remote memory-read-packet-size fixed# Setup GDB for faster downloadsset remote memory-read-packet-size fixed# Setup GDB for faster downloads

This is an OpenOCD command to convert all Eclipse breakpoints to "hardware" breakpoints. Remember, we are only allowed two hardware breakpoints – defining more than two will crash the debugger.

monitor arm7\_9 force\_hw\_bkpts enable # convert all breakpoints to hardware breakpoints

Now we have to identify the file that has the symbol information. This is a legacy GDB command.

symbol-file main.out

# read the symbol information from main.out

Finally we emit the legacy GDB command "continue". The processor was already halted at the Reset vector and will thus start executing until it hits the breakpoint set at main().

| continue       | # resume execution from reset vector - will break at main()                           | ) |
|----------------|---------------------------------------------------------------------------------------|---|
|                |                                                                                       |   |
| Author's Note: | nothing". Unfortunately, I've noted that these systems get tripped up occasionally by |   |

these comments so they have been left out of all debug windows.

<u>If you are using the J-Link GDB Server</u>, enter the single GDB command "**target remote localhost:2331**" in the "Initialize commands" text window exactly as shown below. This command tells the GDB debugger to emit commands in RSP format to the TCP port "localhost:2331" (the port the J-Link GDB Server will be listening to).

| 'Initialize' commands        |          |
|------------------------------|----------|
| target remote localhost:2331 | <u>^</u> |
|                              | ~        |

<u>If you are using the J-Link GDB Server</u>, enter the following GDB and J-Link GDB Server commands into the "Run commands" text window, exactly as shown below. The "Source" and "Common" tabs can be left in their default state.

| 'Run' | commands |
|-------|----------|
|-------|----------|

| monitor<br>monitor<br>monitor | reset<br>speed | :<br>  30<br>  auto     |                |      |
|-------------------------------|----------------|-------------------------|----------------|------|
| monitor                       | long           | 0xffffff60              | 0x00320100     |      |
| monitor                       | long           | 0xfffffd44              | 0xa0008000     |      |
| monitor                       | long           | 0xfffffc20              | 0xa0000601     |      |
| monitor                       | sleep          | 100                     |                |      |
| monitor                       | long           | 0xfffffc2c              | 0x00480a0e     |      |
| monitor                       | sleep          | 200                     |                |      |
| monitor                       | long           | 0xfffffc30              | 0x7            |      |
| monitor                       | sleep          | 100                     |                |      |
| monitor                       | long           | 0xfffffd08              | 0xa5000401     |      |
| set remo                      | te me          | emory-write             | -packet-size 1 | 024  |
| set remo                      | te me          | emory-write             | -packet-size f | ixed |
| set remo                      | te me          | emory-read-             | packet-size 10 | 24   |
| set remo<br>symbol-f          | te me<br>ile n | emory-read-<br>nain.out | packet-size fi | xed  |
| continue                      | 1              |                         |                |      |

Below is the Debug Launch Configuration "Commands" tab for use with the J-Link GDB Server and FLASH execution. Note that the 'Run' commands window only shows a portion of the commands that were entered. Be sure to enter all the commands as shown above.

| 🖶 Debug                                                                                                    |                                                                                                    |    |
|----------------------------------------------------------------------------------------------------|----------------------------------------------------------------------------------------------------|----|
| Create, manage, and run configurati                                                                                                    | ions 🕺                                                                                                    | 5. |
| Ype filter text         €         C/C++ Attach to Local Application         €       C/C++ Local Application         €       C/C++ Local Application         €       C/C++ Dostmortem debugger         Fc       Embedded debug (Vgwin)         Fc       Embedded debug (Native)         Fc       Gdemo_at91sam7_blink_flash         Fc       demo_at91sam7_blink_ram | Name:       demo_at91sam7_blink_flash         Main * Debugger       Commands         ** Initialize' commands       target remote localhost:2331         ** Run' commands       monitor reset         monitor reset       monitor reset         monitor long 0xfffffe0 0x00320100       monitor long 0xffffffe0 0x00320100         monitor sleep 100       Apply |    |
| Ø                                                                                                    |                                                                                                    | ;; |

~

Click on "**Close**" above to complete definition of the Debug Launch Configuration for flash debugging with the J-Link GDB Server.

To make entry of the 'Run' commands more convenient, here is a list of them for "cut-and-paste" transfer to Eclipse.

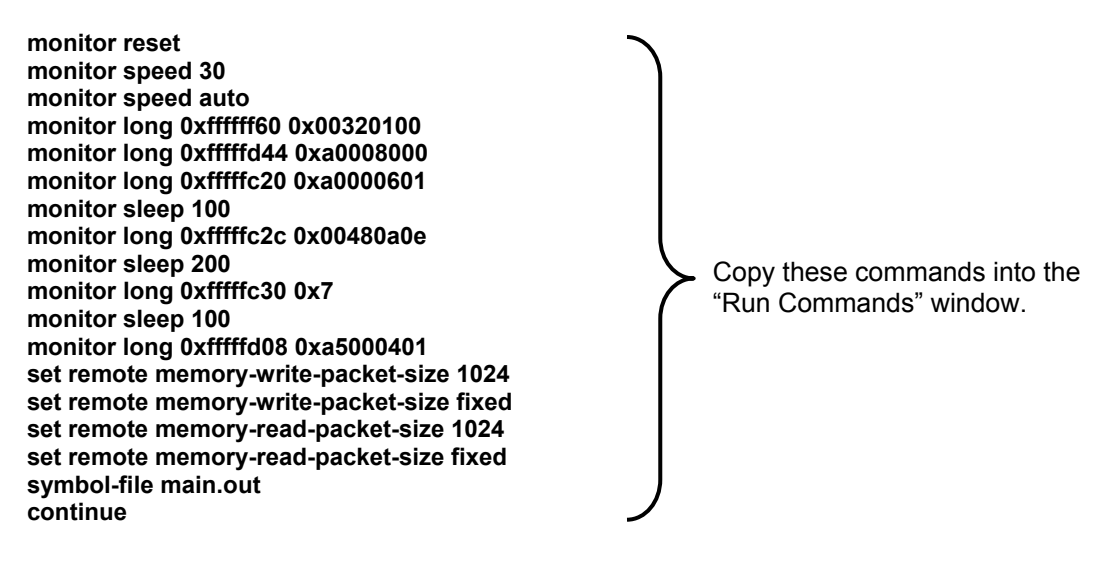

The GDB startup commands for the J-Link GDB Server operation shown above require some explanation. If the command line starts with the word "monitor", then that command is a J-Link GDB Server command. Otherwise, it is a legacy GDB command.

J-Link GDB Server commands are described in the document "JLinkGDBServer.pdf" which is in the Segger documentation folder that you downloaded ("c:\Program Files\SEGGER\JLinkARM\_V368b\Doc\Manuals\")

GDB commands are described in several books and in the official document that can be downloaded from: http://dsl.ee.unsw.edu.au/dsl-cdrom/gnutools/doc/gnu-debugger.pdf

First, we have to halt the processor.

monitor reset

# Reset the chip to get to a known state.

Next, we set up the JTAG speed

monitor speed 30 monitor speed auto

# Set JTAG speed to 30 kHz # Set auto JTAG speed

Now we set up the processor's clocks, etc. using the register settings in the lowlevelinit.c function. These are J-Link GDB Server memory write commands used to set the various AT91SAM7S256 clock registers. This guarantees that the processor will be running at full speed when the "continue" command is asserted.

monitor long 0xfffff60 0x00320100 monitor long 0xfffffd44 0xa0008000 monitor long 0xfffffc20 0xa0000601 monitor sleep 100 monitor long 0xfffffc2c 0x00480a0e monitor sleep 200 monitor long 0xfffffc30 0x7 monitor sleep 100 # set flash wait state (AT91C\_MC\_FMR)
# watchdog disable (AT91C\_WDTC\_WDMR)
# enable main oscillator (AT91C\_PMC\_MOR)
# wait 100 ms
# set PLL register (AT91C\_PMC\_PLLR)
# wait 200 ms
# set master clock to PLL (AT91C\_PMC\_MCKR)
# wait 100 ms

Enable the Reset button in the AT91SAM7S-EK board.

monitor long 0xffffd08 0xa5000401

# enable user reset AT91C\_RSTC\_RMR

Now increase the GDB packet size to 1024. This will have a slight improvement on FLASH debugging as reads of large data structures, etc. may be speeded up. These are legacy GDB commands.

set remote memory-write-packet-size 1024# Setup GDB for faster downloadsset remote memory-write-packet-size fixed# Setup GDB for faster downloadsset remote memory-read-packet-size fixed# Setup GDB for faster downloadsset remote memory-read-packet-size fixed# Setup GDB for faster downloadsset remote memory-read-packet-size fixed# Setup GDB for faster downloads

Now we have to identify the file that has the symbol information. This is a legacy GDB command.

symbol-file main.out

# read the symbol information from main.out

Finally we emit the legacy GDB command "continue". The processor is already halted at the Reset vector and will thus start executing until it hits the breakpoint set at main().

continue

# resume execution from reset vector - will break at main()

## Add the Debug Launch Configuration to the List of Favorites

One final maneuver is to add the "demo\_at91sam7\_blink\_flash" embedded debug launch configuration into the Debug pull-down menu's list of favorites. This operation is very similar to putting the external tools into the "list of favorites" that you did earlier.

In the toolbar, click on the **down arrowhead** next to the debug symbol and then click "Organize Favorites..."

| 🏇 - 🜔 - 🏊 🕤 🍅 🛷 🗍             | ₽1 |
|-------------------------------|----|
| 🕫 1 demo_at91sam7_blink_flash |    |
| Debug As                      | •  |
| 🐝 Debug                       |    |
| Organize Favorites            |    |

In a sequence similar to other "Organize Favorites" operations that we have already performed, click on "Add..." and either checkmark the "demo\_at91sam7\_blink\_flash" or click the "Select All" button. Finally, click "OK" to enter this debug launch configuration into the debugger list of favorites, as shown below.

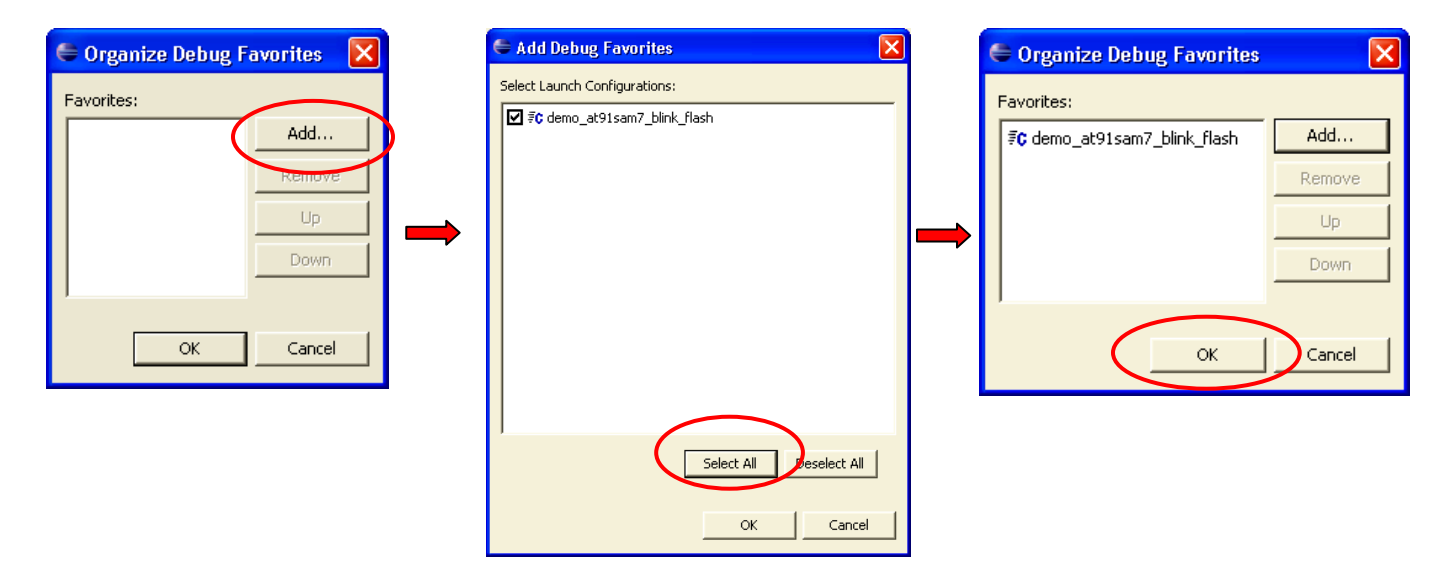

Now when you click on the Debug Toolbar button's down arrowhead, you will see the "demo\_at91SAM7\_blink\_flash" debug launch configuration installed as a favorite, as shown below.

|         | Window Help                             |              |
|---------|-----------------------------------------|--------------|
| toolbar | *************************************** |              |
|         | 👷 🗊 🕻 1 demo_at91sam7_blink_flash       | There it is! |
|         | * Debug As 🕨 *                          | -            |
|         | 🕸 Debug                                 |              |
|         | Organize Favorites                      | 01           |

Now everything is in place to debug the project that we loaded into FLASH memory via OpenOCD or SAM-BA.

## **Open the Eclipse Debug Prespective**

To debug, we need to switch from the C/C++ perspective to the Debug perspective. The standard way is to click on "**Window – Open Perspective – Debug**" as shown below.

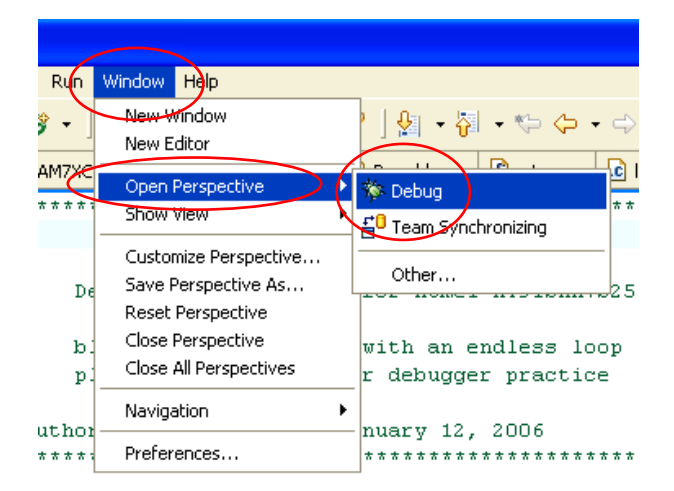

A more convenient way to switch perspectives is to click on the "perspective" buttons at the Eclipse upperright window location. Click on the "**OpenPerspective**" toolbar button below on the left and then choose "**Debug**" when the other perspectives are displayed.

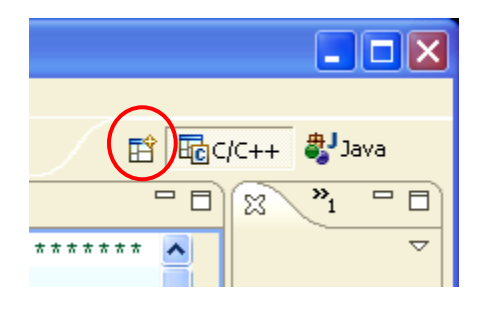

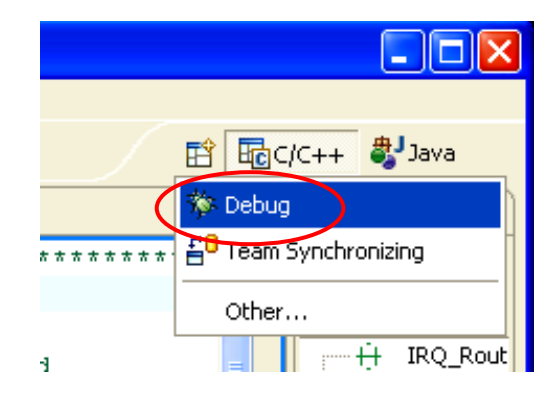

Now we have a "Debug" button as shown below. You may have to drag on the edge to expose all the perspective buttons. You can also right-click on any of the buttons and "Close" them to narrow the display to only the perspectives you are interested in.

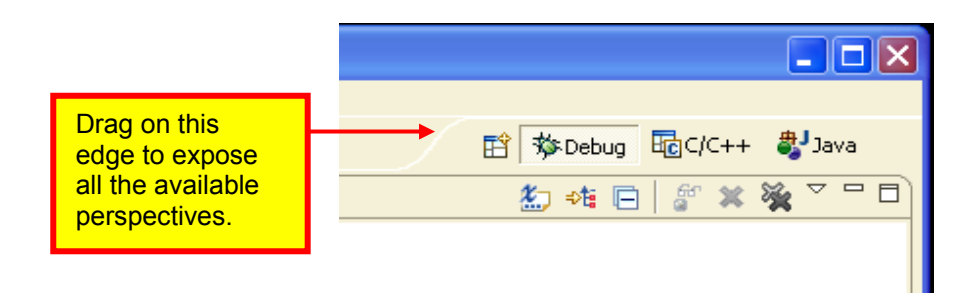

Click on the "Debug" perspective button at the upper-right to open the Debug Perspective display, shown below.

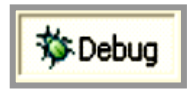

| Polya materia Elitara CDK                                                                                                    |                |                 |                      |               |               |
|----------------------------------------------------------------------------------------------------|----------------|-----------------|----------------------|---------------|---------------|
| Cipe Debug - main.c - Eclipse SUK                                                                                                    |                |                 |                      |               |               |
| File Edit Relactor Navigate Search Project Run Window Help                                                                                                    |                |                 |                      |               |               |
| ] 🛅 • 🔛 🖆   🛗   🏇 • 🛈 • 💁 • ] 😕 🈕 🖋   ½  • 🏹 • 💝 🗇 • 🧇                                                                                                    |                |                 |                      |               | Debug         |
| 梦 Debug 🛛 🕒 🕪 🗉 🔳 🖉 🔆 😓 🐟 🔍 🔫 📝 iや 🏱 🗖                                                                                                    | Variables Brea | akpoints Expres | sions 1989 Register: | 5 23          |               |
|                                                                                                    |                |                 |                      |               |               |
|                                                                                                    |                |                 |                      |               |               |
|                                                                                                    | <              |                 |                      |               | >             |
| 🖸 main.c 🗙                                                                                                    |                |                 |                      | Disassembly 🖾 |               |
| /* ************************************                                                                                                    | *****          | *******         | : */ 🔼               |               |               |
| /* main.c                                                                                                    |                |                 | */ Minimi            | ze            |               |
|                                                                                                    |                |                 | */                   |               |               |
| /* Demonstration program for Atmel Al915AM/5256-EK Evalu                                                                                                    | lation Boar    | a               | */                   |               |               |
| /* blinks LEDO (pin PAO) with an endless loop                                                                                                    |                |                 | */                   |               |               |
| /* plenty of variables for debugger practice                                                                                                    |                |                 | */                   |               |               |
| /*                                                                                                    |                |                 | */                   |               |               |
| /* Author: James P Lynch January 12, 2006<br>/* ***********************************                                                                                                    | ******         | ******          | */                   |               |               |
| /* ************************************                                                                                                    |                |                 |                      |               |               |
| Function prototypes                                                                                                    |                |                 |                      |               |               |
| ***************************************                                                                                                    | */             |                 |                      |               |               |
| void IRQ_Routine (void)attribute ((interrupt("IRQ")))                                                                                                    | ;              |                 |                      |               |               |
| <pre>void FlQ_Routine (void)attribute ((interrupt("FlQ"))) weid SWI Routine (void)attribute ((interrupt("SWI")))</pre>                                                                                                    | ;              |                 |                      |               |               |
| The solution of the solution of the solution o | d. –           |                 | <u>~</u>             | 100           |               |
|                                                                                                    |                |                 | >                    |               | 2             |
| E Console 🕅 Tasks                                                                                                    |                |                 |                      |               | 📑 🖾 - 📑 🗖 - 🗖 |
| A console is not available.                                                                                                    |                |                 |                      |               |               |
|                                                                                                    |                |                 |                      |               |               |
|                                                                                                    |                |                 |                      |               |               |
|                                                                                                    |                |                 |                      |               |               |
|                                                                                                    |                |                 |                      |               |               |
|                                                                                                    |                |                 |                      |               |               |
|                                                                                                    | Writable       | Smart Ipsert    | 18:62                |               |               |
|                                                                                                    |                | Smare misere    | 10102                |               |               |

If your display doesn't look exactly like the debug display above, click on "Window – Show View" and select any of the missing elements.

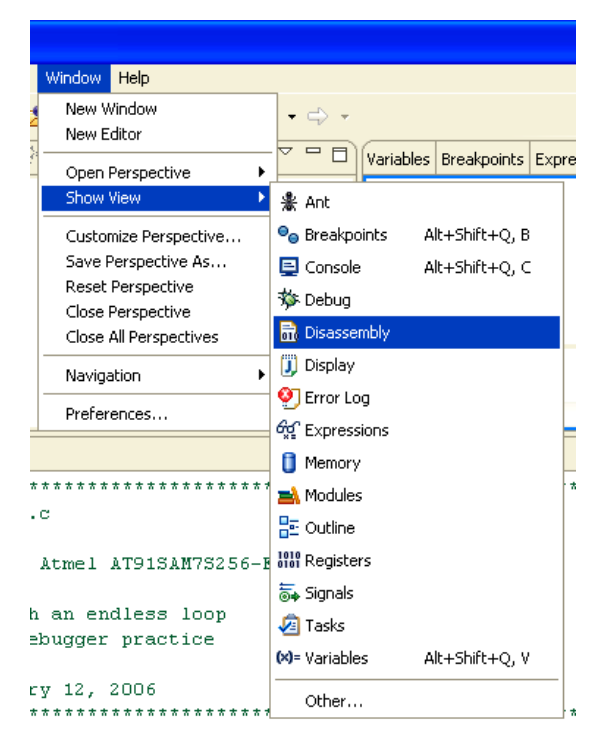

## Starting OpenOCD

If you have purchased an Olimex or Amontec JTAG debugger, you must have OpenOCD running in the background before starting the Eclipse graphical debugger.

To start OpenOCD, click on the "**External Tools**" toolbar button's down arrowhead and then select "**OpenOCD**". Alternatively, you can click on the "**Run**" pull-down menu and select "**External Tools**" followed by "**OpenOCD**".

| <ul> <li>Search Project Run Window</li> </ul> |
|-----------------------------------------------|
| · 🤽 🕑 🏄 📽 🎯 🔹 🗋 🥭                             |
| L SAM-BA                                      |
| 2 OpenOCD                                     |
| Run As 🕨                                      |
| 💁 External Tools                              |
| Organize Favorites                            |
|                                               |

Eclipse remembers the last button you selected, so you can usually just click on the red toolbox button itself to start OpenOCD. If you're not sure what "external tool" will be selected, just hover the cursor over the toolbox icon and the "hints" feature will show that "OpenOCD" will be selected.

The debug view will show that OpenOCD is running and the console view shows no errors, just warnings.

Directly below is the Debug perspective just after OpenOCD has started up.

| € Debug - main.c - Eclipse Platform                                                                                                    |                              |               |             |           |              |           |            |
|----------------------------------------------------------------------------------------------------|------------------------------|---------------|-------------|-----------|--------------|-----------|------------|
| File Edit Refactor Navigate Search Run Project Window Help                                                                              |                              |               |             |           |              |           |            |
| i 📬 • 🖫 🖮 i 🎄 • 🔾 • 隆 🖋 i 😂 🖌 i 🖓 • 🤤 🧇                                                                                                 | • 🔶 -                        |               |             |           |              | 😭 🏇 Deb   | ug 📴 C/C++ |
| 🐝 Debug 🛛 🛛 👋 🕪 💷 🖬 🖓 🕀 🗉                                                                                                    | 5   😿 i⇔ ▽ '                 | - 🗆 🖓 Va      | riables 🤷 B | reakpoint | s 🖾          |           | - 8        |
| 🖃 💁 OpenOCD [Program]                                                                                                    |                              |               |             |           | ×            | : 🐜 🍪 🖓 🔪 | N 🕀 🕞 😓 🗸  |
| C:\Program Files\openocd-2007re141\bin\openocd-ftd2xx.exe                                                                               |                              |               |             |           |              |           |            |
|                                                                                                    |                              |               |             |           |              |           |            |
|                                                                                                    |                              |               |             |           |              |           |            |
|                                                                                                    |                              |               |             | Outles    |              | L. 🕅      |            |
|                                                                                                    |                              |               |             | Outline   |              | DIV 23    |            |
| // ***********************************                                                                                                  | *********                    | *****         | ****        |           |              |           |            |
| //                                                                                                    |                              |               |             |           |              |           |            |
| // Demonstration program for Atmel AT91SAM7S256-EK Eva                                                                                  | luation Boar                 | d             |             |           |              |           |            |
| //                                                                                                    |                              |               |             |           |              |           |            |
| // blinks LEDO (pin PAO) with an endless loop                                                                                           | and rate)                    |               |             |           |              |           |            |
| // switch SW1 (PA19) triggers FIO interrupt, turns on                                                                                   | SEC LACE)<br>LED2 (Pin P)    | 121           |             |           |              |           |            |
| // plenty of variables for debugger practice                                                                                            |                              |               | _           |           |              |           |            |
| 11                                                                                                    |                              |               | <u> </u>    |           |              |           |            |
|                                                                                                    |                              |               |             |           |              |           |            |
| E Console X Tasks                                                                                                    |                              |               |             |           | <b>—</b> × % | 🗟 👌 🗹     |            |
| OpenOCD [Program] C:\Program Files\openocd-2007re141\bin\openocd-ftd2xx.exe                                                             | 16 10:00 07                  | CITE:         |             |           |              |           |            |
| <pre>info: openocd.c:86 main(): Open On-Chip Depugger (2007-04-<br/>Warning: arm7 9 common c:685 arm7 9 assert reset(): srst rese</pre> | -16 19:30 CE<br>ets test loc | al)<br>Tr. to | 0           |           |              |           | <u> </u>   |
|                                                                                                    |                              | ,             | -           |           |              |           |            |
|                                                                                                    |                              |               |             |           |              |           |            |
|                                                                                                    |                              |               |             |           |              |           | ~          |
|                                                                                                    |                              |               |             |           |              |           |            |
|                                                                                                    | Writable                     | Smart Ins     | sert 139 :  | : 1       | 1            |           |            |

If for some reason, OpenOCD will not properly start in your system, you can try the following things.

- Cycle power on the target board before starting OpenOCD
- Make sure your computer is not running cpu-intensive applications in the background, such as internet telephone applications (SKYPE for example). The OpenOCD/wiggler system does "bitbanging" on the LPT1 printer port which is fairly low in the Windows priority order.

For Windows XP users, here is a simple way to get rid of all those background programs. Click "Start – Help and Support – Use Tools... - System Configuration Utility – Open System Configuration Utility – Startup Tab". Click on "Disable All". Windows will ask you to re-boot and the PC will restart with <u>none</u> of the start-up programs running. Use the same procedure to reverse this action.

| Startup Item    | Command                | Location                                     |
|-----------------|------------------------|----------------------------------------------|
| 🖌 mcupdate      | c:\PROGRA~1\mcafee     | HKLM\SOFTWARE\Microsoft\Windows\CurrentVer.  |
| McAgent         | c:\PROGRA~1\mcafee     | HKLM\SOFTWARE\Microsoft\Windows\CurrentVer.  |
| GoogleDesktop   | "C:\Program Files\Goo  | SOFTWARE\Microsoft\Windows\CurrentVersion\Ru |
| hkcmd           | C:\WINDOWS\system      | SOFTWARE\Microsoft\Windows\CurrentVersion\RL |
| igfxtray        | C:\WINDOWS\system      | SOFTWARE\Microsoft\Windows\CurrentVersion\RL |
| IntelMEM        | C:\Program Files\Intel | SOFTWARE\Microsoft\Windows\CurrentVersion\Ru |
| CameraAssistant | C:\Program Files\Logit | SOFTWARE\Microsoft\Windows\CurrentVersion\Ru |
| ElkCtrl         | C:\WINDOWS\system      | SOFTWARE\Microsoft\Windows\CurrentVersion\Ru |
| 📕 InstallHelper | C:\Program Files\Logit | SOFTWARE\Microsoft\Windows\CurrentVersion\Ru |
| LVCOMSX         | C:\WINDOWS\system      | SOFTWARE\Microsoft\Windows\CurrentVersion\Ru |
| mcagent         | c:\PROGRA~1\mcafee     | SOFTWARE\Microsoft\Windows\CurrentVersion\Ru |
| ncupdate        | C:\PROGRA~1\mcafe      | SOFTWARE\Microsoft\Windows\CurrentVersion\RL |
|                 |                        |                                              |

## Starting J-Link GDB Server

If you have purchased the Atmel SAM-ICE JTAG debugger, you must have the J-Link GDB Server running in the background before starting the Eclipse graphical debugger.

To start J-Link, click on the "**External Tools**" toolbar button's down arrowhead and then select "**J-Link GDB Server**". Alternatively, you can click on the "**Run**" pull-down menu and select "**External Tools**" followed by "**J-Link GDB Server**".

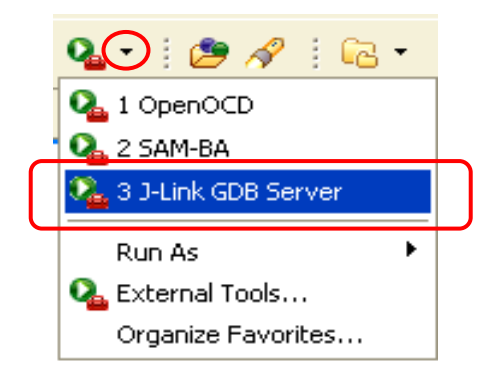

Eclipse remembers the last button you selected, so you can usually just click on the red toolbox button itself to start J-Link. If you're not sure what "external tool" will be selected, just hover the cursor over the toolbox icon and the "hints" feature will show that "J-Link GDB Server" will be selected.

First, a Segger J-Link GDB Server status window will appear as shown below. Notice that the green indicators show that the J-Link GDB Server is connected to your SAM-ICE and the target microprocessor core has been identified. The Debugger status light is indicating red; this is OK since we haven't launched our Eclipse/GDB integrated graphical debugger yet. You should now minimize the Segger status display.

Whatever you do, don't click the

button; that will terminate the J-Link GDB Server!

| J-Link GDB Server V3.70b                                                                |                                                                                |                                                                                                    |
|-----------------------------------------------------------------------------------------|--------------------------------------------------------------------------------|----------------------------------------------------------------------------------------------------|
| File Help                                                                               |                                                                                |                                                                                                    |
| Debugger Waiting for connection<br>J-Link Connected<br>Target ARM7, Core Id: 0x3F0F0F0F | Initial JTAG speed 30 kHz<br>Current JTAG speed 30 kHz<br>3.31 V Little endian | ✓       Stay on top         ✓       Log window         ✓       Log to file         ✓       Cache reads         ✓       Verify download |
| Log output:<br>J-Link GDB Server V3.70b                                                 |                                                                                | Clear log                                                                                                    |
| JLinkARM.dll V3.70b (DLL com                                                            | mpiled May 18 2007 16:17                                                       | :44)                                                                                                    |
| Listening on TCP/IP port 23                                                             | 31                                                                             |                                                                                                    |
| J-Link connected<br>Firmware: J-Link compiled Ma                                        | ay 10 2007 13:05:02 ARM 3                                                      | Rev.5                                                                                                    |
| J-Link found 1 JTAG device,<br>JTAG ID: 0x3F0F0F0F (ARM7)                               | Total IRLen = 4                                                                |                                                                                                    |
|                                                                                         |                                                                                | <u>~</u>                                                                                                    |
|                                                                                         |                                                                                |                                                                                                    |
| 0 Bytes downloaded 1                                                                    | JTAG device                                                                    | 11                                                                                                    |

The debug view will show that J-Link GDB Server is running and the console view shows no errors.

| File Edit Refactor Navigate Search Run Project Window Help         Image: Image: Imag                           | 🖨 Debug - main.c - Eclipse Platform                                                                                                    |                                                                      |
|----------------------------------------------------------------------------------------------------|----------------------------------------------------------------------------------------------------|----------------------------------------------------------------------|
| Image: Image: | File Edit Refactor Navigate Search Run Project Window Help                                                                                                    |                                                                      |
| Veriables Preskpoints X Expressions Preskpoints X Expressions Preskpoints X Expressions Preskpoints X Expressions Preskpoints X Expressions Preskpoints X Expressions Preskpoints X Expressions Preskpoints X Expressions Preskpoints X Expressions Preskpoints X Preskpoints X Expressions Preskpoints X Preskpoints X Preskpoi                                                                                                    | i 📬 ▼ 🔚 🖻   📾 i 🏇 ▼ 🛇 ▼ 💁 🖌 i 😂 🖋 i 🖙 + i ½ ⇒ [*                                                                                                    | ] - ♥→ ↓ → - 🖻 🏇 Debug 🔤 C/C++                                       |
| AT915AM75256.h Imain.c X AT915AM75256.h Imain.c X Imain.c X AT915AM75256.h Imain.c X Imain.c X Imai                                                                                                    | 🌮 Debug 🗙 🖓 🗖                                                                                                    | Variables 💁 Breakpoints 🕱 Expressions 🗖 🗖                            |
| I-Link GDB Server [Program] C:\Program Files\SEGGER\LinkARM_V370b\LinkGDBServer.exe J-Link GDB Server is running! Outline in Disasse 3 main.c 3 A AT91SAM75256.h Outline in Disasse 3 Outline in Disasse 3 I main.c I main.c I blinks LED0 (pin PA0) with an endless loop I blinks LED1 (pin PA1) using timer0 interrupt (200 msec rate) I switch SW1 (PA19) triggers FIQ interrupt, turns on LED2 (Pin PA2) I plenty of variables for debugger practice I Author: James P Lynch May 12, 2007 I such SW1 Charles Jong I such SW1 Charles Jong<                                                                                                    | V 🍕 🕏 🕫 🕫 🖉 🖬 🗉 🖉 🗞                                                                                                    | 🗰 🗱 💥 🖓 🖓 📜 🖻 🛱 🏷                                                    |
| <pre> Main.c X AT915AM75256.h Outline Disasse X Main.c // main.c // Demonstration program for Atmel AT915AM75256-EK Evaluation Board // // blinks LED0 (pin PA0) with an endless loop // blinks LED1 (pin PA1) using timer0 interrupt (200 msec rate) // switch SW1 (PA19) triggers FIQ interrupt, turns on LED2 (Pin PA2) // plenty of variables for debugger practice // // // Author: James P Lynch May 12, 2007 // // // // // // // // // // // // //</pre>                                                                                                    | Quint GDB Server [Program]                                                                                                    | J-Link GDB Server is running!                                        |
| <pre>// ***********************************</pre>                                                                                                    | 🖻 main.c 🛛 🕩 AT915AM75256.h                                                                                                    | Outline 🖬 Disasse 🕺 🦳 🗆                                              |
| <pre>// main.c // Demonstration program for Atmel AT91SAM7S256-EK Evaluation Board // // blinks LED0 (pin PA0) with an endless loop // blinks LED1 (pin PA1) using timerO interrupt (200 msec rate) // switch SW1 (PA19) triggers FIQ interrupt, turns on LED2 (Pin PA2) // plenty of variables for debugger practice // // Author: James P Lynch May 12, 2007 // ***********************************</pre>                                                                                                    | // ************************************                                                                                                    | ******                                                               |
|                                                                                                    | <pre>// main.c // // Demonstration program for Atmel AT91SAM7S256 // // blinks LED0 (pin PA0) with an endless loop // blinks LED1 (pin PA1) using timer0 interrupt // switch SW1 (PA19) triggers FIQ interrupt, tu // plenty of variables for debugger practice // // Author: James P Lynch May 12, 2007 // ***********************************</pre> | 5-EK Evaluation Board<br>c (200 msec rate)<br>urns on LED2 (Pin PA2) |
|                                                                                                    |                                                                                                    |                                                                      |
|                                                                                                    | E Console X Tasks                                                                                                    | 🔳 💥 🔆 📴 🛃 📑 🖬 🖬 🔳                                                    |
| J-Link GDB Server [Program] C:\Program Files\SEGGER\JLinkARM_V370b\JLinkGDBServer.exe                                                                                                    | J-Link GDB Server [Program] C:\Program Files\SEGGER\JLinkARM_V370b\JLinkGDBServer                                                                                                    | r.exe                                                                |

### Start the Eclipse Debugger

To start the Eclipse debugger, click on the "**Debug**" toolbar button's down arrowhead and select the debug launch configuration "**demo\_at91sam7\_blink\_flash**" as shown below.

Alternatively, you can start the debugger by clicking on "**Run – Debug...**" and then select the "**demo\_at91sam7\_blink\_flash**" embedded launch configuration and then click "**debug**". Obviously, the debug toolbar button is more convenient.

|   | E          | clipse SDK                              |
|---|------------|-----------------------------------------|
|   | Javi       | igate Search Project Run Window Help    |
|   |            | \$ • D • G • B • B / L •                |
| < |            | 🕫 1 demo_at91sam7_blink_flash           |
|   | jra<br>Fil | Debug As<br>Debug<br>Organize Favorites |

There's not a lot of difference in the behavior of the Eclipse/GDB integrated graphical debugger whether you run it from OpenOCD or the J-Link GDB Server.

# Eclipse Debugger Startup - OpenOCD

| <pre>Fit Eits Reduct Neepes Deach Peele Nu Weder Hets  Fit Eits Reduct Neepes Deach Peele Nu Neepe Nee  Fit Eits Reduct Neepes Deach Peele Nu Neepes Neepests Nu Neepest Neepests Nueepest Neepest Nee</pre> | ug - main.c - Eclipse Platform                                                                                                    |                                                                                                    |                                                                                                    |                                                                                                    |              |                                                                    |                                                                                                    |                                                                                                    | _ 2                                                                                                    |
|----------------------------------------------------------------------------------------------------|----------------------------------------------------------------------------------------------------|----------------------------------------------------------------------------------------------------|----------------------------------------------------------------------------------------------------|----------------------------------------------------------------------------------------------------|--------------|--------------------------------------------------------------------|----------------------------------------------------------------------------------------------------|----------------------------------------------------------------------------------------------------|----------------------------------------------------------------------------------------------------|
| Change 1                                                                                                    | lit Refactor Navigate Search Proje                                                                                                    | t Run Window Help                                                                                                    |                                                                                                    |                                                                                                    |              |                                                                    |                                                                                                    |                                                                                                    |                                                                                                    |
| <pre>b pto 1:</pre>                                                                                                    | 🔛 👜 🗄 🗄 🕸 • 🔕 • 💁 •                                                                                                    | 🗄 😂 🛷 🗄 🔂 • 🗄 🖓 • 🖓 • 🕯                                                                                                    | $\Rightarrow \Leftrightarrow \bullet \Rightarrow \Rightarrow$                                                                                                    |                                                                                                    |              |                                                                    |                                                                                                    | 😰 🕸 Debug                                                                                                    | <b>□</b> C/C++                                                                                                |
| <pre>C = proceC(Program)     C = proceC(Program)     C = proceC(ProceC(Program))     C = proceC(ProceC(Program))     C = proce</pre> | bug 🛿                                                                                                    | 🍇 🚸 🕩 🗉 🔳 🙌 🤧                                                                                                    | 🐢 🔊 🗮 🛒 🖬 🗢 🗖                                                                                                    | Variables 💊 Breakpoint                                                                                                    | ts 🖾 Re      | gisters Modules                                                    |                                                                                                    | 🗶 😼 🍪 🙀 🗶                                                                                                    |                                                                                                    |
| Const 2 Octor Descended 2     Const 2 Unertix: 2 demo_MS1sam/Johk/Bah.and     Char Euffer[32];     Charnel = (5, & Channel.Buffer[0], ("Faster than a speeding bullet"));     Int main (void) (         // lots of variables for debugging practice         int                                                                                                    | OpenOCD [Program]<br>C:\Program Files\ppenocd-2007re13<br>demo_d491sam7_blink_flash [Embedded<br>GE Enbedded GOB (4/21/07 12:39 PM) (<br>mitraed[0] (Suspended)<br>Thread [0] (Suspended)<br>C:\Program Files\yagarto\bin\arm-ell<br>C:\Program Files\yagarto\bin\arm-ell<br>C:\Workspace\demo_at91sam7_blink                                                                                                    | l\bin\openocd-ftd2xx.exe<br>debug (Native)]<br>Suspended)<br>mo_at91sam7_blink_flash\main.c:59 0x0000<br>gdb.exe (4/21/07 12:39 PM)<br>flash\main.out (4/21/07 12:39 PM) | 016c                                                                                                    | C:\workspace                                                                                                    | e\demo_at91: | sam7_blink_flash\mai                                               | in.out                                                                                                    |                                                                                                    |                                                                                                    |
| <pre>char Buffer[32];</pre>                                                                                                    | in.c 🛛 🔇 crt.s 🚺 timerisr.c                                                                                                    | demo_at91sam7_blink_flash.cmd                                                                                                    |                                                                                                    |                                                                                                    |              | Outline 🗟 Disass                                                   | embly 🛿                                                                                                    |                                                                                                    |                                                                                                    |
| <pre>int</pre>                                                                                                    | <pre>char Buffer[32];<br/>Channel = (5, sChannel.Bu<br/>t main (void) (<br/>// lots of variables for<br/>int a sch of sch of sch</pre> | uffer[0], ("Faster than a s<br>debugging practice                                                                                                    | peeding bullet"));                                                                                                    | ishlar                                                                                                    | ~            | int main (<br>0x0000015c<br>0x00000160<br>0x00000164<br>0x00000168 | <pre>void) {</pre>                                                                                                    | mov r12, sp<br>stmdb sp!, (r4<br>sub r11, r12<br>sub sp, sp,                                                                                                    | , r11, r12,<br>, #4 ; 0x4<br>#112 ; 0x7                                                                       |
| <pre>int</pre>                                                                                                    | char d:                                                                                                    |                                                                                                    | // uninitialized var                                                                                                    | iable                                                                                                    |              | // 100                                                             | a.                                                                                                    | b. c:                                                                                                    | g practice                                                                                                    |
| <pre>int k = 2; // initialized variable<br/>static long x = 5; // static initialized variable<br/>const char *pText = "The rain in Spain"; // initialized string pointer variable<br/>struct EntryLock (</pre>                                                                                                    | int w = 1;                                                                                                    |                                                                                                    | // initialized variab                                                                                                    | ole                                                                                                    | -            | char                                                               | d;                                                                                                    |                                                                                                    |                                                                                                    |
| Console X Tasks Project Explorer Memory Memory Mem        | <pre>int k = 2;<br/>static long x = 5;<br/>static char y = 0x0:<br/>const char *pText '<br/>struct EntryLock (</pre>                                                                                                    | <pre>1;<br/>= "The rain in Spain";<br/>s;<br/>;<br/>'Sophie Marceau");<br/>nt = 0;<br/>(void);<br/>'2.451;<br/>:fer[] = "16383";</pre>                                   | <pre>// initialized variak // static initialized // static initialized // initialized string // initialized string // loop counter (stad // idle loop blink cc // pointer to 32-bit // create a "pointer // pointer to a funct // variable to test 1 // variable to test 1 // variable to test</pre> | le<br>l variable<br>j variable<br>g pointer variable<br>cure variable<br>cure variable<br>punter (2x)<br>word<br>to function" typ<br>tion<br>library function<br>library function | le Pe        | int                                                                | <pre>cmain+16:<br/></pre> (main+26):<br>(main+26):<br>(main+26):<br>(char y for<br>char y for<br>char | = 1;<br>mov r3, #1;<br>str r3, [r11<br>= 2;<br>mov r3, #2;<br>str r3, [r11<br>= 5;<br>= 0x04;<br>Text = "The rai<br>ldr r3, [pc,<br>str r3, [r11<br>y;<br>ccesses;<br>me[17];<br>, 0, "Sophie Ma<br>sub r3, r11, | 0x1<br>0x2<br>, #-64]<br>0x2<br>, #-60]<br>n in Spain";<br>#628] ; 0x3<br>, #-56]<br>rceau");<br>#108 ; 0x6 ♥ |
| demo_at91sam7_blink_flash [Embedded debug (Native)] C:\workspace\demo_at91sam7_blink_flash\main.out (4/21/07 12:39 PM)<br>requesting target halt and executing a soft reset<br>force hardware breakpoints enabled                                                                                                    | nsole 🕄 Tasks Project Explorer Me                                                                                                    | nory                                                                                                    |                                                                                                    |                                                                                                    |              |                                                                    |                                                                                                    | × 🔌 🕞 🚮                                                                                                    | 🛃 🖬 • 📬 • 🗆 🗖                                                                                                 |
|                                                                                                    | k9isam7_bink_flash[Embedded debug(M<br>ssting target halt and exe<br>e hardware breakpoints ens                                                                                                    | atve)]C:(workspace\demo_at91sam7_blink<br>cuting a soft reset<br>bled                                                                                                    | flashiymain.out (4/21/07 12:39 PM)                                                                                                    |                                                                                                    |              |                                                                    |                                                                                                    |                                                                                                    | 2<br>                                                                                                    |
| Whiteha Count Terret ED. 1                                                                                                    |                                                                                                    |                                                                                                    |                                                                                                    |                                                                                                    | Writabla     | Smart Incort                                                       | 50.1 :                                                                                                    |                                                                                                    | 2                                                                                                    |
| : U' writable Smart Insert 59:1 ;                                                                                                    |                                                                                                    |                                                                                                    |                                                                                                    |                                                                                                    | writable     | Smart Insert                                                       | 1:40                                                                                                    |                                                                                                    |                                                                                                    |
### Eclipse Debugger Startup – J-Link GDB Server

| E Debug - main.c - Eclipse Platform                                                                                                    |                           |
|----------------------------------------------------------------------------------------------------|---------------------------|
| File Edit Refactor Navigate Search Project Run Window Help                                                                                                    |                           |
| i 🗈 - 🖫 🖻   📾 i 🍫 - Q - Q₂ - i 🙋 🖋 i 🖻 - i ½ - 5 ½ - 5                                                                                                    | 😭 🏇 Debug 💀 C/C++ 🛛 »     |
| 🗱 Debug 🕸 🛛 🍇 🚸 🕪 🗉 🔳 💐 🍡 👁 😥 🧮 😥 🖬 🌄 🗇 D Variables 🗞 Breakpoints 🗙 Registers Modules                                                                                                    | - 8                       |
| 🖃 💁 J-Link GDB Server [Program]                                                                                                    | <b>X X X X</b> A X A A X  |
| C:\program Files\SEGER\JLinkARM_V368b\JLinkGDBServer.exe                                                                                                    | main out                  |
| FC demo_at91sam7_blink_flash [Embedded debug (Native)]                                                                                                    | (Indirived)               |
| 🖶 🧬 Embedded GDB (4/21/07 12:31 PM) (Suspended)                                                                                                    |                           |
| □ 🗊 Thread [0] (Suspended)                                                                                                    |                           |
| Imain() at C:\workspace\demo_at91sam7_blink_Hash\main.c:59 0x0000016c                                                                                                    |                           |
| Churcherschlanzen Aldere Elsterate Hollen and Hollen and (4/21)07 12:31 PM)                                                                                                    |                           |
| C: (workspace(dento_acersaniz_onink_inant/onant/o< |                           |
| 📄 script.ocd 🗋 makefile 🔯 main.c 🖄 🛐 crt.s 📄 demo_at91sam7_bli 🎽 🗖 Outline 📾 Disassembly 🖄                                                                                                    | - 8                       |
| int main (void) (                                                                                                    |                           |
| Dx0000015c (main>:                                                                                                    | mov r12. sp               |
| // lots of variables for debugging practice 0x00000160 <main+4>:</main+4>                                                                                                    | stmdb sp!, {r4, r11, r12, |
| int a, b, c; // uninitie 0x00000164 <main+8>:</main+8>                                                                                                    | sub r11, r12, #4 ; 0x4    |
| char d; // uninitie 0x00000168 <main+12>:</main+12>                                                                                                    | sub sp, sp, #112 ; 0x7    |
| int w = 1; // initial:                                                                                                    |                           |
| int k = 2; // initial: // lots of variable                                                                                                    | es for debugging practice |
| static long x = 5; // static : int a,                                                                                                    | b, c;                     |
| static char y = 0x04; // static : char d;                                                                                                    |                           |
| const char *pText = "The rain in Spain"; // initial: int w =                                                                                                    | = 1;                      |
| struct EntryLock ( // initial: + 0x0000016c <main+16>:</main+16>                                                                                                    | mov r3, #1; 0x1           |
| long Key; Ox00000170 <main+20>:</main+20>                                                                                                    | str r3, [r11, #-64] 💌     |
|                                                                                                    |                           |
| E Console X Tasks Project Explorer Memory                                                                                                    | 🗶 💥 📑 🚮 📑 🖃 ד 📬 ד 🗖 ד     |
| demo_at91sam7_blink_flash [Embedded debug (Native)] C:\workspace\demo_at91sam7_blink_flash\main.out (4/21/07 12:31 PM)                                                                                                    |                           |
|                                                                                                    | <u>^</u>                  |
|                                                                                                    |                           |
|                                                                                                    |                           |
|                                                                                                    |                           |
|                                                                                                    |                           |
|                                                                                                    |                           |
|                                                                                                    |                           |
|                                                                                                    | $\sim$                    |
|                                                                                                    |                           |
|                                                                                                    |                           |

In both examples, Eclipse started the application and stopped at the main() entry point. Specifically, it stopped on line 59 of the source file main.c.

If the Eclipse debugger doesn't connect properly, then there will be a progress bar at the bottom right status line that runs forever. In this case, terminate everything and power cycle the target board again.

### Components of the DEBUG Perspective

Before operating the Eclipse debugger, let's review the components of the Debug perspective.

| 🖨 Debi         | ıg - main.c - Eclipse                                      | Platform                                   |                              |                                |                                    |                  |  |
|----------------|------------------------------------------------------------|--------------------------------------------|------------------------------|--------------------------------|------------------------------------|------------------|--|
| File Edi       | File Edit Refactor Navigate Search Project Run Window Help |                                            |                              |                                |                                    |                  |  |
| : <b>=</b> 9 - | 🛛 🗗 🔝 i 🎪 🗸                                                | <b>0</b> • <b>0</b> • 1 <b>(* 2 ) (*</b> • | : 🖣 - 🕾 - 🏎 📥 -              |                                | 📬 🐝 De                             | -bug Re C/C++ »  |  |
| . La<br>(4     |                                                            |                                            |                              |                                |                                    |                  |  |
| 🌾 Deb          | ug 🖾 🖉                                                     | 🕻 🚸 🕩 🔲 🔳 🕅   🕹 🔶 🕏                        |                              | Variables 🕫 Breakpoints        | Registers Modules                  |                  |  |
| ₽ 🌯            | OpenOCD [Program]                                          |                                            |                              |                                | × 🔆 🍯                              | ? - 🛛 🔍 🕀 🖽 🔁 🌾  |  |
| i              | demo, at91.cam7 blick fla                                  | nocd-2006re931bintonenocd-ttd2xx.exe       |                              |                                |                                    |                  |  |
| ė.             | Senio_ac915ann/_billik_na                                  | /06 9:2 Debug                              |                              | Variable                       | e display                          |                  |  |
|                | 🗐 👘 Thread [0] (Suspe                                      |                                            |                              | Breakpo                        | oint summary                       |                  |  |
|                | 🔄 📃 🖬 🔤 1 main() at C:                                     | (works)                                    | main.c:60 0x0000016c         | Registe                        | r display etc                      |                  |  |
| i              | 📕 C:\Program Files\yaga                                    | arto\bin                                   | M)                           | Registe                        | a aspiay, etc.                     |                  |  |
|                |                                                            |                                            |                              |                                |                                    |                  |  |
|                |                                                            | 1                                          |                              |                                |                                    |                  |  |
| 🚺 💼 🗋          | n.c 🛛 🚺 crt.s                                              | c blinker.c c isrsupport.c                 | lowlevelinit.c <sup>35</sup> |                                | Outline 🚮 Disassembly 🗙            |                  |  |
|                |                                                            |                                            |                              | <u>&gt;</u>                    | int main (void) {                  | <u>^</u>         |  |
|                | ***********                                                | ***********************                    | ************                 |                                | 0x0000015c <main>: mo</main>       | v r12, sp        |  |
|                | *****                                                      | MAIN                                       | *****                        |                                | 0x00000160 <main+4>: st:</main+4>  | mdb sp!, {r11, : |  |
| int            | main ( <b>void</b> ) {                                     |                                            |                              |                                | 0x00000164 (main+6/; Su            | b sn. sn. #84    |  |
|                | ,, ,                                                       |                                            |                              |                                |                                    |                  |  |
|                | // lots of var:                                            | iables for debugging prac                  | tice                         |                                | // lots of variables               | for debugging p: |  |
|                | int                                                        | a, b, c;                                   | // unini                     | tialized var:                  | int a, b,                          | с;               |  |
|                | char                                                       | d;                                         | // unini                     | tialized var:                  | char                               |                  |  |
| <b>*</b>       | int                                                        | w = 1;<br>k =                              | // initi                     | alized varia                   |                                    | r (1 + 0 ×       |  |
|                | static long                                                | X = Q Q a da Diamla                        | // 11101                     | c initialized                  | 0x00000170 Display                 | , #1 , 0X        |  |
|                | static char                                                | $r_{y} = C Code Displa$                    | y // stati                   | .c initialize(                 | int                                | ,,               |  |
|                | unsigned long                                              | ;;                                         | // loop                      | counter (stad                  | 0x00000174 <main+24>: mo</main+24> | v r3, #2 ; Ox:   |  |
|                | unsigned long                                              | Idle                                       | // idle                      | loop blink co                  | 0x00000178 <main+28>: st</main+28> | r r3, [r11, #    |  |
|                | int                                                        | *p;                                        | // point                     | er to 32-bit                   | static long $x = 5$                | ;                |  |
|                | typeder vold                                               | (*fnPtr) ( <b>Vola</b> );                  | // creat<br>// noint         | e a "pointer"<br>er to e funci | static char y = 0                  | x04;             |  |
|                | const char                                                 | *pText = "The rain in S                    | pain"; // initi              | alized string                  | unsigned long IdleC                | ount = 0;        |  |
|                |                                                            | -                                          | •                            |                                | 0x0000017c <main+32>: mo</main+32> | v r3, #0 ; Ox    |  |
|                | struct EntryLoc                                            | ck (                                       | // initi                     | alized struct                  | 0x00000180 <main+36>: st</main+36> | r r3, [r11, # 🧹  |  |
| <              | -                                                          |                                            |                              | >                              |                                    | >                |  |
| Con            | sole X Tasks CIC+-                                         | + Projects Memory                          |                              |                                |                                    |                  |  |
| demo at        | 91sam7 blink flash [Embe                                   | edded debug (Native)] C:\Program Files\v   | agarto\bin\arm-elf-adh.exe   | (9/24/06 9:21 PM)              |                                    |                  |  |
| (gdb)          | requesting targ                                            | get halt and executing a :                 | soft reset                   | (-11-20-2000-2004)             |                                    | ~                |  |
| force          | hardware breakp                                            | points enabled                             |                              |                                |                                    |                  |  |
|                |                                                            |                                            | GDB Debu                     | gger                           |                                    |                  |  |
|                |                                                            |                                            | Command                      | Window                         |                                    |                  |  |
|                |                                                            |                                            |                              |                                |                                    | ~                |  |
| <              |                                                            |                                            |                              |                                |                                    |                  |  |
| ∃ ∎≎           |                                                            |                                            |                              |                                |                                    |                  |  |

While this may be obvious to most, you can expand to full screen and then collapse any of the windows in the Debug perspective by clicking on the "maximize" and "minimize" buttons at the top right corner of each window.

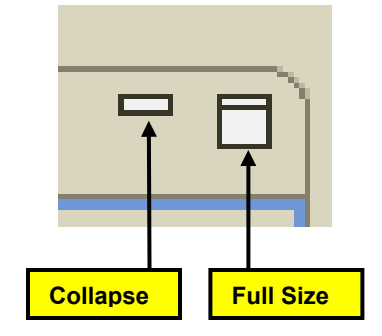

## **Debug Control**

The Debug view should be on display at all times. It has the **Run**, **Stop** and **Step** buttons. The treestructured display shows what is running; in this case it's the **OpenOCD** utility and our application, shown as **Thread[0]**.

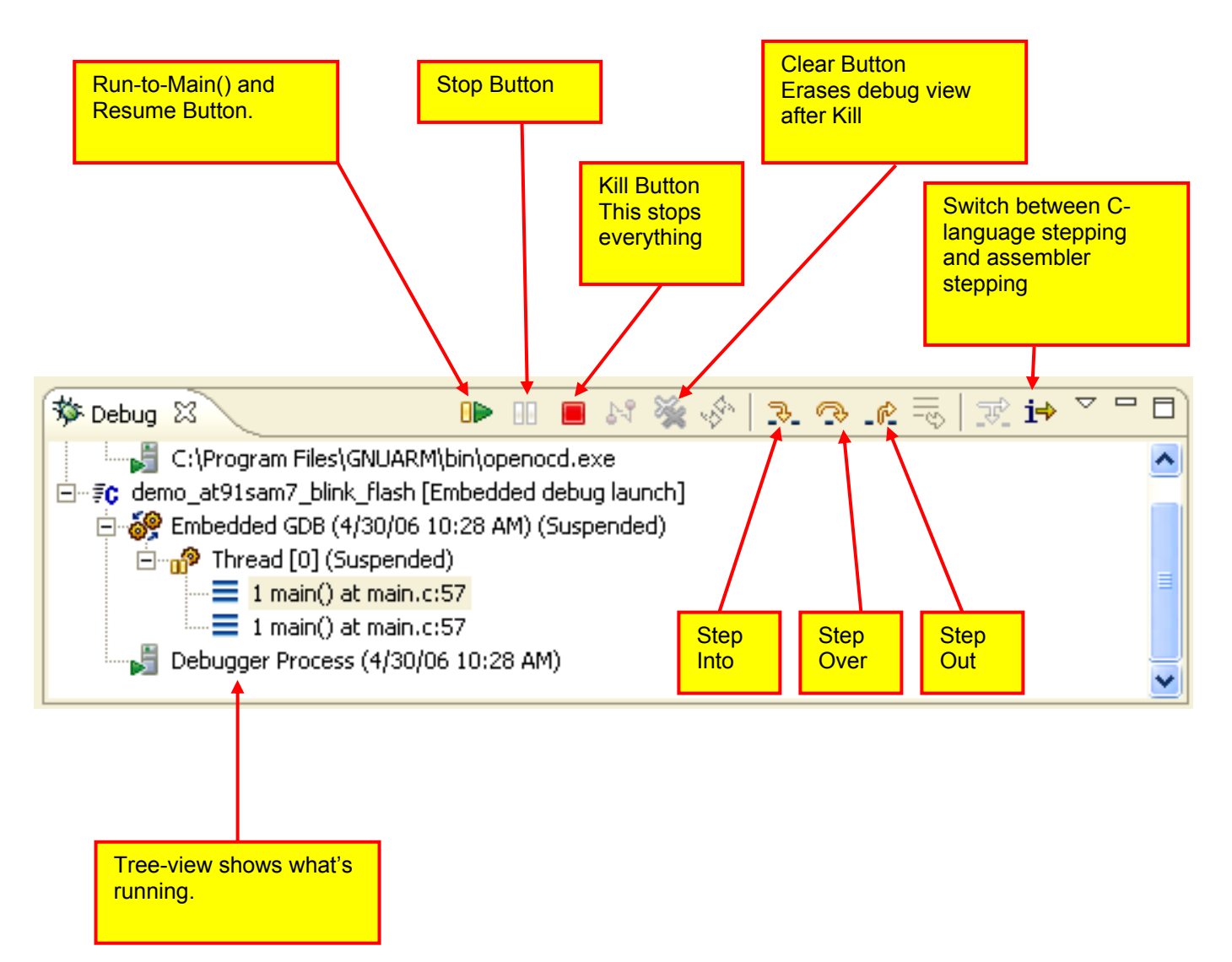

## Notes:

- When you resume execution by clicking on the **Resume/Continue** button, many of the buttons are "grayed out." Click on "**Thread[0]**" to highlight it and the buttons will re-appear. This is due to the possibility of multiple threads running simultaneously and you must choose which thread to pause or step. In our ARM development system, we only have one thread.
- You can only set two breakpoints at a time when debugging FLASH. If you are stepping, it behooves you to have <u>no</u> breakpoints set since Eclipse needs one of the hardware breakpoints for single-stepping.
- If you re-compile your application, you must stop the debugger and OpenOCD or J-Link GDB Server, re-build and burn the main.bin file into FLASH using the OpenOCD FLASH programming facility or the Atmel SAM-BA flash programming utility.

#### Run and Stop with the Right-Click Menu

The easiest method of running is to employ the right-click menu. In the example below, the blue arrowhead cursor indicates where the program is currently stopped - just after main().

To go to the **pPIO->PIO\_SODR = LED\_MASK**; statement several lines away, click on the line where you want to go (this should highlight the line and place the cursor there).

Now **right click** on that line. Notice that the rather large pop-up menu has a "**Run to Line**" option.

| 🖨 Debug - n       | ain.c - Eclinse SDK                                                              |                                   |                                                                                                    |                                             |                           |                                           |                                                                           |
|-------------------|----------------------------------------------------------------------------------|-----------------------------------|----------------------------------------------------------------------------------------------------|---------------------------------------------|---------------------------|-------------------------------------------|---------------------------------------------------------------------------|
| File Edit Ref     | actor Navigate Search Project Run Window                                         | v Help                            |                                                                                                    |                                             |                           |                                           |                                                                           |
| ] 🗈 • 🖫 🗉         | 🖥 📄 🕉 • 🕥 • 💁 • ] 🕭 🅭 🔗                                                          | ] 🖢 - 🖓 - 🏷 🔶 -                   | ⇔ -                                                                                                    |                                             |                           | E                                         | 😚 🏇 Debug 🛛 🔂 C/0                                                         |
| Ste Debug 2       |                                                                                  | ₂<br>≳ ☴ │ ╦? і♣ ▽ ᄆ ᄐ            | (X)= Variablec S? Breakpy                                                                                                    |                                             | nisters Signals           | X⊐ eti ≣                                  |                                                                           |
|                   | We were stopped here.                                                            |                                   | Op:         j = 64647           Op:         a = -552311465           Op:         b = -705282570           Op:         b = 705282570           Op:         c = 1401614196           Op:         c = . |                                             |                           | ا به ۷ ارویق                              |                                                                           |
| De                | bugger Process (4/30/06 10:28 AM)                                                | ~                                 | 2                                                                                                    |                                             |                           |                                           |                                                                           |
| 💽 main.c 🔀        |                                                                                  |                                   |                                                                                                    |                                             | District all all          |                                           |                                                                           |
| int<br>int<br>cha | j;<br>a,b,c;<br>r d;                                                             | 1)<br>1)<br>1)                    | ∜ Undo<br>Revert File O−<br>Save                                                                                                    | Ctrl+Z                                      | Right-click<br>this pop-u | p menu                                    | ng up<br>מס<br>שונים<br>אונים                                             |
| int int           | w = 1;<br>k = 1;                                                                 | 11                                | Cut                                                                                                    | Ctrl+X                                      |                           |                                           | Bl                                                                        |
| sta               | tic long x = 5;<br>tic char y = 0x04;                                            | 17                                | Copy<br>Paste                                                                                                    | Ctrl+C<br>Ctrl+V                            |                           | int<br>int                                | j;<br>a,b,d                                                               |
| sta<br>con<br>str | tic int z = 7;<br>st char *pText = "The Rair<br>uct EntryLock (<br>long kev:     | //<br>in Spain"; //<br>//         | Shift Right<br>Shift Left<br>Comment                                                                                                    | Ctrl+/                                      |                           | char<br>int<br>• 0x00000118<br>0x0000011c | d;<br>w = 1<br><main+16>: mo<br/><main+20>: st</main+20></main+16>        |
| } 4               | <pre>int nAccesses;<br/>char name[17];<br/>ccess = {14705, 0, "Sophie Marc</pre> | eau");                            | <b>Uncomment</b><br>Add Block Comment<br>Remove Block Comment                                                                                                    | Ctrl+\<br>Ctrl+Shift+/<br>Ctrl+Shift+)      |                           | int<br>0x00000120<br>0x00000124           | <pre>k = 1 <main+24>: mo <main+28>: st</main+28></main+24></pre>          |
| //<br>Lou         | Initialize the Atmel AT91SAM7S2<br>LevelInit();                                  | 56 (watchdog, PI                  | Content Assist<br>Add Include                                                                                                    | Ctrl+Space                                  | -<br>"Pun to lin          | static<br>static                          | $\begin{array}{ll} \log & x = 5\\ char & y = 0\\ int & z = 7 \end{array}$ |
|                   | Set up the LEDs (PAO - PA3)                                                      |                                   | Format<br>Show in C/C++ Projects                                                                                                    | execute                                     | to the clicke             | ed line.                                  | char *pTe><br><main+32>: lo</main+32>                                     |
| //<br>AT9         | at boot, all peripherials are d<br>1PS_PIO pPIO = AT91C_BASE_PIOA                | isabled and all -<br>; // pointer | Refactor                                                                                                    |                                             |                           |                                           | (main+36>: st<br>EntryLock (                                              |
| pPI<br>pPI        | O->PIO_PER = LED_MASK;<br>O->PIO_OFP = LED_MASK;                                 | // PIO Ene                        | Open Declaration                                                                                                    |                                             |                           |                                           | g key;                                                                    |
| pri<br>pPl        | o->PIO_SODR = LED_MASK;                                                          | // PIO Set                        | Open Definition<br>Go to next member<br>Go to previous member                                                                                                    | Ctrl+F3<br>Ctrl+Shift+Down<br>Ctrl+Shift+Up | four L                    | cha<br>} Acces                            | nr name[17];<br>s = {14705, 0,<br><main+40>: 10</main+40>                 |
| whi               | <pre>le (1) {   for (i = 0; i &lt; 300000; i++ );</pre>                          | // wait 50                        | All Declarations<br>All References                                                                                                    |                                             | ►                         | 0x00000134<br>0x00000138                  | <main+44>: su<br/><main+48>: mo</main+48></main+44>                       |
|                   | Tadia Mananu                                                                     |                                   | → Run to Line                                                                                                    | Ctrl+R                                      |                           |                                           | 2                                                                         |
| on this line      | blink_flash [Embedded debug launch] Debugger P                                   | rocess (4/30/06 10:28 AM          | . Resume At Line                                                                                                    |                                             |                           |                                           |                                                                           |
| ant to go.        | are assisted breakpoint 1 at<br>() at main.c:57<br>int                           | 0x118: file main<br>w = 1;        | Run As<br>Debug As<br>Team<br>Compare With                                                                                                    |                                             | • *<br>•<br>•             | // initialized                            | ł variable                                                                |
|                   |                                                                                  |                                   | Replace With                                                                                                    |                                             | <b>&gt;</b>               |                                           |                                                                           |
|                   |                                                                                  |                                   | Preterences<br>Create Make Target<br>Build Make Target                                                                                                    |                                             |                           |                                           |                                                                           |

When you click on the "**Run to line**" choice, the program will execute to the line the cursor resides on and then stop (N.B. it will not execute the line).

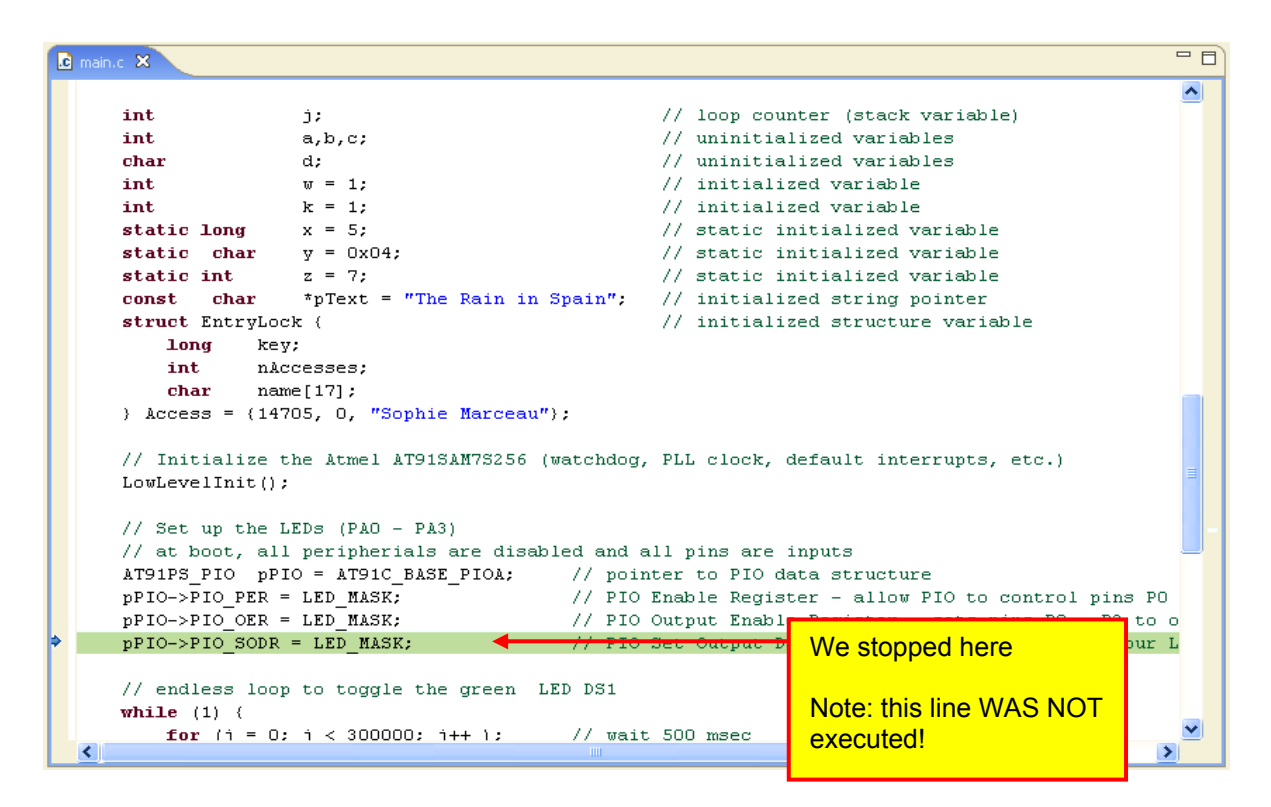

You can right-click the "**Resume at Line**" choice to continue execution from that point. If there are no other breakpoints set, then the Blink application will start blinking continuously.

#### Setting a Breakpoint

\_

Setting a breakpoint is very simple; just double-click on the far left edge of the line. Double-clicking on the same spot will remove it.

| н | // endless loop to toggle the green LE                                                                                                    | D DS1                        |
|---|----------------------------------------------------------------------------------------------------|------------------------------|
|   | while (1) (                                                                                                    |                              |
|   | <pre>for (j = 0; j &lt; 300000; j++ );</pre>                                                                                                    | // wait 500 msec             |
|   | <pre>pPIO-&gt;PIO_CODR = LED1;</pre>                                                                                                    | // turn LED1 (DS1) on        |
|   | for (j = 0; j < 300000; j++ );                                                                                                    | // wait 500 msec             |
|   | pPIO->PIO_SODR = LED1;                                                                                                    | // turn LED1 (DS1) off       |
| l | $\frac{k_{k}}{k_{j}} = 1$ $\frac{1}{k_{j}}$ $\frac{1}{k_{j}}$ $\frac{1}{k$ | / count the number of blinks |

Note in the upper right "Breakpoint Summary" pane, the new breakpoint at line 82 has been indicated, as shown below.

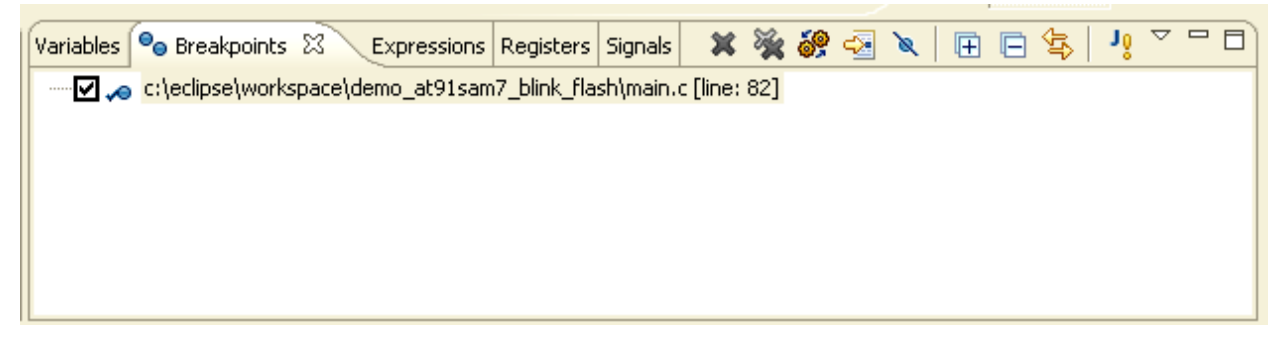

Now click on the "Run/Continue" button in the Debug view.

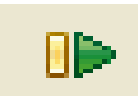

Assuming that this is the only breakpoint set, the program will execute to the breakpoint line and stop.

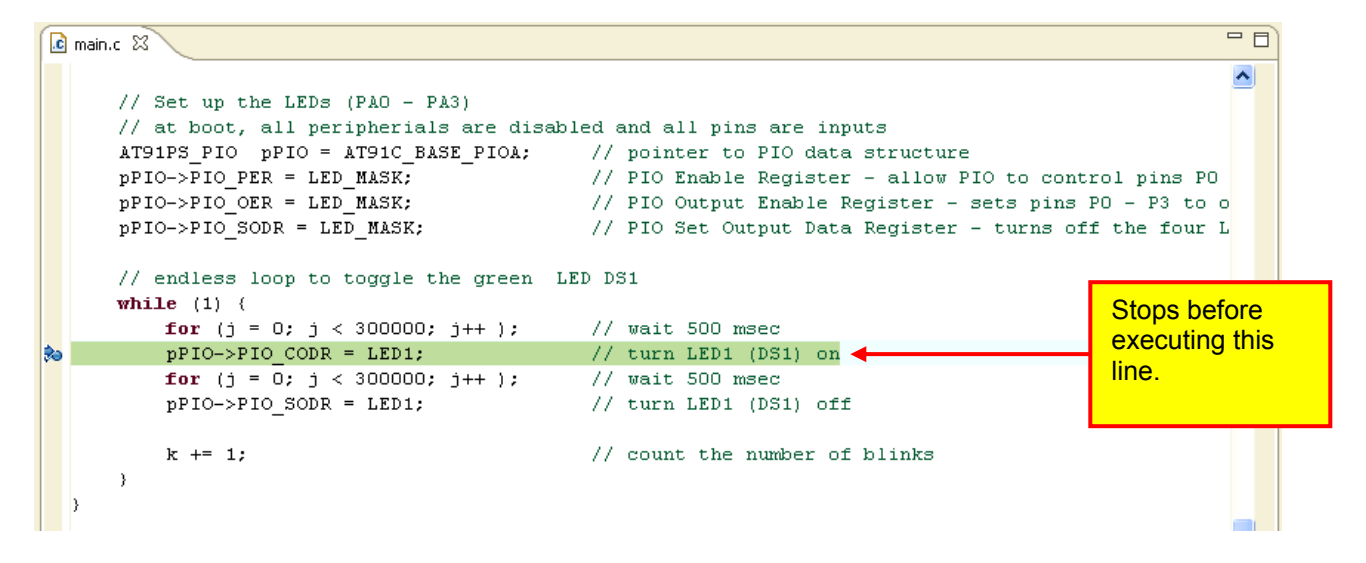

Since this is a FLASH application and breakpoints are "hardware" breakpoints, you are limited to <u>only</u> <u>two breakpoints specified at a time</u>. Setting more than two breakpoints will cause the debugger to malfunction!

The breakpoints can be more complex. For example, to ignore the breakpoint 5 times and then stop, right-click on the breakpoint symbol on the far left.

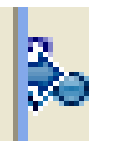

This brings up the pop-up menu below; click on "Breakpoint Properties ...".

| Toggle Breakpoint              | ₽D1;<br>000; i++ ); | // turn LED1 (DS1) on<br>// wait 500 msec |     |
|--------------------------------|---------------------|-------------------------------------------|-----|
| Disable Breakpoint             | D1;                 | // turn LED1 (DS1) off                    |     |
| Breakpoint Properties          |                     |                                           |     |
| Run As I                       | •                   | // count the number of bli                | nks |
| Debug As 🔰                     | •                   |                                           |     |
| Team 🕨                         | •                   |                                           |     |
| Compare With                   | •                   |                                           |     |
| Replace With 🔰                 | rupts (may be r     | eplaced later) */                         |     |
| Add Bookmark                   |                     | */                                        |     |
| Add Task                       | _                   |                                           |     |
| ✓ Show Quick Diff Ctrl+Shift+Q |                     |                                           |     |
| Show Line Numbers              |                     |                                           |     |
| Preferences                    | _                   |                                           |     |
| Create Make Target             |                     |                                           |     |
| Build Make Target              |                     |                                           |     |
|                                |                     |                                           |     |

In the "**Properties for C/C++ breakpoint**" window, set the **Ignore Count** to 5. This means that the debugger will ignore the first five times it encounters the breakpoint and then stop.

| Properties for C/C++ | Properties for C/C++ breakpoint                                                                                                    |           |  |  |  |  |  |
|----------------------|----------------------------------------------------------------------------------------------------|-----------|--|--|--|--|--|
| type filter text 📃 👤 | Common                                                                                                    | () + () + |  |  |  |  |  |
| Filtering            | Type: C/C++ line breakpoint<br>File: c:\eclipse\workspace\demo_at91sam7_blink_flash\main.c<br>Line number: 82<br>Condition:<br>Ignore count: 5 |           |  |  |  |  |  |
|                      | ОК                                                                                                    | Cancel    |  |  |  |  |  |

To test this setup, we must terminate and re-launch the debugger.

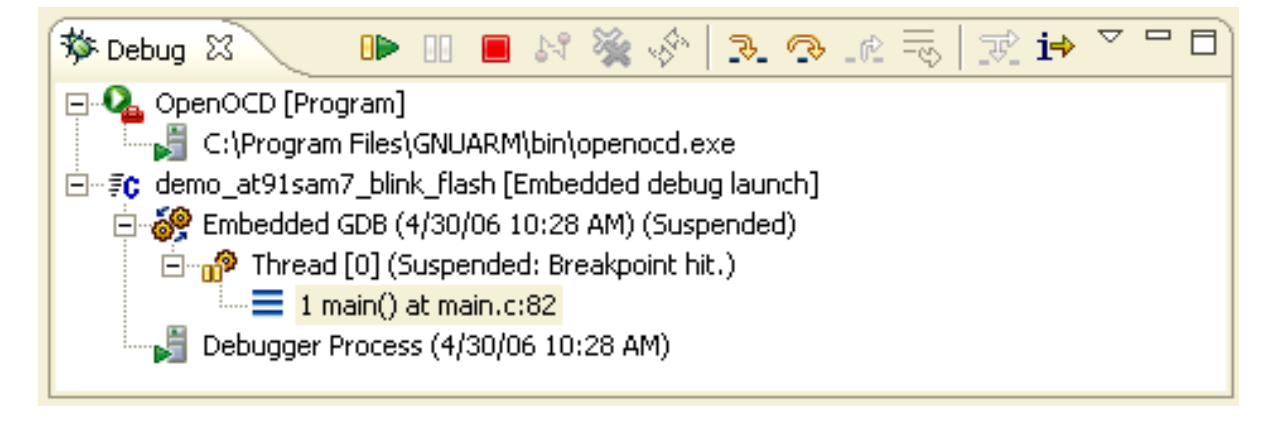

Get used to this sequence:

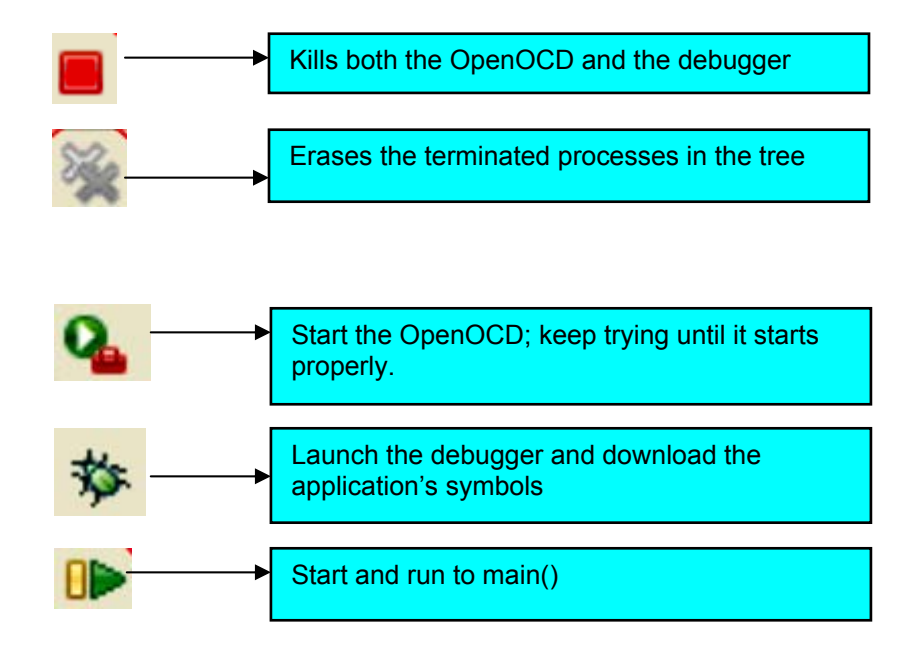

Now when you hit the **Run/Continue** button again, the program will blink 5 times and stop. Don't expect this feature to run in real-time. Each time the breakpoint is encountered the debugger will automatically continue until the "ignore" count is reached. This involves quite a bit of debugger communication at a very slow baud rate especially if you're using a "wiggler". The "wiggler" works by bit-banging the PC's parallel LPT1 port; this limits the JTAG speed to less than 500 kHz.

In addition to specifying a "ignore" count, the breakpoint can be made **conditional** on an expression. The general idea is that you set a breakpoint and then specify a conditional expression that must be met before the debugger will stop on the specified source line.

In this example, there's a line in the blink loop that increments a variable "IdleCount". Double-click on that line to set a breakpoint.

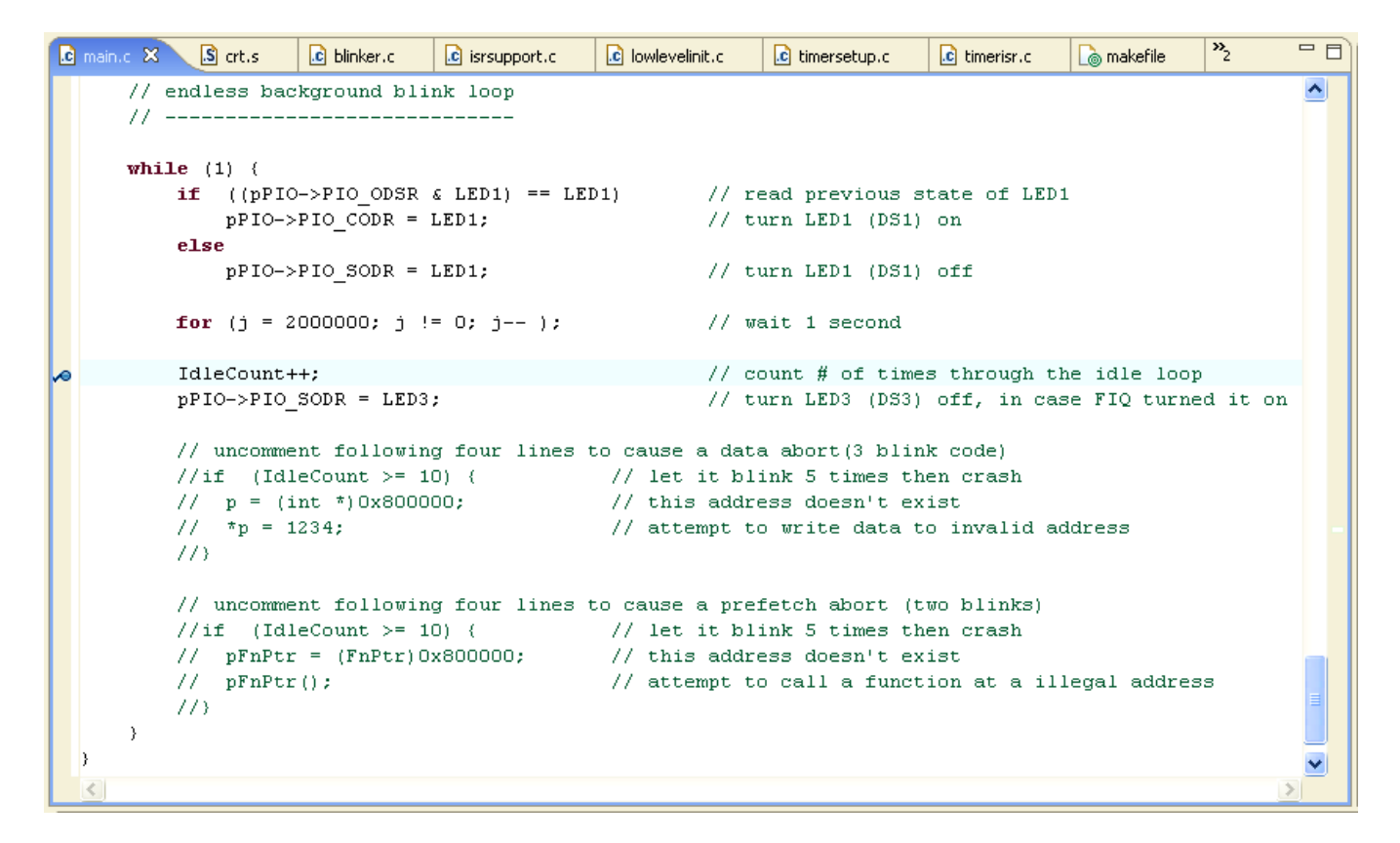

Right click on the breakpoint symbol and select "**Breakpoint Properties**". In the Breakpoint Properties window, set the condition text box to "**IdleCount == 9**".

| Properties for C/C++ | Properties for C/C++ breakpoint                     |                                                              |  |  |  |  |
|----------------------|-----------------------------------------------------|--------------------------------------------------------------|--|--|--|--|
| type filter text     | Common                                              | ↓ + ↓ +                                                      |  |  |  |  |
| Filtering            | Type: C/C++ li<br>File: C:\worksp<br>Line number: 1 | ne breakpoint<br>pace\demo_at91sam7_blink_flash\main.c<br>80 |  |  |  |  |
|                      | Condition:                                          | IdlþCount == 9                                               |  |  |  |  |
|                      | Ignore count:                                       | 0                                                            |  |  |  |  |
|                      |                                                     |                                                              |  |  |  |  |
| 0                    |                                                     | OK Cancel                                                    |  |  |  |  |

If you need to restart the debugger, you need to <u>kill the OpenOCD and the Debugger and then restart</u> <u>both</u>; as specified above. This is necessary for this release of **CDT** because the "**Restart**" button appears inoperative. The advantage is that you don't have to change the Eclipse perspective – just stay in the Debug perspective.

Start the application and it will stop on the breakpoint line (this will take a long time, 9 seconds on my Dell computer). If you park the cursor over the variable IdleCount after the program has suspended on the breakpoint, it will display that the current value is 9.

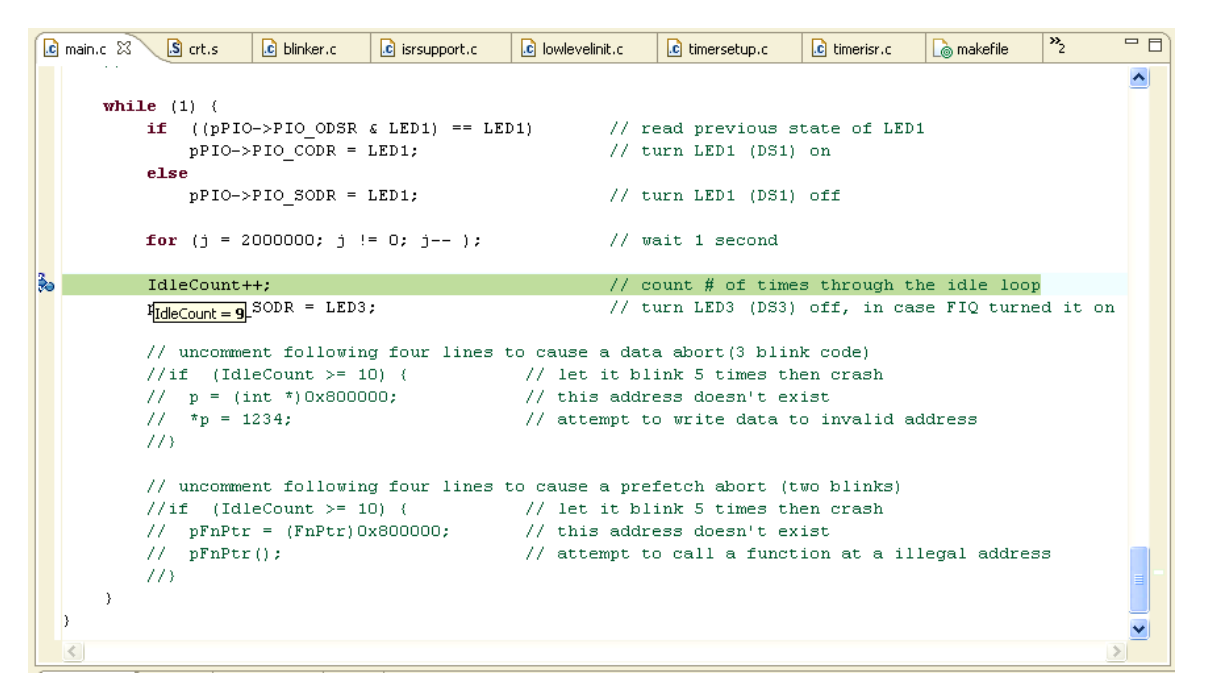

If you specify that it should break when IdleCount == 50000, you will essentially wait forever. The way this works, the debugger breaks on the selected source line every pass through that source line and then queries via JTAG for the current value of the variable IdleCount. When IdleCount==50000, the debugger will stop. Obviously, that requires a lot of serial communication at a very slow baud rate. Still, you may find some use for this feature.

In the Breakpoint Summary view, you can see all the breakpoints you have created and the right-click menu lets you change the properties, remove or disable any of the breakpoints, etc.

### Single Stepping

Single-stepping is the single most useful feature in any debugging environment. The debug view has three buttons to support this.

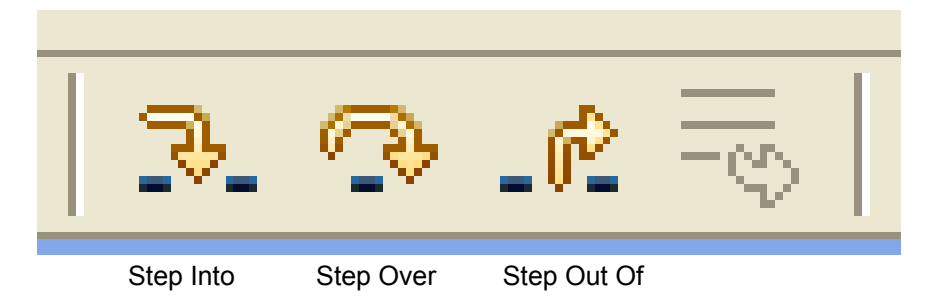

#### **Step Into**

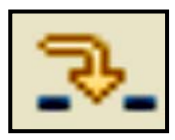

If the cursor is at a function call, this will step **into** the function. It will stop at the first instruction inside the function.

If cursor is on any other line, this will execute one instruction.

#### Step Over

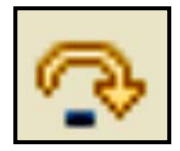

If the cursor is at a function call, this will step **over** the function. It will execute the entire function and stop on the next instruction after the function call.

If cursor is on any other line, this will execute one instruction

#### Step Out Of

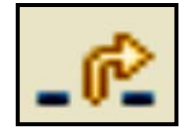

If the cursor is within a function, this will execute the remaining instructions in the function and stop on the next instruction after the function call.

This button will be "grayed-out" if cursor is not within a function.

As a simple example, restart the debugger and set a breakpoint on the line that calls the **LowLevelInit()** function. Hit the **Start** button to go to that breakpoint.

| 💼 main | .c 🛿 🚺 crt.s   | 🗴 blinker.c                                                                                          | isrsupport.c              | lowlevelinit.c | imersetup.c    | imerisr.c    | 🗋 makefile | »2 |     |
|--------|----------------|----------------------------------------------------------------------------------------------------|---------------------------|----------------|----------------|--------------|------------|----|-----|
|        | typedef void   | (*FnPtr) (                                                                                           | void);                    | // c           | reate a "point | er to functi | on" type   |    | ^   |
|        | FnPtr          | pFnPtr;                                                                                              |                           | // r           | ointer to a fu | nction       |            |    |     |
|        | const char     | *pText =                                                                                             | "The rain in S            | Spain"; // i   | nitialized str | ing pointer  | variable   |    |     |
|        |                |                                                                                                    |                           |                |                |              |            |    |     |
|        | struct EntryLo | ck {                                                                                                 |                           | // 1           | nitialized str | ucture varia | uble       |    |     |
|        | Long           | кеу;                                                                                                 |                           |                |                |              |            |    |     |
|        | char           | Neme[17].                                                                                            | ,                         |                |                |              |            |    |     |
|        | ) Access = (1  | 4705 0 "S                                                                                            | onhie Marceau             | ma •           |                |              |            |    |     |
|        | ) ACCEDD (1    | 1100, 0, 5                                                                                           | ophic narocau             | ,,             |                |              |            |    |     |
|        | // Initialize  | the Atmel A                                                                                          | T91SAM7S256 (1            | watchdog, PLL  | clock, default | interrupts,  | etc.)      |    | = - |
|        | //             |                                                                                                    |                           |                | ·              |              | ·          |    |     |
| 20     | LowLevelInit() | ;                                                                                                    |                           |                |                |              |            |    |     |
|        |                |                                                                                                    |                           |                |                |              |            |    |     |
|        |                |                                                                                                    |                           |                |                |              |            |    |     |
|        | // Turn on the | peripheral                                                                                           | clock for Tim             | merO           |                |              |            |    |     |
|        | //             |                                                                                                    |                           |                |                |              |            |    |     |
|        | 11             | DWG Jacks and                                                                                        |                           |                |                |              |            |    |     |
|        | // pointer to  | PMC data St<br>S DMC ~DMC                                                                            | ruccure<br>- ATO16 BAGE I | DWC.           |                |              |            |    |     |
|        | VULACILE AUSIP | s_PMC pPMC                                                                                           | - WIAIC_BWDF_1            | PHC;           |                |              |            |    |     |
|        | // enable Time | rO nerinber                                                                                          | al clock                  |                |                |              |            |    |     |
|        | pPMC->PMC PCER | = (1< <at91< td=""><td>C ID TCOl:</td><td></td><td></td><td></td><td></td><td></td><td></td></at91<> | C ID TCOl:                |                |                |              |            |    |     |
|        | ·····          | ,_,_,_                                                                                               |                           |                |                |              |            |    |     |
|        |                |                                                                                                    |                           |                |                |              |            |    | ~   |
| <      |                |                                                                                                    |                           |                |                |              |            |    | >   |

Click the "Step Into" button

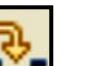

The debugger will enter the LowLevelInit( ) function.

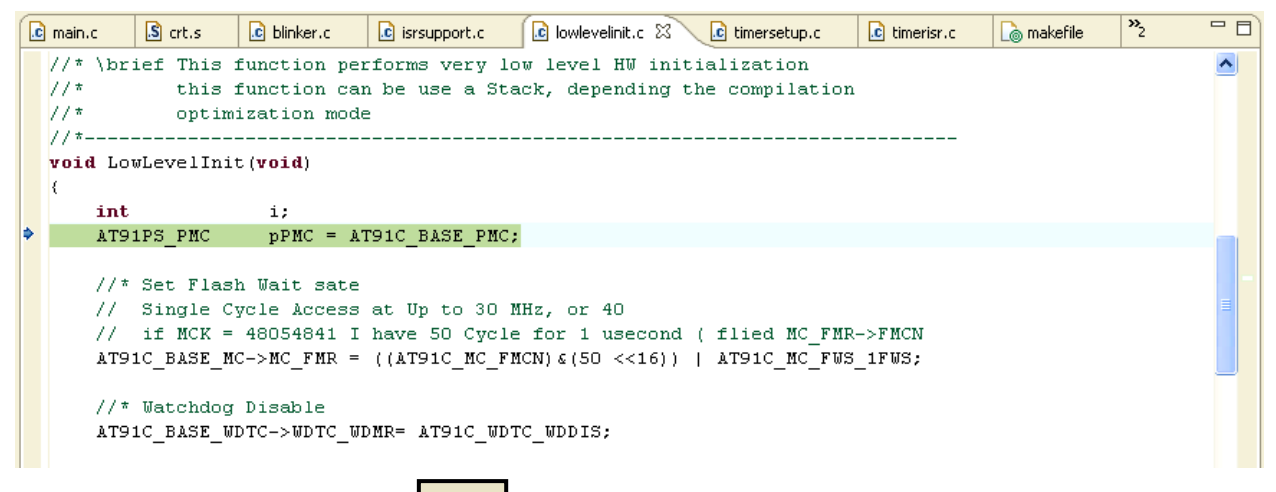

Click the "Step Over" button

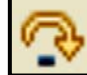

The debugger will execute one instruction.

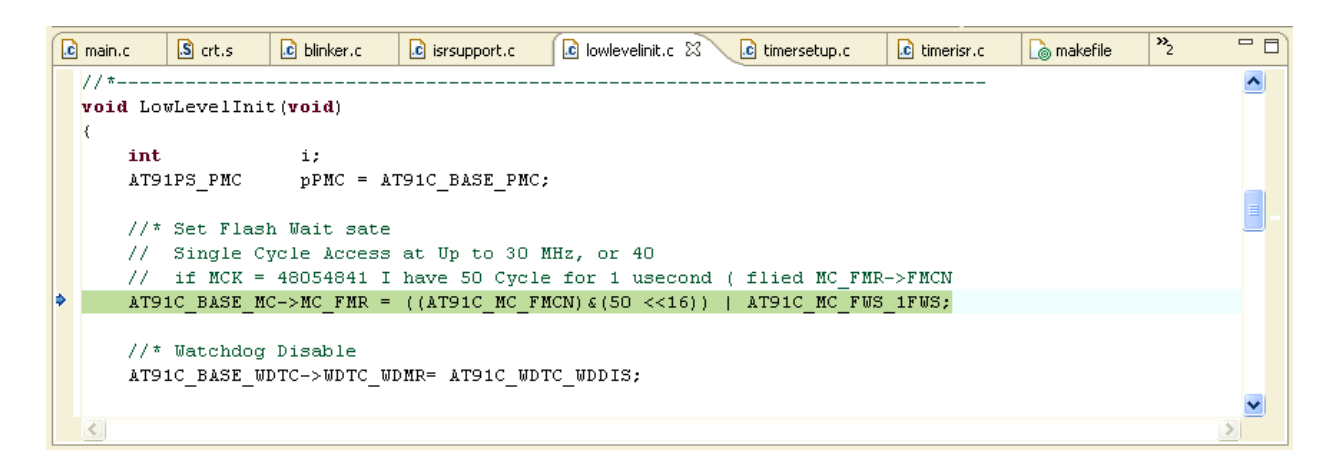

Notice that the "Step Out Of" button is illuminated. Click the "Step Out Of" button

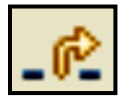

The debugger will execute the remaining instructions in LowLevelInit() and return to just after the function call.

🖸 main.c 🛛 🚺 crt.s isrsupport.c »2 尾 lowlevelinit.c 💼 timersetup.c c timerisr.c ا 🚵 makefile } Access = (14705, 0, "Sophie Marceau"); ^ // Initialize the Atmel AT91SAM7S256 (watchdog, PLL clock, default interrupts, etc.) // -----LowLevelInit(); // Turn on the peripheral clock for TimerO // ------// pointer to PMC data structure 5 volatile AT91PS\_PMC pPMC = AT91C\_BASE\_PMC; // enable TimerO peripheral clock <

#### Inspecting and Modifying Variables

The simple way to inspect variables is to just park the cursor over the variable name in the source window; the current value will pop up in a tiny text box. Execution must be stopped for this to work; either by breakpoint or pause. In this operation, try to position the text cursor within the variable name.

| int main (void) ( |                                           |                                              |
|-------------------|-------------------------------------------|----------------------------------------------|
| int               | ; ć                                       | // loop counter (stack variable)             |
| int               | a,b,c;                                    | <pre>// uninitialized variables</pre>        |
| char              | d;                                        | <pre>// uninitialized variables</pre>        |
| int               | w = 1;                                    | // init Text surger is parked                |
| int               | k = 1;                                    | // init                                      |
| static long       | x = 5;                                    | <u>// stat</u> over the variable 2           |
| static char       | y = 0x04;                                 | // stat                                      |
| static int        | <del>z</del> = 7;                         | // stat                                      |
| const char        | $\frac{1}{z=7}$ xt = "The Rain in Spain"; | <pre>// initialized string pointer</pre>     |
| struct EntryLog   | zk 🦲 🔨                                    | <pre>// initialized structure variable</pre> |
| long key          |                                           |                                              |
| int nAc           | ccesses; will pop up.                     |                                              |
| char nar          | me[17];                                   |                                              |
| } Access = {14    | 705, O, "Sophie Marceau");                |                                              |

For a structured variable, parking the cursor over the variable name will show the values of all the internal component parts.

| int main (void) {                                                                                              |                                                                                                    |
|----------------------------------------------------------------------------------------------------|----------------------------------------------------------------------------------------------------|
| int     j;       int     a,b,c;       char     d;       int     w = 1;                                         | // loop counter (stack variable)<br>// uninitialized variables<br>// uninitialized variables<br>Text cursor is parked initialized variable                |
| <pre>int k = 1; static long x = 5; static char y = 0x04; static int z = 7; </pre>                              | over the variable<br>"Access"<br>static initialized variable<br>static initialized variable<br>static initialized variable<br>static initialized variable |
| <pre>const char *pText = "Th<br/>struct EntryLock (</pre>                                                      | he Rain in Spain"; // initialized string pointer<br>// initialized structure variable                                                                     |
| int n&ccesses<br>char name[17];<br>} Access = {14705, 0, "Sophi                                                | ie Marceau");                                                                                                    |
| Access = {key = 14705, nAccesses =<br>// Initialize the Atmel AT91<br>LowLevelInit();                          | <mark>=0,name = "Sophie Marceau\000\000"}</mark><br>ISAM7S256 (watchdog, PLL clock, default interrupts, etc.)                                             |
| \$<br><pre>// Set up the LEDs (PAO - PA<br/>// at boot, all peripherials<br/>AT91PS_PIO pPIO = AT91C_BAS</pre> | A3)<br>s are disabled and all pins are inputs<br>SE_PIOA; // pointer to PIO data structure                                                                |
| pPIO->PIO_PER = LED_MASK;<br>pPIO->PIO OER = LED MASK;                                                         | // PIO Enable Register - allow PIO to control :<br>// PIO Output Enable Register - sets pins PO -                                                         |

Another way to look at the local variables is to inspect the "**Variables**" view. This will automatically display all automatic variables in the current stack frame. It can also display any global variables that you choose. For simple scalar variables, the value is printed next to the variable name.

If you click on a variable, its value appears in the summary area at the bottom. This is handy for a structured variable or a pointer; wherein the debugger will expand the variable in the summary area.

| 😡= Variables 🗙 Breakpoints Registers Modules |             | 🏝 🍕 📄 🦸 🗶 🙀 🎽 🗄              |   |
|----------------------------------------------|-------------|------------------------------|---|
| Name                                         | Value       |                              | ^ |
| (x)= j                                       | 0           | Click on the structured      |   |
| (X)= IdleCount                               | 1           | variable to highlight it.    |   |
| ⊞ ⇒ р                                        | 0x547fbf18  | The structure contents will  |   |
| ➡ pFnPtr                                     | 8xbb22eca6  | display in the summary area. |   |
| 🗄 🗭 pText                                    | 0x0000087c  |                              |   |
| 🗄 🥭 Access 🗲                                 | {}          |                              |   |
| 🗄 🌩 pPMC                                     | 0×fffffc00  |                              |   |
| 🗄 🗭 pPIO                                     | 0×fffff400  |                              |   |
| 🗄 🌩 pAIC                                     | 0×fffff000  |                              |   |
| (×)= ×                                       | 5           |                              |   |
| (X)= y                                       |             |                              | ¥ |
| <                                            |             | >                            |   |
| {Key = 14705, nAccesses = 0, Name = "So      | phie Marces | au\000\000"}                 | ~ |
|                                              |             |                              |   |
|                                              |             |                              | V |
| <u>&lt;</u>                                  |             | >                            |   |

The Variables view can also expand structures. Just click on any "+" signs you see to expand the structure and view its contents.

| 🕅 Variables 🗙 Breakpoints Registers Modules | 🖾 🏘 🕞 🥤 💥 🎘 🏹 🗖         |              |
|---------------------------------------------|-------------------------|--------------|
| Name                                        | Value                   | ^            |
| (×)= j                                      | 0                       |              |
| (X)= IdleCount                              | 1                       |              |
| н 🕈 р                                       | 0x547fbf18              |              |
| ➡ pFnPtr                                    | 0xbb22eca6              |              |
| 🗄 🜩 pText                                   | 0x0000087c              |              |
| 😑 🥭 Access                                  | {}                      |              |
| (X)= Key                                    | 14705                   |              |
| (X)= nAccesses                              | 0                       |              |
| 🖃 🥭 Name                                    |                         |              |
| (X)= Name[0]                                | 'S'                     |              |
| (X)= Name[1]                                | 'o'                     |              |
| (×)= Name[2]                                | 'p'                     |              |
| (X)= Name[3]                                | 'ከ'                     |              |
| (×)= Name[4]                                | Ϋ́                      |              |
| (X)= Name[5]                                | 'e'                     |              |
| (X)= Name[6]                                |                         |              |
| (×)= Name[7]                                | 'M'                     |              |
| (X)= Name[8]                                | 'a'                     |              |
| (×)= Name[9]                                | Υ.                      |              |
| (×)= Name[10]                               | 'C'                     |              |
| (X)= Name[11]                               | 'e'                     |              |
| (×)= Name[12]                               | 'a'                     |              |
| (X)= Name[13]                               | 'u'                     |              |
| (X)= Name[14]                               |                         |              |
| (×)= Name[15]                               |                         |              |
| (X)= Name[16]                               |                         | ~            |
| <                                           | >                       |              |
| (Key = 14705, nAccesses = 0, Name = "So     | ophie Marceau\000\000"} | ^            |
|                                             |                         |              |
|                                             |                         | $\mathbf{v}$ |
| <u>&lt;</u>                                 | >                       |              |

Global variables have to be individually selected for display within the "Variables" view.

Use the "Add Global Variables" button

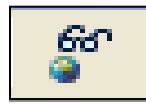

to open the selection dialog.

Check the variables you want to display and then click "OK" to add them to the Variables view,

| Selection Needed                                                                                                    |             |
|----------------------------------------------------------------------------------------------------|-------------|
| Select Variables:<br>Select Variables:<br>Channel<br>FiqCount<br>m<br>n<br>o<br>o<br>v<br>q<br>v<br>r<br>v<br>s<br>tickcount<br>x.1955<br>y.1956 |             |
| Select All De                                                                                                    | eselect All |
| ?         ОК                                                                                                    | Cancel      |

You can easily change the value of a variable at any time. Assuming that the debugger has stopped, click on the variable you wish to change and right click. In the right-click menu, select "**Change Value...**" and enter the new value into the pop-up window as shown below. In this example, we change the variable "c" to 52. Resist the temptation to hit the "Enter" key on your keyboard to signal completion of the new value; doing so will invalidate your entry. You must click the "**OK**" button to register your change.

|     | 🕫 Variables 🗙                                | Breakpoints             | Expressions      | Modules | Registers | Signal   |                    |    |          |
|-----|----------------------------------------------|-------------------------|------------------|---------|-----------|----------|--------------------|----|----------|
|     | (x)= j = 3301707<br>(x)= a = 0<br>(x)= b = 0 |                         |                  |         |           |          |                    |    |          |
|     | (x)= d = .                                   | Select All              |                  | 1       | Ctrl+A    |          |                    |    |          |
|     | ····(×)= w = 1                               | 📄 Copy Vari             | iables           |         | Ctrl+C    |          |                    |    |          |
|     | (x)= x = 5                                   | 🛃 Enable                |                  |         |           |          |                    |    |          |
| - 1 | (x)= y = ,                                   | 📃 Disable               |                  |         |           |          |                    |    |          |
|     | )                                            | ×[] Display A           | s Array          |         |           |          |                    |    |          |
|     | <                                            | 🗞 Cast To T             | ype              |         | €         | 🛢 Set    | Value              |    | ×        |
|     |                                              | Restore (               | Driginal Type    |         |           | Cabau a  |                    |    |          |
|     |                                              | Find Varia              | able             |         | Ctrl+F    | chiter a | a new value for c: |    |          |
|     |                                              | 🔍 Change V              | alue             |         |           | 52       |                    |    | <u>~</u> |
|     |                                              | 💕 Add Globa             | al Variables     |         |           |          |                    |    | ~        |
|     |                                              | 🗶 Remove (              | Global Variable  | s       |           | <        |                    |    | >        |
|     |                                              | 💥 Remove 4              | All Global Varia | bles    |           |          |                    |    |          |
|     |                                              | Format                  |                  |         |           |          |                    | ОК | Cancel   |
|     |                                              | <mark>≚;</mark> 9 Watch |                  |         |           | 1202     | 1                  |    |          |

Now the "**Variables**" view should show the new value for the variable "c". Note that it has been back lighted to the color yellow to indicate that it has been changed.

| 🗱 Variables 🗙 Breakpoints Regi | ers Modules | £. 📲 🗖 | §° 💥 | * | ~ - | 0 |
|--------------------------------|-------------|--------|------|---|-----|---|
| Name                           | Value       |        |      |   |     | ^ |
| 🚧 FigCount                     | 0           |        |      |   |     |   |
| (x) <sup>#</sup> q             | 0           |        |      |   |     | - |
| 0×9≢ r                         | 0           |        |      |   |     |   |
| ¢v≇ s                          | 0           |        |      |   |     |   |
| 🚧 tickcount                    | 18          |        |      |   |     |   |
| 🚧 blinkcount                   | 0           |        |      |   |     |   |
| (X)= a                         | -643584006  |        |      |   |     |   |
| (×)= b                         | 5           |        |      |   |     |   |
| (×)= c                         | 52          |        |      |   |     |   |
| (×)= d                         |             |        |      |   |     |   |
| (×)= w                         | 1           |        |      |   |     |   |
| (×)= k                         | 2           |        |      |   |     | * |
| <                              | 1111        |        |      |   | >   |   |
|                                |             |        |      |   |     |   |
| <                              |             |        |      |   | >   |   |

#### Watch Expressions

The "Expressions" view can display the results of expressions (any legal C Language expression). Since it can pick any local or global variable, it forms the basis of a customizable variable display; showing only the information you want.

For example, to display the 6<sup>th</sup> character of the name in the structured variable "**Access**", bring up the right-click menu and select "**Add Watch Expression...**".

| 3 Resume At Line     |   | L |
|----------------------|---|---|
| Add Watch Expression |   |   |
| Run As               | , | ſ |

Enter the fully qualified name of the 6<sup>th</sup> character of the name[] array.

| Add Watch Expression |    | ×      |
|----------------------|----|--------|
| Expression to watch: |    |        |
| Access.name[6]       |    |        |
|                      |    |        |
|                      | ОК | Cancel |

Note that it now appears in the "Expressions" view.

| Variables Breakpoints 🕸 Expressions 🗙 Modu | les Registers Signals | 🏝 🍕 🖻  🕱 | 💥 🗸 🗖 🗖 |
|--------------------------------------------|-----------------------|----------|---------|
| x+7 "q" = 0<br>                            | 109 'm'               |          | ^       |
| X+Y "Access.name[6]" = 'm'                 |                       |          |         |

You can type in very complicated expressions. Here we defined the expression (i + z)/h

| Variables                                                                                                  | Breakpoints                                     | 😥 Expressions | × Modules | Registers | Signals | <u>*</u> | ) ⇒t | 🖻   🕽 | % ا | $\bigtriangledown$ | - 8 |
|----------------------------------------------------------------------------------------------------|-------------------------------------------------|---------------|-----------|-----------|---------|----------|------|-------|-----|--------------------|-----|
| ±<br>±<br>±<br>±<br>±<br>±<br>±<br>±<br>±<br>+<br>+<br>+<br>+<br>+<br>+<br>+<br>+<br>+<br>+<br>+<br>+<br>+ | " = 0<br>hannel"<br>ccess.name[i<br>+ z)/h" = 5 | 6]" = 'm'     | 5         |           |         |          |      |       |     |                    | ~   |

### Assembly Language Debugging

The Debug perspective includes an Assembly Language view.

If you click on the Instruction Stepping Mode toggle button in the Debug view,

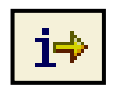

the assembly language window becomes active and the single-step buttons apply to the assembler window. The single-step buttons will advance the program by a single assembler instruction. Note that the "Disassembly" tab lights up when the assembler view has control.

Note that the debugger is currently stopped at the assembler line at address 0x0000150.

```
🗟 Disassembly 🗙
 0x00000148 <main+64>: stmia lr, {r0, r1, r2}
                                                                                                                   ^
     // Initialize the Atmel AT91SAM7S256 (watchdog, PLL clock, default interrupts, etc.)
     LowLevelInit();
 0x0000014c <main+68>: bl
                                0x260 <LowLevelInit>
     // Set up the LEDs (PAO - PA3)
     // at boot, all peripherials are disabled and all pins are inputs
     AT91PS PIO pPIO = AT91C BASE PIOA; // pointer to PIO data structure
• 0x00000150 <main+72>: mov r3, #-1610612736 ; 0xa0000000
 0x00000154 <main+76>: mov r3, r3, asr #19
0x00000158 <main+80>: str r3, [r11, #-16]
                                                // PIO Enable Register - allow PIO to control pins PO - P3
     pPIO->PIO_PER = LED_MASK;
 0x0000015c <main+84>: ldr r2, [r11, #-16]
0x00000160 <main+88>: mov r3, #15 ; 0xf
 0x00000164 <main+92>: str r3, [r2]
     pPIO->PIO OER = LED MASK;
                                                // PIO Output Enable Register - sets pins PO - P3 to outputs
 Ox00000168 <main+96>: ldr r2, [r11, #-16]
```

If we click the "**Step Over**" button assembler line.

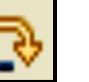

in the Debug view, the debugger will execute one

```
- 8
🗟 Disassembly 🖾
 0x00000148 <main+64>: stmia lr, {r0, r1, r2}
                                                                                                                    ^
     // Initialize the Atmel AT91SAM7S256 (watchdog, PLL clock, default interrupts, etc.)
     LowLevelInit():
 OxOOOOO14c <main+68>: bl Ox260 <LowLevelInit>
     // Set up the LEDs (PAO - PA3)
     // at boot, all peripherials are disabled and all pins are inputs
 AT91PS_PIO pPIO = AT91C_BASE_PIOA; // pointer to PIO
0x00000150 <main+72>: mov r3, #-1610612736 ; 0xa0000000
                                               // pointer to PIO data structure
Ox00000154 <main+76>: mov r3, r3, asr #19
 0x00000158 <main+80>: str r3, [r11, #-16]
     pPIO->PIO_PER = LED_MASK;
                                                // PIO Enable Register - allow PIO to control pins PO - P3
 0x0000015c <main+84>: ldr r2, [r11, #-16]
0x00000160 <main+88>: mov r3, #15 ; 0xf
 0x00000164 <main+92>: str r3, [r2]
    pPIO->PIO OER = LED MASK:
                                                // PIO Output Enable Register - sets pins PO - P3 to outputs
 0x00000168 <main+96>: ldr r2, [r11, #-16]
```

The "Step Into" and "Step Out Of" buttons work in the same way as for C code.

**Note:** It pains the author greatly to report that the Eclipse 3.2 release has a bug wherein assembly language breakpoints do not function. Monitor the chat boards to see when this is resolved. Truthfully, you shouldn't be programming in assembly language anyway!

### **Inspecting Registers**

Unfortunately, parking the cursor over a register name (R3 e.g.) does not pop up its current value. For that, you can refer to the "Registers" view.

| Variables            | Breakpoints | Expressions | Modules | 1919 Registers | × | Signals | 🎦 🍂 🔁 |  |
|----------------------|-------------|-------------|---------|----------------|---|---------|-------|--|
| . <b>⊕~़ेंग्ने</b> M | lain        |             |         |                |   |         |       |  |
|                      |             |             |         |                |   |         |       |  |

Click on the "+" symbol next to Main and the registers will appear. The Atmel AT91SAM7S256 doesn't have any floating point registers so registers F0 through FPS are not applicable.

| Variables | Breakpoints                | Expressions | 1999 Registers | 🛛 Signal | s            |   |
|-----------|----------------------------|-------------|----------------|----------|--------------|---|
|           |                            |             |                |          | <b>‱</b> ⇒ta |   |
|           | ain                        |             |                |          |              |   |
| 10        | n = 30                     |             |                |          |              |   |
|           | r1 = 128                   |             |                |          |              |   |
|           | ¶ r2 = 232                 |             |                |          |              |   |
|           | <mark>}</mark> r3 = -1610  | 612736      |                |          |              |   |
| 10        | ° r4 = −1                  |             |                |          |              |   |
| 10        | ° r5 = −1                  |             |                |          |              |   |
| 10        | n r6 = −1                  |             |                |          |              |   |
|           | ° r7 = −1                  |             |                |          |              |   |
|           | ¶ r8 = −1                  |             |                |          |              |   |
|           | ° r9 = −1                  |             |                |          |              |   |
|           | g r10 = -1                 |             |                |          |              |   |
| 10        | g r11 = 3145               | 416         |                |          |              |   |
| 10        | 12 = 228 r12               |             |                |          |              |   |
| 10        | ¶ sp = 31453               | 340         |                |          |              |   |
|           | ¦¦ lr = 336                |             |                |          |              |   |
|           | % pc = 340                 |             |                |          |              |   |
| 01        | f0 = 0                     |             |                |          |              |   |
| 010       | $f_1 = 0$                  |             |                |          |              |   |
| 010       | 12 = 0                     |             |                |          |              |   |
| 010       | 13 = 0                     |             |                |          |              |   |
| 010       | ji 14 = U                  |             |                |          |              |   |
| 010       | jir5=0<br>∥≪               |             |                |          |              |   |
| 010       | jir6 = U                   |             |                |          |              |   |
| 010       | jir/=0                     |             |                |          |              |   |
| 010       | jĭ rps = 0<br>₩ enex = 526 | 071105      |                |          |              |   |
| 010       | ji cpsr = 536              | 0/1135      |                |          |              |   |
|           |                            |             |                |          |              | _ |
|           |                            |             |                |          |              |   |

If you don't like a particular register's numeric format, you can click to highlight it and then bring up the right-click menu. You can, of course, drag the mouse cursor to highlight them all if desired.

| 1 = 128 $1 = 128$ $1 = 128$ $3 = -1610612736$ $3 = -1610612736$ $3 = -1610612736$ $3 = -1610612736$ $7 = -1$ $7 = -1$ < |
|----------------------------------------------------------------------------------------------------|

The "Format" option permits you to change the numeric format to hexadecimal, for example.

| Variables                | Breakpoints                                                                                                    | Expressions                                                                                                    | WW Registers                                                                         | × Signals                 | 約 🕫 🖃                                                 | ~ - 8 |
|--------------------------|----------------------------------------------------------------------------------------------------|----------------------------------------------------------------------------------------------------|--------------------------------------------------------------------------------------|---------------------------|-------------------------------------------------------|-------|
| Variables                | Breakpoints<br>ain<br># r0 = 30<br># r1 = 128<br># r2 = 232<br># r3 = -1610<br># r6 = -1<br># r7 = -1<br># r7 = -1<br># r7 = -1<br># r1 = -1<br># r1 = -1<br># r1 = -1<br># r1 = -1<br># r1 = -3145<br># r1 = -3145<br># r1 = -3145<br># r1 = -0<br># r5 = 0<br># r6 = -1<br># r6 = -1<br># r7 = -1<br># r7 = -1<br># r7 = -1<br># r7 = -1<br># r7 = -1<br># r7 = -1<br># r7 = -1<br># r7 = -1<br># r7 = -1<br># r7 = -1<br># r7 = -1<br># r6 = -1<br># r1 = -1<br># r1 = -1<br># r | Expressions<br>512736<br>✓ Enable<br>→ Disable<br>×[] Display A<br>≪ <sub>0</sub> Cast To<br>Restore<br>Format<br>×2<br>Add Reg<br>Restore<br>Format | As Array<br>Type<br>Original Type<br>able<br>Value<br>ister Group<br>Default Registe | X Signals Ctrl+F r Groups | <ul> <li>Natural<br/>Decimal<br/>Hexadecim</li> </ul> |       |
| 011<br>011<br>011<br>011 | 0 F7 = 0<br>0 fps = 0<br>0 cpsr = 536                                                                                                    | 871135                                                                                                    |                                                                                      |                           |                                                       |       |
| -16106                   | 12736                                                                                                    |                                                                                                    |                                                                                      |                           |                                                       | >     |

Now R3 is displayed in hexadecimal.

| E- 🎆 Main                                |  |
|------------------------------------------|--|
| $^{1010}_{0101}$ r0 = 30                 |  |
| $_{0101}^{1010}$ r1 = 128                |  |
| $^{1010}_{0101}$ r2 = 232                |  |
| <mark>0000</mark> r3 = 0xfffffffa0000000 |  |
| $_{0101}^{1010}$ r4 = -1                 |  |
| $^{1010}_{0101}$ r5 = -1                 |  |
| $^{1010}_{0101}$ r6 = -1                 |  |

Of course, the right click menu lets you change the value of any register. For example, to change **r1** from **128** to **0x1F8**, just select the register, right-click and select "**Change Value...**"

In the "Set Value" dialog box, enter the hexadecimal value **0x1F8** and click "**OK**" to accept.

| 🖨 Set Value               | ×         |
|---------------------------|-----------|
| Enter a new value for r1: |           |
| 0×1F8                     | <u>^</u>  |
|                           | <u>v</u>  |
|                           |           |
|                           |           |
|                           | OK Cancel |

The register display now shows the new value for R1 (we also changed the display format to hexadecimal using the right-click menu).

| Variables | Breakpoints                 | Expressions  | 1010 Registers | 🔀 Signals | 約 🕫 📄 | ~ - 8 |
|-----------|-----------------------------|--------------|----------------|-----------|-------|-------|
| ⊡∰ M      | ain                         |              |                |           |       |       |
|           | <b>¦¦</b> r0 = 30           |              |                |           |       |       |
|           | <mark>}} r1 = 0</mark> x1f8 |              |                |           |       |       |
|           | ¦¦ r2 = 232                 |              |                |           |       |       |
|           | ¦¦ r3 = 0xffff              | ffffa0000000 |                |           |       |       |
|           | ¦0 r4 = −1                  |              |                |           |       |       |
|           | ¦} r5 = −1                  |              |                |           |       |       |
| 10        | ¦¦ r6 = −1                  |              |                |           |       |       |

It goes without saying that you had better use this feature with great care! Make sure you know what you are doing before tampering with the ARM registers.

#### **Inspecting Memory**

Viewing memory is a bit complex in Eclipse. First, the memory view is not part of the default debug launch configuration. You can add it by clicking "**Window – Show View – Memory**" as shown below.

| t Run '                   | Window Help                                                                                                    |                                                                                                |                            |
|---------------------------|----------------------------------------------------------------------------------------------------|------------------------------------------------------------------------------------------------|----------------------------|
| ] 😂 🖉                     | New Window<br>New Editor<br>Open Perspective                                                                     |                                                                                                | arix                       |
| e -<br>sunch]<br>Suspende | Customize Perspective<br>Save Perspective As<br>Reset Perspective<br>Close Perspective<br>Close All Perspectives | Breakpoints Alt+Shift+Q, B     Console Alt+Shift+Q, C     Solution     Disassembly     Display | E                          |
|                           | Preferences                                                                                                    | 🐑 Error Log<br>ମୁଟ୍ର Expressions                                                               | x                          |
| .aratio                   | ns                                                                                                    | Memory     Memory     Modules     J     Outline     Milling Registers                          | eq<br>Vs<br>le<br>Vs<br>eq |

The memory view appears with the "**Console**" view at the bottom of the Debug perspective. At this point, nothing has been defined. Memory is displayed as one or more "**memory monitors**". You can create a

memory monitor by clicking on the "+" symbol. Enter the address **0x394** (address of the string "The Rain in Spain") in the dialog box and click "**OK**".

| Console Tasks 🚺 Memory 🗙 |                                                                                 | EÌ 🛃 🏘 🔢 🔄 🗖 🗖 |
|--------------------------|---------------------------------------------------------------------------------|----------------|
| Memory Monitors 🛛 🗧 🙀    | Memory Renderings                                                               | ÷ ×            |
|                          | Monitor Memory<br>Enter address or expression to monitor:<br>0x394<br>OK Cancel |                |

The memory monitor is created, although it defaults to 4-byte display mode. The display of the address columns and the associated memory contents is called a "**Rendering**".

The address **0x394** is called the Base Address; there's a right-click menu option "**Reset to Base Address**" that will automatically return you to this address if you scroll the memory display.

| Console Tasks 🗓 Memory 🗙 |                  |           |          |          |                   |          |
|--------------------------|------------------|-----------|----------|----------|-------------------|----------|
| Memory Monitors 🕂 💠 💥    | Memory Rendering | <u>js</u> |          |          |                   | ÷ ×      |
| <b>0</b> x394            | 0x394:0x394 <    | (Hex>     |          |          |                   |          |
|                          | Address          | 0 - 3     | 4 - 7    | 8 – B    | C - F             |          |
|                          | 00000390         | 00000000  | 54686520 | 5261696E | 20696 <b>E</b> 20 |          |
|                          | 000003A0         | 53706169  | 6E000000 | 02000300 | 06000000          |          |
|                          | 000003B0         | 05000000  | 10002000 | 46617374 | 65722074          |          |
|                          | 000003C0         | 68616E2O  | 61207370 | 65656469 | 6E672062          |          |
|                          | 000003D0         | 756C6C65  | 74000000 | 07000000 | 04000000          |          |
|                          | 000003E0         | 05000000  | 48601748 | 00F02BF9 | 16491748          |          |
|                          | 000003F0         | OOFO2BFB  | 10BC08BC | 18470000 | OOCOFCFF          |          |
|                          | 00000400         | OOC2FCFF  | OOF1FFFF | 40F4FFFF | 3C0F2000          |          |
|                          | 00000410         | OOFCFFFF  | OOF2FFFF | 40420F00 | 013F4F00          |          |
|                          | 00000420         | 013F2700  | 013F1A00 | 01BF1A00 | 013F0900          |          |
|                          | 00000430         | 01BF0900  | OE3F4810 | 40FDFFFF | 010400A5          |          |
|                          | 00000440         | 40030827  | 640F2000 | OOOOFBFF | 6C0F2000          |          |
|                          | 00000450         | 00024840  | B34A0021 | 030402D5 | 40005040          |          |
|                          | 00000460         | 00E04000  | 01310904 | 0004000C | 090C0829          |          |
|                          | 00000470         | F2D37047  | AC494A69 | 9207FCD5 | C8617047          |          |
|                          | 00000480         | AA48A949  | 00E00138 | 4A69D207 | 02D40028          |          |
|                          | 00000490         | F9D105E0  | 002803D0 | 88690006 | 000E7047          |          |
|                          | 000004A0         | A3490120  | 4870FF20 | 7047F3B5 | OF1C0026          | <b>×</b> |

There's also a "Go to Address..." right-click menu option that will jump all over memory for you.

By right-clicking anywhere within the memory rendering (display area), you can select "**Column Size – 1** unit".

| Console Tasks 🚺 Memory 🗙 |                                                     | C) 🛃 🏘 🎚 🔄 🗸 🗆 🗆 |
|--------------------------|-----------------------------------------------------|------------------|
| Memory Monitors 🛛 🕂 🙀 💥  | 1emory Renderings                                   | ÷ ×              |
| 🔷 0x394                  | 0x394 : 0x394 <hex></hex>                           |                  |
|                          | Address 0 - 3 4 - 7 8 - B C - F                     | <u> </u>         |
|                          | 00000390 00000000 51000500 5001006E 20696E20        |                  |
|                          | 000003A0 537061 🕈 Add Rendering 00 06000000         |                  |
|                          | 000003B0 050000 🕱 Remove Rendering 74 65722074      |                  |
|                          | 000003C0 68616E 69 6E672062                         |                  |
|                          | 000003D0 756C6C 🖧 Reset to Base Address 00 04000000 |                  |
|                          | 000003E0 050000 Go to Address F9 16491748           |                  |
|                          |                                                     |                  |
|                          | 00000400 00C2FC Column 5ize 2 units                 | E                |
|                          | 00000410 00FCFF Reformat                            |                  |
|                          | 00000420 013F27 Hide Address Column Superior        |                  |
|                          | 00000430 01BF09 16 units                            | _                |
|                          | 00000440 400308 🔓 Copy To Clipboard Set as Default  |                  |
|                          | 00000450 000248 🔒 Print                             |                  |
|                          | 00000460 00E040 0C 090C0829                         |                  |
|                          | 00000470 F2D370 Properties D5 C8617047              |                  |
|                          | 00000480 AA48A949 00E00138 4A69D207 02D40028        |                  |
|                          | 00000490 F9D105E0 002803D0 88690006 000E7047        |                  |
|                          | 000004A0 A3490120 4870FF20 7047F3B5 0F1C0026        | <b>N</b>         |

This will repaint the memory rendering in Byte format as shown below.

| Console Tasks 🚺 Memory 🔀 |                  |      |     |     |    |    |    |    |    |     |    |     |    | 12 | •<br>   ⇒t; |    | ₽ ~ . | - 0      |
|--------------------------|------------------|------|-----|-----|----|----|----|----|----|-----|----|-----|----|----|-------------|----|-------|----------|
| Memory Monitors 🛛 🕂 🙀 🙀  | Memory Rendering | js   |     |     |    |    |    |    |    |     |    |     |    |    |             |    | ÷     | ×        |
| � 0x394                  | 0x394:0x394 <    | Hex> |     |     |    |    |    |    |    |     |    |     |    |    |             |    |       |          |
|                          | Address          | 0    | 1   | 2   | 3  | 4  | 5  | 6  | 7  | 8   | 9  | A   | В  | С  | D           | E  | F     | <u> </u> |
|                          | 00000390         | 00   | 00  | 00  | 00 | 54 | 68 | 65 | 20 | 52  | 61 | 69  | 6E | 20 | 69          | 6E | 20    |          |
|                          | 000003A0         | 53   | 70  | 61  | 69 | 6E | 00 | 00 | 00 | 02  | 00 | 03  | 00 | 06 | 00          | 00 | 00    |          |
|                          | 000003B0         | 05   | 00  | 00  | 00 | 10 | 00 | 20 | 00 | 46  | 61 | 73  | 74 | 65 | 72          | 20 | 74    |          |
|                          | 000003C0         | 68   | 61  | 6E  | 20 | 61 | 20 | 73 | 70 | 65  | 65 | 64  | 69 | 6E | 67          | 20 | 62    |          |
|                          | 000003D0         | 75   | 6C  | 6C  | 65 | 74 | 00 | 00 | 00 | 07  | 00 | 00  | 00 | 04 | 00          | 00 | 00    |          |
|                          | 000003E0         | 05   | 00  | 00  | 00 | 48 | 60 | 17 | 48 | 00  | FO | 2 B | F9 | 16 | 49          | 17 | 48    |          |
|                          | 000003F0         | 00   | FO  | 2 B | FB | 10 | BC | 08 | BC | 18  | 47 | 00  | 00 | 00 | CO          | FC | FF    |          |
|                          | 00000400         | 00   | C2  | FC  | FF | 00 | F1 | FF | FF | 40  | F4 | FF  | FF | 3C | OF          | 20 | 00    |          |
|                          | 00000410         | 00   | FC  | FF  | FF | 00 | F2 | FF | FF | 40  | 42 | OF  | 00 | 01 | ЗF          | 4F | 00    |          |
|                          | 00000420         | 01   | 3 F | 27  | 00 | 01 | ЗF | 1A | 00 | 01  | BF | 1A  | 00 | 01 | 3 F         | 09 | 00    |          |
|                          | 00000430         | 01   | BF  | 09  | 00 | OE | ЗF | 48 | 10 | 40  | FD | FF  | FF | 01 | 04          | 00 | A5    |          |
|                          | 00000440         | 40   | 03  | 08  | 27 | 64 | OF | 20 | 00 | 00  | 00 | FΒ  | FF | 6C | OF          | 20 | 00    |          |
|                          | 00000450         | 00   | 02  | 48  | 40 | B3 | 4A | 00 | 21 | 03  | 04 | 02  | D5 | 40 | 00          | 50 | 40    |          |
|                          | 00000460         | 00   | EO  | 40  | 00 | 01 | 31 | 09 | 04 | 00  | 04 | 00  | 0C | 09 | OC          | 08 | 29    |          |
|                          | 00000470         | F2   | D3  | 70  | 47 | AC | 49 | 41 | 69 | 92  | 07 | FC  | D5 | C8 | 61          | 70 | 47    |          |
|                          | 00000480         | AA   | 48  | Α9  | 49 | 00 | EO | 01 | 38 | 4 A | 69 | D2  | 07 | 02 | D4          | 00 | 28    |          |
|                          | 00000490         | F9   | D1  | 05  | EO | 00 | 28 | 03 | DO | 88  | 69 | 00  | 06 | 00 | OE          | 70 | 47    |          |
|                          | 000004A0         | АЗ   | 49  | 01  | 20 | 48 | 70 | FF | 20 | 70  | 47 | FЗ  | B5 | OF | 1C          | 00 | 26    | ×        |

The Eclipse memory display allows you to simply type new values into the displayed cells. Of course, this example is in FLASH and that wouldn't work. Memory displays in the RAM area can be edited.

Now we will add a second rendering that will display the memory monitor in ASCII.

Click on the "Toggle Split Pane" button to create a second rendering pane.

Pick "ASCII" display for the new rendering.

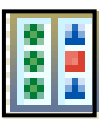

Click on the "Add Rendering(s)" button to complete the specification of an additional ASCII memory display.

| nory Monitors 🚦 🕱 🕉 | Memory Rendering | ļs   |      |    |    |     |    | ÷  | x | Memory Renderings              | $\sim$ $_{*}$ |
|---------------------|------------------|------|------|----|----|-----|----|----|---|--------------------------------|---------------|
|                     | 0x394 : 0x394 <  | Hex> |      |    |    |     |    |    |   | 0x394 <0x394>                  |               |
|                     | Address          | 0 1  | 2    | 3  | 4  | 5   | 6  | 7  | ^ | Memory Monitor: 0x394 <0x394>  |               |
|                     | 00000390         | 00 0 | 0 00 | 00 | 54 | 68  | 65 | 20 |   | Select rendering(s) to create: |               |
|                     | 000003A0         | 53 7 | 0 61 | 69 | 6E | 00  | 00 | 00 |   | Hex                            | Add Rendering |
|                     | 000003B0         | 05 0 | 0 00 | 00 | 10 | 00  | 20 | 00 |   | ASCII                          |               |
|                     | 000003C0         | 68 6 | 1 6E | 20 | 61 | 20  | 73 | 70 |   |                                |               |
|                     | 000003D0         | 75 6 | C 6C | 65 | 74 | 00  | 00 | 00 |   | Chisighed Integer              |               |
|                     | 000003E0         | 05 0 | 0 00 | 00 | 48 | 60  | 17 | 48 |   |                                |               |
|                     | 000003F0         | 00 F | 0 2B | FB | 10 | BC  | 08 | BC |   |                                |               |
|                     | 00000400         | 00 0 | 2 FC | FF | 00 | F1  | FF | FF | = |                                |               |
|                     | 00000410         | 00 H | C FF | FF | 00 | F2  | FF | FF |   |                                |               |
|                     | 00000420         | 01 3 | F 27 | 00 | 01 | 3 F | 1Å | 00 | - |                                |               |
|                     | 00000430         | 01 H | F 09 | 00 | OE | 3 F | 48 | 10 |   |                                |               |
|                     | 00000440         | 40 0 | 3 08 | 27 | 64 | OF  | 20 | 00 |   |                                |               |
|                     | 00000450         | 00 0 | 2 48 | 40 | B3 | 41  | 00 | 21 |   |                                |               |
|                     | 00000460         | 00 H | 0 40 | 00 | 01 | 31  | 09 | 04 |   |                                |               |
|                     | 00000470         | F2 I | 3 70 | 47 | AC | 49  | 41 | 69 |   |                                |               |
|                     | 00000480         | AA 4 | 8 A9 | 49 | 00 | EO  | 01 | 38 |   |                                |               |
|                     | 00000490         | F9 I | 1 05 | EO | 00 | 28  | 03 | DO | ~ |                                |               |
|                     | <                |      |      |    |    |     |    | >  |   |                                |               |

Now we have an additional display of the hex values and the corresponding ASCII characters.

Click on the "Link Memory Rendering Panes" button.

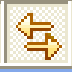

÷ŧ

This means that scrolling one memory rendering will automatically scroll the other one in synchronism.

Click on the "Toggle Memory Monitors Pane" button.

This will expand the display erasing the "memory monitors" list on the left.

| 0 | onsole Tasks    | 🚺 Mem | ory 🗙 |     |    |    |    |    |    |    |    |   |                               |                  |    |   |   |    |    |                |   | Ē  | 3 🛃 | ⇒ta |   | (j.) | ~ - | 2 🗆 |
|---|-----------------|-------|-------|-----|----|----|----|----|----|----|----|---|-------------------------------|------------------|----|---|---|----|----|----------------|---|----|-----|-----|---|------|-----|-----|
| м | emory Rendering | gs    |       |     |    |    |    |    |    |    | -  | × | Μ                             | lemory Rendering | gs |   |   |    |    |                |   |    |     |     |   |      | ÷   | ×   |
|   | 0x394 : 0x394 < | (Hex> |       |     |    |    |    |    |    |    |    |   | 0x394 : 0x394 <ascii></ascii> |                  |    |   |   |    |    |                |   |    |     |     |   |      |     |     |
|   | Address         | 0     | 1     | 2   | 3  | 4  | 5  | 6  | 7  | 8  | 9  |   |                               | Address          | 0  | 1 | 2 | 3  | 4  | 5              | 6 | 7  | 8   | 9   | A | В    | С   | ^   |
|   | 00000390        | 00    | 00    | 00  | 00 | 54 | 68 | 65 | 20 | 52 | 61 |   |                               | 00000390         | Г  | Г | Г | Г  | Т  | h              | е |    | R   | a   | i | n    |     |     |
| П | 000003A0        | 53    | 70    | 61  | 69 | 6E | 00 | 00 | 00 | 02 | 00 |   |                               | 000003A0         | S  | р | a | i  | n  | Г              | Г | Г  | ٦   | Г   | L | Г    | -   |     |
| Ш | 000003B0        | 05    | 00    | 00  | 00 | 10 | 00 | 20 | 00 | 46 | 61 |   |                               | 000003B0         |    | Г | Г | Г  | +  | Г              |   | Г  | F   | a   | 3 | t    | е   |     |
| Ш | 000003CO        | 68    | 61    | 6E  | 20 | 61 | 20 | 73 | 70 | 65 | 65 |   |                               | 000003C0         | h  | а | n |    | a  |                | з | р  | е   | е   | d | i    | n   |     |
| Ш | 000003D0        | 75    | 6C    | 6C  | 65 | 74 | 00 | 00 | 00 | 07 | 00 |   |                               | 000003D0         | u  | 1 | 1 | е  | t  | Г              | Г | Г  | •   | Г   | Г | Г    | L   |     |
| Ш | 000003E0        | 05    | 00    | 00  | 00 | 48 | 60 | 17 | 48 | 00 | FO |   |                               | 000003E0         |    | Г | Г | Г  | H  | `              | - | H  | Г   | ð   | + | ù    | Т   |     |
| Ш | 000003F0        | 00    | FO    | 2 B | FB | 10 | BC | 08 | BC | 18 | 47 |   |                               | 000003F0         | Г  | ð | + | û  | +  | 1 <sub>4</sub> | • | ٦ď | Î   | G   | Г | Г    | Г   | _   |
| Ш | 00000400        | 00    | C2    | FC  | FF | 00 | F1 | FF | FF | 40 | F4 |   |                               | 00000400         | Г  | Â | ü | ÿ  | Г  | ñ              | ÿ | ÿ  | 0   | ô   | ÿ | ÿ    | <   | =   |
| Ш | 00000410        | 00    | FC    | FF  | FF | 00 | F2 | FF | FF | 40 | 42 |   |                               | 00000410         | Г  | ü | ÿ | Ϋ́ | Г  | ò              | ÿ | ÿ  | 0   | в   | ж | Г    | Г   |     |
| Ш | 00000420        | 01    | 3 F   | 27  | 00 | 01 | ЗF | 1Å | 00 | 01 | BF | _ |                               | 00000420         | Г  | ? | 1 | Г  | Г  | ?              | ÷ | Г  | Г   | ć   | ÷ | Г    | Г   |     |
| Ш | 00000430        | 01    | BF    | 09  | 00 | OE | ЗF | 48 | 10 | 40 | FD |   |                               | 00000430         | Г  | ĉ | _ | Г  | [1 | ?              | H | +  | 0   | ý   | ÿ | ÿ    | Г   |     |
| Ш | 00000440        | 40    | 03    | 08  | 27 | 64 | OF | 20 | 00 | 00 | 00 |   |                               | 00000440         | 0  | L |   | 1  | d  | Ж              |   | Г  | Г   | ŗ   | û | ÿ    | 1   |     |
| Ш | 00000450        | 00    | 02    | 48  | 40 | B3 | 4A | 00 | 21 | 03 | 04 |   |                               | 00000450         | Г  | ٦ | Н | 0  | 3  | J              | Г | 1  | L   | 1   | ٦ | Ő    | 0   |     |
| Ш | 00000460        | 00    | EO    | 40  | 00 | 01 | 31 | 09 | 04 | 00 | 04 |   |                               | 00000460         | Г  | à | 0 | Г  | Г  | 1              |   | 1  | Г   | 1   | Г |      |     |     |
|   | 00000470        | F2    | D3    | 70  | 47 | AC | 49 | 41 | 69 | 92 | 07 |   |                               | 00000470         | ò  | Ó | p | G  | 7  | I              | J | i  | '   | •   | ü | Õ    | È   |     |
|   | 00000480        | AA    | 48    | A9  | 49 | 00 | EO | 01 | 38 | 4A | 69 |   |                               | 00000480         | 2  | H | e | I  | Г  | à              | Г | 8  | J   | i   | Ò | •    | ٦   |     |
|   | 00000490        | F9    | D1    | 05  | EO | 00 | 28 | 03 | DO | 88 | 69 | ~ |                               | 00000490         | ù  | Ñ |   | à  | Г  | (              | L | Ð  | ^   | i   | Г | -    | Г   | ~   |
| L | <               |       |       | Ш   |    |    |    |    |    |    | 1  |   |                               | <                |    |   |   | 11 | 11 |                |   |    |     |     |   |      | >   | J   |

Admittedly, this Eclipse memory display is a bit complex. However, it allows you to define many "memory monitors" and clicking on any one of them pops up the renderings instantly. It's like so many things in life, once you learn how to do it; it seems easy!

# Create an Eclipse Project to Run in RAM

There are two reasons to run an application entirely within onboard RAM memory; to gain a speed advantage and to be able to set an unlimited number of software breakpoints.

Execution within RAM is about two times faster than execution within FLASH memory. Many programmers will just copy the routines that need the increased execution speed from FLASH to RAM at run-time and thenceforth call the routines resident in RAM. This is not the subject of this tutorial so we will not address this idea any further.

In the FLASH example shown previously, the OpenOCD and J-Link GDB Server utilities permitted the Eclipse debugger to use the two on-chip breakpoint units; thus allowing a breakpoint to be set in FLASH. This limits us to just two breakpoints. Note also that the OpenOCD and J-Link setup converted every Eclipse breakpoint specification into a hardware-assisted breakpoint. This works great but there may be occasions where the two-breakpoint limit is not satisfactory.

Creating an Eclipse project that runs entirely out of on-chip RAM is simple if a bit counter-intuitive. We use the Linker command script to place the code (.text), initialized variables (.data) and uninitialized variables (.bss) all into FLASH at address 0x00000000. When the debugger starts up, we toggle the MC Memory Remap Control Register to place the RAM memory at address 0x0000000. We then use our JTAG hardware interface to load the main.out file (containing the executable code) into RAM now at address 0x00000000 and away we go! It's almost as if Flash memory has become read/write.

With this approach, we get an unlimited number of software breakpoints and can use the JTAG debugger interface to download the code (we don't have to use the OpenOCD or SAM-BA flash programming facility). The disadvantage, of course, is that the application is limited to 64 Kbytes.

Close the current Eclipse project using the "Project" pull-down menu and then selecting "Close Project".

Click on "File – New – Standard Make C Project" as shown below.

| e   | C/C++    | - Eclips      | e Platforn  | 1         |         |         |        |                                 |
|-----|----------|---------------|-------------|-----------|---------|---------|--------|---------------------------------|
| Fil | Edit     | Refactor      | Navigate    | Search    | Project | Run     | Window | Help                            |
| ζ   | New      | >             |             |           | 1       | Alt+Shi | ft+N 🔸 | 🌱 Project                       |
|     | Open I   | File          |             |           |         |         |        | 📸 Standard Make C Project       |
|     | Close    |               |             |           | (       | Ctrl+W  | ų      | Convert to a C/C++ Make Project |
|     | Close    | All           |             |           | (       | Ctrl+Sh | iift+W | Managed Make C Project          |
|     | Save     |               |             |           | (       | Ctrl+S  |        | 🔂 Standard Make C++ Project     |
| G.  | Save A   | \s            |             |           |         |         |        | 📸 Managed Make C++ Project      |
| ß   | Save A   | All           |             |           | (       | Ctrl+Sh | ift+S  | 😂 Source Folder                 |
|     | Rever    |               |             |           |         |         |        | 😂 Folder                        |
|     | Move.    |               |             |           |         |         |        | C Source File                   |
|     | Renam    | ne            |             |           | F       | =2      |        | 🗎 Header File                   |
|     | Refres   | h             |             |           | F       | -5      |        | 🕆 File                          |
|     | Conve    | rt Line Delin | niters To   |           |         |         | •      | Class                           |
| Ē   | Print    |               |             |           | (       | Etrl+P  |        | 😭 Other                         |
|     | Switch   | Workspace     |             |           |         |         |        |                                 |
| 2   | n Import |               |             |           |         |         |        |                                 |
| 2   | Export   |               |             |           |         |         |        |                                 |
| -   | Proper   | ties          |             |           | 1       | Alt+Ent | er     |                                 |
|     | 1 dem    | o_at91sam7    | blink_ram.  | cmd [der  | no_a]   |         |        |                                 |
|     | 2 main   | .map [dem     | o_at91sam7  | _blink_ra | m]      |         |        |                                 |
|     | 3 main   | .dmp [dem     | o_at91sam7  | _blink_ra | m]      |         |        |                                 |
|     | 4 main   | .c [demo_a    | at91sam7_bl | ink_ram]  |         |         |        |                                 |
|     | Exit     |               |             |           |         |         |        |                                 |
| -   |          |               |             |           |         |         |        |                                 |

Give the new project the name "demo\_at91sam7\_blink\_ram" and click "Finish".

| New Project                                                          | $\mathbf{X}$ |
|----------------------------------------------------------------------|--------------|
| C/Make Project Create a New C Project using 'make' to build it       | 2            |
| Project name:       demo_at91sam7_blink_ram         Project contents |              |
| < Back Next > Finish Cancel                                          |              |

Now we have a project that has no files.

| 🖨 C/C++ - Eclipse SDK              |                                                         |                       |
|------------------------------------|---------------------------------------------------------|-----------------------|
| File Edit Refactor Navigate Search | Project Run Window Help                                 |                       |
| 📬 • 🔚 🖻   🗟   📸 - 😂 • [            | ថੇ • ଓ • ] 券 • Ø • № • ] 🥭 🖋 ] 🏷 🔶 • ↔ •                | Ê 梦Debug ििC/C++      |
| 1 □ □                              |                                                         |                       |
| (> -> @   🖻 🔗 ▽                    |                                                         | ~ ~                   |
| demo_at91sam7_blink_flash          |                                                         | An outline is not     |
| demo_at91sam7_blink_ram            |                                                         |                       |
|                                    |                                                         |                       |
|                                    |                                                         |                       |
|                                    |                                                         |                       |
| Pro                                | oblems 🖳 Console 🕱 Properties Search                    | ■ 💥 📑 🚮 🖬 🖉 • 🛍 • 🗖 🗖 |
| Op                                 | enOCD [Program] C:\Program Files\GNUARM\bin\openocd.exe |                       |
|                                    |                                                         |                       |
|                                    |                                                         |                       |
| <u></u>                            |                                                         |                       |
| /demo_at91sam7_blink_ram           |                                                         |                       |

Now import the source files from the c:\download\atmel\_tutorial\_source\demo\_at91sam7\_blink\_ram\ folder for the project **demo\_at91sam7\_blink\_ram** using the techniques learned earlier.

Only two files are different from the previous FLASH version:

demo\_at91sam7\_blink\_ram.cmd - This file is different in that all code and variables are linked and loaded into address 0x00000000.

makefile.mak - this file references the file above (demo\_at91sam7\_blink\_ram.cmd) so there are some minor edits therein.

All other files are exactly the same as the FLASH example.

Now we have a project with the proper files imported.

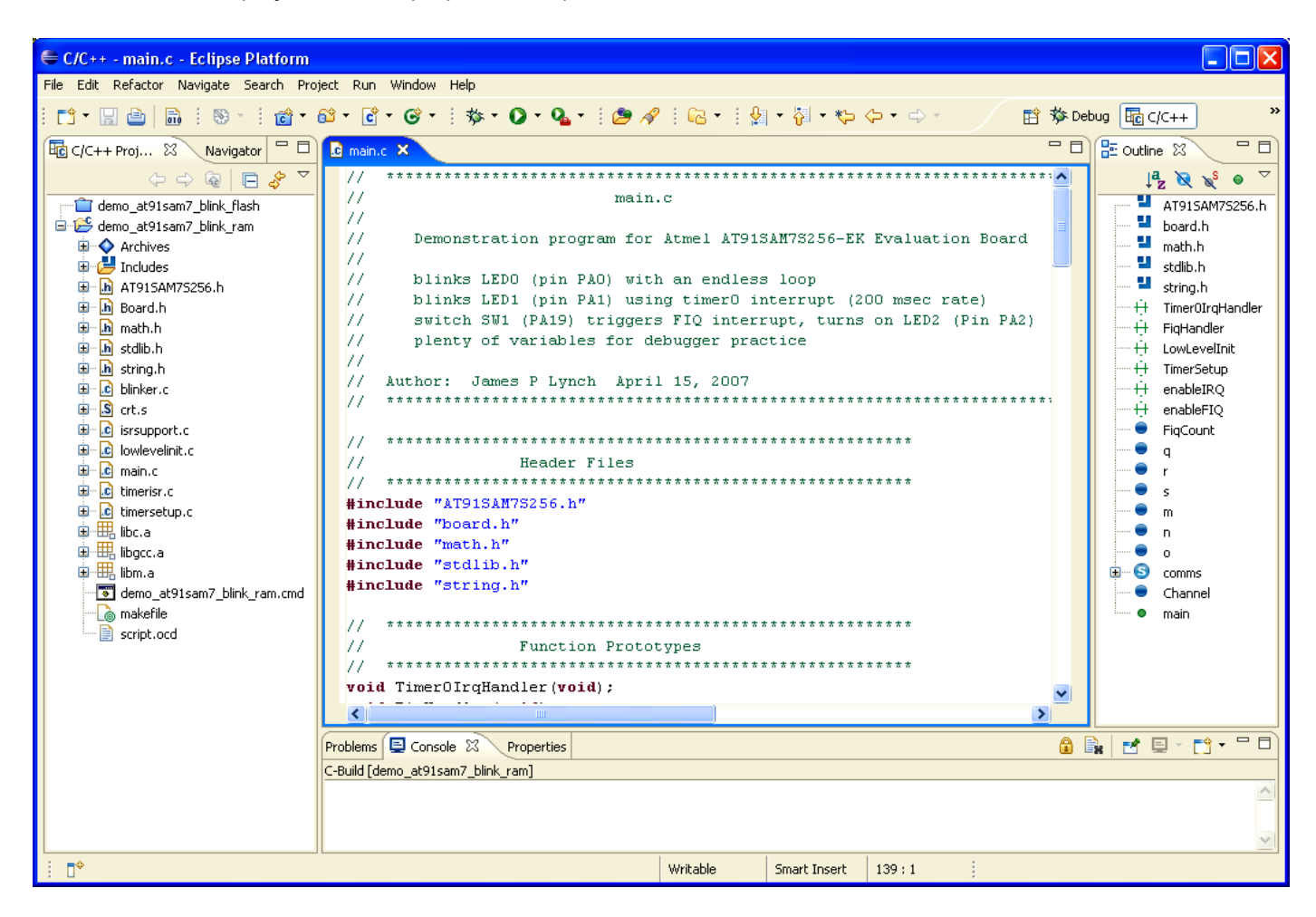

Only two files have changes and they are shown below. The few things that have been changed for RAM execution are colored in blue.

#### DEMO\_AT91SAM7\_BLINK\_RAM.CMD

```
/*
    demo at91sam7 blink ram.cmd
                                    LINKER SCRIPT
                                                                                                      */
.
/*
                                                                                                      */
/*
    The Linker Script defines how the code and data emitted by the GNU C compiler and assembler are
/*
                                                                                                      */
*/
    to be loaded into memory (code goes into RAM, variables go into RAM).
.
/*
/*
                                                                                                      */
*/
    Any symbols defined in the Linker Script are automatically global and available to the rest of the
/*
    program.
                                                                                                      */
*/
/*
/*
    To force the linker to use this LINKER SCRIPT, just add the -T demo_at91sam7_blink_ram.cmd
/*
    directive to the linker flags in the makefile. For example,
                                                                                                      * * * * * * * * * * /
/*
/*
              LFLAGS = -Map main.map -nostartfiles -T demo_at91sam7_blink_ram.cmd
.
/*
.
/*
.
/*
    The order that the object files are listed in the makefile determines what .text section is
/*
    placed first.
                                                                                                     /*
/*
/*
/*
    For example: $(LD) $(LFLAGS) -o main.out crt.o main.o lowlevelinit.o
                crt.o is first in the list of objects, so it will be placed at address 0x00000000
/*
/*
/*
    The top of the stack (_stack_end) is (last_byte_of_ram +1) - 4
/*
/*
    Therefore: _stack_end = (0x0000FFFF + 1) - 4 = 0x00010000 - 4 = 0x0000FFFC
```

```
*/
*/
*/
   Note that this symbol (_stack_end) is automatically GLOBAL and will be used by the crt.s startup assembler routine to specify all stacks for the various ARM modes
/*
/*
/*
/* /* /* /*
                         MEMORY MAP
                                                                                     */
                                                                                     .....
                                              0x00010000
                                              0x0000FFFC <----- _stack_end
                       UDF Stack 16 bytes
/*
----- 0x0000FFEC
                       ABT Stack 16 bytes
                    ----- 0x0000FFDC
                       FIQ Stack 128 bytes
                      -----|0x0000FF5C
                       IRQ Stack 128 bytes
                       ----- 0x0000FEDC
                       SVC Stack 16 bytes
                    -----i0x0000FECC
           .
                        stack area for user program
                           free ram
          ram
           .
                    .....|0x00001398 <----- _bss_end
           .
                     .bss uninitialized variables
                     0x00001380 <----- _bss_start, _edata
                     .data initialized variables
                      ______Ox0000F3C <------ ______etext
                             C code
                    -----|0x0000015C main()
                       Startup Code (crt.s)
                           (assembler)
                        -----|0x0000020
                    Interrupt Vector Table
                           32 bytes
                         . - - - - - - >
/*
/*
/*
   Author: James P. Lynch
                          May 12, 2007
                                                                                     */
                                                                                     */
/*
/* identify the Entry Point (_vec_reset is defined in file crt.s) */
ENTRY(_vec_reset)
/* specify the AT91SAM7S256 memory areas */
MEMORY
{
                          LENGTH = 256K /* FLASH EPROM */
LENGTH = 64K /* static RAM area*/
   flash : ORIGIN = 0, LENGTH = 256K
ram : ORIGIN = 0x00200000, LENGTH = 64K
}
/* define a global symbol _stack_end (see analysis in annotation above) */
_stack_end = 0xFFFC;
```

```
/* now define the output sections */
SECTIONS
{
    = 0;
                                           /* set location counter to address zero */
     .text :
                                           /* collect all sections that should go into FLASH after startup */
    {
        *(.text)
                                           /* all .text sections (code) */
                                           /* all .rodata sections (constants, strings, etc.) */
/* all .rodata sections (constants, strings, etc.) */
/* all .glue_7 sections (no idea what these are) */
/* all .glue_7t sections (no idea what these are) */
        *(.rodata)
         *(.rodata*)
        *(.glue_7)
        *(.glue_7t)
                                           /* define a global symbol _etext just after the last code byte */
/* put all the above into RAM */
         _etext = .;
    } >ram
                                           /* collect all initialized .data sections that go into RAM */
     .data :
    {
         data = .;
                                           /* create a global symbol marking the start of the .data section */
                                           /* all data sections */
/* define a global symbol marking the end of the .data section */
        *(.data)
         edata = .;
    } >ram
                                           /* put all the above into RAM */
                                           /* collect all uninitialized .bss sections that go into RAM */
     .bss :
    {
         bss start = .;
                                           /* define a global symbol marking the start of the .bss section */
        *(.bss)
                                           /* all .bss sections */
                                           /* put all the above in RAM (it will be cleared in the startup code */
    } >ram
      = ALIGN(4);
                                           /* advance location counter to the next 32-bit boundary */
                                           /* define a global symbol marking the end of the .bss section */
    _bss_end = . ;
3
    _end = .;
                                           /* define a global symbol marking the end of application RAM */
```

#### MAKEFILE.MAK

```
# *
       Makefile for Atmel AT91SAM7S256 - ram execution
                                                                    *
# *
# *
# * James P Lynch May 12, 2007
# ***
                                 ******
NAME = demo_at91sam7_blink_ram
# variables
      = arm-elf-gcc
= arm-elf-ld -v
00
I D
       = arm-elf-ar
AR
       = arm-elf-as
AS
        = arm-elf-objcopy
CP
OD
       = arm-elf-objdump
CFLAGS = -I./ -c -fno-common -00 -g
AFLAGS = -ahls -mapcs-32 -o crt.o
LFLAGS = -Map main.map -Tdemo_at91sam7_blink_ram.cmd
CPFLAGS = -output-target=binary
ODFLAGS = -x - -syms
OBJECTS = crt.o main.o timerisr.o timersetup.o isrsupport.o lowlevelinit.o blinker.o
# make target called by Eclipse (Project -> Clean ...)
clean:
    -rm $(OBJECTS) crt.lst main.lst main.out main.bin main.hex main.map main.dmp
#make target called by Eclipse (Project -> Build Project)
all: main.out
@ echo "...copying"
$(CP) $(CPFLAGS) main.out main.bin
$(OD) $(ODFLAGS) main.out > main.dmp
```

| main.out: \$(OBJECTS) demo_at91sam7_blink_ram.cmd                                                |
|--------------------------------------------------------------------------------------------------|
| <pre>\$(LD) \$(LFLAGS) -o main.out \$(OBJECTS) libc.a libm.a libgcc.a</pre>                      |
| crt.o: crt.s<br>@ echo ".assembling"<br>\$(AS) \$(AFLAGS) crt.s > crt.lst                        |
| <pre>main.c: main.c<br/>@ echo ".compiling"<br/>\$(CC) \$(CFLAGS) main.c</pre>                   |
| timerisr.o: timerisr.c<br>@ echo ".compiling"<br>\$(CC) \$(CFLAGS) timerisr.c                    |
| lowlevelinit.o: lowlevelinit.c<br>@ echo ".compiling"<br>\$(CC) \$(CFLAGS) lowlevelinit.c        |
| <pre>timersetup.o: timersetup.c<br/>@ echo ".compiling"<br/>\$(CC) \$(CFLAGS) timersetup.c</pre> |
| <pre>isrsupport.o: isrsupport.c<br/>@ echo ".compiling"<br/>\$(CC) \$(CFLAGS) isrsupport.c</pre> |
| blinker.o: blinker.c<br>@ echo ".compiling"<br>\$(CC) \$(CFLAGS) blinker.c                       |
|                                                                                                  |

## **Build the RAM Project**

Using the "Build All" button, build the new RAM Project.

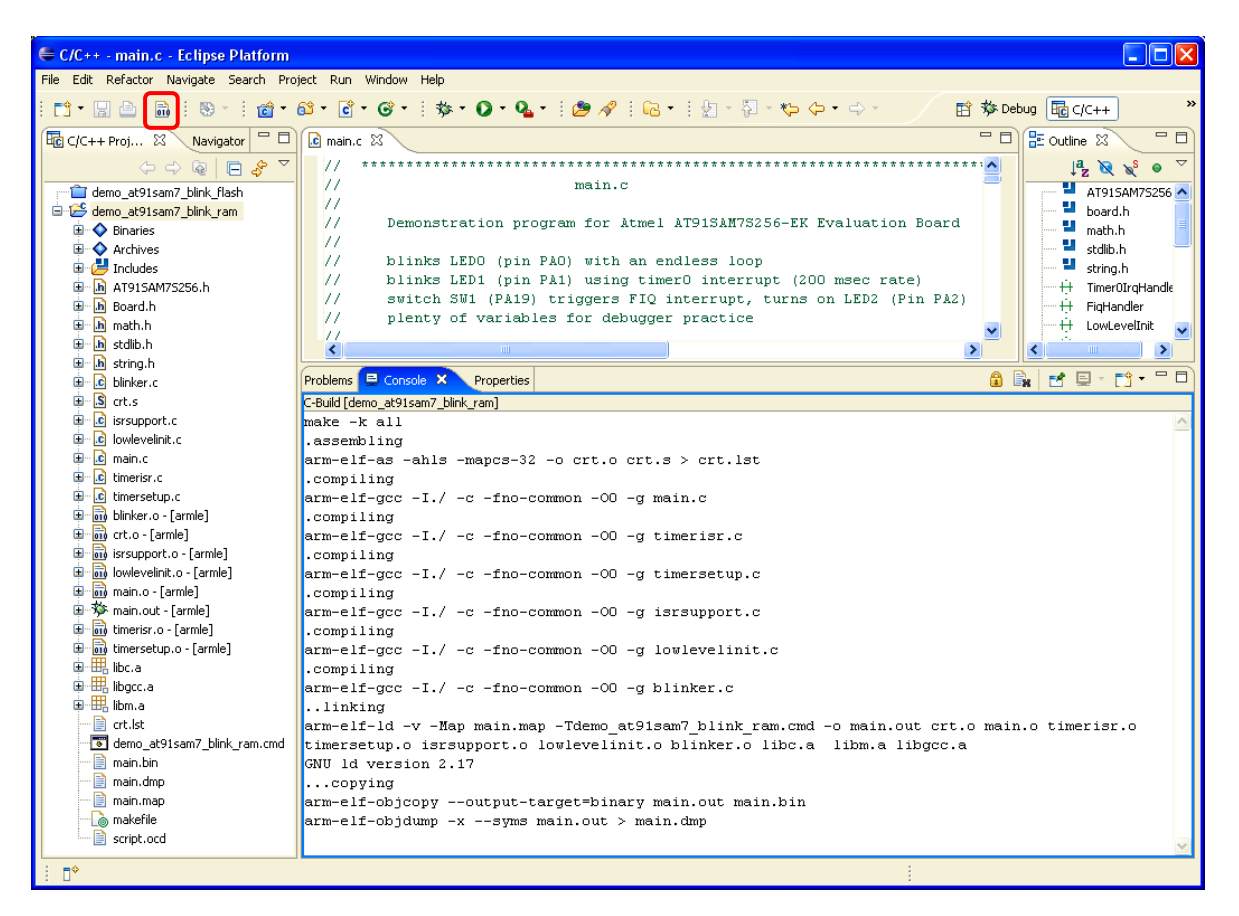

In this version, we will be using the "main.out" file to download the executable into RAM via the JTAG.

# **Debugging the RAM Application**

Debugging an application loaded entirely into RAM is very similar to debugging in Flash. The advantage is that you have an unlimited number of software breakpoints and the application is automatically loaded into RAM at debugger startup.

## Create an Embedded Debug Launch Configuration for RAM

A separate Debug Launch Configuration is appropriate since the debugger startup script will be different and the downloading of executable code into RAM will be performed by the JTAG hardware interface.

Click on "Run" followed by "Debug...".

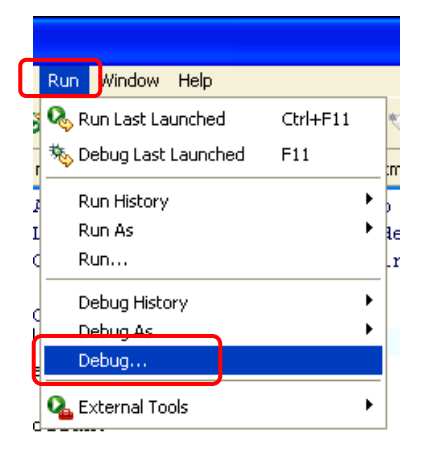

When the Debug "Create, manage, and run configurations" screen appears, click on "**Embedded debug** (Native)" followed by the "New" button.

| 🖨 Debug                                                                                                    |                                                                                                    |
|----------------------------------------------------------------------------------------------------|----------------------------------------------------------------------------------------------------|
| Create, manage, and run configur                                                                                                    | ations                                                                                                    |
| Ype filter text         Cype filter text         C C/C++ Attach to Local Application         C C/C++ Local Application         C C/C++ Postmortem debugger         F6 Embedded debug (Cyawin)         F6 Embedded debug (Cyawin)         F6 Embedded debug (Native)         F6 demo_at91sam7_blink_flash | <ul> <li>Configure launch settings from this dialog:</li> <li>Press the 'New' button to create a configuration of the selected type,</li> <li>Press the 'Duplicate' button to copy the selected configuration.</li> <li>Press the 'Delete' button to remove the selected configuration.</li> <li>Press the 'Pilter' button to configure filtering options.</li> <li>Edit or view an existing configuration by selecting it.</li> </ul> |
|                                                                                                    |                                                                                                    |
| 0                                                                                                    | Debug                                                                                                    |

A new and empty "Embedded debug launch" configuration screen will appear. Under the "Main" tab, fill out the new configuration screen as shown below. Once again, I selected the project name "demo\_at91sam7\_blink\_ram" as the debug launch configuration name. Use the "Browse" buttons to find the project and the C/C++ Application file as shown below.

| 🖨 Debug                                                                                                    |                                                              |
|----------------------------------------------------------------------------------------------------|--------------------------------------------------------------|
| Create, manage, and run configura                                                                                                    | tions                                                        |
| Yupe filter text         C         C/C++ Attach to Local Application         C         C/C++ Local Application         C         C/C++ Postmortem debugger         FC         Embedded debug (Cygwin)         FC         Embedded debug (Native)         FC         demo_at91sam7_blink_flash         FC | Name:       demo_at91sam7_blink_ram         Main       Apply |
| 0                                                                                                    | Debug Close                                                  |

Under the "Debugger" tab, fill out the screen as shown below. Note that we checked the "**Stop on startup** at:" check box so that the debugger will stop at the entry point of main().

Also use the **"Browse**" button to find the GDB debugger (it is the file: **c:\Program Files\yagarto\bin\arm-elf-gdb.exe**).

| 🖶 Debug                                                                                                    |                                                                                                    |  |  |
|----------------------------------------------------------------------------------------------------|----------------------------------------------------------------------------------------------------|--|--|
| Create, manage, and run configurations                                                                                                    |                                                                                                    |  |  |
| Ype filter text         C         C         C         C         C         C         C         C         C         C         C         C         C         C         C         C         C         C         C         C         C         E         E | Name:       demo_at91sam7_blink_ram         Main       Debugger         Debugger:       Embedded GDB         Image:       Image: Stop on startup at:         Advanced         Debugger Options         Main         GDB debugger:       C:\Program Files\yagarto\bin\arm-elf-gdb.exe         GDB command file:       Browse         GDB command file:       Browse         (Warning: Some commands in this file may interfere with the startup operation of the debugger, for example "run".)         GDB command set:       Standard         Protocol:       mi         Image:       Verbose console mode |  |  |
| 0                                                                                                    | Debug Close                                                                                                    |  |  |

Now select the "Comands" tab as shown below.

<u>If you are using OpenOCD</u>, enter the single GDB command "**target remote localhost:3333**" in the "Initialize commands" text window exactly as shown below. This command tells the GDB debugger to emit commands in RSP format to the TCP port "localhost:3333" (the port OpenOCD will be listening to).

| 'Initialize' co | ommands               |   |
|-----------------|-----------------------|---|
| target          | remote localhost:3333 |   |
|                 |                       | ~ |

<u>If you are using OpenOCD</u>, enter the following GDB and OpenOCD commands into the "Run commands" text window, exactly as shown below. The "Source" and "Common" tabs can be left in their default state.

'Run' commands

| monitor soft_reset_halt                   | 1 |
|-------------------------------------------|---|
| monitor armv4_5 core_state arm            |   |
| monitor mww 0xffffff60 0x00320100         |   |
| monitor mww 0xfffffd44 0xa0008000         |   |
| monitor mww 0xfffffc20 0xa0000601         |   |
| monitor wait 100                          | l |
| monitor mww 0xfffffc2c 0x00480a0e         | ľ |
| monitor wait 200                          |   |
| monitor mww 0xfffffc30 0x7                |   |
| monitor wait 100                          |   |
| monitor mww 0xffffd08 0xa5000401          |   |
| set remote memory-write-packet-size 1024  |   |
| set remote memory-write-packet-size fixed |   |
| set remote memory-read-packet-size 1024   |   |
| set remote memory-read-packet-size fixed  |   |
| monitor mww 0xfffffd00 0xa5000004         |   |
| monitor mww 0xffffff00 0x01               |   |
| monitor reg pc 0x00000000                 |   |
| monitor arm7_9 sw_bkpts enable            |   |
| load                                      |   |
| continue                                  |   |
|                                           |   |
|                                           | _ |
|                                           | ٩ |

Below is the Debug Launch Configuration "Commands" tab for use with OpenOCD and flash execution. Note that the 'Run' commands window below only shows a portion of the commands that were entered. Be sure to enter all the commands as shown above.

The "Source" and "Common" tabs can be left in their default condition. Click on "**Close**" to complete definition of the Debug Launch Configuration for flash debugging with OpenOCD.

Author's Note: GDB manual states "Any text from a # to the end of a line is a comment; it does nothing". Unfortunately, I've noted that these systems get tripped up occasionally by these comments so they have been left out of all debug windows.

^

| 🖶 Debug                                                                                                    |                                                  |
|----------------------------------------------------------------------------------------------------|--------------------------------------------------|
| Create, manage, and run configurations                                                                                                    | No.                                              |
| Image: Second system         type filter text         Image: C/C++ Attach to Local Application         Image: C/C++ Local Application         Image: C/C++ Postmortem debugger         Image: C/C++ Postmortem debugger         Image: C/C++ Postmortem deb | Name:       demo_at91sam7_blink_ram         Main |
| 0                                                                                                    | Debug Close                                      |

To make entry of the 'Run' commands more convenient, here is a list of the commands that can be used for "cut-and-paste" transfer to Eclipse.

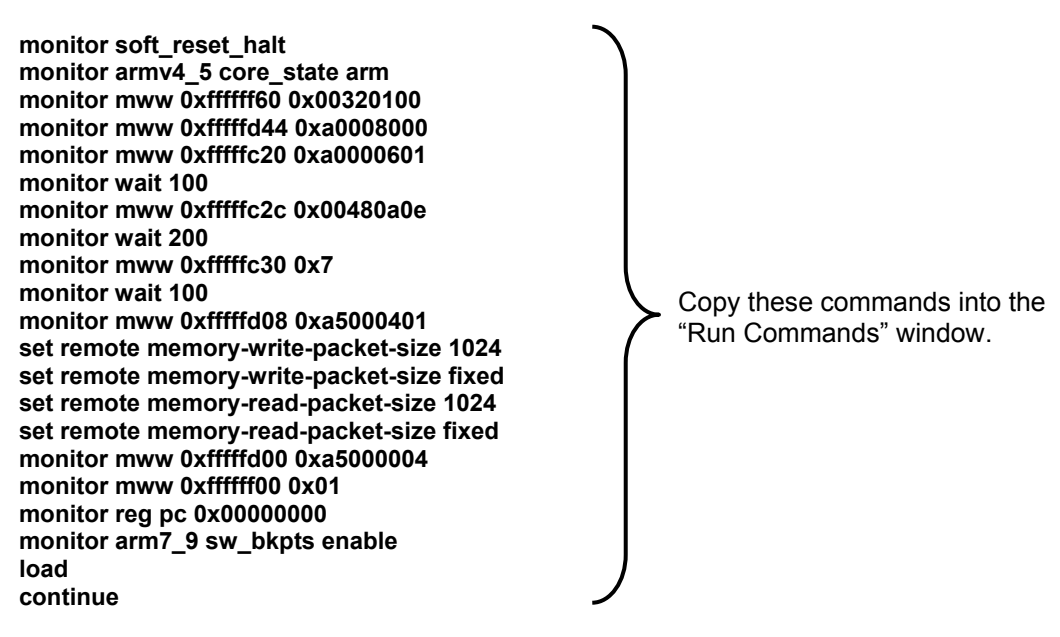

The GDB startup commands for OpenOCD operation shown above require some explanation. If the command line starts with the word "monitor", then that command is an OpenOCD command. Otherwise, it is a legacy GDB command.

OpenOCD commands are described in the OpenOCD documentation which can be downloaded from: http://developer.berlios.de/docman/display\_doc.php?docid=1367&group\_id=4148 GDB commands are described in several books and in the official document that can be downloaded from: http://dsl.ee.unsw.edu.au/dsl-cdrom/gnutools/doc/gnu-debugger.pdf

First, we have to halt the processor.

#### monitor soft\_reset\_halt

# OpenOCD command to halt the processor and wait

Next, we identify the ARM core being used

monitor armv4\_5 core\_state arm

# OpenOCD command to select the core state

Now we set up the processor's clocks, etc. using the register settings in the lowlevelinit.c function. These are OpenOCD memory write commands used to set the various AT91SAM7S256 clock registers. This guarantees that the processor will be running at full speed when the "continue" command is asserted.

| monitor mww 0xffffff60 0x00320100 | # set flash wait state (AT91C_MC_FMR)      |
|-----------------------------------|--------------------------------------------|
| monitor mww 0xfffffd44 0xa0008000 | # watchdog disable (AT91C_WDTC_WDMR)       |
| monitor mww 0xfffffc20 0xa0000601 | # enable main oscillator (AT91C_PMC_MOR)   |
| monitor wait 100                  | # wait 100 ms                              |
| monitor mww 0xfffffc2c 0x00480a0e | # set PLL register (AT91C_PMC_PLLR)        |
| monitor wait 200                  | # wait 200 ms                              |
| monitor mww 0xfffffc30 0x7        | # set master clock to PLL (AT91C_PMC_MCKR) |
| monitor wait 100                  | # wait 100 ms                              |

Enable the Reset button in the AT91SAM7S-EK board.

monitor mww 0xfffffd08 0xa5000401

# enable user reset AT91C\_RSTC\_RMR

Now increase the GDB packet size to 1024. This will have a slight improvement on FLASH debugging as reads of large data structures, etc. may be speeded up. These are legacy GDB commands.

set remote memory-write-packet-size 1024 set remote memory-write-packet-size fixed set remote memory-read-packet-size 1024 set remote memory-read-packet-size fixed # Setup GDB for faster downloads # Setup GDB for faster downloads # Setup GDB for faster downloads # Setup GDB for faster downloads

This is an OpenOCD command to force a peripheral reset. This guarantees that the next command (set MC Remap Control register to 1) starts from a known initial state (MC Remap Control Register is a "toggle" action).

monitor mww 0xfffffd00 0xa5000004

# force a peripheral RESET AT91C\_RSTC\_RCR

This OpenOCD command sets the AT91SAM7S256 MC Remap Control register to 1 which toggles the remap state. This action effectively overlays RAM memory on top of low memory at address 0x00000000.

| monitor mww 0xffffff00 0x01 | # toggle the remap register to place RAM at 0x00000000 |
|-----------------------------|--------------------------------------------------------|
|-----------------------------|--------------------------------------------------------|

This OpenOCD command sets the PC to the reset vector address 0x00000000

| monitor reg pc 0x00000000 | # set the PC to 0x00000000 |
|---------------------------|----------------------------|
|---------------------------|----------------------------|

This is an OpenOCD command to enable software breakpoints.

| monitor arm7_9 sw_bkpts enable | # enable use of software breakpoints |
|--------------------------------|--------------------------------------|
|--------------------------------|--------------------------------------|

Now we load the application into RAM. This is a legacy GDB command.

load # download the application using file main.out

Finally we emit the legacy GDB command "continue". The processor was already halted at the Reset vector and will thus start executing until it hits the breakpoint set at main().

continue

<u>If you are using the J-Link GDB Server</u>, enter the single GDB command "**target remote localhost:2331**" in the "Initialize commands" text window exactly as shown below. This command tells the GDB debugger to emit commands in RSP format to the TCP port "localhost:2331" (the port the J-Link GDB Server will be listening to).

| 'Initialize' commands        |   |  |
|------------------------------|---|--|
| target remote localhost:2331 | ^ |  |
|                              | ~ |  |

<u>If you are using the J-Link GDB Server</u>, enter the following GDB and J-Link GDB Server commands into the "Run commands" text window, exactly as shown below. The "Source" and "Common" tabs can be left in their default state.

| 'Run' | commands |
|-------|----------|
|-------|----------|

| monitor reset<br>monitor long 0xffffff60 0x00320100                                   |  |  |
|---------------------------------------------------------------------------------------|--|--|
| monitor long 0xfffffc20 0xa0000601                                                    |  |  |
| monitor sleep 100<br>monitor long 0xfffffc2c 0x00480a0e                               |  |  |
| monitor sleep 200<br>monitor long 0xfffffc30 0x7                                      |  |  |
| monitor sleep 100<br>monitor long 0xfffffd08 0xa5000401                               |  |  |
| set remote memory-write-packet-size 1024<br>set remote memory-write-packet-size fixed |  |  |
| set remote memory-read-packet-size 1024<br>set remote memory-read-packet-size fixed   |  |  |
| monitor long 0xfffffd00 0xa5000004<br>monitor long 0xffffff00 0x01                    |  |  |
| monitor reg pc 0x00000000<br>load                                                     |  |  |
| continue                                                                              |  |  |

Below is the Debug Launch Configuration "Commands" tab for use with the J-Link GDB Server and FLASH execution. Note that the 'Run' commands window only shows a portion of the commands that were entered. Be sure to enter all the commands as shown above.

| 🖨 Debug                                                                                                    |                                                    |
|----------------------------------------------------------------------------------------------------|----------------------------------------------------|
| Create, manage, and run configurat                                                                                                    | ions 🔅                                             |
| Ype filter text         €         C/C++ Attach to Local Application         €       C/C++ Local Application         €       C/C++ Local Application         €       C/C++ Dostmortem debugger         =\$€       Embedded debug (Cygwin)         =\$€       Embedded debug (Native)         =\$€       Gdemo_at91sam7_blink_flash         =\$€       demo_at91sam7_blink_ram | Name:       demo_at91sam7_blink_flash         Main |
| Ø                                                                                                    | Debug                                              |

~

Click on "**Close**" above to complete definition of the Debug Launch Configuration for flash debugging with the J-Link GDB Server.

To make entry of the 'Run' commands more convenient, here is a list of them for "cut-and-paste" transfer to Eclipse.

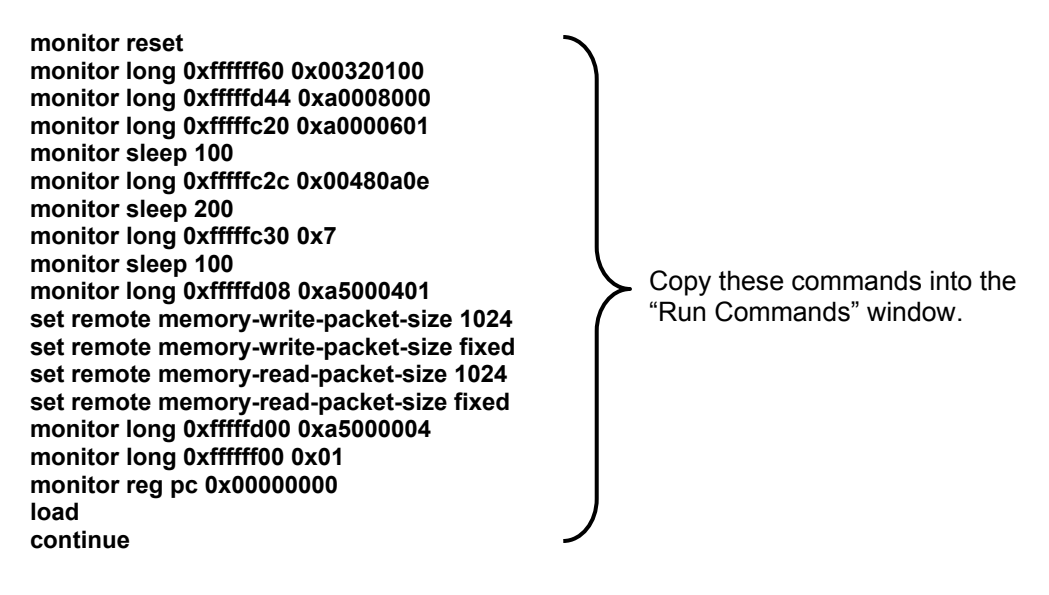

The GDB startup commands for the J-Link GDB Server operation shown above require some explanation. If the command line starts with the word "monitor", then that command is a J-Link GDB Server command. Otherwise, it is a legacy GDB command.

J-Link GDB Server commands are described in the document "JLinkGDBServer.pdf" which is in the Segger documentation folder that you downloaded ("c:\Program Files\SEGGER\JLinkARM\_V368b\Doc\Manuals\")

GDB commands are described in several books and in the official document that can be downloaded from: http://dsl.ee.unsw.edu.au/dsl-cdrom/gnutools/doc/gnu-debugger.pdf

First, we have to halt the processor.

monitor reset

# Reset the chip to get to a known state.

Next, we set up the JTAG speed

monitor speed 30 monitor speed auto

# Set JTAG speed to 30 kHz # Set auto JTAG speed

Now we set up the processor's clocks, etc. using the register settings in the lowlevelinit.c function. These are J-Link GDB Server memory write commands used to set the various AT91SAM7S256 clock registers. This guarantees that the processor will be running at full speed when the "continue" command is asserted.

monitor long 0xfffff60 0x00320100 monitor long 0xfffffd44 0xa0008000 monitor long 0xfffffc20 0xa0000601 monitor sleep 100 monitor long 0xfffffc2c 0x00480a0e monitor sleep 200 monitor long 0xfffffc30 0x7 monitor sleep 100 # set flash wait state (AT91C\_MC\_FMR) # watchdog disable (AT91C\_WDTC\_WDMR) # enable main oscillator (AT91C\_PMC\_MOR) # wait 100 ms # set PLL register (AT91C\_PMC\_PLLR) # wait 200 ms # set master clock to PLL (AT91C\_PMC\_MCKR) # wait 100 ms Enable the Reset button in the AT91SAM7S-EK board.

#### monitor long 0xfffffd08 0xa5000401

# enable user reset AT91C\_RSTC\_RMR

Now increase the GDB packet size to 1024. This will have a slight improvement on FLASH debugging as reads of large data structures, etc. may be speeded up. These are legacy GDB commands.

set remote memory-write-packet-size 1024# Setup GDB for faster downloadsset remote memory-write-packet-size fixed# Setup GDB for faster downloadsset remote memory-read-packet-size 1024# Setup GDB for faster downloadsset remote memory-read-packet-size fixed# Setup GDB for faster downloadsset remote memory-read-packet-size fixed# Setup GDB for faster downloads

This is an OpenOCD command to force a peripheral reset. This guarantees that the next command (set MC Remap Control register to 1) starts from a known initial state (MC Remap Control Register is a "toggle" action).

monitor long 0xfffffd00 0xa5000004 # force a peripheral RESET AT91C\_RSTC\_RCR

This OpenOCD command sets the AT91SAM7S256 MC Remap Control register to 1 which toggles the remap state. This action effectively overlays RAM memory on top of low memory at address 0x00000000.

#### monitor long 0xfffff00 0x01 # toggle the remap register to place RAM at 0x0000000

This command sets the PC to the reset vector address 0x00000000

#### monitor reg pc 0x00000000

# set the PC to 0x0000000

Now we load the application into RAM. This is a legacy GDB command.

load

# download the application using file main.out

Finally we emit the legacy GDB command "continue". The processor was already halted at the Reset vector and will thus start executing until it hits the breakpoint set at main().

continue

# resume execution from reset vector - will break at main()

### Set up the hardware

Whatever debugger you are using (SAM-ICE, wiggler, JTAGKey or ARM-USB-OCD), the same hardware setup used for FLASH programming and debugging will also apply to RAM-based applications. Shown below is the hardware setup for the Olimex ARM-USB-OCD JTAG debugger.

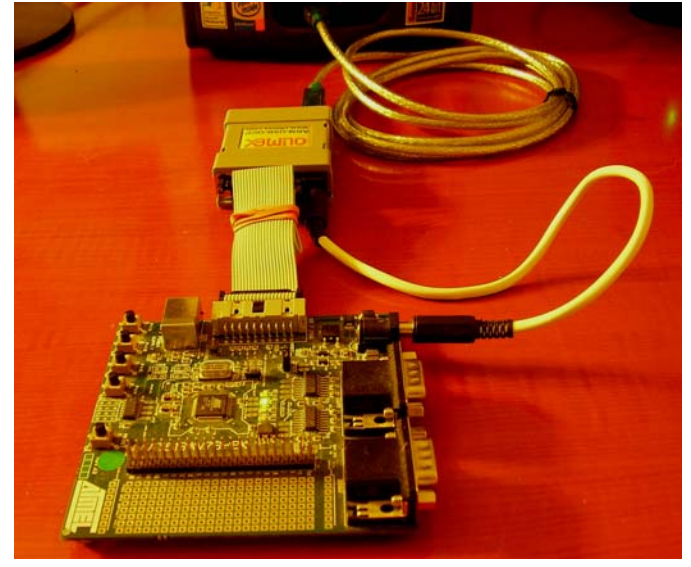
## Open the Eclipse "Debug" Perspective

As shown earlier, click on the "**Debug**" perspective button located at the upper right part of the Eclipse screen.

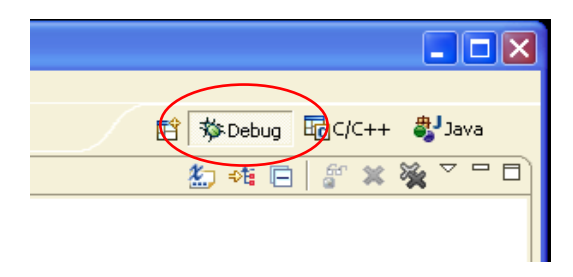

Now the Debug perspective will appear, as shown below.

| Ebbug - main.c - Eclipse Platform                       |                                         |                               |                         |                       |
|---------------------------------------------------------|-----------------------------------------|-------------------------------|-------------------------|-----------------------|
| File Edit Refactor Navigate Search Project Run Window H | lelp                                    |                               |                         |                       |
| i 📬 • 🔚 🖆   🖬 i 🏇 • 🚺 • 🏊 • i 🥭 🖋 i 🕞                   | • 🗄 🖢 - 🖓 - 🍫 🔶 • 🔿                     | ~                             |                         | 🖹 🏇 Debug 📴 C/C++ 🛛 » |
| 🏇 Debug 🛛 🛛 🍇 🖑 🕪 💷 😂 🗦                                 | . 👁 . e 🗟 😿 ið 🍸 🗖                      | 🕪= Variables 🕅 Break          | points                  | 🏝 📲 📄 🖀 💥 💆 🗖 🗖       |
|                                                         |                                         |                               |                         |                       |
|                                                         |                                         |                               |                         | 2                     |
| 🕼 main.c 🛛 📋 demo_at91sam7_blink_ram.cmd 🛛 🗋 make       | file                                    |                               | Outline 🖬 Disassembly 🛛 |                       |
| // ************************************                 | * * * * * * * * * * * * * * * * * * * * | * * * * * * * * * * * * * * * | 0                       |                       |
| // main.c                                               |                                         |                               |                         |                       |
| // Demonstration program for Atmal A                    | PO190W79256_FV Evoluati                 | n Board                       |                         |                       |
| // Demonstration program for Atmer A.                   | ISISAM/S2SO-EK EValuaci                 | Jn Board                      |                         |                       |
| // blinks LEDO (pin PAO) with an end)                   | less loop                               |                               |                         |                       |
| // blinks LED1 (pin PA1) using timer(                   | ) interrupt (50 msec rat                | ce)                           |                         |                       |
| // switch SW1 (PA19) triggers FIQ int                   | terrupt, turns on LED2                  | (Pin PA2)                     |                         |                       |
| // plenty of variables for debugger p                   | practice                                |                               |                         |                       |
| 11                                                      |                                         |                               |                         |                       |
| // Author: James P Lynch September 23,                  | , 2006                                  |                               |                         |                       |
| // ************************************                 | * * * * * * * * * * * * * * * * * * * * | * * * * * * * * * * * * * * * |                         |                       |
| // ************************************                 | * * * * * * * * * * * * * * * * * * * * |                               |                         |                       |
| // Header Files                                         |                                         |                               |                         |                       |
| <                                                       |                                         | >                             | <                       |                       |
| Console × Tasks C/C++ Projects                          |                                         |                               |                         |                       |
| C-Build [demo_at91sam7_blink_ram]                       |                                         |                               |                         |                       |
|                                                         |                                         |                               |                         | <u>^</u>              |
|                                                         |                                         |                               |                         |                       |
|                                                         |                                         |                               |                         |                       |
|                                                         |                                         |                               |                         |                       |
|                                                         |                                         |                               |                         |                       |
| L                                                       |                                         |                               |                         | ×.                    |
| i <b>□</b> ◆                                            |                                         |                               |                         |                       |

## Start OpenOCD

If you have the Olimex or Amontec JTAG hardware interfaces, OpenOCD must be started before launching the Eclipse debugger.

To start OpenOCD, click on the "**External Tools**" toolbar button's down arrowhead and then select "**OpenOCD**". Alternatively, you can click on the "**Run**" pull-down menu and select "**External Tools**" followed by "**OpenOCD**".

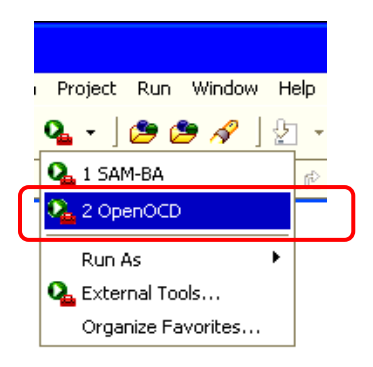

The debug view will show that OpenOCD is running and the console view shows no errors (warnings are OK).

| Debug - main.c - Eclipse Platform                      |                         |                                            |                |        |         |               |         |              |                   |
|--------------------------------------------------------|-------------------------|--------------------------------------------|----------------|--------|---------|---------------|---------|--------------|-------------------|
| File Edit Refactor Navigate Search Project Run         | Window Help             |                                            |                |        |         |               |         |              |                   |
| i 📬 • 🔜 👜   📾 i 🏇 • 💽 • 🏊 • i 🥭 /                      | 🖉   🔁 •   {             | a - 🖓 - 🍤 🔶 - 🔶 -                          |                |        |         |               | 🔛 🕸 De  | bug 📴 C/C+   | + »               |
| 🏇 Debug 🛛 🛛 🍇 🚸 🕪 🗉 🔳                                  | NBO                     | n = 💀 😿 i 🕈 🎽 🗖                            | ⋈= Variables 🛛 | Breakp | oints   |               | 🏝 📲 I   | = <i>#</i> × | 🗙 🗸 🗖 🗖           |
| QuenoCD [Program]                                      | cd-ftd2xx.exe           |                                            |                |        |         |               |         | ·            |                   |
|                                                        |                         |                                            | <              |        |         |               |         |              |                   |
| 🖻 main.c 🛛 📄 demo_at91sam7_blink_ram.cmd               | 🗋 makefile              |                                            | E              |        | Outline | Disassembly 🛛 |         |              | - 0               |
| // ****************************                        | ********                | ******                                     | *********      | ^      | 0       |               |         |              | <u> </u>          |
| // main.c                                              |                         |                                            |                |        |         |               |         |              |                   |
| // Demonstration program for A                         | tmel AT91SA             | M7S256-EK Evaluatio                        | n Board        |        |         |               |         |              |                   |
| // periorboration program for a                        | ioner morom             | andros an avaragoro                        | n board        |        |         |               |         |              |                   |
| // blinks LEDO (pin PAO) with                          | an endless :            | loop                                       |                |        |         |               |         |              |                   |
| // blinks LED1 (pin PA1) using                         | timerO inte             | errupt (50 msec rat                        | e)             |        |         |               |         |              |                   |
| // switch SW1 (PA19) triggers                          | FIQ interrup            | pt, turns on LED2 (                        | Pin PA2)       |        |         |               |         |              |                   |
| <pre>// plenty of variables for deb</pre>              | ugger pract:            | ice                                        |                |        |         |               |         |              |                   |
| //                                                     | h                       | -                                          |                |        |         |               |         |              |                   |
| // Author: James P Lynch Septem                        | ber 23, 2000            | D<br>* * * * * * * * * * * * * * * * * * * | ******         |        |         |               |         |              |                   |
|                                                        |                         |                                            |                |        |         |               |         |              |                   |
| // ****************************                        | * * * * * * * * * * * * | * * * * * * * * * * * * * *                |                |        |         |               |         |              |                   |
| // Header Files                                        |                         |                                            |                | ~      |         |               |         |              | ~                 |
|                                                        |                         |                                            | >              | -      | <       |               |         |              | >                 |
| Console × Tasks C/C++ Projects                         |                         |                                            |                |        |         |               | * 🔌 🖹 🔓 | i 🛃 🗳 🗸      | <u>[</u> ] • - [] |
| OpenOCD [Program] C:\Program Files\openocd-2006re93\bi | n\openocd-ftd2xx.e      | вхе                                        |                |        |         |               |         |              |                   |
| Info: openocd.c:82 main(): Open O                      | n-Chip Debug            | ger (2006-08-31-15                         | :00 CEST)      |        |         |               |         |              | ~                 |
| Warning: arm7_9_common.c:679 arm7_9_                   | assert_reset            | :(): srst resets te:                       | st logic, too  |        |         |               |         |              |                   |
|                                                        |                         |                                            |                |        |         |               |         |              |                   |
|                                                        |                         |                                            |                |        |         |               |         |              |                   |
|                                                        |                         |                                            |                |        |         |               |         |              | $\sim$            |
|                                                        |                         |                                            |                |        |         |               |         |              | >                 |
| .: □^                                                  |                         |                                            |                |        |         |               |         |              |                   |

## Start J-Link GDB Server

If you have the Atmel SAM-ICE JTAG hardware interface, the J-Link GDB Server must be started before launching the Eclipse debugger.

To start the J-Link GDB Server, click on the "**External Tools**" toolbar button's down arrowhead and then select "**J-Link GDB Server**". Alternatively, you can click on the "**Run**" pull-down menu and select "**External Tools**" followed by "**J-Link GDB Server**".

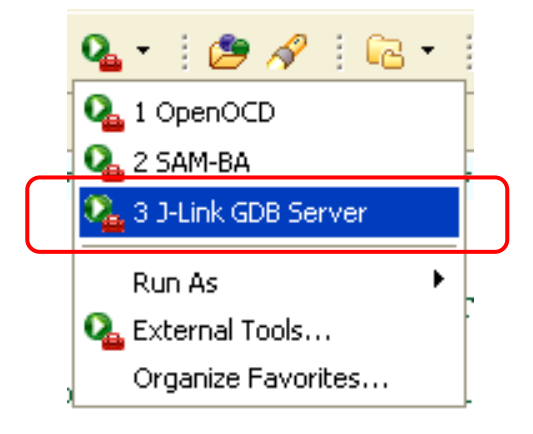

First, a Segger J-Link GDB Server status window will appear as shown below. Notice that the green indicators show that the J-Link GDB Server is connected to your SAM-ICE and the target microprocessor core has been identified. The Debugger status light is indicating red; this is OK since we haven't launched our Eclipse/GDB integrated graphical debugger yet. You should now minimize the Segger status display.

Whatever you do, don't click the button; that will terminate the J-Link GDB Server!

| J-Link GDB Server V3.70b                                                                |                                                                                |                                                                                      |  |  |
|-----------------------------------------------------------------------------------------|--------------------------------------------------------------------------------|--------------------------------------------------------------------------------------|--|--|
| File Help                                                                               |                                                                                |                                                                                      |  |  |
| Debugger Waiting for connection<br>J-Link Connected<br>Target ARM7, Core Id: 0x3F0F0F0F | Initial JTAG speed 30 kHz<br>Current JTAG speed 30 kHz<br>3.31 V Little endian | ▼ Stay on top<br>▼ Log window<br>□ Log to file<br>▼ Cache reads<br>□ Verify download |  |  |
| Log output:<br>J-Link GDB Server V3.70b                                                 |                                                                                | Clear log                                                                            |  |  |
| JLinkARM.dll V3.70b (DLL compiled May 18 2007 16:17:44)                                 |                                                                                |                                                                                      |  |  |
| Listening on TCP/IP port 23                                                             | 331                                                                            |                                                                                      |  |  |
| J-Link connected<br>Firmware: J-Link compiled M                                         | fay 10 2007 13:05:02 A                                                         | RM Rev.5                                                                             |  |  |
| J-Link found 1 JTAG device,<br>JTAG ID: 0x3F0F0F0F (ARM7)                               | . Total IRLen = 4                                                              |                                                                                      |  |  |
|                                                                                         |                                                                                | ✓                                                                                    |  |  |
| <                                                                                       |                                                                                | $\geq$                                                                               |  |  |
| 0 Bytes downloaded 1                                                                    | JTAG device                                                                    | 1.                                                                                   |  |  |

The debug view will show that J-Link GDB Server is running and the console view shows no errors (warnings are OK).

| 🖨 Debug - main.c - Eclipse Platform                                                                                                    |                                                                      |
|----------------------------------------------------------------------------------------------------|----------------------------------------------------------------------|
| File Edit Refactor Navigate Search Run Project Window Help                                                                                                    |                                                                      |
| ! <mark>⊏ॏ ▼ 🔝 🗁   📾 ! ॐ ▼ 🛛 ▼ 💁 ▼ ! 🥭 🖋 ! 🖙 ▼ ! ½ ∗ §</mark>                                                                                                    | ] - や ↔ - 腔 produg 暍 C/C++                                           |
| 🎋 Debug 🗙 🖳 🗖                                                                                                    | Variables 💁 Breakpoints 🕱 Expressions 📃 🗆                            |
| > 4i 😵   J= 2. 40 K   N = 10 40 \$ \$ \$ \$ \$                                                                                                    | 🗶 💥 🔗 🔁 🔪 🖽 🖻 🔄 🏹                                                    |
| □ 💁 J-Link GDB Server [Program]<br>└──ॢ C:\Program Files\SEGGER\JLinkARM_V370b\JLinkGDBServer.exe ┥                                                                                                    | J-Link GDB Server is                                                 |
| 🖻 main.c 🛛 🚹 AT915AM75256.h                                                                                                    | 🗖 🗖 Outline 🔂 Disasse 🕱 🦵 🗖                                          |
| <pre>// main.c // main.c // Demonstration program for Atmel AT91SAM7S25 // // blinks LED0 (pin PA0) with an endless loop // blinks LED1 (pin PA1) using timer0 interrup; // switch SW1 (PA19) triggers FIQ interrupt, t: // plenty of variables for debugger practice // // Author: James P Lynch May 12, 2007 // ***********************************</pre> | 6-EK Evaluation Board<br>t (200 msec rate)<br>urns on LED2 (Pin PA2) |
|                                                                                                    |                                                                      |
| E Console 🛛 Tasks                                                                                                    |                                                                      |
| J-Link GDB Server [Program] C:\Program Files\SEGGER\JLinkARM_V370b\JLinkGDBServe                                                                                                    | r.exe                                                                |
|                                                                                                    |                                                                      |
|                                                                                                    |                                                                      |
| ≦<br>: <b>□</b> *                                                                                                    |                                                                      |

## Start the Eclipse Debugger

To start the Eclipse debugger, click on the "**Debug**" toolbar button's down arrowhead and select the debug launch configuration "**demo\_at91sam7\_blink\_ram**" as shown below.

Alternatively, you can start the debugger by clicking on "**Run – Debug...**" and then select the "**demo\_at91sam7\_blink\_ram**" embedded launch configuration and then click "**debug**". Obviously, the debug toolbar button is more convenient.

| 🖨 Debug - main.c - E   | clipse SDK                            |      |  |  |
|------------------------|---------------------------------------|------|--|--|
| File Edit Refactor Nav | rigate Search Project Run Window I    | Help |  |  |
| 📬 - 🔚 🖻   🔜            | 🎄 🖸 🖓 - 隆 - 🎽 🍅 🥔 🕺                   | 2 -  |  |  |
| 🏇 Debug 🗙              | <b>≣c</b> 1 demo_at91sam7_blink_flash | .e   |  |  |
|                        | 🕫 2 demo_at91sam7_blink_ram           |      |  |  |
|                        | Debug As                              |      |  |  |
| 🐝 Debug                |                                       |      |  |  |
|                        | Organize Favorites                    |      |  |  |
|                        |                                       |      |  |  |

The Eclipse debugger will run through the initializations you specified and then download the application into RAM. There will be a "progress bar" at the lower right corner of the Eclipse display showing the download in action. For these sample projects, this should only take a few seconds.

If the Eclipse debugger doesn't connect properly, then the progress bar at the bottom right status line will run forever. In this case, terminate everything, check your debug launch configuration very carefully and then start over again.

If the Eclipse debugger starts properly, the debug view (upper left) shows that the debugger has stopped at line 60 in main().

There is very little difference in starting up the Eclipse debugger between the OpenOCD and the J-Link GDB Server. The Eclipse debugger starting up using OpenOCD is shown below.

| E Debug - main.c - Eclipse Platform                                                                                                    |                                                                                                    |
|----------------------------------------------------------------------------------------------------|----------------------------------------------------------------------------------------------------|
| File Edit Refactor Navigate Search Project Run Window Help                                                                                                    |                                                                                                    |
| ┆╒╬╺╶╔╴╧╷╔╗┊╡╪╪╺╺Ѻ╺╴╡╔╝┍╱┊┊╔╕╸┊┟╢╺╶┊┚╴╚╸┍╸╺⋺╺                                                                                                    | Ê 梦 Debug ा C/C++ →                                                                                                    |
| 🗱 Debug 🛿 🛛 🙀 🖑 🕪 💷 📕 🖓 🚴 🧒 🧟 🤯 😥 🖬 🔽 🗖 Variables 💁 Breakpoints 🖇 Express                                                                                                    | sions Registers Modules                                                                                                    |
| OpenOCD [Program]     G:\Program Files\openocd-2007re131\bin\openocd-ftd2xx.exe     G demo_at91sam7_blink_ram [Embedded debug (Native)]     G    Gemo_at91sam7_blink_ram [Embedded debug (Native)]     G    Gemoded GDB (4/29/07 10:00 AM) (Suspended)     Thread [0] (Suspended)     Thread [0] (Suspended)     Thread [0] (Suspended) | 🎗 🔆 🤣 😪 🔌 🕀 🖻 🤹 7                                                                                                    |
| C:\Program Files\yagarto\bin\arm-elf-gdb.exe (4/29/07 10:00 AM) C:\worksnareidemo.af9 isam2 bink.ramimain.out (4/29/07 10:00 AM)                                                                                                    |                                                                                                    |
| 🕼 main.c 🕅 🦳                                                                                                    | Outline 🗟 Disassembly 🖾 🗖 🗖                                                                                                    |
| <pre>double x5; // variable to test library :A<br/>double y5 = -172.451; // variable to test library :<br/>const char DigitBuffer[] = "16383"; // variable to test library :<br/>int main (void) {</pre>                                                                                                    | <pre>int main (void) {     Ox0020015c <main>: mov r1:     Ox00200160 <main+4>: stmdb sp     Ox00200164 <main+8>: sub r1     Ox00200168 <main+12>: sub sp     Ox00200168 <main+12>: sub sp     Ox002001</main+12></main+12></main+8></main+4></main></pre> |
| // lots of variables for debugging practice                                                                                                    | int a, b, c;                                                                                                    |
| int a, b, c; // uninitialized variables                                                                                                    | char d;                                                                                                    |
| char d; // uninitialized variable                                                                                                    | int w = 1;                                                                                                    |
|                                                                                                    |                                                                                                    |
| Console X Tasks Project Explorer Console Memory                                                                                                    | 🔲 🗶 🔆 📄 📴 🖬 📑 🖬 🖬 📑 🖬 🖬                                                                                                    |
| demo_at91sam7_blink_ram[Embedded debug(Native)]C:\workspace\demo_at91sam7_blink_ram\main.out(4/29/0710:00 AM)<br>requesting target halt and executing a soft reset<br>pc (/32): 0x00000000<br>software breakpoints enabled                                                                                                    |                                                                                                    |
| i D <sup>◆</sup>                                                                                                    |                                                                                                    |

The Eclipse debugger starting up using J-Link GDB Server is shown below.

| 🖨 Debug - main.c - Eclipse Platform                                                          |                                           |                                        |
|----------------------------------------------------------------------------------------------|-------------------------------------------|----------------------------------------|
| File Edit Refactor Navigate Search Project Run Window Help                                   |                                           |                                        |
| i 📬 • 🗒 🖮 i 🏇 • 💽 • 🏊 • i 🕭 🛷 i 🔂 • i 🖢 - 🖗                                                  | · • • + + -                               | 🖹 🏇 Debug 🖬 C/C++ 🛛 »                  |
| 😚 Debug 🗙 🛛 🔌 🦑 🕪 🗉 🔳 💐 逸 👁 Lili 🔜 🕱                                                         | 👔 🖬 🗖 🗖 Variables 💁 Breakpoints 🕱 🛛 Expre | essions Registers Modules              |
| 🖃 💁 J-Link GDB Server [Program]                                                              |                                           | X 💥 🔐 🖓 🔪 🕀 🖻 🛬 🔻                      |
| C:\Program Files\SEGGER\JLinkARM_V368b\JLinkGDBServer.exe                                    | C:\workspace\demo_at91sar                 | m7 blink ram\main.out [function: main] |
| □ = = = = = = = = = = = = = = = = = = =                                                      |                                           | ······································ |
| Embedded GDB (4/29/07 9:52 AM) (Suspended)                                                   |                                           |                                        |
| □ mread [U] (buspended)<br>1 main() at C1/workspace1demo, at91sam7, blick, ram/main, c:64.0% | 0020016c                                  |                                        |
| C:\Program Files\yagarto\bin\arm-elf-gdb.exe (4/29/07 9:52 AM)                               |                                           |                                        |
| C:)workspace)demo_at91sam7_blink_ram)main.out (4/29/07 9:52 AM)                              | <u>~</u>                                  |                                        |
| i main.c ⊠                                                                                   | - [                                       | Outline 🔂 Disassembly 🛛 🗖 🗖            |
| int main (void) (                                                                            | <u>^</u>                                  | int a, b, c; 🔥                         |
|                                                                                              |                                           | char d; 💻                              |
| <pre>// lots of variables for debugging practice</pre>                                       |                                           | int $w = 1;$                           |
| int a, b, c;                                                                                 | // uninitialized variables                | Ducude (main+16): mov r3               |
| $\alpha$ ;                                                                                   | // uninitialized variable                 | $0 \times 00200170 < main+20>: str r3$ |
| int $k = 2$ :                                                                                | // initialized variable                   | $0 \times 00200174 $ (main+24): mov r3 |
| static long x = 5;                                                                           | // static initialized variab.             | 0x00200178 <main+28>: str r3</main+28> |
| static char $y = 0x04;$                                                                      | // static initialized variab.             | static long x = 5;                     |
| <pre>const char *pText = "The rain in Spain";</pre>                                          | // initialized string pointer 🤜           | static char y = 0x04; 🤜                |
|                                                                                              |                                           |                                        |
| Sconsole 🕅 Tasks Project Explorer Console Memory                                             |                                           | 🔳 🗶 💥 📑 🚮 📑 🖃 - 🗂 - 🗂 -                |
| demo_at91sam7_blink_ram [Embedded debug (Native)] C:\workspace\demo_at91sam7_                | _blink_ram\main.out (4/29/07 9:52 AM)     | · · · ·                                |
| Writing 0x00000001 0 address 0xFFFFFF00                                                      |                                           |                                        |
|                                                                                              |                                           |                                        |
| Writing register (R15 (PC) = 0x00000000)                                                     |                                           |                                        |
|                                                                                              |                                           |                                        |
|                                                                                              |                                           |                                        |
| : <b>□</b> ◆                                                                                 |                                           |                                        |

## Setting Software Breakpoints

The big advantage of running entirely from on chip RAM is that you can set an unlimited number of software breakpoints. In the example below, we have set four breakpoints plus the breakpoint set at main().

| 🚨 main     | .c X                                                                                                 | - 8                            |
|------------|----------------------------------------------------------------------------------------------------|--------------------------------|
|            | // Set up the AIC registers for Timer O                                                              |                                |
|            | <pre>volatile AT91PS_AIC pAIC = AT91C_BASE_AIC;</pre>                                                | // pointer to AIC data struct  |
| <i>∗</i> e | <pre>pAIC-&gt;AIC_IDCR = (1&lt;<at91c_id_tco);< pre=""></at91c_id_tco);<></pre>                      | // Disable timer O interrupt   |
|            | pAIC->AIC_SVR[AT91C_ID_TC0] =                                                                        | // Set the TCO IRQ handler at  |
|            | <pre>(unsigned int)TimerOIrqHandler;</pre>                                                           | // Vector Register[12]         |
| ~          | pAIC->AIC_SMR[AT91C_ID_TC0] =                                                                        | // Set the interrupt source 1  |
|            | (AT91C_AIC_SRCTYPE_INT_HIGH_LEVEL   0x4 );                                                           | // in AIC Source Mode Regist(  |
|            | <pre>pAIC-&gt;AIC_ICCR = (1&lt;<at91c_id_tco);< pre=""></at91c_id_tco);<></pre>                      | // Clear the TCO interrupt in  |
|            | <pre>pAIC-&gt;AIC_IDCR = (0&lt;<at91c_id_tco);< pre=""></at91c_id_tco);<></pre>                      | // Remove disable timer O in1  |
|            | <pre>pAIC-&gt;AIC_IECR = (1&lt;<at91c_id_tco);< pre=""></at91c_id_tco);<></pre>                      | // Enable the TCO interrupt :  |
|            | // Set up the AIC registers for FIQ (pushbutto                                                       | n SW1)                         |
| <i>∗</i> ● | pAIC->AIC_IDCR = (1< <at91c_id_fiq);< th=""><th>// Disable FIQ interrupt in .</th></at91c_id_fiq);<> | // Disable FIQ interrupt in .  |
|            | pAIC->AIC_SMR[AT91C_ID_FIQ] =                                                                        | // Set the interrupt source 1  |
|            | (AT91C_AIC_SRCTYPE_INT_POSITIVE_EDGE);                                                               | // Mode Register[0]            |
|            | pAIC->AIC_ICCR = (1< <at91c_id_fiq);< th=""><th>// Clear the FIQ interrupt in</th></at91c_id_fiq);<> | // Clear the FIQ interrupt in  |
|            | pAIC->AIC_IDCR = (O< <at91c_id_fiq);< th=""><th>// Remove disable FIQ interr</th></at91c_id_fiq);<>  | // Remove disable FIQ interr   |
|            | <pre>pAIC-&gt;AIC_IECR = (1&lt;<at91c_id_fiq);< pre=""></at91c_id_fiq);<></pre>                      | // Enable the FIQ interrupt :— |
|            |                                                                                                    |                                |
|            | // Three functions from the libraries                                                                |                                |
| ~          | a = strlen(pText);                                                                                   | // strlen( ) returns length (  |
|            | x5 = fabs(y5);                                                                                       | // fabs( ) returns absolute v  |
|            | n = atol(DigitBuffer);                                                                               | // atol( ) converts string t 🔽 |
| <          | III                                                                                                  | >                              |

Let's remind ourselves that the Eclipse debugger can handle multiple threads of execution. Since our ARM system only has one thread, you must click on it (highlight it) to enable the execution control commands to work. As shown below, the thread "1 main() at main.c:57" has been clicked and thus highlighted.

| 🎋 Debug 🗙 🕐 🗈 🔳 📓 🖓 💥 🚸 😓 🐟 🕫 😾                                                                                       | i⇒ ▽ □ D                    |  |  |  |  |  |
|----------------------------------------------------------------------------------------------------|-----------------------------|--|--|--|--|--|
| OpenOCD [Program]     C:\Program Files\openocd\bin\openocd-pp.exe     Geno_at91sam7_blink_ram [Embedded debug launch] |                             |  |  |  |  |  |
| Embedded GDB (5/6/06 6:13 PM) (Suspended)                                                                             | Click this thread to enable |  |  |  |  |  |
| ■ 1 main() at main.c:57<br>Debugger Process (5/6/06 6:13 PM)                                                          | buttons.                    |  |  |  |  |  |
|                                                                                                    |                             |  |  |  |  |  |
| Click on the "Resume" button                                                                                          | akpoint.                    |  |  |  |  |  |
| <pre>// Initialize the Atmel AT91SAM7S256 (watchdog, PLL clock,<br/>LowLevelInit();</pre>                             |                             |  |  |  |  |  |
| Click on the "Resume" [] button again and the debugger executes to our                                                | second breakpoint.          |  |  |  |  |  |
| AT91PS_PIO pPIO = AT91C_BASE_PIOA;                                                                                    |                             |  |  |  |  |  |
| <pre>ppio-&gt;pio_per = led_MASK;<br/>ppio-&gt;pio_off = led_MASK;</pre>                                              |                             |  |  |  |  |  |
| Click on the "Resume"  button again and the debugger executes to ou                                                   | r third breakpoint.         |  |  |  |  |  |
| pPIO->PIO_OER = LED_MASK;                                                                                             |                             |  |  |  |  |  |
| <pre>ppio-&gt;pio_sodr = led_mask;</pre>                                                                              |                             |  |  |  |  |  |

And so on, now we have an unlimited number of breakpoints available.

Now you can run through all the debugger operations covered earlier in this tutorial. Considering that modern desktop PCs and laptops are being manufactured without serial or parallel ports, a USB-based JTAG interface will soon be the only way to debug target boards.

## Compiling from the Debug Perspective

You can conveniently stop the debugger and the OpenOCD or J-Link GDB Server, modify your source file and re-compile your application all within the Debug perspective. The following procedure is a safe way to do this.

#### • Stop the Eclipse Debugger

Click on the execution thread to highlight it and then click on the KILL button to terminate it.

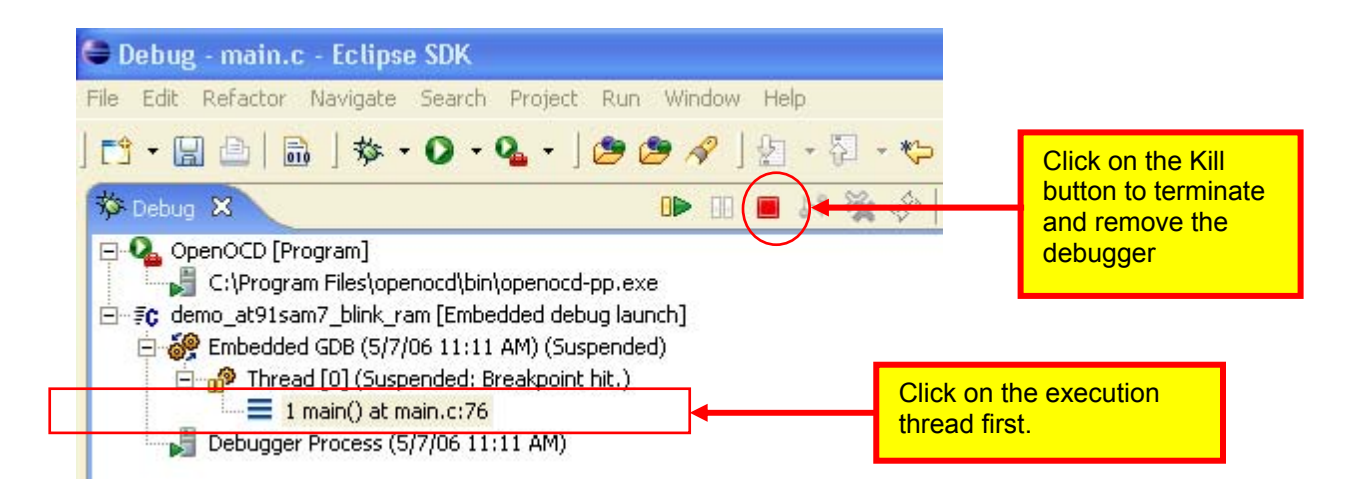

#### • Stop OpenOCD or the J-Link GDB Server

Click on OpenOCD followed by clicking on the KILL button to terminate the OpenOCD or J-Link GDB Server. This operation may not be necessary, I often leave these daemons running and everything works OK.

| File Edit Refactor Navigate Search Project Run W<br>Click on<br>button to<br>the deb                                                                                                    | the Kill<br>o terminate<br>ugger |
|----------------------------------------------------------------------------------------------------|----------------------------------|
| OpenOCD [Program]     C:\Program Files\openocd\bin\openocd-pp.exe     C:\Program Files\openocd\bin\openocd_pp.exe     Sc <terminated>demo_at91sam7_blink_ram [Embedded debug launce]     Sc <terminated>Embedded GDB (5/7/06 11:11 AM)</terminated></terminated> | h]                               |

#### • Erase the Debug Pane

Click on the Erase button to clear everything from the Debug pane.

| 🗢 Debug - main.c - Eclipse SDK                            |            |                 |
|-----------------------------------------------------------|------------|-----------------|
| File Edit Refactor Navigate Search Project Run Window Hel | Click on t | he Frase button |
| ] 📬 • 🔛 🖻   🔜   🏇 • O • 9₄ • ] 🥭 🥭 🛷   🦫                  | to clear e | verything from  |
|                                                           | 😵 i⇒ ▽     |                 |
|                                                           |            |                 |
|                                                           |            |                 |
|                                                           |            |                 |

#### • Modify the Source File

Here we have changed the wait time by modifying the loop counts.

| 🖪 main.c 🗙                                  | - 8)                       |
|---------------------------------------------|----------------------------|
| // endless blink loop                       | <u>^</u>                   |
| while (1) (                                 |                            |
| if ((pPIO->PIO_ODSR & LED1) == LED1) //     | read previous state of LEI |
| pPIO->PIO_CODR = LED1; //                   | turn LED1 (DS1) on         |
| else                                        |                            |
| pPIO->PIO_SODR = LED1; //                   | turn LED1 (DS1) off        |
|                                             |                            |
| <pre>for (j = 100000; j != 0; j ); //</pre> | wait 1 second 1000000      |
|                                             |                            |
| IdleCount++; //                             | count # of times through 💷 |
| pPIO->PIO_SODR = LED3; //                   | turn LED3 (DS3) off        |
| _                                           | ✓                          |
| <                                           |                            |

#### • Re-Compile and Link the Application

To change the blink rate, we modified the loop counts. We then saved the source file using the "Save" button.

Next we re-built the application by clicking on the "**Build All**" button, as shown below. The Console view shows that the compile and link steps ran successfully. Note that it only compiled the source file main.c.

| 🖨 Debug - main.c - Eclipse Platform                            |                                      |
|----------------------------------------------------------------|--------------------------------------|
| File Edit Refactor Navigate Search Project Run Window Help     |                                      |
| ┆╚┧╺┠╗╧╸┣┓┊╞╪╺╶Ѻ╺╺Q╻╸┊╞╝┍┊┊╝╸┊┤╸┿╸┶╺╴╴                         | 於 Debug                              |
| 🗱 Debug 🛿 🛛 🙀 🖑 🕪 💷 🖩 💐 🚴 🗇 🖟 🔫 😿 🗗 🗖 Variables 🧐 Breakpoin    | ts 🛿 Expressions 🛛 🗶 💥 🌮 🖓 🔌 🕀 🕞 🔄 🖘 |
|                                                                |                                      |
| 🖸 main.c 🗙                                                     | Outline 🖬 Disassembly 🛛 🗖            |
| // endless blink loop                                          |                                      |
| while (1) (                                                    |                                      |
| if ((pPIO->PIO_ODSR & LED1) == LED1) // read previous state    | e of LE1                             |
| pPIO->PIO_CODR = LED1; // turn LED1 (DS1) on                   |                                      |
| else                                                           |                                      |
| pPIO->PIO_SODR = LED1; // turn LED1 (DS1) of:                  | f                                    |
| <pre>for (j = 100000; j != 0; j ); // wait 1 second 1000</pre> |                                      |
|                                                                |                                      |
| IdleCount++; // count # of times t                             | hrough 🔽                             |
|                                                                |                                      |
|                                                                | 189                                  |

#### • Start OpenOCD or the J-Link GDB Server

Using the External Tools toolbar button, find and start the OpenOCD or J-Link GDB ServerJTAG utility.

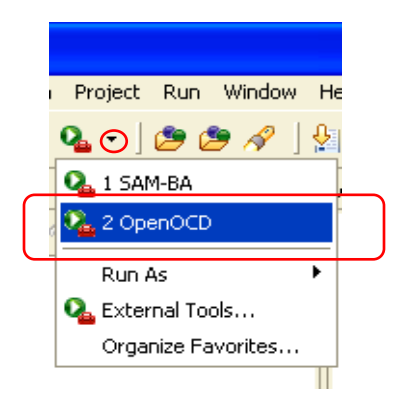

### • Start the Eclipse Debugger

Using the Debug toolbar button, find and start the at91sam7\_blink\_ram debug configuration.

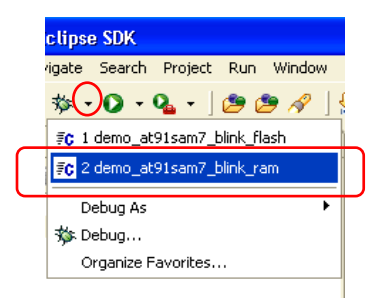

#### Repeat your Debugging Session

Now the Eclipse debugger is stopped at the function main(), awaiting your next instructions. Once you have this procedure committed to memory, you will find RAM-based debugging a real pleasure.

# Conclusions

Professional embedded software development packages from Rowley, IAR, Keil and ARM are complete, efficient, and easy-to-install and have telephone support if you encounter problems. For the professional programmer, they are worth the expense since "time is money". Some of these companies offer "kick start" versions of their packages for free, albeit with some reduced functionality such as a 32K code limit, etc.

The Open Source tools described herein are an attractive alternative and are free. Thanks to the tireless contributions of open-source heroes such as Michael Fischer and Dominic Rath, the acquisition and installation of Open Source tools is becoming less complex and time-consuming. The reader needs a high speed internet connection to download the various components and a couple hours of time to install and test the lot.

Still, many thousands have managed successful application of Open Source tools for embedded software development. The GNU compilers are very close to the code efficiency of the professional compilers from Keil, IAR and ARM. The Eclipse and GNU Open Source tools bring the world of embedded software development to anyone on the planet that has imagination, skill and dedication but not the corporate bank account. Promoting the involvement of everyone in microprocessor development, not just an elite few, will allow us all to profit from their accomplishments.

### About the Author

Jim Lynch lives in Grand Island, New York and is a software developer for Control Techniques, a subsidiary of Emerson Electric. He develops embedded software for the company's industrial drives (high power motor controllers) which are sold all over the world.

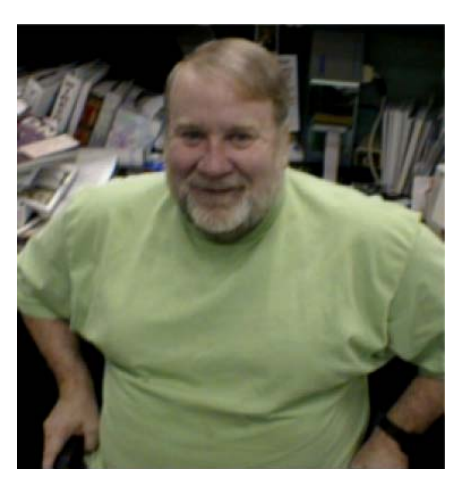

Mr. Lynch has previously worked for Mennen Medical, Calspan Corporation and the Boeing Company. He has a BSEE from Ohio University and a MSEE from State University of New York at Buffalo. Jim is a single Father and has two grown children who now live in Florida and Nevada. He has two brothers, one is a Viet Nam veteran in Hollywood, Florida and the other is the Bishop of St. Petersburg, also in Florida. Jim plays the guitar, enjoys woodworking and hopes to write a book very soon that will teach students and hobbyists how to use these high-powered ARM microcontrollers. Lynch can be reached via e-mail at: lynch007@gmail.com

## Appendix 1. Olimex AT91SAM7- P64 Board

The Olimex AT91SAM7-P64 board has two LED's and two pushbutton switches while the Atmel AT91SAM7S-EK board has four LEDs and four pushbutton switches. The application described in this tutorial uses one switch and three LEDs. Fortunately, the pushbutton switches use the same PIO ports as the Atmel AT91SAM7S-EK board, so no change is required for the single switch. The Olimex board uses different PIO ports for the LEDs, so we are required to do two things; add a LED to the board and adjust the board.h file to specify the correct ports.

Since LED3 was port PA2 in the Atmel evaluation board, the author added the following simple circuit to the Olimex board.

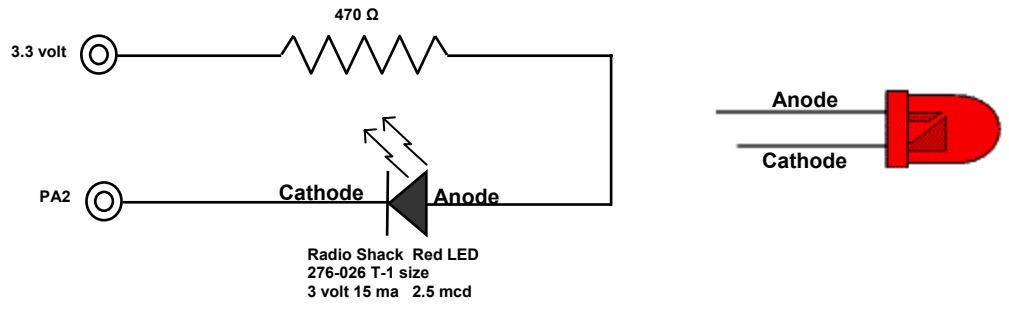

Below is a photograph showing the added LED3. The board.h include file was modified to specify the correct ports for the LEDs and the switches. The major changes are indicated with bold-faced type.

**Warning:** The author discovered that the Olimex ARM-USB-OCD JTAG interface's built-in power supply tends to latch up during OpenOCD FLASH programming. Possibly the Olimex board draws more current than the Atmel board; it does have a pot installed for A/D input. If you are planning to use OpenOCD FLASH programming with the Olimex board, it behooves you to use a separate "wall-wart" power supply instead.

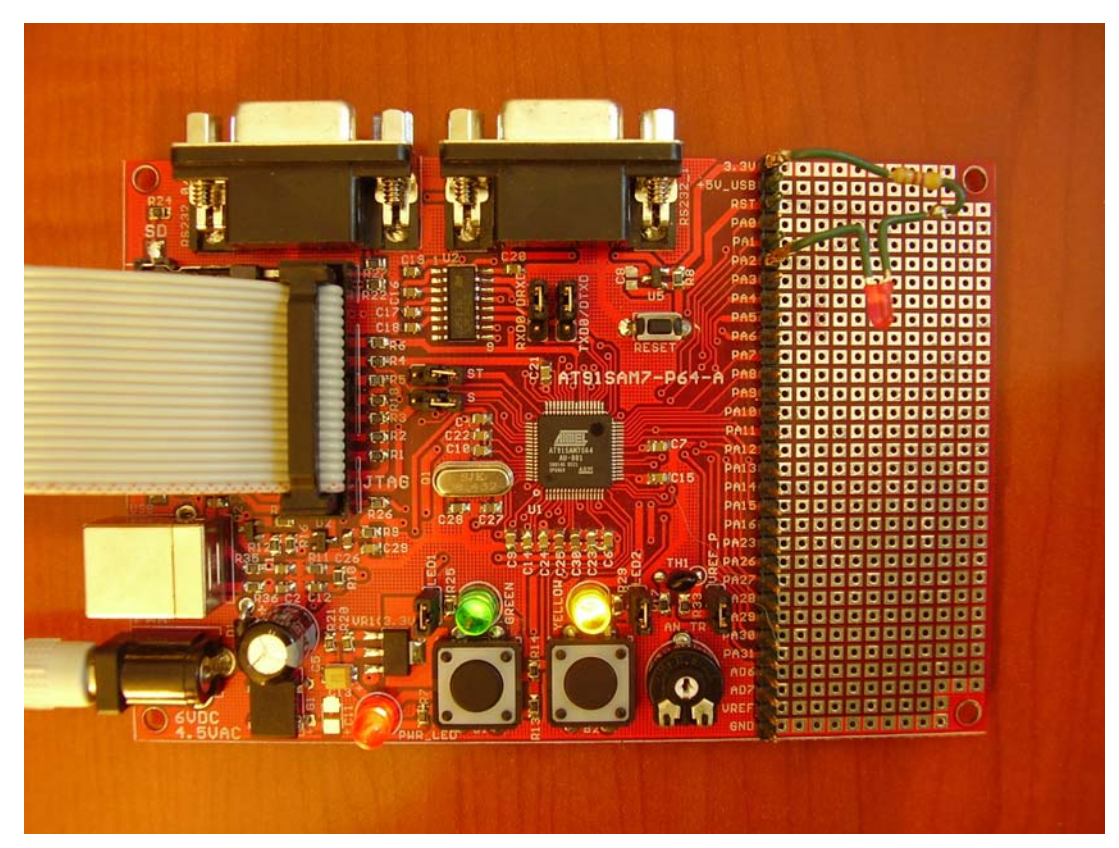

| BOARD.H                                                                                                    |                                                                                                    |  |
|----------------------------------------------------------------------------------------------------|----------------------------------------------------------------------------------------------------|--|
|                                                                                                    |                                                                                                    |  |
| // ATMEL Microcontroller Software Supp                                                                                                    | ort - ROUSSET -                                                                                                    |  |
| <pre>// The software is delivered "AS IS" without warranty or condition of any // kind, either express, implied or statutory. This includes without // limitation any warranty or condition with respect to merchantability or // fitness for any particular purpose, or against the infringements of // intellectual property rights of others.</pre> |                                                                                                    |  |
| <pre>// File Name: Board.h // Object: AT91SAM7S Evaluation Board Features Definition File. // Creation: JPR 16/June/2004</pre>                                                                                                    |                                                                                                    |  |
| //<br>#ifndef Board_h<br>#define Board_h                                                                                                    |                                                                                                    |  |
| <pre>#include "AT91SAM7S256.h" #defineinline inline</pre>                                                                                                    |                                                                                                    |  |
| #define true -1<br>#define false 0                                                                                                    |                                                                                                    |  |
| //// SAM7Board Memories Definition                                                                                                    |                                                                                                    |  |
| // The AT91SAM7S64 embeds a 16-Kbyte SRAM bank, and 64 K-Byte Flash                                                                                                    |                                                                                                    |  |
| #define INT_SRAM 0x00200000<br>#define INT_SRAM_REMAP 0x00000000                                                                                                    |                                                                                                    |  |
| #define INT_FLASH 0x0000000<br>#define INT_FLASH_REMAP 0x00100000                                                                                                    |                                                                                                    |  |
| <pre>#define FLASH_PAGE_NB 512 #define FLASH_PAGE_SIZE 128</pre>                                                                                                    |                                                                                                    |  |
| <pre>// // Leds Definition //</pre>                                                                                                    |                                                                                                    |  |
| #define LED1 (1<<18)<br>#define LED2 (1<<17)<br>#define LED3 (1<<2)                                                                                                    | <pre>// PA18 // PA17 // PA2 (LED added to board by author)</pre>                                                                                        |  |
| <pre>#define NB_LEB 3 #define LED_MASK (LED1 LED2 LED3)</pre>                                                                                                    |                                                                                                    |  |
|                                                                                                    |                                                                                                    |  |
| <pre>// Push Buttons Definition //</pre>                                                                                                    |                                                                                                    |  |
| <pre>#define SW1_MASK (1&lt;&lt;19) #define SW2_MASK (1&lt;&lt;20) #define SW_MASK (SW1_MASK SW2_MASK)</pre>                                                                                                    | // PA19<br>// PA20                                                                                                    |  |
| #define SW1 (1<<19)<br>#define SW2 (1<<20)                                                                                                    | // PA19<br>// PA20                                                                                                    |  |
| //<br>// USART Definition                                                                                                    |                                                                                                    |  |
| // SUB-D 9 points J3 DBGU<br>#define DBGU_RXD AT91C_PA9_DRXD<br>#define DBGU_TXD AT91C_PA10_DTXD<br>#define AT91C_DBGU_BAUD 115200<br>#define US_RXD_PIN AT91C_PA5_RXD0<br>#define US_TXD_PIN AT91C_PA6_TXD0<br>#define US_RTS_PIN AT91C_PA7_RTS0<br>#define US_CTS_PIN AT91C_PA8_CTS0                                                                 | <pre>// JP11 must be close // JP12 must be close // Baud rate // JP9 must be close // JP7 must be close // JP8 must be close // JP6 must be close</pre> |  |
| //// Master Clock                                                                                                    |                                                                                                    |  |
| //<br>#define EXT_0C 18432000<br>#define MCK 47923200<br>#define MCKKHz (MCK/1000)                                                                                                    | // Exetrnal ocilator MAINCK<br>// MCK (PLLRC div by 2)<br>//                                                                                            |  |
| <pre>#endif // Board_h</pre>                                                                                                    |                                                                                                    |  |

The Olimex AT91SAM7-P64 board used the AT91SAM7S64 chip, which has 64K of FLASH and 16K of RAM. The linker command script, **demo\_at91sam7\_p64\_blink\_flash.cmd**, is modified to support these memory limits.

\*/ demo\_at91sam7\_p64\_blink\_flash.cmd LINKER SCRIPT /\*/\*/\*/\* /\*/\*/\* \*/ \*/ \*/ The Linker Script defines how the code and data emitted by the GNU C compiler and assembler are to be loaded into memory (code goes into FLASH, variables go into RAM). \*/ \*/ \*/ Any symbols defined in the Linker Script are automatically global and available to the rest of the \*/ program. \*/ To force the linker to use this LINKER SCRIPT, just add the **-T demo\_at91sam7\_p64\_blink\_flash.cmd** directive to the linker flags in the makefile. For example, LFLAGS = -Map main.map -nostartfiles -T demo\_at91sam7\_p64\_blink\_flash.cmd The order that the object files are listed in the makefile determines what .text section is /\*\*\*\*\* placed first. For example: \$(LD) \$(LFLAGS) -o main.out crt.o main.o lowlevelinit.o crt.o is first in the list of objects, so it will be placed at address 0x00000000 The top of the stack (\_stack\_end) is (last\_byte\_of\_ram +1) - 4 Therefore: \_stack\_end = (0x000203FFF + 1) - 4 = 0x00204000 - 4 = 0x00203FFC Note that this symbol (\_stack\_end) is automatically GLOBAL and will be used by the crt.s startup assembler routine to specify all stacks for the various ARM modes MEMORY MAP ..... 0x00203000 0x00203FFC <----- \_stack\_end UDF Stack 16 bytes ----- 0x00203FEC ABT Stack 16 bytes ----- 0x00203FDC . . . FIQ Stack 128 bytes . **R**AM ----- 0x00203F5C IRQ Stack 128 bytes . \*/\*/\*/ SVC Stack 16 bytes ----- 0x00203ECC stack area for user program \*\*\*\*\*\*\*\*\*\*\*\*\* free ram .bss uninitialized variables ......bss\_start, \_edata .data initialized variables 0x00200000 . /\* \*/

```
----|0x00010000
                                                                                                                     */
/*
/*
/*
                                                                                                                    */*/*/*/
                                     free flash
......bss_start, _edata
                                                                                                                    */
                              .data initialized variables
                                                                                                                    */
                                                                                                                    */
                                                                                                                    */
*/
*/
*/
                               _____|0x000006C4 <-----___etext
                                        C code
                               */*/*/****
                                Startup Code (crt.s)
                                     (assembler)
                                      ----- 0×0000020
                            Interrupt Vector Table
                                      32 bytes
/*
/*
                               . . . . . . . . . . .
                                                                                                                    */ */ */
                                            ----- 0x00000000 _vec_reset
,
/*
/*
   Author: James P. Lynch May 12, 2007
                                                                                                                     */
/* identify the Entry Point (_vec_reset is defined in file crt.s) */
ENTRY(_vec_reset)
/* specify the AT91SAM7S64 memory areas */
MEMORY
{
    flash : ORIGIN = 0,
                                     LENGTH = 64K
                                                        /* FLASH EPROM
            : ORIGIN = 0x00200000, LENGTH = 16K
                                                        /* static RAM area*/
    ram
3
/* define a global symbol _stack_end (see analysis in annotation above) */
_stack_end = 0x203FFC;
/* now define the output sections */
SECTIONS
{
                                        /* set location counter to address zero */
    = 0;
                                        /* collect all sections that should go into FLASH after startup */
    .text :
    {
       *(.text)
                                        /* all .text sections (code) */
                                        /* alt .text sections (code) */
/* all .rodata sections (constants, strings, etc.) */
/* all .rodata* sections (constants, strings, etc.) */
/* all .glue_7 sections (no idea what these are) */
/* all .glue_7t sections (no idea what these are) */
/* define a global symbol _etext just after the last code byte */
/* put all the above into FLASH */
        *(.rodata)
        *(.rodata*)
        *(.glue_7)
*(.glue_7t)
_etext = .;
    } >flash
                                        /* collect all initialized .data sections that go into RAM */
    .data :
    {
         data = .;
                                        /* create a global symbol marking the start of the .data section */
        *(.data)
                                        /* all .data sections */
                                        /* define a global symbol marking the end of the .data section */
    /* put all the above into RAM (but load the LMA initializer copy into
        edata = .;
    } >ram AT >flash
FLASH)
       */
                                        /* collect all uninitialized .bss sections that go into RAM */
    .bss :
    {
         bss_start = .;
                                        /* define a global symbol marking the start of the .bss section */ /* all .bss sections */
       *(.bss)
                                        /* put all the above in RAM (it will be cleared in the startup code */
   } >ram
     = ALIGN(4);
                                        /* advance location counter to the next 32-bit boundary */
                                        /* define a global symbol marking the end of the .bss section */
   _bss_end = . ;
}
    _end = .;
                                        /* define a global symbol marking the end of application RAM */
```

The makefile has three small changes; all concern the reference to the linker command script file. The changes are indicated in bold-face type.

#### MAKEFILE # \*\*\*\*\*\*\*\* \*\*\*\*\*\*\* # \* # \* Makefile for Atmel AT91SAM7S64 - flash execution # \* # \* NAME = demo\_at91sam7\_p64\_blink\_flash # variables = arm-elf-gcc = arm-elf-ld -v CC LD AR = arm-elf-ar = arm-elf-as AS CP = arm-elf-objcopy = arm-elf-objdump 0D CFLAGS = -I./ -c -fno-common -00 -g AFLAGS = -ahls -mapcs-32 -o crt.o LFLAGS = -Map main.map -Tdemo\_at91sam7\_p64\_blink\_flash.cmd CPFLAGS = --output-target=binary ODFLAGS = -x --syms OBJECTS = crt.o main.o timerisr.o timersetup.o isrsupport.o lowlevelinit.o blinker.o # make target called by Eclipse (Project -> Clean ...) clean: -rm \$(OBJECTS) crt.lst main.lst main.out main.bin main.hex main.map main.dmp #make target called by Eclipse (Project -> Build Project) all: main.out @ echo "...copying" \$(CP) \$(CPFLAGS) main.out main.bin \$(OD) \$(ODFLAGS) main.out > main.dmp main.out: \$(OBJECTS) demo\_at91sam7\_p64\_blink\_flash.cmd @ echo "..linking" \$(LD) \$(LFLAGS) -o main.out \$(OBJECTS) libc.a libm.a libgcc.a crt.o: crt.s @ echo ".assembling" \$(AS) \$(AFLAGS) crt.s > crt.lst main.o: main.c @ echo ".compiling" \$(CC) \$(CFLAGS) main.c timerisr.o: timerisr.c @ echo ".compiling" \$(CC) \$(CFLAGS) timerisr.c lowlevelinit.o: lowlevelinit.c @ echo ".compiling" \$(CC) \$(CFLAGS) lowlevelinit.c timersetup.o: timersetup.c @ echo ".compiling" \$(CC) \$(CFLAGS) timersetup.c isrsupport.o: isrsupport.c @ echo ".compiling" \$(CC) \$(CFLAGS) isrsupport.c blinker.o: blinker.c @ echo ".compiling" \$(CC) \$(CFLAGS) blinker.c

FLASH PROGRAMMING # # Alternate make target for flash programming only You must create a special Eclipse make target (program) to run this part of the makefile # (Project -> Create Make Target... then set the Target Name and Make Target to "program") # OpenOCD is run in "batch" mode with a special configuration file and a script file containing # the flash commands. When flash programming completes, OpenOCD terminates. Note that the script file of flash commands (script.ocd) is part of the project # # Programmers: Martin Thomas, Joseph M Dupre, James P Lynch \*\*\*\*\*\*\*\*\*\*\*\*\*\*\*\*\*\*\*\*\*\*\*\*\*\*\*\*\*\* # specify output filename here (must be \*.bin file) TARGET = main.bin # specify the directory where openoed executable and configuration files reside (note: use forward slashes /) OPENOCD DIR = 'c:/Program Files/openocd-2007re141/bin/ # specify OpenOCD executable (pp is for the wiggler, ftd2xx is for the USB debuggers) #OPENOCD = \$(OPENOCD\_DIR)openocd-pp.exe
OPENOCD = \$(OPENOCD\_DIR)openocd-ftd2xx.exe # specify OpenOCD configuration file (pick the one for your device)
#OPENOCD\_CFG = \$(OPENOCD\_DIR)at91sam7s256-wiggler-flash-program.cfg
#OPENOCD\_CFG = \$(OPENOCD\_DIR)at91sam7s256-jtagkey-flash-program.cfg OPENOCD\_CFG = \$(OPENOCD\_DIR)at91sam7s256-armusbocd-flash-program.cfg # program the AT91SAM7S256 internal flash memory program: \$(TARGET) @echo "Flash Programming with OpenOCD..." \$(OPENOCD) -f \$(OPENOCD\_CFG) # display a message on the console
# program the onchip FLASH here @echo "Flash Programming Finished." # display a message on the console

The download package containing the sample programs also includes two sample projects for the Olimex board, one for FLASH execution and one for RAM execution. You will have to define a new Debug Launch Configuration for the Olimex projects; just employ the methods shown earlier in this tutorial.

If you have a 256K version of the Olimex board (AT91SAM7-P256), you will need to adjust the memory limits and top-of-stack specification in the linker command file shown above.

For the 64K board, these specifications are:

```
/* specify the AT91SAM7S64 */
MEMORY
{
  flash : ORIGIN = 0,
                               LENGTH = 64K
                                                 /* FLASH EPROM
                                                                    */
  ram : ORIGIN = 0x00200000, LENGTH = 16K
                                                 /* static RAM area */
}
/* define a global symbol _stack_end (see analysis in annotation above) */
_stack_end = 0x203FFC;
For the 256K board, these specifications are:
/* specify the AT91SAM7S256 */
MEMORY
{
  flash : ORIGIN = 0,
                               LENGTH = 256K
                                                /* FLASH EPROM
                                                                    */
  ram : ORIGIN = 0x00200000, LENGTH = 64K
                                                 /* static RAM area
                                                                    */
}
```

```
/* define a global symbol _stack_end (see analysis in annotation above) */
_stack_end = 0x20FFFC;
```

## Appendix 2. SOFTWARE COMPONENTS

One common problem in setting up a software development system composed of disparate modules downloaded from multiple sources on the web is ensuring that the various components will work harmoniously with each other.

To build this ARM cross development tool chain, we need the following components:

- YAGARTO Eclipse IDE version 3.2
- YAGARTO Eclipse CDT 3.1 Plug-in for C++/C Development (Zylin custom version)
- YAGARTO Native GNU C++/C Compiler suite for ARM Targets
- YAGARTO OpenOCD version 141 or later for JTAGKey or ARM-USB-OCD JTAG debugging
- Segger J-Link GDB Server version 3.70b for SAM-ICE JTAG debugging
- Atmel SAM-BA version 2.5 flash programming utility

Yagarto may be downloaded from here: <u>http://www.yagarto.de/</u>

The Segger J-Link GDB Server can be downloaded from the Segger web site: http://www.segger.de/

The Atmel SAM-BA flash programming utility can be downloaded from the Atmel web site:

http://www.atmel.com/dyn/products/product\_card.asp?part\_id=3524

A short zip file containing the tutorial and the sample Eclipse projects are hosted by Atmel at the following web address:

#### www.AT91.com

On the Atmel support web site above, go to the "Documents" section and search for this document "**Using Open Source Tools for AT91SAM7 Cross Development**". Follow the instructions given on page 56 of this document (Download the Tutorial Sample Projects) to retrieve the sample projects and configuration files.

A safe approach is to build the ARM software development system using the **YAGARTO** package above, get it to work and become familiar with it. Then you can monitor the Eclipse, Zylin, Yagarto and OpenOCD web sites for new versions and choose at a later time if you want to upgrade. So far, Michael has been very diligent in having the "latest and greatest" as part of YAGARTO.